# E-TUYS KULLANIM KILAVUZU

(VERSİYON-2.0)

T.C. SANAYİ VE TEKNOLOJİ BAKANLIĞI Teşvik Uygulama ve Yabancı Sermaye Genel Müdürlüğü 2 Ekim 2018\*

<sup>\*</sup> Kullanıcılardan gelen geri bildirimler dikkate alınarak yapılacak iyileştirmeler doğrultusunda kılavuzda eklemeler ve değişiklikler yapılabileceğinden, E-TUYS'ta yapılacak bir işlemin kullanımına ilişkin bir sorun yaşanması halinde E-TUYS uygulamasının sağ üst köşesinde ve Sanayi ve Teknoloji Bakanlığı web sitesinde kılavuzun daha güncel bir versiyonu olup olmadığının kontrol edilmesinde yarar vardır.

# İçindekiler

| E-TUYS'TA BELGE DÜZENLEME ÖNCESİNDE GERÇEKLEŞTİRİLMESİ GEREKEN AŞAMALAR        |    |
|--------------------------------------------------------------------------------|----|
| E-TUYS'ta Yeni Belge Girişi                                                    |    |
| Belge Künye Bilgileri Sekmesi                                                  | 12 |
| Yatırım Cinsi                                                                  | 12 |
| Ürün Bilgileri                                                                 |    |
| Yerli Liste Sekmesi                                                            |    |
| Dosya Transferi Butonu                                                         |    |
| Yerli Liste Kalemi Ekle Butonu                                                 |    |
| Yerli Liste Kalemi Sil Butonu                                                  | 19 |
| Tüm Liste Sil Butonu                                                           | 19 |
| İthal Liste Sekmesi                                                            | 19 |
| Dosya Transferi Butonu                                                         | 20 |
| Yabancı Liste Kalemi Ekle Butonu                                               | 22 |
| Yabancı Liste Kalemi Sil Butonu                                                |    |
| Tüm Liste Sil Butonu                                                           |    |
| Finansal Bilgiler                                                              | 25 |
| Destek Unsurları                                                               |    |
| Evrak Listesi                                                                  | 27 |
| Yeni Belge Başvurusunun Bakanlığa Sunulması ve Başvurunun Takibi               |    |
| Yeni Belge Başvurusu ya da Revize Başvurusu Reddedildiğinde İzlenecek Aşamalar |    |
| LİSTE DEĞİŞİKLİĞİ                                                              |    |
| Yerli Makine-Teçhizat Revizesi                                                 |    |
| Yeni Makine-Teçhizat Girişi                                                    |    |
| Mevcut Makine-Teçhizatın Miktarında Değişiklik Yapılması                       |    |
| Mevcut Makine-Teçhizat Kalemlerini Silme                                       |    |
| İthal Makine-Teçhizat Revizesi                                                 |    |
| FİNANSAL KİRALAMA İŞLEMLERİ                                                    |    |
| Yerli Makine-Teçhizat Finansal Kiralama                                        |    |
| İthal Makine-Teçhizat Finansal Kiralama                                        | 41 |
| SATIŞ/DEVİR/İHRAÇ/KİRALAMA                                                     | 42 |
| Yerli Makine-Teçhizat Satış İzni                                               |    |
| İthal Makine-Teçhizat Satış İzni                                               |    |
| Yerli Makine-Teçhizat Devretme                                                 | 45 |
| İthal Makine-Teçhizat Devretme                                                 | 46 |
| Yerli Makine-Teçhizat İhraç İzni                                               |    |

|         | İthal Makine-Teçhizat İhraç İzni                                                                    | 48   |
|---------|----------------------------------------------------------------------------------------------------|------|
|         | Yerli Makine-Teçhizat Kiralama                                                                      | 49   |
|         | İthal Makine-Teçhizat Kiralama                                                                      | 50   |
| В       | ELGE REVİZE                                                                                         | 51   |
|         | Süre Uzatımı Revizesi                                                                               | 51   |
|         | İstihdam Revizesi                                                                                   | 53   |
|         | Kapasite Revizesi                                                                                   | 56   |
|         | Yatırım Cinsi Revizesi                                                                              | 60   |
|         | Sabit Yatırım Finansman Revizesi                                                                    | 64   |
|         | Destek Unsuru Revizesi                                                                              | 67   |
|         | Yatırım Yeri Revizesi                                                                               | 70   |
|         | Özel Şart Revizesi                                                                                  | 72   |
|         | Aynı Yatırım Teşvik Belgesine İlişkin Birden Fazla Değişiklik Talebinin Bakanlığa Sunulması         | 75   |
| В       | ELGEYE YÖNELİK MÜNFERİT BAŞVURULAR                                                                  | 76   |
| G       | ERÇEKLEŞMELER                                                                                       | 77   |
|         | Yatırım Teşvik Belgesi Kapsamında Öngörülen Harcamaların Gerçekleştirilmesi                         | 77   |
|         | İthal Makine-Teçhizat Alımı                                                                         | 77   |
|         | Yerli Makine-Teçhizat Alımı                                                                         | 81   |
|         | Yerli Makine-Teçhizat Alımına İlişkin Fatura Girişi                                                 | 84   |
|         | Bina-İnşaat Harcaması Bildirimi                                                                     | 88   |
|         | Arazi-Arsa Harcaması Bildirimi                                                                      | 91   |
|         | Diğer Yatırım Harcaması Bildirimi                                                                   | 93   |
| N       | OT GÖNDER                                                                                           | 96   |
| N<br>Y∕ | IAKİNE TEÇHİZAT SATICILARI VE BANKALAR/DİĞER KURUM/KURULUŞLAR TARAFINDAN<br>APILABİLEN SORGULAMALAR | 97   |
|         | Satıcıların yapabileceği sorgulamalar                                                               | 97   |
|         | Bankalar ve Diğer Kurum/Kuruluslar Tarafından Yapılabilecek Sorgulamalar                            | 97   |
| U       | YGULAMADAN CIKIS                                                                                    | . 99 |
| Н       | ATA MESAJI İLE KARSILASILDIĞINDA YAPILMASI GEREKENLER                                               | 100  |
| S       | KÇA KARSILAŞILAN HATALAR VE ÇÖZÜM ÖNERİLERİ                                                         | 100  |
|         |                                                                                                    |      |

# E-TUYS'TA BELGE DÜZENLEME ÖNCESİNDE GERÇEKLEŞTİRİLMESİ GEREKEN AŞAMALAR

Türkiye Cumhuriyeti Sanayi ve Teknoloji Bakanlığı tarafından 02/07/2018 tarihinden itibaren yatırım teşvik belgesi başvurularının ve bu belgelere yönelik revize taleplerinin değerlendirilmesinde yeni bir döneme geçilmiştir. Bakanlığımıza yapılan başvuru süreçlerinin sadeleştirilmesi ve bürokratik işlemlerin hızlandırılması amacıyla geliştirilen ve Teşvik Uygulama ve Yabancı Sermaye Genel Müdürlüğü tarafından yönetilen E-TUYS adlı web tabanlı uygulama aracılığıyla başvurular, 02/07/2018 tarihinden itibaren elektronik ortamda değerlendirilerek sonuçlandırılacaktır. <u>(02/07/2018 tarihinden önce alınmış teşvik belgelerine ilişkin iş ve işlemlerin kâğıt ortamında yürütülmesine devam edilecektir.)</u>

E-TUYS üzerinden yatırım teşvik belgesi alınabilmesi temel olarak beş aşamadan oluşmaktadır:

- 1- Kullanıcı yetkilendirmesi başvuru evraklarının fiziki olarak posta yoluyla ya da elden Bakanlığa iletilmesi
- 2- Kullanıcının başvuru evrakında yer alan e-posta adresine yetkilendirmenin gerçekleştiğine dair teyit e-postası ulaşması
- 3- Yetkilendirilen kullanıcının yatırımcı bilgilerini E-TUYS üzerinden "Yatırımcı Bilgileri Kılavuzu"ndaki adımları izleyerek güncellemesi ve Bakanlık onayına sunması
- 4- Bakanlıkça yatırımcı bilgilerinde yapılan güncellemenin onaylanması
- 5- Yeni teşvik belgesi müracaatının yetkilendirilmiş kullanıcı tarafından E-TUYS üzerinden "Teşvik Belgesi Kılavuzu"ndaki adımları izleyerek gerçekleştirilmesi ve Bakanlık onayına sunulması

Yatırımlara devlet yardımı amacıyla geliştirilen teşvik sistemi, 2012 yılından beri 20/06/2012 tarihli ve 28329 sayılı Resmî Gazete'de yayımlanan Yatırımlarda Devlet Yardımları Hakkında Kararın Uygulanmasına İlişkin Tebliğ (Tebliğ No: 2012/1) kapsamında uygulanmaktadır. 10/06/2018 tarihli ve 30447 sayılı Resmî Gazete'de yayımlanan "Yatırımlarda Devlet Yardımları Hakkında Kararın Uygulanmasına İlişkin Tebliğ (Tebliğ No: 2012/1) kapsamında Devlet Yardımları Hakkında Kararın Uygulanmasına İlişkin Tebliğ (Tebliğ No: 2012/1)'de Değişiklik Yapılmasına Dair Tebliğ (No: 2018/2)" ile bu sistem elektronik ortama taşınarak yatırımcılara kolaylık sağlanmıştır.

E-TUYS'ta yatırımcı adına işlem yapmak isteyen kişiler <u>elektronik sertifika hizmet sağlayıcılarından</u> temin edilecek nitelikli elektronik sertifikaya sahip olmalıdır. Bu kişilerin E-TUYS'ta işlem yapabilmeleri için Genel Müdürlüğümüz tarafından kullanıcı olarak yetkilendirilmeleri gerekmektedir. Yetkilendirme işlemine ilişkin detaylı bilgi ve belgelere, Bakanlığımız internet sitesinde (www.sanayi.gov.tr) Birimler/Teşvik Uygulama ve Yabancı Sermaye Genel Müdürlüğü seçilerek veya doğrudan <u>https://tuys.sanayi.gov.tr</u> adresinden ulaşılan sayfanın alt bölümünde yer alan "Elektronik Teşvik Uygulama ve Yabancı Sermaye Bilgi Sistemi (E-TUYS)" başlıklı alan tıklanarak ulaşılabilmektedir. (Kullanıcı yetkilendirme işleminin nasıl yapılacağına ilişkin detaylı bilgiye aynı alandaki "Yatırımcı Bilgileri Kılavuzu" adlı dosyadan ulaşılması mümkündür. Yetkilendirme işlemi sonrasında, yeni teşvik belgesi müracaatında bulunmadan önce "Yatırımcı Bilgi Girişi Kılavuzu" ndaki adımlar izlenerek firma bilgilerinin güncellenmesi gerekmektedir.)

**Dikkat:** E-TUYS sistemine girişte ve başvuru tamamlama aşamasında elektronik imzalama işleminin sorunsuz yapılabilmesi için **Internet Explorer tarayıcısının (Versiyon 11 ve üzeri)** kullanılması gerekmektedir.

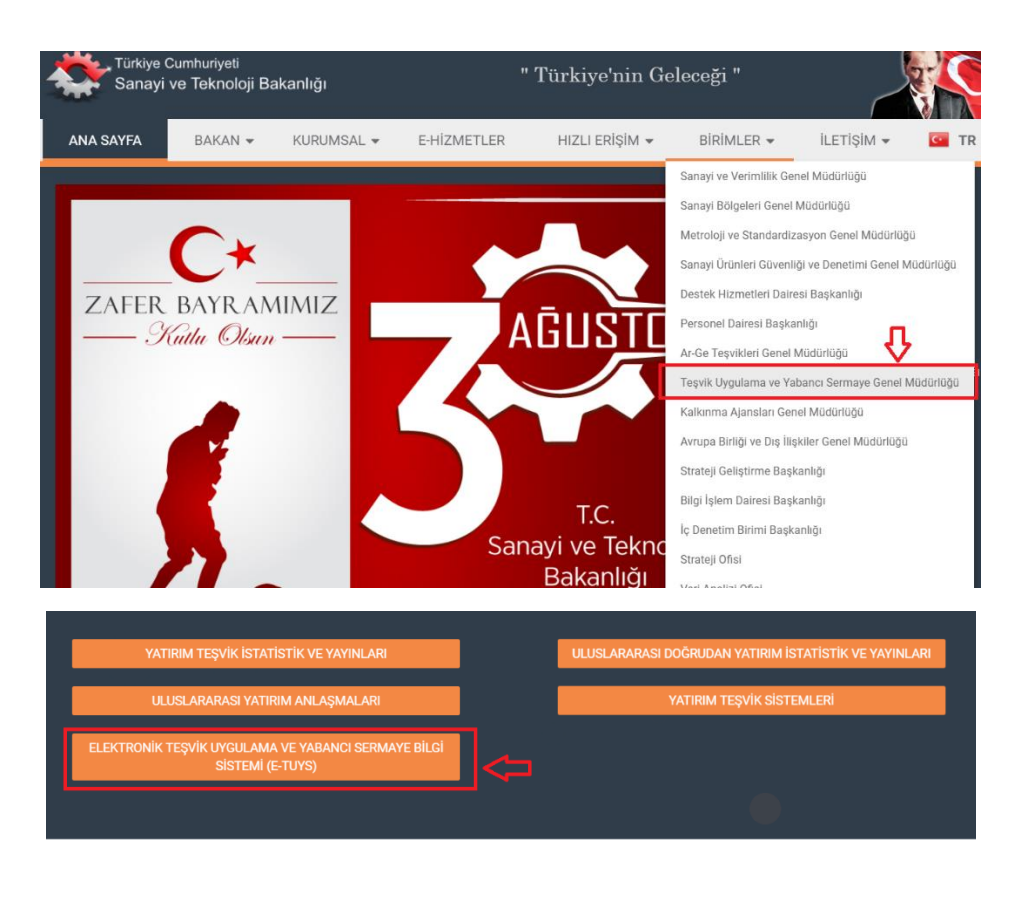

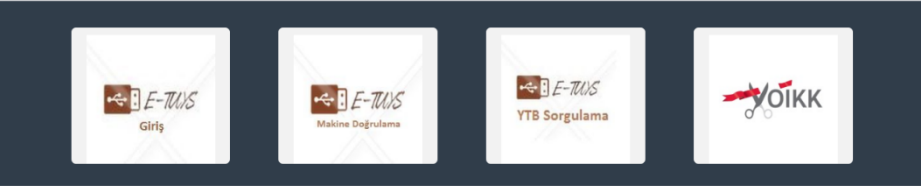

Kullanıcı, yetkilendirmeyi müteakip en geç 1 ay içinde Bakanlık internet sayfasında yer alan E-TUYS'ta "Yatırımcı" ve "Ortak Listesi" alanlarındaki bilgileri E-TUYS kullanıcı ekranının sağ üst köşesinde yer alan "Yatırımcı Bilgileri Kılavuzu" adlı kılavuzdaki adımları izleyerek elektronik ortamda doldurur ve kaydeder. Bankaların ve finansal kiralama firmalarının sadece "Yatırımcı" sekmesindeki bilgileri doldurmaları ve kaydetmeleri yeterlidir, başvuruyu göndermelerine gerek yoktur</u>. Bu veriler doldurulana kadar kullanıcı ekranının sol tarafında yer alan "İşlemler" başlıklı menüde sadece "Yatırımcı" başlıklı alan gösterilir, teşvik belgesi başvuru ve revizesi işlemlerine ilişkin bölümler gösterilmez.

| 🜆 Yatınmcı •            | 🚰 Yardım 🕖 AnaSayfa 🖈                                                                                    | Çıkış |
|-------------------------|----------------------------------------------------------------------------------------------------|-------|
| İşlemler                | TEŞVİK                                                                                                   |       |
| Yatırımcı               | Gönderlimiş Talep Listesi                                                                                |       |
| Saturia Silgileri       | 🕼 Başıvuru İçenğı 💅 Belge Başıvuru Talebini Aktif Hale Getir                                             |       |
|                         | Talep Tipi Durum Daire ligienen P., Irtibat Teie Email Adresi Başvuru Talebi İp Talebi Öc                |       |
|                         | 🔄 🖸 1369 Yeni Firma Bilgieri Başvurusu BAşvuru YAPILOI İzteme Bil TürkanGo 03122047 gokmenog 2018-06-1 🤤 |       |
|                         | 🖸 🔘 Sayta 1 / 1 🖸 🛈 🥱 Gösterlen Kaytlar 1 - 1                                                            | 11    |
|                         |                                                                                                    |       |
|                         |                                                                                                    |       |
|                         |                                                                                                    |       |
|                         |                                                                                                    |       |
|                         |                                                                                                    |       |
|                         |                                                                                                    |       |
|                         |                                                                                                    |       |
|                         |                                                                                                    |       |
|                         |                                                                                                    |       |
|                         |                                                                                                    |       |
|                         |                                                                                                    |       |
|                         |                                                                                                    |       |
|                         |                                                                                                    |       |
|                         |                                                                                                    |       |
|                         |                                                                                                    |       |
|                         |                                                                                                    |       |
|                         |                                                                                                    |       |
| alper - TEST BELGE A.Ş. | 100                                                                                                    | TES   |

Firma yatırımcı bilgilerinin doldurulup Bakanlığımıza sunulması ve işleme alınmasını müteakip Teşvik Belgesi başvuru ve revizesine ilişkin sol menüdeki bölümler görünür hale gelir.

| 📋 Belge • 📓 Yatırımcı • 🔓 Onaylama İşlemleri • | Liste I | Değişikliği • 🔓 Belge Revize • | Finansal Kiralar     | ma İşlemleri • 🕞 Satış/Devir/İhraj | /Kiralama 🔹 🔓 Belgeye Yöi | nelik Münferit Başv | urular • 🌈 Ge | erçekleşmeler | • 🔛 Fatura • | Notlar - 📙 Yardım | 🚺 AnaSayta 💃       |
|------------------------------------------------|---------|--------------------------------|----------------------|------------------------------------|---------------------------|---------------------|---------------|---------------|--------------|-------------------|--------------------|
| İşlemler                                       |         | TEŞVİK                         |                      |                                    |                           |                     |               |               |              |                   |                    |
| Belge                                          | 12      | Gönderilmiş Talep Liste        | si .                 |                                    |                           |                     |               |               |              |                   |                    |
| 🖸 Yeni Belge Girişi                            |         | Başvuru İçenği 🗹 Be            | lge Başvuru Talebini | Aktif Hale Getir                   |                           |                     |               |               |              |                   |                    |
| 📋 Üzerinde Çalıştığım Belgeler                 |         | Talep No Be                    | ge No Belge Id       | Talep Tipi                         | Durum                     | Daire               | İlgilenen     | Intibat Tel   | Email Adr.   | Başvuru Talebi İp | Talebi Ge          |
| Açık Belgeler Listesi                          |         | 1369                           |                      | Yeni Firma Bilgileri Başvur        | SONUÇLANDIRILDI           | İzleme Bil          |               |               |              | 2018-06-1         |                    |
| Teminatlı ithalatı Belgeye Dönüştür            |         | () O Sayfa 1 / 1               | 000                  |                                    |                           |                     |               |               |              | Gösterilen        | Kayıtlar 1 - 1 / 1 |
| Yatırımcı                                      |         |                                |                      |                                    |                           |                     |               |               |              |                   |                    |
| Matrimci Bilgileri                             |         |                                |                      |                                    |                           |                     |               |               |              |                   |                    |
| Onaylama İşlemleri                             | 13      |                                |                      |                                    |                           |                     |               |               |              |                   |                    |
| 🙀 Belge Değişiklik Taleplerini Onaya Sunma     |         |                                |                      |                                    |                           |                     |               |               |              |                   |                    |
| Liste Değişikliği                              | 13      |                                |                      |                                    |                           |                     |               |               |              |                   |                    |
| Perli Makine-Teçhizat Revizesi                 |         |                                |                      |                                    |                           |                     |               |               |              |                   |                    |
| Plthal Makine-Teçhizat Revizesi                |         |                                |                      |                                    |                           |                     |               |               |              |                   |                    |
| Belge Revize                                   |         |                                |                      |                                    |                           |                     |               |               |              |                   |                    |
| Süre Uzatımı                                   |         |                                |                      |                                    |                           |                     |               |               |              |                   |                    |
| 🔒 İstihdam Revizesi                            |         |                                |                      |                                    |                           |                     |               |               |              |                   |                    |
| Kapasite Revizesi                              |         |                                |                      |                                    |                           |                     |               |               |              |                   |                    |
| Yatırım Cinsi Revizesi                         |         |                                |                      |                                    |                           |                     |               |               |              |                   |                    |
| Sabit Yatırım Finansman Revizesi               |         |                                |                      |                                    |                           |                     |               |               |              |                   |                    |
| Destek Unsuru Revizesi                         |         |                                |                      |                                    |                           |                     |               |               |              |                   |                    |
| Yatırımi Yeri Revizesi     Özel Sart Revizesi  |         |                                |                      |                                    |                           |                     |               |               |              |                   |                    |
|                                                |         |                                |                      |                                    |                           |                     |               |               |              |                   |                    |
| Finansal Kiralama İşlemleri                    | 13      | *                              |                      |                                    |                           |                     |               |               |              |                   |                    |
| Iper - TEST BELGE A.S. Index inpe              |         |                                |                      |                                    |                           |                     |               |               |              |                   | 1.0.0 TES          |

<u>Dikkat: "Yeni Firma Bilgileri Başvurusu" durumundaki "SONUÇLANDIRILDI" ibaresi, teşvik belge</u> <u>başvurusunun sonuçlandırıldığı anlamına gelmemektedir. Yalnızca firma aktivasyon talebinin</u> <u>gerçekleştirildiği anlamına gelmektedir.</u>

**Dikkat:** Yetkilendirme ve yatırımcı bilgilerinin doldurulmasının sonrasında, Teşvik Belgesi başvuru ve revizesine ilişkin bölümler görünür hale gelmediyse, aşağıdaki görselin sağ konsolu gibi boş bir ekran ile karşılaşırsanız, bunun nedeni, kullanmakta olduğunuz internet tarayıcısının (Internet Explorer) uyumluluk görünümü ayarları olabilir.

| Yabrimci •          | ileri * 🕞 Liste Değişikliği * 🍃 Belge Revize * 🕞 Finansal Kira | fama işlemleri 🔹 🔓 SabşiDevirfhraçıKiralama 🔹 | 💊 Belgeye Yönelik Münlenit Başvurular 🔹 🍋 | Gerçekleşmeler • 🔛 Fatura • 📴 Notlar • | 🔀 Teşvik Belgesi Kılavuzu 🔀 Yatırmo Bilgileri Kılavuzu [ | 🛛 AnaSayta 🔺 Çılaş 📁 |
|---------------------|----------------------------------------------------------------|-----------------------------------------------|-------------------------------------------|----------------------------------------|----------------------------------------------------------|----------------------|
| İşlemler            | теşvік                                                         |                                               |                                           |                                        |                                                          |                      |
| Yatrimei            |                                                                |                                               |                                           |                                        |                                                          |                      |
| Yatırımcı Bilgileri |                                                                |                                               |                                           |                                        |                                                          |                      |
|                     |                                                                |                                               |                                           |                                        |                                                          |                      |
|                     |                                                                |                                               |                                           |                                        |                                                          |                      |
|                     |                                                                |                                               |                                           |                                        |                                                          |                      |
|                     |                                                                |                                               |                                           |                                        |                                                          |                      |
|                     |                                                                |                                               |                                           |                                        |                                                          |                      |
|                     |                                                                |                                               |                                           |                                        |                                                          |                      |
|                     |                                                                |                                               |                                           |                                        |                                                          |                      |
|                     |                                                                |                                               |                                           |                                        |                                                          |                      |
|                     |                                                                |                                               |                                           |                                        |                                                          |                      |
|                     |                                                                |                                               |                                           |                                        |                                                          |                      |
|                     |                                                                |                                               |                                           |                                        |                                                          |                      |

Böyle bir durumla karşılaşırsanız, sayfanın sağ üst köşesinde yer alan "Araçlar" butonuna tıklayınız.

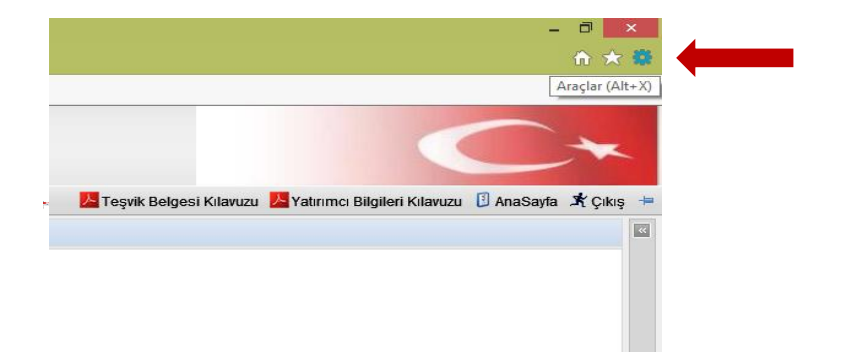

Ekranda yeni bir pencere açılacaktır. Bu pencerede aşağıdaki gibi bir görüntü belirecektir.

| Uyumluluk Görünümü Ayarları                                    | X                 |        |
|----------------------------------------------------------------|-------------------|--------|
| Uyumluluk Görünümü Ayarlarını Değiştir                         |                   | -      |
| Şu we <u>b</u> sitesini ekle:                                  |                   |        |
|                                                                | Ekle              |        |
| Uyumluluk Görünümü'ne eklediğiniz Web siteleri:                |                   | TEŞVİK |
| dtm.gov.tr                                                     | <u>K</u> aldır    |        |
|                                                                |                   |        |
|                                                                |                   |        |
|                                                                |                   |        |
|                                                                |                   |        |
|                                                                |                   |        |
|                                                                |                   |        |
| Intranet sitelerini Uyumluluk Görünümü'nde göster              |                   |        |
| Microsoft uyumluluk listelerini kullan                         | - In the second   |        |
| <u>internet Explorer gizillik bildirimini</u> okuyarak daha fa | izia bligi edinin |        |
|                                                                | K <u>a</u> pat    |        |
|                                                                |                   |        |

Bu pencerede yer alan "dtm.gov.tr" adresi üzerine tıklandığında sağda yer alan "Kaldır" butonu aktif olur. Kaldır butonuna tıklanır. Ardından, aynı pencerenin alt kısmında yer alan işaretli kutucukların yanındaki işaretleme kaldırılır. Bu işlemin ardından sayfa yenilendiğinde sorun ortadan kalkmış olacaktır.

| Uyumluluk Görünümü Ayarları                                                                                         | Uyumluluk Görünümü Ayarları                                                                                             |
|----------------------------------------------------------------------------------------------------|----------------------------------------------------------------------------------------------------|
| Uyumluluk Görünümü Ayarlarını Değiştir                                                                              | Uyumluluk Görünümü Ayarlannı Değiştir                                                                                   |
| Şu web sitesini ekle:                                                                                               | Şu web sitesini ekke:                                                                                                   |
| Uyumluluk Görünümü'ne eklediğiniz Web siteleri:                                                                     | Uyumluluk Görünümü'ne eklediğiniz Web siteleri:                                                                         |
|                                                                                                    |                                                                                                    |
| Intranet sitelerini Uyumluluk Görünümü'nde göster                                                                   | Intranet sitelerini Uyumluluk Görünümü'nde göster                                                                       |
| ✓ Microsoft uyumluluk listelerini kullan<br>Internet Explorer qizlilik bildirimini okuyarak daha fazla bilgi edinin | ☐ Microsoft uyumluluk listelerini kullan<br><u>Internet Explorer qizlilik bildirimini</u> okuyarak daha fazla bilgi edi |
| Kapat                                                                                                    | Ка                                                                                                    |

<u>Bu sorunla yeniden karşılaşıyorsanız ve bilgisayarınızın uyumluluk görünümü ayarları düzelmiyorsa E-</u> <u>TUYS'a her girişinizde bu işlemi tekrarlamanız gerekebilir.</u>

Bu aşamadan sonra, ileriki bölümlerde detaylı şekilde anlatıldığı üzere yeni belge ve revize başvuruları yapılır.

Yeni belge başvurusu yapılırken çalışmaya ara verilirse "Belge" başlıklı alanda "Üzerinde Çalıştığım Belgeler" seçeneği tıklanarak bu belgelerin listelenmesi sağlanır <u>(Yeni belge girişi yaparken sisteme girdiğiniz bilgiler otomatik olarak kaydedilmektedir).</u>

| İşlemler                                                                                      | 4 | TEŞVİK 💼 Yatırımcı Bilg      | ileri 🗴 📋 Üzerinde Çalıştığım Belg | geler × Belge Güncelle ×              |              |  |
|-----------------------------------------------------------------------------------------------|---|------------------------------|------------------------------------|---------------------------------------|--------------|--|
| Belge                                                                                         | ŋ | Üzerinde Çalıştığım Belg     | leler                              |                                       |              |  |
| Ozerinde Çalştığım Belgeler     Açık Belgeler Listesi     Teminatlı ithalatı Belgeye Dönüştür |   | Belge Id →           1000116 | Belge No                           | Yatırımın Adı<br>Ankara Polatlı Tevsi | Belge Tarihi |  |
| Yatırımcı<br>Matırımcı Bilgileri                                                              |   |                              |                                    |                                       |              |  |
| Onaylama İşlemleri<br>🕞 Belge Değişiklik Taleplerini Onaya Sunma                              |   |                              |                                    |                                       |              |  |
| Liste Değişikliği<br>Perli Makine-Teçhizat Revizesi<br>Pithal Makine-Teçhizat Revizesi        |   |                              |                                    |                                       |              |  |
| Belge Revize                                                                                  |   |                              |                                    |                                       |              |  |

Üzerinde çalışmaya devam edilecek belge seçilir, "Belge Güncelle" tuşuna basılarak belge giriş işlemine devam edilir.

| 🔲 Üzerinde Çalıştığım Belgele | r        |                      |              |
|-------------------------------|----------|----------------------|--------------|
| Belge Güncelle                |          |                      |              |
| 📃 Belge Id 🗸                  | Belge No | Yatırımın Adı        | Belge Tarihi |
| 1000116                       |          | Ankara Polatlı Tevsi |              |
|                               |          |                      |              |

# E-TUYS'ta Yeni Belge Girişi

Yukarıda belirtilen aşamaların tamamlanmasını müteakip E-TUYS ekranındaki sol menüde belge düzenleme ve düzenlenmiş belge üzerindeki revize, makine teçhizat listesi değişikliği vs. işlemlerin gerçekleştirebileceği alanlar kullanıma açılır. Yeni belge başvurusu Bakanlık onayına sunulmadan önce sisteme girilirken bütün bilgilerin tek bir oturumda girilme zorunluluğu bulunmamaktadır. Çalışmaya ara verilirse "Belge" başlıklı alanda "Üzerinde Çalıştığım Belgeler" seçeneği tıklanarak bu belgelerin listelenmesi sağlanır (Yeni belge girişi yaparken sisteme girdiğiniz bilgiler otomatik olarak kaydedilmektedir).

| 🗋 Belge • 📓 Yatırımcı • 😱 Onaylama İşlemleri • | 🕞 Liste Deg | ğişikliği 🔹 🕞 Belge Revize - | Finansal Kiralam     | na İşlemleri 🔹 🕞 Satış/Devir/İhraç | /Kiralama 🗸 🕞 Belgeye Yör | nelik Münferit Başv | urular 🔹 🍋 Ge | erçekleşmeler | 🖌 🔚 Fatura 🗸 | 👔 Notlar 🔹 📙 Yardı | m 🔋 AnaSayfa 💃        |
|------------------------------------------------|-------------|------------------------------|----------------------|------------------------------------|---------------------------|---------------------|---------------|---------------|--------------|--------------------|-----------------------|
| İşlemler                                       | 46          | TEŞVİK                       |                      |                                    |                           |                     |               |               |              |                    |                       |
| Belge                                          |             | Gönderilmiş Talep Liste      | si                   |                                    |                           |                     |               |               |              |                    |                       |
| 📋 Yeni Belge Girişi                            |             | 🛗 Başvuru İçeriği 🧹 Be       | lge Başvuru Talebini | Aktif Hale Getir                   |                           |                     |               |               |              |                    |                       |
| 📋 Üzerinde Çalıştığım Belgeler                 |             | Talep No Be                  | lge No Belge Id      | Talep Tipi                         | Durum                     | Daire               | İlgilenen     | İrtibat Tel   | Email Adr    | Başvuru Talebi     | lp Talebi Ge          |
| 📋 Açık Belgeler Listesi                        |             | 1369                         |                      | Yeni Firma Bilgileri Başvur        | SONUÇLANDIRILDI           | İzleme Bil          |               |               |              | 2018-06-1          |                       |
| Teminatlı ithalatı Belgeye Dönüştür            |             | C Sayfa 1 / 1                | 000                  |                                    |                           |                     |               |               |              | Gösterik           | en Kayıtlar 1 - 1 / 1 |
| Yatırımcı                                      | 10          |                              |                      |                                    |                           |                     |               |               |              |                    |                       |
| Yatırımcı Bilgileri                            |             | Alan Da                      | raltma Genişl        | etme Oku                           |                           |                     |               |               |              |                    |                       |
| Onaylama İşlemleri                             |             |                              |                      |                                    |                           |                     |               |               |              |                    |                       |
| Belge Değişiklik Taleplerini Onaya Sunma       |             |                              |                      |                                    |                           |                     |               |               |              |                    |                       |
| Liste Değişikliği                              |             |                              |                      |                                    |                           |                     |               |               |              |                    |                       |
| Yerli Makine-Teçhizat Revizesi                 |             | Kaudi                        | ma Cubužu            |                                    |                           |                     |               |               |              |                    |                       |
| Plthal Makine-Teçhizat Revizesi                |             | - Kayui                      | ma çubugu            |                                    |                           |                     |               |               |              |                    |                       |
| Belge Revize                                   |             |                              |                      |                                    |                           |                     |               |               |              |                    |                       |
| Süre Uzatımı                                   |             |                              |                      |                                    |                           |                     |               |               |              |                    |                       |
| 😺 İstihdam Revizesi                            |             |                              |                      |                                    |                           |                     |               |               |              |                    |                       |
| Kapasite Revizesi                              |             |                              |                      |                                    |                           |                     |               |               |              |                    |                       |
| Vatırım Cinsi Revizesi                         |             |                              |                      |                                    |                           |                     |               |               |              |                    |                       |
| Sabit Yatırım Finansman Revizesi               |             |                              |                      |                                    |                           |                     |               |               |              |                    |                       |
| Destek Unsuru Revizesi                         |             |                              |                      |                                    |                           |                     |               |               |              |                    |                       |
| Vatırımı Yeri Revizesi                         |             |                              |                      |                                    |                           |                     |               |               |              |                    |                       |
| 🛃 Özel Şart Revizesi                           |             |                              |                      |                                    |                           |                     |               |               |              |                    |                       |
| Finansal Kiralama İşlemleri                    | Ξ.          |                              |                      |                                    |                           |                     |               |               |              |                    |                       |
| alper: TEST BELGE A.S./index.jsp#              |             |                              |                      |                                    |                           |                     |               |               |              |                    | 1.0.0 TES             |

Bu menüde "Belge", "Yatırımcı", "Onaylama İşlemleri", "Liste Değişikliği", "Belge Revize", "Finansal Kiralama İşlemleri", "Satış/Devir/İhraç/Kiralama", "Belgeye Yönelik Münferit Başvurular", "Gerçekleşmeler, "Fatura" ve "Notlar" başlıkları altında 11 alan vardır. Bu alanlara kaydırma çubuğuyla ya da alan başlıklarının sağ tarafında kalan oklarla kullanılmayan alanlar daraltılarak ulaşılabilir.

| İşlemler                            | « |
|-------------------------------------|---|
| Belge                               |   |
| Yatırımcı                           |   |
| Onaylama İşlemleri                  |   |
| Liste Değişikliği                   |   |
| Belge Revize                        |   |
| Finansal Kiralama İşlemleri         |   |
| Satış/Devir/İhraç/Kiralama          |   |
| Belgeye Yönelik Münferit Başvurular |   |
| Gerçekleşmeler                      |   |
| Fatura                              |   |
| Fatura Girişi                       |   |
| Notlar                              |   |
| Mot Gönder                          |   |
| Gelen Notlar                        |   |

Yeni belge girişi yapmak için "Belge" başlıklı alanda "Yeni Belge Girişi" başlıklı seçenek seçilir.

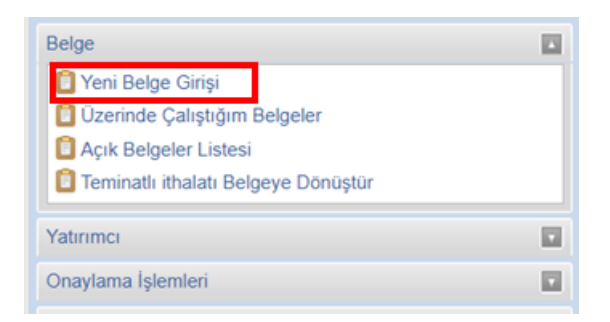

Bu işlemle birlikte ekranın sağ tarafında belge künye bilgilerinin girişinin yapılacağı alan açılır. Bu alanlardan kırmızı çizgi ve ünlem işareti ile belirtilenler doldurulması <u>zorunlu</u> alanlardır.

| EŞVİK 📋 Yeni Belge            | Girişi *        |          |                                                  |  |
|-------------------------------|-----------------|----------|--------------------------------------------------|--|
| Künye Bilgileri Kaydet        |                 |          |                                                  |  |
| Yatırımcı ile ilgili bilgiler |                 |          | Belge ile İlgili Bilgiler                        |  |
| Firma Adı:                    | TEST BELGE A.Ş. |          | Belge Süre Sonu(AY):<br>Yatırımın Konusu (US97): |  |
| Yatırım ile ilgili bilgiler   |                 |          | Cazibe Merkezli Mi?:                             |  |
| Destekleme Sınıfı:            | Seciniz         |          | Yatırımın Adı (Taslak Adı):<br>Teminatlı Mı2:    |  |
| Kararname Tarih/Sayı:         |                 |          |                                                  |  |
| ÌI:                           | -İI Seçiniz-    | <u> </u> |                                                  |  |
| İlçesi(Mernis):               | -İlçe Seçiniz-  |          |                                                  |  |
| Yatırımın Adresi:             |                 | 0        |                                                  |  |
| Ada:                          |                 |          |                                                  |  |
| Parsel:                       |                 |          |                                                  |  |
| OSB:                          |                 |          |                                                  |  |
| Serbest Bölgeler:             | Seciniz         |          |                                                  |  |
| Bölgesi:                      |                 |          |                                                  |  |
| Mevcut İstihdam:              |                 |          |                                                  |  |
| llave İstihdam:               |                 |          |                                                  |  |
| Toplam İstihdam:              |                 |          |                                                  |  |

Künye bilgileri bölümünde yatırım ve belge ile ilgili bilgiler doldurulur.

**Dikkat:** "Kararname Tarih/Sayı" kısmının yanlış girilmesi, teşvik belgesi başvurusunda talep edilecek desteklerin yanlış çıkmasına neden olabilmektedir. Bu tarz olası bir sorunun önüne geçebilmek için "Kararname Tarih/Sayı" kısmında yer alan kararnamelerin dikkatlice okunarak hangisi kapsamında müracaat edileceğinin netleştirilmesi yatırımcının sorumluluğudur.

Burada "Belge ile İlgili Bilgiler" başlıklı alandaki "Yatırımın Konusu (US97)" başlıklı bölüm sağ tarafındaki ok tıklandığında açılan listeden uygun konu seçilerek doldurulur.

| Belge Süre Sonu(AY):        |                                                          |  |  |  |  |  |  |
|-----------------------------|----------------------------------------------------------|--|--|--|--|--|--|
| /atırımın Konusu (US97):    | •                                                        |  |  |  |  |  |  |
| Cazibe Merkezli Mi?:        | AKÜMÜLATÖR, PİL VE BATARYA İMALATI - 3140                |  |  |  |  |  |  |
| (aturumun Adı (Taalak Adı): | ALKOLLÜ İÇECEKLERİN DAMITILMASI, ARITILMASI VE KARIŞTI   |  |  |  |  |  |  |
| aurinini Aur (Tasiak Aur).  | ALKOLSÜZ İÇECEK İMALATI, MADEN VE MEMBA SULARI ÜRET      |  |  |  |  |  |  |
| eminatlı İthalat Mı?:       | AMBALAJLAMA FAALİYETLERİ - 7495                          |  |  |  |  |  |  |
|                             | ANA KİMYASAL MADDELERİN İMALATI (KİMYASAL GÜBRE VE       |  |  |  |  |  |  |
|                             | ATEŞE DAYANIKLI OLMAYAN, KİL VE SERAMİK YAPI MALZEME     |  |  |  |  |  |  |
|                             | ATEŞE DAYANIKLI SERAMİK ÜRÜNLERİN İMALATI - 2692         |  |  |  |  |  |  |
|                             | AVCILIK, TUZAKLA AVLAMA, AV HAYVANLARI ÜRETİCİLİĞİ VE İL |  |  |  |  |  |  |
|                             | AYAKKABI İMALATI - 1920                                  |  |  |  |  |  |  |
|                             | AĞAÇTAN YAPILAN AMBALAJ MALZEMELERİ İMALATI - 2023       |  |  |  |  |  |  |
|                             | B.Y.S. DİĞER MADENCİLİK VE TASOCAKCILIĞI - 1429          |  |  |  |  |  |  |
|                             | B.Y.S. DIĞER ULASIM ARACLARININ İMALATI - 3599           |  |  |  |  |  |  |
|                             | B.Y.S. DÍĞER ÍS FAALÍYETLERÍ - 7499                      |  |  |  |  |  |  |
|                             | B.Y.S. ELEKTRIKLI TECHIZAT IMALATI - 3190                |  |  |  |  |  |  |
|                             | B.Y.S. EV ALETLERI IMALATI - 2930                        |  |  |  |  |  |  |
|                             | BYS KIMVASAL ÜDÜNI EDIN IMALATI 2429                     |  |  |  |  |  |  |

Açılan liste "Ulusal Faaliyet ve Ürün Sınıflaması US 97"den 4'lü kodlar esas alınarak oluşturulmuştur. Bu listede uygun yatırım konusunu bulmakta sıkıntı yaşanması halinde listenin Excel formatındaki daha geniş versiyonuna Bakanlığımız internet sitesinde (www.sanayi.gov.tr) Birimler / Teşvik Uygulama ve Yabancı Sermaye Genel Müdürlüğü / Elektronik Teşvik Uygulama ve Yabancı Sermaye Bilgi Sistemi (E-TUYS) Giriş sekmesinden ulaşılabilir. Buradan indirilen liste daha kapsamlı olduğu için yatırım konusuna uygun başlığın seçilmesi daha kolay olacaktır.

Örneğin, "Monte edilmiş piezoelektrik kristaller" üreten bir üretici bu konuyu listede 3210.0.09.70 kodu ile bulur, bu kodun başındaki ilk 4 rakam olan 3210 ürünün 4'lü koddaki başlığını vermektedir. Listede 3210'un karşılığı "ELEKTRONİK VALF VE ELEKTRON TÜPLERİ İLE DİĞER ELEKTRONİK PARÇALARIN İMALATI''dır.

| Clipboa | ird 🗔                   | Fo              | nt            |                | Fai     | Alignment     | Fai     | Number       | G .    | Sty           | es              | Cells               | Editing      | Bor       | üst çizgi     | ses      | ~        |
|---------|-------------------------|-----------------|---------------|----------------|---------|---------------|---------|--------------|--------|---------------|-----------------|---------------------|--------------|-----------|---------------|----------|----------|
| A7852   | 2                       | • = 🗙           | $\checkmark$  | f <sub>x</sub> | 321     | .0            |         |              |        |               |                 |                     |              |           |               |          | ~        |
|         | Α                       |                 |               |                |         |               |         |              |        | В             |                 |                     |              |           |               |          |          |
| 7847 3  | 3190. <mark>2</mark> .0 | 7.00 B.y.s. d   | iğer ele      | ktrikli d      | lonan   | ımın kurulu   | mu (k   | arayolları   | ve ha  | avaalanlarind | la kullanılan e | elektrikli işaretle | eme cihazla  | arı hariç | )             |          |          |
| 7848 3  | 3190. <mark>2</mark> .0 | 8 B.y.s. d      | iğer ele      | ktrikli te     | eçhiza  | atın bakım    | ve ona  | arımı        |        |               |                 |                     |              |           |               |          |          |
| 7849 3  | 3190. <mark>2</mark> .0 | 8.00 B.y.s. d   | iğer ele      | ktrikli te     | eçhiza  | atın bakım    | ve ona  | arımı        |        |               |                 |                     |              |           |               |          |          |
| 7850 3  | 32                      | RADYO           | , TELE        | /izyon         | N, HA   | BERLEŞM       | Ε ΤΕς   | çhizati v    | E CİF  | hazları İma   | ALATI           |                     |              |           |               |          |          |
| 7851    | 321                     | ELEKTE          | RONIK V       | /ALF V         | E EL    | EKTRON T      | ÜPLE    | Rİ İLE Dİ    | ĞER    | ELEKTRONİ     | k parçala       | rin İmalatı         |              |           |               |          |          |
| 7852    | 3210                    | ELEKT           | RONIK V       | /ALF V         | E EL    | EKTRON T      | ÜPLE    | Rİ İLE Dİ    | ĞER    | ELEKTRONİ     | k parçala       | rin İmalatı         |              |           |               |          |          |
| 7853 3  | 3210.0                  | ELEKTE          | <u> Nik \</u> | /ALF V         | 'E EL   | EKTRON T      | ÜPLE    | ri ile di    | ĞER    | ELEKTRONİ     | k parçala       | rin İmalatı         |              |           |               |          |          |
| 7854 3  | 210.0.0                 | 1 50/60 H       | z.lik ele     | ktrik de       | evrele  | ri için imal  | edilmi  | iş 0,5 kVA   | r vey  | a daha fazla  | reaktif güç k   | apasitesi olan      | sabit konda  | nsatörle  | er            |          |          |
| 7855 3  | 210.0.0                 | 1.00 50/60 H    | z.'lik ele    | ktrik de       | evrele  | əri için imal | edilm   | iş ve 0.5 k  | ۷Ar    | veya daha fa  | zla reaktif gü  | iç kapasitesi o     | lan sabit ko | ndansat   | örler (güç ko | ondansat | jrü)     |
| 7856 3  | 8210.0.0                | 2 Diğer sa      | abit elek     | trik kor       | ndans   | satörleri     |         |              |        |               |                 |                     |              |           |               |          |          |
| 7857 3  | 210.0.0                 | 2.30 Sabit el   | əktrikli ta   | antal ko       | ondar   | nsatörler     |         |              |        |               |                 |                     |              |           |               |          |          |
| 7858 3  | 210.0.0                 | 2.50 Sabit al   | üminyur       | n elekti       | rolitik | kondansat     | örler   |              |        |               |                 |                     |              |           |               |          |          |
| 7859 3  | 8210.0.0                | 2.73 Sabit se   | ramik d       | ielektri       | kli sa  | bit kondans   | atörle  | r (tek katl  | I)     |               |                 |                     |              |           |               |          |          |
| 7894 3  | 8210.0.0                | 9.50 Diğer ya   | arı iletke    | en tertik      | bat (is | şığa duyarl   | ılar ha | ariç)        |        |               |                 |                     |              |           |               |          |          |
| 7895 3  | 8210.0.0                | 9.70 Monte e    | dilmiş p      | iezoele        | ektrik  | kristaller    |         |              |        |               |                 |                     |              |           |               |          |          |
| 7896 3  | 8210.0.1                | 0 Elektron      | ik enteg      | gre dev        | reler   | ve mikro de   | evrele  | r            |        |               |                 |                     |              |           |               |          |          |
| 7897 3  | 8210.0.1                | 0.15 MOS dij    | ital mon      | olitik el      | lektro  | nik entegre   | devre   | eler; henü   | z chip | halinde kes   | ilmemiş diskl   | er (wafer)          |              |           |               |          |          |
| 7898 3  | 210.0.1                 | 0.17 MOS dij    | ital mon      | olitik e       | lektro  | nik entegre   | devre   | eler; chiple | er     |               |                 |                     |              |           |               |          | <b>_</b> |
| 4       | ▶                       | <b>01-41</b> 45 | -52           | 55   6         | 50-99   |               |         |              |        |               |                 |                     | :            | •         |               |          | •        |

Kullanıcı bu konuyu E-TUYS'taki "Yatırımın Konusu (US-97)" başlıklı bölümdeki listeden seçerek yatırım konusunu girer.

| Belge ile İlgili Bilgiler   |                                                                                                    |
|-----------------------------|----------------------------------------------------------------------------------------------------|
| Belge Süre Sonu(AY):        |                                                                                                    |
| Yatırımın Konusu (US97):    | ELEKTRONIK VALF VE ELEKTRON TÜP                                                                                 |
| Cazibe Merkezli Mi?:        | ELEKTRONİK VALF VE ELEKTRON TÜPLERİ İLE DİĞER ELEKTRO                                                           |
| Savunma Sanayi Projesi Mi?: | ELEKTRİK AMPÜLÜ VE LAMBALARI İLE AYDINLATMA TEÇHİZATI İ<br>ELEKTRİK DAĞITIM VE KONTROL CİHAZLARI İMALATI - 3120 |
| Yatırımın Adı (Taslak Adı): | ELEKTRİK MOTORU, JENERATÖR VE TRANSFORMATÖRLERİN İM                                                             |
| Teminatlı İthalat Mı?:      | ELEKTRİK ÜRETİMİ, İLETİMİ VE DAĞITIMI - 4010                                                                    |

Tüm bölümler doldurulduktan sonra alanın sol üst köşesinde yer alan "Künye Bilgileri Kaydet" butonu tıklanarak veriler kaydedilir.

| Künye Bilgileri Kaydet        |                                        |                                                  |                                                                                       |  |  |  |
|-------------------------------|----------------------------------------|--------------------------------------------------|---------------------------------------------------------------------------------------|--|--|--|
| Yatırımcı ile ilgili bilgiler |                                        | Belge ile İlgili Bilgiler                        |                                                                                       |  |  |  |
| Firma Adı:                    | TEST BELGE A.Ş.                        | Belge Süre Sonu(AY):<br>Yatırımın Konusu (US97): | Belge Süre Sonu(AY): 24<br>Yatırımın Konusu (US97): B.Y.S. EV ALETLERİ İMALATI - 2930 |  |  |  |
| Yatırım ile ilgili bilgiler   |                                        | Cazibe Merkezli Mi?:                             |                                                                                       |  |  |  |
| Destekleme Sınıfı:            | GENEL                                  | Savunma Sanayi Projesi Mi?:                      | HAYIR                                                                                 |  |  |  |
| Kararname Tarih/Savı:         | 15 06 2012 tarih 2012-3305 savılı      | Yatırımın Adı (Taslak Adı):                      | kapasite artışı                                                                       |  |  |  |
| il:                           | ANKARA                                 | Teminatlı Mı?:                                   | HAYIR                                                                                 |  |  |  |
| İlçesi(Mernis):               | Polatlı                                |                                                  |                                                                                       |  |  |  |
| Yatırımın Adresi:             | Polatlı Organize <u>Sanayi</u> Bölgesi |                                                  |                                                                                       |  |  |  |
| Ada:                          |                                        |                                                  |                                                                                       |  |  |  |
| Parsel:                       |                                        |                                                  |                                                                                       |  |  |  |
| OSB:                          | POLATLI                                |                                                  |                                                                                       |  |  |  |
| Serbest Bölgeler:             | Seciniz                                |                                                  |                                                                                       |  |  |  |
| Bölgesi:                      | 1. Bölge                               |                                                  |                                                                                       |  |  |  |
| Mevcut İstihdam:              | 40                                     |                                                  |                                                                                       |  |  |  |
| Ílave Ístihdam:               | 10                                     |                                                  |                                                                                       |  |  |  |
|                               |                                        |                                                  |                                                                                       |  |  |  |

Künye bilgilerinin kaydedilmesini müteakip alanın üstünde "Belge Künye Bilgileri", Yatırım Cinsi", "Ürün Bilgileri", "Yerli Liste", "İthal Liste", Finansal Bilgiler", "Destek Unsurları" ve "Evrak Listesi" başlıklı 8 sekme belirir.

| TEŞVİK 📋 Üzerinde Ça         | alıştığım Belgeler | * Belge Gür    | ncelle ×    |             |                                           |                            |                |            |  |  |
|------------------------------|--------------------|----------------|-------------|-------------|-------------------------------------------|----------------------------|----------------|------------|--|--|
| Belge Künye Bilgileri        | Yatırım Cinsi      | Ürün Bilgileri | Yerli Liste | İthal Liste | Finansal Bilgiler                         | Destek Unsurları           | Evrak Listesi  |            |  |  |
|                              | 🗔 Başvuruyu Gönder |                |             |             |                                           |                            |                |            |  |  |
| ✓ Künye Bilgileri Kaydet     |                    |                |             |             |                                           |                            |                |            |  |  |
| Yatırımcı ile ilgili bilgile | r                  |                |             |             | Belge ile İlgili Bilgi                    | iler                       |                |            |  |  |
| Firma Adı:                   | TEST BELC          | θe A.Ş.        |             |             | Belge Süre Sonu(A)<br>Yatırımın Konusu (L | (): 24<br>JS97): B.Y.S. EV | ALETLERİ İMALA | NTI - 2930 |  |  |

#### Belge Künye Bilgileri Sekmesi

"Belge Künye Bilgileri" başlıklı sekme belge girişi yapılırken oluşturulan ilk bölüm olan künye bilgilerinde herhangi bir değişiklik yapılacağı zaman seçilir. Bu sekme üzerinden yatırım ve belge ile ilgili bilgiler güncellenerek "Künye Bilgileri Kaydet" butonu ile kaydedilir.

# <u>Dikkat</u>: Her sekmede gerekli bilgiler girildikten sonra bir sonraki sekmeye "Sonraki Sayfa" butonu tıklanarak geçilmelidir.

**Dikkat:** "Belge süre sonu" bölümü, Genel ve Bölgesel teşvik sisteminden yararlanacak yatırımlar için maksimum 36 aya kadar (3 yıl) yazılabilir. Yatırımın 36 aydan daha önce tamamlanması öngörülüyorsa, isteğe göre ay sayısı daha düşük tutulabilir.

| Belge Künye Bilgileri                                                | Yatırım Cinsi Ürün Bilgileri Yerli                                                   | Liste İthal Liste | Finansal Bilgiler Des                                                 | tek Unsurları Evrak Listesi            |                 |
|----------------------------------------------------------------------|--------------------------------------------------------------------------------------|-------------------|-----------------------------------------------------------------------|----------------------------------------|-----------------|
|                                                                      |                                                                                      |                   |                                                                       | 🗔 Ba                                   | aşvuruyu Gönder |
| Künye Bilgileri Kaydet                                               |                                                                                      |                   |                                                                       |                                        |                 |
| Yatırımcı ile ilgili bilgiler                                        |                                                                                      |                   | Belge ile İlgili Bilgiler                                             |                                        |                 |
| Firma Adı:                                                           | TEST BELGE A.Ş.                                                                      |                   | Belge Süre Sonu(AY):<br>Yatırımın Konusu (US97):                      | 24<br>B.Y.S. EV ALETLERİ İMALAT        | 1 - 2930        |
| Yatırım ile ilgili bilgiler                                          |                                                                                      |                   | Destekleme Sinifi:                                                    | GENEL                                  |                 |
| Kararname Tarih/Sayı:<br>İl:<br>İlçesi(Mernis):<br>Yatırımın Adresi: | 15.06.2012 tarih 2012-3305 sayılı<br>ANKARA<br>Polatlı<br>Polatlı Organize San. Bol. |                   | Cazibe Merkezli Mi?:<br>Yatırımın Adı (Taslak Adı):<br>Teminatlı Mı?: | HAYIR<br>Ankara Polatlı Tevsi<br>HAYIR |                 |
| Ada:<br>Parsel:<br>OSB:                                              |                                                                                      |                   |                                                                       |                                        |                 |
| Serbest Bölgeler:                                                    | Seciniz                                                                              |                   |                                                                       |                                        |                 |
| Bölgesi:                                                             | 1. Bölge                                                                             |                   |                                                                       |                                        |                 |
| Mevcut İstihdam:                                                     | 40                                                                                   |                   |                                                                       |                                        |                 |
| İlave İstihdam:                                                      | 15                                                                                   |                   |                                                                       |                                        |                 |
| Toplam İstihdam:                                                     | 55                                                                                   |                   |                                                                       |                                        |                 |

## Yatırım Cinsi

Bu sekme üzerinden yapılacak yatırımın cinsi sisteme girilir, daha önce girilmiş yatırım cinsi değiştirilir veya silinebilir. Yeni belge girişinde sadece "Yatırım Cinsi Ekle" butonu aktiftir.

| elge Künye Bilgileri | Yatırım Cinsi     | Ürün Bilgileri   | Yerli Liste  | İthal Liste | Finansal Bilgiler | Destek Unsurları | Evrak Listesi |                |
|----------------------|-------------------|------------------|--------------|-------------|-------------------|------------------|---------------|----------------|
|                      |                   |                  |              |             |                   |                  | 🗔 Ba          | şvuruyu Gönde  |
| Yatirim Cinsi Listes | i                 |                  |              |             |                   |                  |               |                |
| ) Yatırım Cinsi Ekle | 📝 Yatırım Cinsi G | Güncelle 🤤 Yatır | ım Cinsi Sil |             |                   |                  |               |                |
| Yatırım Cinsi        |                   |                  |              |             |                   |                  |               |                |
| Savfa 1              | /1 6 9 8          | 🖌 Sonraki Sa     | vfa          |             |                   |                  | Gösterile     | ecek kavit vok |

Bu buton tıklandığında "Yeni Yatırım Cinsi Ekleme" başlıklı pencere açılır. "Yatırım Cinsi" başlıklı seçim kutusunun sağ tarafında yer alan yeşil renkli ok tıklandığında yatırım cinsleri listelenir. Bu listeden 2012/1 Sayılı Tebliğ'in 2. maddesinde tanımlanan yatırım cinslerinden yatırımın karakteristiğine uygun olan yatırım cinsi seçilerek, "Kaydet" başlıklı buton tıklanarak seçim kaydedilir.

| Yeni Yatırım Cins | si Ekleme                             | × | Yeni Yatırım Cin | si Ekleme 🗙      |  |
|-------------------|---------------------------------------|---|------------------|------------------|--|
| Yatırım Cinsi:    | KOMPLE YENİ YATIRIM                   |   | Yatırım Cinsi:   | TEVS             |  |
|                   | TEVSI<br>MODERNIZASYON<br>ENTEGRASYON |   |                  |                  |  |
|                   | ÜRÜN ÇEŞİTLENDİRME<br>NAKİL           |   |                  | 🗙 Kapat 🖌 Kaydet |  |

Kaydedilen yatırım cinsleri sekmede "Yatırım Cinsi" başlığı altında listelenir.

| Belge Künye Bilgileri | Yatırım Cinsi     | Ürün Bilgileri   | Yerli Liste | İthal Liste | Finansal Bilgiler | Destek Unsurları | Evrak Listesi |
|-----------------------|-------------------|------------------|-------------|-------------|-------------------|------------------|---------------|
|                       |                   |                  |             |             |                   |                  | 📑 E           |
| Tatirim Cinsi Listesi |                   |                  |             |             |                   |                  |               |
| Yatırım Cinsi Ekle    | 🛃 Yatırım Cinsi G | üncelle 🤤 Yatırı | m Cinsi Sil |             |                   |                  |               |
| Yatırım Cinsi         |                   |                  |             |             |                   |                  |               |
| TEVSi                 |                   |                  |             |             |                   |                  |               |
| 🖒 🔇 Sayfa 1           | /1 00             | 🖌 Sonraki Say    | rfa         |             |                   |                  | Gösterilen    |

Eğer birden fazla yatırım cinsi seçilecekse işlem tekrar edilir.

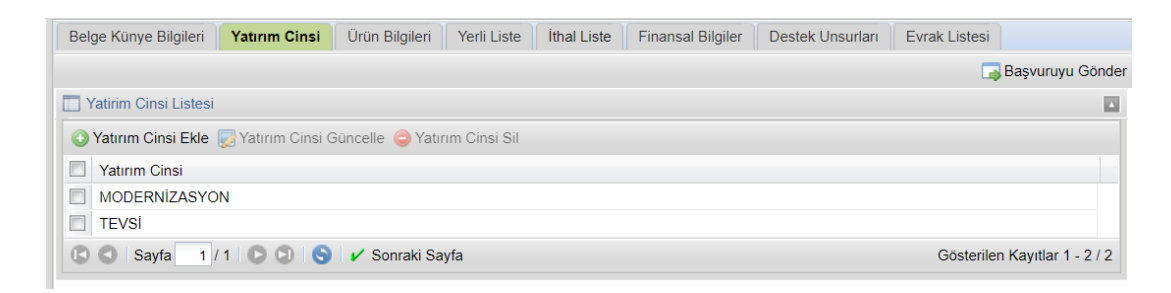

Yatırım cinsi girişi tamamlandığında sekmenin altında yer alan "Sonraki Sayfa" butonu tıklanarak "Ürün Bilgileri" sekmesine geçilir.

#### Ürün Bilgileri

Bu sekme üzerinden yapılacak yatırım kapsamında üretilecek olan ürünler ve üretim miktarları sisteme girilir, daha önce girilmiş ürün ve üretim miktarları değiştirilir veya silinebilir. Yeni belge girişinde sadece "Ürün Bilgisi Ekle" butonu aktiftir.

| Belge Künye Bilgileri Yatırım Cinsi                            | Ürün Bilgileri Yerli List                                                   | e İthal Liste Finans | al Bilgiler Destek Unsurları | Evrak Listesi      |  |  |  |  |  |  |  |
|----------------------------------------------------------------|-----------------------------------------------------------------------------|----------------------|------------------------------|--------------------|--|--|--|--|--|--|--|
|                                                                |                                                                             |                      |                              | 📑 Başvuruyu Gönder |  |  |  |  |  |  |  |
| 🔲 Ürün Bilgisi Listesi                                         | 🔲 Ürün Bilgisi Listesi                                                      |                      |                              |                    |  |  |  |  |  |  |  |
| 📀 Ürün Bilgisi Ekle 🔯 Ürün Bilgisi Güncelle 🥥 Ürün Bilgisi Sil |                                                                             |                      |                              |                    |  |  |  |  |  |  |  |
| 🔲 Ürün Kodu (US-97) 🔻 Ürün Adı                                 | Mevcut Kap                                                                  | asite İlave Kapasi   | te Toplam Kapasite           | Birim              |  |  |  |  |  |  |  |
|                                                                |                                                                             |                      |                              |                    |  |  |  |  |  |  |  |
| 🖸 🔇 Sayfa 1 / 1 🖸 🕄 🔇                                          | 🖸 🕥   Sayfa 🔢 / 1   🖸 🕥   🌍   🖌 Sonraki Sayfa Gösterilen Kayıtlar 1 - 1 / 1 |                      |                              |                    |  |  |  |  |  |  |  |

Bu buton tıklandığında "Yeni Ürün Bilgisi Ekleme" başlıklı pencere açılır.

| lrün Kodu (US-<br>7): | Buzdolabı, çamaşır makinesi vb. aletler |        |
|-----------------------|-----------------------------------------|--------|
| rün Adı:              | Buzdolabı, çamaşır makinesi vb. aletler |        |
| Mevcut Kapasite:      |                                         | 20.000 |
| lave Kapasite:        |                                         | 10.000 |
| Toplam Kapasite:      | 30.000                                  |        |
| Constant Distants     | ADET/YII                                |        |

| Belge | e Künye Bilgileri Yatı                                              | rım Cinsi Ürün Bilgiler | i Yerli Liste İthal L | iste Finansal Bilgiler | Destek Unsurları | Evrak Listesi      |  |  |  |  |  |
|-------|---------------------------------------------------------------------|-------------------------|-----------------------|------------------------|------------------|--------------------|--|--|--|--|--|
|       |                                                                     |                         |                       |                        |                  | 🗔 Başvuruyu Gönder |  |  |  |  |  |
| 🔲 Ür  | Ürün Bilgisi Listesi                                                |                         |                       |                        |                  |                    |  |  |  |  |  |
| ΟÜ    | 📀 Ürün Bilgisi Ekle 🔯 Ürün Bilgisi Güncelle 🥥 Ürün Bilgisi Sil      |                         |                       |                        |                  |                    |  |  |  |  |  |
|       | Ürün Kodu (US-97)                                                   | Ürün Adı                | Mevcut Kapasite       | İlave Kapasite         | Toplam Kapasite  | Birim              |  |  |  |  |  |
|       | 5139.1.01                                                           | Buzdolabı, çamaşır      | 20.000,00             | 10.000,00              | 30.000,00        | ADET/YIL           |  |  |  |  |  |
| 0     | 🚯 🕥 Sayfa 1 / 1 💿 🕥 😒 🖌 Sonraki Sayfa Gösterilen Kayıtlar 1 - 1 / 1 |                         |                       |                        |                  |                    |  |  |  |  |  |

Ürün ve kapasite bilgileri girişi yapıldıktan sonra "Kaydet" başlıklı butona tıklanarak bilgiler kaydedilir.

Girilen veriler "Ürün Kodu (US-97)", "Ürün Adı", "Mevcut Kapasite", "İlave Kapasite", "Toplam Kapasite" ve "Birim" başlıkları altında listelenir. Birden fazla ürün girişi için aynı işlem tekrar edilir.

"Ürün Bilgileri" girişi tamamlandığında sekmenin altında yer alan "Sonraki Sayfa" butonu tıklanarak "Yerli Liste" sekmesine geçilir.

**Dikkat:** Ürün bilgilerinin sekmesinin doldurulması her yatırım türü için zorunludur. Örneğin; eğitim, sağlık, turizm gibi konularda yatırım yapan yatırımcılar da ürün bilgilerini öğrenci sayısı, derslik/sınıf sayısı, hasta sayısı ve yatak sayısı vb. şekilde girmek zorundadır.

#### Yerli Liste Sekmesi

Yerli liste sekmesi yatırım kapsamında yurtiçinden temin edilecek makine teçhizatın sisteme girişi ve daha önce girilmiş yerli makine teçhizat bilgilerinde değişiklik yapmak veya silmek için kullanılır. <u>Ancak</u> yatırım teşvik belgesi Bakanlığımızca onaylandıktan sonra gerçekleştirilecek muhtemel liste değişiklikleri sol menüde "Liste Değişikliği" başlıklı alandan yapılır.

Yerli makine teçhizat "Yerli Liste Kalemi Ekle" butonu ile tek tek veya "Dosya Transferi" butonu ile bir Excel dosyasından toplu olarak eklenir. Yeni belge girişinde sadece "Yerli Liste Ekle" ve "Dosya Transferi" butonları aktiftir. Bu sekmede aşağıda anlatıldığı üzere "Yerli Liste Kalemi Ekle" ve "Dosya Transferi" butonları ile yerli makine teçhizat listesi oluşturulduktan sonra sekmenin sağ alt kısmında yer alan "Sonraki Sayfa" butonuna basılarak ithal liste sekmesine geçilmesi gerekmektedir.

| Belge Künye Bilgileri               | Yatırım Cinsi Ürü       | n Bilgileri Yerli Liste     | İthal Liste Finansal Bi | giler Destek Unsur    | ları Evrak Listesi |                      |  |  |  |
|-------------------------------------|-------------------------|-----------------------------|-------------------------|-----------------------|--------------------|----------------------|--|--|--|
|                                     |                         |                             |                         |                       | 📑 Bi               | aşvuruyu Gönder      |  |  |  |
| Terli Makine Techiz                 | at Listesi              |                             |                         |                       |                    |                      |  |  |  |
| Yerli Liste Kalemi                  | Ekle 😡 Yerli Liste Kale | mi Güncelle 🤤 Yerli Liste K | alemi Sil 💿 Dosya Tran  | sferi 🤤 Tüm Liste Sil |                    |                      |  |  |  |
| 🔲 Sıra No 🔺                         | gtip No                 | Gtip Açıklama               | Adı ve Özelliği         | Miktarı               | Birim              | Birim Fiyatı (TL)(KD |  |  |  |
| C O Sayfa 1/1 O O S ✓ Sonraki Sayfa |                         |                             |                         |                       |                    |                      |  |  |  |

#### Dosya Transferi Butonu

Dosya transferi butonu alınacak yerli makine teçhizat listesinin bir Excel dosyası ile toplu olarak sisteme girilmesi için kullanılır. **Bu işlem için E-TUYS'tan indirilecek Excel dosyasının (Yerli-Liste-Bilgiler.xls) kullanılması gerekmektedir.** Excel dosyasını indirmek için "Dosya Transferi" başlıklı buton tıklanır. Açılan pencerede "Excel Formatı İndir" başlıklı buton tıklanarak aşağıda örneği görülen Excel dosyası indirilir.

| Yeni Yerli Liste Dosya Tra | nsferi               | ×         |
|----------------------------|----------------------|-----------|
| Dosya Seç:                 | Gözat No file chosen |           |
|                            |                      | J Temizle |
|                            | 🗙 Kapat 🖌 Kaydet     |           |

| Arial<br>Paste<br>Clipboard © | · 10 · A A A = = =    ⊗ · ·    P Wrd<br>·   □ ·   ∆ · A ·    = = =    ⊗ · ·    P Wrd<br>Font - Alignment<br>× ↓ fk    GTIP NO | p Text<br>ge & Center *<br>5 Number 5 | Conditional Format as<br>formatting * Table * Styles<br>Styles | Image: Solution of the sector of the sector of the sec | Bor Bor                               |
|-------------------------------|----------------------------------------------------------------------------------------------------|---------------------------------------|----------------------------------------------------------------|----------------------------------------------------------------------------------------------------|---------------------------------------|
| Δ                             | 8                                                                                                    | C                                     | D                                                              | E                                                                                                    | -                                     |
| 1 GTIP NO                     | GTIP Acıklama                                                                                                    | Adı ve Özelliği                       | Miktari                                                        | Birimi                                                                                                    | Birim Fivati(TL)(KDV HARIC            |
| 2                             | •                                                                                                    |                                       |                                                                |                                                                                                    |                                       |
| 3                             |                                                                                                    |                                       |                                                                |                                                                                                    |                                       |
| 4                             |                                                                                                    |                                       |                                                                |                                                                                                    |                                       |
| 5                             |                                                                                                    |                                       |                                                                |                                                                                                    |                                       |
| 6                             |                                                                                                    |                                       |                                                                |                                                                                                    |                                       |
| 7                             |                                                                                                    |                                       |                                                                |                                                                                                    |                                       |
| 8                             |                                                                                                    |                                       |                                                                |                                                                                                    |                                       |
| 9                             |                                                                                                    |                                       |                                                                |                                                                                                    |                                       |
| 10                            |                                                                                                    |                                       |                                                                |                                                                                                    |                                       |
| 12                            |                                                                                                    |                                       |                                                                |                                                                                                    |                                       |
| 13                            |                                                                                                    |                                       |                                                                |                                                                                                    | · · · · · · · · · · · · · · · · · · · |
| <ul><li>→ veri Bi</li></ul>   | IRIM KODLARI 🛛 🕣                                                                                                    |                                       |                                                                |                                                                                                    | •                                     |

Dosya "veri", "BİRİM KODLARI" ve "GTIP KODLARI" başlıklı 3 sekme içermektedir. "veri" başlıklı sekme yatırım kapsamında alınacak yerli makine teçhizatın girileceği sekmedir. Bu sekme "GTIP NO", "GTIP Açıklama", "Adı ve Özelliği", "Miktarı", "Birimi" ve "Birim Fiyatı(TL)(KDV HARİÇ)" başlıklı 6 kolondan oluşmaktadır.

"veri" başlıklı sekmede yer alan "GTIP NO", "GTIP Açıklama" kolonların doldurulması için "GTIP KODLARI" başlıklı sekmeden, "Birimi" başlıklı kolonu doldurmak için de "BİRİM KODLARI" başlıklı sekmeden yararlanılacaktır.

| Paste 💞 B<br>Clipboard 😨 | I U ·   □ ·   ☆ · A ·   ≡ ≡ ≡ ॡ ॡ   ⊡ ·   ♀ · % ·   ∞ ∞ Conditional Format<br>Font ▷ Alignment ▷ Number ▷   Conditional Formatting · Table | as Cell<br>* Styles * Format * Cells Edit | : & Find 8<br>er - Select<br>ting | e<br>Bor | Strikethrough Speak Cells   |
|--------------------------|----------------------------------------------------------------------------------------------------|-------------------------------------------|-----------------------------------|----------|-----------------------------|
| G10 ·                    | $\times \checkmark f_x$                                                                                                    |                                           |                                   |          |                             |
| A                        | В                                                                                                    | С                                         | D                                 | Е        | F                           |
| 1 GTIP NO                | GTIP Açıklama                                                                                                    | Adı ve Özelliği                           | Miktarı                           | Birimi   | Birim Fiyatı(TL)(KDV HARİÇ) |
| 2 846241900012           | NÜMERİK KONTROLLÜ DİĞER ÜRÜNLER İÇİN PRESLER                                                                                               | PRES 10 TON                               | 1                                 | 1        | 200000                      |
| 3 847710000000           | ENJEKSİYON MAKİNALARI; KAUÇUK/PLASTİK EŞYA İŞLEMEYE VEYA İMALİNE MAHSUS                                                                    | ENJEKSIYON MAKINESI                       | 2                                 | 1        | 300000                      |
| 4 847759100000           | KAUÇUK/PLASTİK İÇİN ŞEKİL VERMEYE VEYA DÖKÜM YAPMAYA MAHSUS PRESLER                                                                        | PLASTIK ENJEKSIYON MAKINESI               | 1                                 | 1        | 250000                      |
| 5 846231000011           | NÜMERİK KONTROLLÜ MAKASLA KESME TEZGAHLARI                                                                                                 | SAC KESME MAKINESI                        | 1                                 | 1        | 250000                      |
| 6 851580909000           | KAYNAK YAPMAYA MAHSUS DIĞER MAKINE VE CIHAZLAR                                                                                             | PUNTA KAYNAK MAKINESI                     | 2                                 | 1        | 50000                       |
| 7 847740000011           | VAKUMLU DÖKÜM MAKINALARI; KAUÇUK/PLASTİK EŞYA İŞLEMEYE VEYA İMALİNE MAHSUS                                                                 | PLASTIK ŞEKILLENDIRME MAKINESI            | 2                                 | 1        | 300000                      |
| 8 846594000000           | BÜKME VEYA BİRLEŞTİRME MAKİNALARI; AĞAÇ, MANTAR, KEMİK, SERT KAUÇUK, SERT PLASTİK VB. SER                                                  | BORU BÜKME MAKINESI                       | 2                                 | 1        | 200000                      |
| 9                        |                                                                                                    |                                           |                                   |          |                             |
| 10                       |                                                                                                    |                                           |                                   |          |                             |
| ver                      | i Birim Kodlari 🛛 GTIP Kodlari 🕘                                                                                                    | E 4                                       |                                   |          | Þ                           |
| READY                    |                                                                                                    |                                           | =                                 | וייין ו  | + %85                       |

Örneğin yukarıdaki listenin birinci satırında yer alan "pres"in "GTIP NO", "GTIP Açıklama" bilgilerini girmek için "GTIP KODLARI" başlıklı sekme açılır, B kolonunda yer alan GTIP açıklamalarından "pres"e

uygun açıklama bulunur ve bunun "GTIP NO" ve "GTIP Açıklama" bilgileri "veri" başlıklı sekmeye kopyalanır.

| Paste $\swarrow$ B $I \ \underline{U} \ \underline{\bullet}   \ \underline{\bullet} \ \underline{\bullet} $ |                                  | Conditional Format as Cell<br>Formatting ~ Table ~ Styles ~ | Format * Sort & Find & Filter * Select | & Strikethrough  | Speak Cells                           |
|----------------------------------------------------------------------------------------------------|----------------------------------|-------------------------------------------------------------|----------------------------------------|------------------|---------------------------------------|
| Cipboard is Font                                                                                            | Alignment (a) Number             | s Styles                                                    | Cells Editing                          | Border usi çızgi | ses                                   |
| A8106 - : 🗙 🗸 f_x                                                                                           | 846241900012                     |                                                             |                                        |                  | ~                                     |
| A                                                                                                    | В                                | C D E                                                       | F G H                                  | I J              | K L 🔺                                 |
| 8101 846229100000                                                                                           | NÜMERİK KONTROLLÜ OLMAYAN YASSI  | I ÜRÜN İÇİN KATLAMA, DÜZELTME                               | TEZGAHLARI                             |                  |                                       |
| 8102 846231000019                                                                                           | NÜMERİK KONTROLLÜ PRESLER        |                                                             |                                        |                  |                                       |
| 8103 846241100011                                                                                           | NÜMERİK KONTROLLÜ YASSI ÜRÜNLER  | R İÇİN ZIMBALI KESME TEZGAHLARI                             | 1                                      |                  |                                       |
| 8104 846241100012                                                                                           | NÜMERİK KONTROLLÜ YASSI ÜRÜNLER  | R IÇİN PRESLER                                              |                                        |                  |                                       |
| 8105 1241100019                                                                                             | NÜMERİK KONTROLLÜ YASSI ÜRÜNLER  | R IĆIN DIĞER TEZGAHLAR                                      |                                        |                  |                                       |
| 8106 846241900012                                                                                           | NÜMERİK KONTROLLÜ DİĞER ÜRÜNLER  | R IÇIN PRESLER                                              |                                        |                  |                                       |
| 8107 846241900019                                                                                           | NÜMERİK KONTROLLÜ DİĞER ÜRÜNLER  | R ÍÇÍN DÍĞER TEZGAHLAR                                      |                                        |                  |                                       |
| 8108 846249100011                                                                                           | NÜMERİK KONTROLLÜ OLMAYAN YASSI  | SI ÜRÜNLER İÇİN ZIMBALI KESME TE                            | EZGAHLARI                              |                  |                                       |
| 8109 846249100019                                                                                           | NÜMERİK KONTROLLÜ OLMAYAN YASSI  | SI ÜRÜNLER İÇİN DİĞER TEZGAHLAR                             | R                                      |                  |                                       |
| 8110 846249900012                                                                                           | NÜMERİK KONTROLLÜ OLMAYAN DİĞEF  | R ÜRÜNLER İÇİN PRESLER                                      |                                        |                  |                                       |
| 8111 846291201000                                                                                           | NÜMERİK KONTROLLÜ .METAL TOZLARI | I. DÖKÜNTÜLÉRİNİ KALIPLAMA/BAL                              | YA YAPMAYA MAHSUS HIDRO                | LİK PRESLER      | · · · · · · · · · · · · · · · · · · · |
| 🔹 🗼 🔤 veri 🔤 BİRİM KODLARI                                                                                  | GTIP KODLARI                     | 1                                                           | 4                                      |                  | Þ                                     |
| READY 🛗                                                                                                    |                                  |                                                             | COUNT: 2                               | II II            | + %100                                |

Daha sonra bu makine-teçhizatın birimine tekabül eden kodu bulmak için "BİRİM KODLARI" başlıklı sekme açılır.

|    | A         | В                             |
|----|-----------|-------------------------------|
| 1  | GTIP KODU | AÇIKLAMASI                    |
| 2  | 159       | %90 KURU ÜRÜN KİLOGRAMI       |
| 3  | 136       | -                             |
| 4  | 142       | ADET(UNIT)                    |
| 5  | 141       | ADET-ÇİFT                     |
| 6  | 137       | ALTIN AYARI                   |
| 7  | 155       | AZOTUN KİLOGRAMI              |
| 8  | 138       | BAS                           |
| 9  | 143       | BRÜT KALORİ DEĞERİ            |
| 10 | 180       | BÎN ADET                      |
| 11 | 179       | BİN KİLOWATT SAAT             |
| 12 | 144       | BİN LİTRE                     |
| 13 | 177       | BİN METRE KÜP                 |
| 14 | 150       | DIFOSFOR PENTAOKSIT KILOGRAMI |
| 15 | 145       | FISSILE IZOTOP GRAMI          |
| 16 | 147       | GRAM                          |

Örnek listede yer alan "pres" için birim "ADET(UNIT)" olduğundan buna karşılık gelen 142 kodu seçilerek "veri" başlıklı sekmenin "Birimi" başlıklı kolonuna girilir. Tüm makine-teçhizat bu şekilde listeye kaydedilir. Liste tamamlandığında sisteme yüklemek için "Dosya Transferi" başlıklı buton ile "Yeni Yerli Dosya Transferi" başlıklı pencere açılarak "Dosya Seç" başlıklı buton tıklanır.

| Dosya Seç:          | Gözat | No file chosen | • |           |
|---------------------|-------|----------------|---|-----------|
| Excel Formati İndir |       |                |   |           |
|                     |       |                |   |           |
|                     |       |                |   |           |
|                     |       |                |   |           |
|                     |       |                |   |           |
|                     |       |                |   |           |
|                     |       |                |   |           |
|                     |       |                |   | / Temizle |
|                     |       |                |   |           |

Açılan pencerede makine-teçhizat listesinin kaydedildiği "Yerli-Liste-Bilgileri.xls" isimli dosyanın bilgisayarda kayıtlı olduğu sürücü/dizin'e gidilerek dosya seçilir ve "Aç" butonuna basılarak "Yeni Yerli Dosya Transferi" başlıklı pencereye dönülür.

|                                      | Open                               | د                                                                                              | ¢ |
|--------------------------------------|------------------------------------|------------------------------------------------------------------------------------------------|---|
| ( ) → ↑ ↓ This PC → OS (C:)          |                                    | ✓ C Search OS (C:)                                                                             | ] |
| Organise • New folder                |                                    | III • 🗌 🥹                                                                                      |   |
| Documents                            | ^ Name Dat ^                       | A                                                                                              | - |
| Pictures                             | Raporlarim 05.0                    | 1 GTIP NO<br>2 846241900012 NÚMERÍK KONTROLLÚ DÍĞER ÚRÚNI F                                    |   |
|                                      | scan 11.0                          | 3 847710000000 ENJEKSIYON MAKINALARI; KAUÇUK/PL/                                               |   |
| 🔊 This PC                            | Temp 210                           | 4 847759100000 KAUÇUK/PLASTİK İÇİN ŞEKİL VERMEYE                                               |   |
| Desktop                              | Liter 040                          | 5 846231000011 NUMERIK KONTROLLU MAKASLA KESN<br>6 851580909000 KAYNAK YAPMAYA MAHSUS DIĞER MA |   |
| Desument                             | L cherker                          | 7 847740000011 VAKUMLU DÖKÜM MAKINALARI; KAUÇU                                                 |   |
| 2 Documents                          | Voroker 24.0                       | 8 846594000000 BÜKME VEYA BIRLEŞTIRME MAKINALAI                                                | _ |
| B Downloads                          | Windows 19.0                       | 9 842710100000 ELEKTRIK MOTORLU KENDINDEN HARI                                                 |   |
| Music                                | bim_uzak_bağlantı.exe 29.0         | 10                                                                                             |   |
| Pictures                             | tempfile.txt 24.0                  | 12                                                                                             |   |
| Videos                               | S Yerli-Liste-Bilgileri xls 20.0 V | , 13                                                                                           | Ξ |
| 😓 OS (C:)                            | v < >                              | veri B (+) : ( )                                                                               |   |
| File name: Yerli-Liste-Bilgileri xls |                                    | ✓ Tüm Dosyalar (%?)  Aç İptai                                                                  | - |

Bu pencerede "Kaydet" başlıklı buton ile veriler sisteme kaydedilir. Yüz ve üzeri satır sayısına sahip Excel dosyalarının yüklenmesi uzun sürebilmektedir, sayfayı kapatmadan beklenmelidir.

| 🔾 Yeni Yerli Liste Dosya Trans | feri                             | ×         |
|--------------------------------|----------------------------------|-----------|
| Dosya Seç:                     | Gözat Yerli-Liste-Bilgileri .xls |           |
|                                | X Kanat V Kavdet                 | 2 Temizle |

Sisteme kaydedilen yerli makine-teçhizat listesi "Yerli Liste" başlıklı sekmede görüntülenir. Oluşturulan listeye yeni bir kalem eklenmesi veya bir kalemin silinmesi bu sekme üzerinden gerçekleştirilir.

| Belge Künye Bilgileri         | Yatırım Cinsi              | Ürün Bilgileri | Yerli Liste        | İthal Liste  | Finansal Bilgiler | Destek Unsurları | Evrak Listesi |                      |                              |  |
|-------------------------------|----------------------------|----------------|--------------------|--------------|-------------------|------------------|---------------|----------------------|------------------------------|--|
|                               |                            |                |                    |              |                   |                  | 📑 Başvuru     | iyu Gönder           |                              |  |
| Verli Makine Techizat Listesi |                            |                |                    |              |                   |                  |               |                      |                              |  |
| O Yerli Liste Kalemi E        | i <b>kle</b> 😡 Yerli Liste | Kalemi Güncel  | le 🥥 Yerli Liste K | (alemi Sil 🌾 | 🕽 Dosya Transferi | Tüm Liste Sil    |               |                      |                              |  |
| Sıra No 🔺                     | gtip No                    | G              | itip Açıklama      | Adı ve       | e Özelliği        | Miktarı          | Birim         | Birim Fiyatı (TL)(KD | Toplam Tutarı (TL)(          |  |
| 1                             | 846241900                  | 012 N          | IÜMERİK KONTR      | PRES         | 10 TON            | 1                | ADET          | 200.000,00           | 200.000,00                   |  |
| 2                             | 847710000                  | 000 E          | NJEKSIYON MAR      | Kİ ENJE      | KSİYON MAKİ       | 2                | ADET          | 300.000,00           | 600.000,00                   |  |
| 3                             | 847759100                  | 000 K          | AUÇUK/PLASTİK      | i PLAS       | TİK ENJEKSİ       | 1                | ADET          | 250.000,00           | 250.000,00                   |  |
| <b>a</b>                      | 846231000                  | 011 N          | IÜMERİK KONTR      | SAC I        | KESME MAKİ        | 1                | ADET          | 250.000,00           | 250.000,00                   |  |
| 5                             | 851580909                  | 000 K          | AYNAK YAPMAY       | A PUNT       | A KAYNAK M        | 2                | ADET          | 50.000,00            | 100.000,00                   |  |
| 6                             | 847740000                  | 011 V          | AKUMLU DÖKÜN       | 1 PLAS       | TİK ŞEKİLLE       | 2                | ADET          | 300.000,00           | 600.000,00                   |  |
| 7                             | 846594000                  | 000 B          | ÜKME VEYA BİR      | L BORU       | J BÜKME MA        | 2                | ADET          | 200.000,00           | 400.000,00                   |  |
| 8                             | 842710100                  | 000 E          | LEKTRİK MOTOF      | R FORK       | LIFT              | 2                | ADET          | 100.000,00           | 200.000,00                   |  |
| 🖸 🔇 Sayfa 1                   | 1   🖸 🗇   🌖                | 🖌 Sonraki S    | Sayfa              |              |                   |                  |               | G                    | österilen Kayıtlar 1 - 8 / 8 |  |

#### Yerli Liste Kalemi Ekle Butonu

Alınacak makine teçhizat sayısı az olduğunda veya Excel dosyası ile transfer edilen makine teçhizata yeni bir makine teçhizat eklenmesi gerektiğinde "Yerli Liste Kalemi Ekle" başlıklı buton kullanılır. Bu buton tıklandığında "Yeni Yerli Liste Kalemi Ekleme" başlıklı pencere açılır. Pencerede yerli makine teçhizat listesinde belirtilen bilgilerin girileceği alanlar mevcuttur. Girilecek makine teçhizat ismi GTIP adı ve GTIP numarası ile aranabilir. GTIP NO'su ile arama yapmak için "GTIP NO YA GÖRE ARA" başlıklı butonun yanındaki boş alana, girilecek olan makine teçhizatın GTIP No'su yazılır ve bu butona tıklanır.

Dikkat: Yerli liste için de aynı ithal listede olduğu gibi GTİP NO girme zorunluluğu bulunmaktadır.

| 🗿 Yeni Yerli Liste Kalemi Eklem   | e 🗙                            | Yeni Yerli Liste Ka               | ilemi Ekleme                                  |  |  |
|-----------------------------------|--------------------------------|-----------------------------------|-----------------------------------------------|--|--|
| GTIP ADINA GÖRE ARA               | Lütfen GTIP Adını Giriniz      | C GTIP ADINA G                    | CTIP ADINA GÖRE ARA Lütfen GTIP Adını Giriniz |  |  |
| GTIP NO YA GÖRE ARA               | Lütfen GTIP Numarasını Giriniz | GTIP NO YA G                      | ÖRE ARA 842710100000                          |  |  |
| GTIP NO:                          |                                | GTIP NO:<br>GTIP Açıklama:        |                                               |  |  |
| Adı ve Özelliği:                  |                                | Adı ve Özelliği:                  |                                               |  |  |
| Miktarı:                          |                                | Miktarı:                          |                                               |  |  |
| Birim:                            |                                | Birim:                            |                                               |  |  |
| Birim Fiyatı (TL)<br>(KDV Hariç): |                                | Birim Fiyatı (TL)<br>(KDV Hariç): |                                               |  |  |
| 🗙 Кара                            | t 🖌 Kaydet                     |                                   | 🗙 Kapat 🖌 Kaydet                              |  |  |

Arama sonucu "GTIP Arama" başlıklı pencerede açılır. Özellikle GTIP adıyla aramada birden fazla sonuç olabileceği için sıralanan sonuçlardan tercih edilenin sol yanındaki kutu tıklanarak seçilir ve "Seç" başlıklı buton ile arama işlemi tamamlanır.

| 2 | GTIP Arama   |                                                                           | × |
|---|--------------|---------------------------------------------------------------------------|---|
| l | Arama Sonucu |                                                                           |   |
|   | GTIP Kodu    | GTIP Türkçe Açıklama                                                      |   |
|   | 842710100000 | ELEKTRİK MOTORLU KENDİNDEN HAREKETLİ FORKLİFT VE DİĞER YÜK ARABALARI; KAL |   |
|   |              |                                                                           |   |
|   |              |                                                                           |   |
|   |              |                                                                           |   |
|   |              |                                                                           |   |
|   |              |                                                                           |   |
|   |              |                                                                           |   |
|   |              |                                                                           |   |
|   |              |                                                                           |   |
|   |              |                                                                           |   |
|   |              |                                                                           |   |
|   |              |                                                                           |   |
|   | 🖸 🔇 Sayfa 1  | t / 1 💿 😒 Gösterilen Kayıtlar 1 - 1 /                                     | 1 |
|   |              | 🗙 Kapat 📔 🖌 Seç                                                           |   |

Bu işlemle "Yeni Yerli Liste Kalemi Ekleme" başlıklı pencerede "GTIP No" ve "GTIP Açıklama" başlıklı alanlar dolu hale gelir. Kalan alanlar kullanıcı tarafından doldurulur ve "Kaydet" butonu ile listeye ekleme işlemi tamamlanır.

| GTIP ADINA C                      | GÖRE ARA Lütfen GTIP Adını Gi                                    | riniz |
|-----------------------------------|------------------------------------------------------------------|-------|
| GTIP NO YA C                      | GÖRE ARA 842710100000                                            |       |
| GTIP NO:                          | 842710100000                                                     |       |
| GTIP Açıklama:                    | ELEKTRİK MOTORLU<br>KENDİNDEN HAREKETLİ<br>FORKLİFT VE DİĞER YÜK | •     |
| Adı ve Özelliği:                  | FORKLIFT                                                         |       |
| Miktarı:                          |                                                                  | 1     |
| Birim:                            | ADET                                                             |       |
| Birim Fiyatı (TL)<br>(KDV Hariç): | 1                                                                | 0000¢ |

#### Yerli Liste Kalemi Sil Butonu

Yerli makine teçhizat listesine eklenmiş olan bir kalemi silmek için kullanılır.

| Belge Künye Bilgileri                                               | Yatırım Cinsi Ürün      | Bilgileri Yerli Liste İti   | hal Liste Finansal Bilgiler | Destek Unsurları | Evrak Listesi |                      |                     |
|---------------------------------------------------------------------|-------------------------|-----------------------------|-----------------------------|------------------|---------------|----------------------|---------------------|
|                                                                     |                         |                             |                             |                  | 📑 Başvuru     | yu Gönder            |                     |
| 🖸 Yerli Makine Techizat Listesi                                     |                         |                             |                             |                  |               |                      |                     |
| 📀 Yerli Liste Kalemi E                                              | kle 😡 Yerli Liste Kalem | i Güncelle 🥥 Yerli Liste Ka | lemi Sil 💿 Dosya Transferi  | Tüm Liste Sil    |               |                      |                     |
| 📃 Sıra No 🔺                                                         | gtip No                 | Gtip Açıklama               | Adı ve Özelliği             | Miktarı          | Birim         | Birim Fiyatı (TL)(KD | Toplam Tutarı (TL)( |
| 1                                                                   | 846241900012            | NÜMERİK KONTR               | PRES 10 TON                 | 2                | ADET          | 200.000,00           | 400.000,00          |
| 2                                                                   | 847710000000            | ENJEKSİYON MAKİ.            | ENJEKSIYON MAKI             | 2                | ADET          | 300.000,00           | 600.000,00          |
| 3                                                                   | 847759100000            | KAUÇUK/PLASTİK İ            | PLASTIK ENJEKSI             | 1                | ADET          | 250.000,00           | 250.000,00          |
| 4                                                                   | 846231000011            | NÜMERİK KONTR               | SAC KESME MAKI              | 2                | ADET          | 250.000,00           | 500.000,00          |
| 5                                                                   | 851580909000            | KAYNAK YAPMAYA              | KAYNAK ROBOTU               | 3                | ADET          | 700.000,00           | 2.100.000,00        |
| 6                                                                   | 847740000011            | VAKUMLU DÖKÜM .             | PLASTİK ŞEKİLLE             | 2                | ADET          | 300.000,00           | 600.000,00          |
| 7                                                                   | 846594000000            | BÜKME VEYA BİRL.            | BORU BÜKME MA               | 2                | ADET          | 200.000,00           | 400.000,00          |
| 8                                                                   | 842710100000            | ELEKTRİK MOTOR.             | FORKLİFT                    | 2                | ADET          | 100.000,00           | 200.000,00          |
| 🖸 🕥 Sayfa 🔢 / 1 💿 🕥 🚫 🖌 Sonraki Sayfa Gösterilen Kayıtlar 1 - 8 / 8 |                         |                             |                             |                  |               |                      |                     |

Silinecek kalemin sol tarafında yer alan kutu tıklanarak silinmek istenilen kalem seçili hale getirilir ve "Yerli Liste Kalemi Sil" başlıklı butona basılır. Açılan Onay penceresinde "Evet" butonu tıklanır. Kalem sistem tarafından listeden silindiğinde "Başarılı" başlıklı bir mesaj açılır.

| Onay | ×                       | Başarılı | ×                   |
|------|-------------------------|----------|---------------------|
| ?    | Silmek istiyor musunuz? | Û        | Yerli Liste Silindi |
|      | Evet Hayır              |          | Tamam               |

#### Tüm Liste Sil Butonu

Yerli makine teçhizat listesinde yer alan tüm kalemleri silmek için kullanılır. "Tüm Liste Sil" başlıklı butona basıldığında tüm listeyi silmek üzere olduğunuzu belirten bir onay ekranı açılır. Onay ekranında "Evet" tuşuna basıldığında listenin tamamı silinerek, işlem sonucunu bildiren bir bildirim açılır.

| Onay | ×                                   | Başarılı | ×                                     |
|------|-------------------------------------|----------|---------------------------------------|
| ?    | Tüm Listeyi Silmek istiyor musunuz? | 0        | Yerli Makine Teçhizat Listesi Silindi |
|      | Evet Hayır                          |          | Tamam                                 |

Yerli makine teçhizat listesinde herhangi bir işlem gerçekleştirdikten sonra sekmenin altında sağda yer alan "Sonraki Sayfa" butonuna basılarak ithal liste sekmesine geçilmesi gerekmektedir.

#### İthal Liste Sekmesi

İthal liste sekmesi yatırım kapsamında yurtdışından temin edilecek makine teçhizatın sisteme girişi ve daha önce girilmiş ithal makine teçhizat bilgilerinde değişiklik yapmak veya silmek için kullanılır. <u>Ancak</u> yatırım teşvik belgesi Bakanlığımızca onaylandıktan sonra gerçekleştirilecek muhtemel liste değişiklikleri sol menüde "Liste Değişikliği" başlıklı alandan yapılır. İthal makine teçhizat "Yabancı Liste Kalemi Ekle" butonu ile tek tek veya "Dosya Transferi" butonu ile bir Excel dosyasından toplu olarak eklenir. Yeni belge girişinde sadece "Yabancı Liste Kalemi Ekle" ve "Dosya Transferi" butonları aktiftir. Bu sekmede aşağıda anlatıldığı üzere "Yabancı Liste Kalemi Ekle" ve "Dosya Transferi" butonları ile ithal makine teçhizat listesi oluşturulduktan sonra sekmenin sağ altında yer alan "Sonraki Sayfa" butonuna basılarak finansal bilgiler sekmesine geçilmesi gerekmektedir.

| Belge Künye Bilgileri   | Yatırım Cinsi Ürün    | Bilgileri Yerli Liste | İthal Liste F       | inansal Bilgiler De  | stek Unsurları 📗 Ev | rak Listesi            |
|-------------------------|-----------------------|-----------------------|---------------------|----------------------|---------------------|------------------------|
|                         |                       |                       |                     |                      |                     | 📑 Başvuruyu Gönder     |
| 🔲 İthal Makine Techizat | Listesi               |                       |                     |                      |                     |                        |
| 📀 Yabanci Liste Kalem   | i Ekle 😡 Yabanci List | e Kalemi Güncelle 🤤   | Yabanci Liste Kaler | ni Sil 🗿 Dosya Trans | feri 🤤 Tüm Liste Si | 1                      |
| Sira No                 | Gtip No               | Adı ve Özelliği       | Miktarı             | Menşei Ülke Dövi.    | Toplam Tutarı(F.    | Toplam Tutarı(F        |
| C Sayfa 1 / 1           | 0000                  | Sonraki Sayfa         |                     |                      |                     | Gösterilecek kayıt yok |

#### Dosya Transferi Butonu

Dosya transferi butonu alınacak ithal makine teçhizat listesinin bir Excel dosyası ile toplu olarak sisteme girilmesi için kullanılır. Bu işlem için E-TUYS'tan indirilecek Excel dosyasının kullanılması gerekmektedir. Excel dosyasını indirmek için "Dosya Transferi" başlıklı buton tıklanır. Açılan pencerede "Excel Formatı İndir" başlıklı buton tıklanarak aşağıda örneği görülen Excel dosyası indirilir.

| Yeni Ithal Liste Dosya T | ransferi         | ×                   |
|--------------------------|------------------|---------------------|
| Dosya Seç:               | Gözat 🕕          |                     |
| Excel Formati İndir      |                  |                     |
|                          |                  |                     |
|                          |                  |                     |
|                          |                  |                     |
|                          |                  |                     |
|                          |                  |                     |
|                          |                  | Contraction Temizle |
|                          | 🗙 Kapat 🖌 Kaydet |                     |

| Pa<br>Clip | ste 😽 B I I                                    | I ▼   ⊞ ▼   ☆ ▼ A ▼   ≡ ≡ ≡ ॡ ॡ   ⊡ ▼   ♀<br>Font 5   Alignment 5 |                         | I Format as<br>Table S<br>Styles | Cell<br>tyles + Def<br>C | ells Sort & Find & Filter - Select - Editing | , Strikethrough Speak Cells Cells | ^    |
|------------|------------------------------------------------|-------------------------------------------------------------------|-------------------------|----------------------------------|--------------------------|----------------------------------------------|-----------------------------------|------|
| Gź         | $G2$ · : X $\checkmark$ $f_x$ EUR $\checkmark$ |                                                                   |                         |                                  |                          |                                              |                                   |      |
|            | A                                              | В                                                                 | С                       | D                                | Е                        | F                                            | G                                 |      |
| 1          | GTIP No                                        | GTIP Açıklama                                                     | Adı ve Özelliği         | Miktarı                          | Birimi                   | Mensei Doviz Tutari(Fob)                     | Mensei Doviz Cinsi(Fo             | b)   |
| 2          | 847710000000                                   | ENJEKSİYON MAKİNALARI; KAUÇUK/PLASTİK E                           | ENJEKSIYON MAKINESI     | 2                                | 1                        | 90000                                        | EUR                               |      |
| 3          | 847759100000                                   | KAUÇUK/PLASTİK İÇİN ŞEKİL VERMEYE VEYA                            | PLASTIK ENJEKSIYON MA   | 2                                | 1                        | 110000                                       | EUR                               |      |
| 4          | 846231000011                                   | NÜMERİK KONTROLLÜ MAKASLA KESME TEZGA                             | SAC KESME MAKINESI      | 2                                | 1                        | 50000                                        | EUR                               |      |
| 5          | 851580909000                                   | KAYNAK YAPMAYA MAHSUS DIĞER MAKİNE VE                             | KAYNAK ROBOTU           | 3                                | 1                        | 250000                                       | EUR                               |      |
| 6          | 847740000011                                   | VAKUMLU DÖKÜM MAKİNALARI; KAUÇUK/PLAS                             | I PLASTİK ŞEKİLLENDİRME | 2                                | 1                        | 120000                                       | EUR                               |      |
| 7          | 846594000000                                   | BÜKME VEYA BİRLEŞTİRME MAKİNALARI; AĞA                            | BORU BÜKME MAKİNASI     | 2                                | 1                        | 60000                                        | EUR                               |      |
| 8          | 842710100000                                   | ELEKTRİK MOTORLU KENDİNDEN HAREKETLİ F                            | FORKLIFT                | 3                                | 1                        | 20000                                        | EUR                               |      |
| 9          |                                                |                                                                   |                         |                                  |                          |                                              |                                   | -    |
|            | < → veri                                       | BİRİM KODLARI   DOVIZ CINSLERI   GTIP KOD                         | LARI (+)                |                                  |                          |                                              |                                   | Þ    |
| REA        | DY 🛗                                           |                                                                   |                         |                                  |                          |                                              | Ⅲ                                 | %100 |

Yerli Liste Sekmesi Başlığında detaylandırıldığı üzere "veri" başlıklı sekmede yer alan "GTIP NO", "GTIP Açıklama" kolonların doldurulması için "GTIP KODLARI" başlıklı sekmeden, "Birimi" başlıklı kolonu doldurmak için de "BİRİM KODLARI" başlıklı sekmeden yararlanılacaktır. Ancak yerli listeden farklı olarak bu listede "Menşei Döviz Cinsi (Fob)" başlıklı kolonu doldurmak için "DÖVİZ CİNSLERİ" başlıklı sekme kullanılacaktır. Yukarıdaki örnek listedeki kalemler Euro ile temin edileceğinden "DÖVİZ CİNSLERİ" ciNSLERİ" sekmesinden Euro'ya tekabül eden döviz cinsi olan EUR kısaltmasını "veri" başlıklı sekmede "Menşei Döviz Cinsi (Fob)" kolonuna yazılır.

| Paste 😽 B I U - 🖂 - 🛆           |                                 | *   | Format * | ✓ ■ ■      | Strikethroug | gh ses          |   |
|---------------------------------|---------------------------------|-----|----------|------------|--------------|-----------------|---|
| Clipboard 🕫 Font                | ন Alignment ন Number ন Sty      | les | Cells    | Editing Bo | r üst çizgi  |                 | ^ |
| A18 • : $\times \checkmark f_x$ | EUR                             |     |          |            |              |                 | ~ |
| A                               | В                               | С   | D        | E F        | G            | Н               |   |
| 13 USD                          | US DOLLAR                       |     |          |            |              |                 |   |
| 14 GBP                          | 4 GBP POUND STERLING            |     |          |            |              |                 |   |
| 15 AUD                          | AUSTRALIAN DOLLAR               |     |          |            |              |                 |   |
| 16 CHF                          | SWISS FRANC                     |     |          |            |              |                 |   |
| 17 TND                          | TUNISIAN DINAR                  |     |          |            |              |                 |   |
| 18 EUR                          | EURO                            |     |          |            |              |                 |   |
| 19 YTL                          | YENI TURK LIRASI                |     |          |            |              |                 |   |
| 20                              |                                 |     |          |            |              |                 |   |
| 21                              |                                 |     |          |            |              |                 | - |
| 🔹 🕨 🛛 veri 🔤 BİRİM KODLARI      | DOVIZ CINSLERI     GTIP KODLARI | ∃   |          |            |              | •               |   |
| READY 🔠                         |                                 |     | COUNT: 2 | 8 🗉 –      |              | — <b>+</b> %100 |   |

Tüm makine teçhizat bu şekilde listeye kaydedilir. Liste tamamlandığında sisteme yüklemek için "Dosya Transferi" başlıklı buton ile "Yeni İthal Liste Dosya Transferi" başlıklı pencere açılarak "Dosya Seç" başlıklı buton tıklanır.

| Yeni Ithal Liste Dosya Tr | ansferi            | ×         |
|---------------------------|--------------------|-----------|
| Dosya Seç:                | Gözat 🕕            |           |
|                           |                    | 7 Temizle |
|                           | 🗙 Kapat 🖌 🖌 Kaydet |           |

Açılan pencerede makine-teçhizat listesinin kaydedildiği "İthal-Liste-Bilgileri.xls" isimli dosyanın bilgisayarda kayıtlı olduğu sürücü/dizin'e gidilerek dosya seçilir ve "Aç" butonuna basılarak "Yeni İthal Liste Dosya Transferi" başlıklı pencereye dönülür.

| Yeni Ithal Liste Dosya Trans | sferi                           | E       |
|------------------------------|---------------------------------|---------|
| Dosya Seç:                   | Gözat Ithal-Liste-Bilgileri.xls |         |
| Excel Formati İndir          |                                 |         |
|                              |                                 |         |
|                              |                                 |         |
|                              |                                 |         |
|                              |                                 |         |
|                              |                                 |         |
|                              |                                 |         |
|                              |                                 | Iemizle |
|                              | 🗙 Kapat 🖌 Kaydet                |         |

Bu pencerede "Kaydet" başlıklı buton ile veriler sisteme kaydedilir. Yüz ve üzeri satır sayısına sahip Excel dosyalarının yüklenmesi uzun sürebilmektedir, sayfayı kapatmadan beklenmelidir.

Sisteme kaydedilen ithal makine teçhizat listesi "İthal Liste" başlıklı sekmede görüntülenir. Oluşturulan listeye yeni bir kalem eklenmesi veya bir kalemin silinmesi bu sekme üzerinden gerçekleştirilir.

| Bel     | ge Künye Bilgileri             | Yatırım Cinsi Ürü     | n Bilgileri Yerli Liste | İthal Liste Fina       | insal Bilgiler Destek | Unsurları Evrak Lis | stesi                       |
|---------|--------------------------------|-----------------------|-------------------------|------------------------|-----------------------|---------------------|-----------------------------|
|         |                                |                       |                         |                        |                       |                     | 📑 Başvuruyu Gönde           |
|         | Tithal Makine Techizat Listesi |                       |                         |                        |                       |                     |                             |
| $\odot$ | Yabanci Liste Kaler            | mi Ekle 🕞 Yabanci Lis | te Kalemi Güncelle 🤤 ՝  | Yabanci Liste Kalemi S | Sil 💿 Dosya Transferi | 🤤 Tüm Liste Sil     |                             |
|         | Sira No                        | Gtip No               | Adı ve Özelliği         | Miktarı                | Menşei Ülke Dövi      | Toplam Tutarı(FO    | Toplam Tutarı(FO            |
|         | 1                              | 847710000000          | ENJEKSIYON M            | 2                      | 90.000,00             | 915.264,00          | 214.608,89                  |
|         | 2                              | 847759100000          | PLASTIK ENJEK           | 2                      | 110.000,00            | 1.118.656,00        | 262.299,76                  |
|         | 3                              | 846231000011          | SAC KESME MA            | 2                      | 50.000,00             | 508.480,00          | 119.227,16                  |
|         | 4                              | 851580909000          | KAYNAK ROBOTU           | 3                      | 250.000,00            | 3.813.600,00        | 894.203,71                  |
|         | 5                              | 847740000011          | PLASTİK ŞEKİLL          | 2                      | 120.000,00            | 1.220.352,00        | 286.145,19                  |
|         | 6                              | 846594000000          | BORU BÜKME M            | 2                      | 60.000,00             | 610.176,00          | 143.072,59                  |
|         | 7                              | 842710100000          | FORKLİFT                | 3                      | 20.000,00             | 305.088,00          | 71.536,30                   |
| 0       | Sayfa 1 /                      | 1 🖸 🖸 🕒 🖌             | Sonraki Sayfa           |                        |                       | Gös                 | sterilen Kayıtlar 1 - 7 / 7 |

#### Yabancı Liste Kalemi Ekle Butonu

Alınacak makine teçhizat sayısı az olup Excel dosyası kullanmak istenmediğinde veya Excel dosyası ile transfer edilen makine teçhizata yeni bir makine teçhizat eklenmesi gerektiğinde "Yabancı Liste Kalemi Ekle" başlıklı buton kullanılır. Bu buton tıklandığında "Yeni Yerli Liste Kalemi Ekleme" başlıklı pencere açılır. Pencerede ithal makine teçhizat listesinde belirtilen bilgilerin girileceği alanlar mevcuttur. Girilecek makine teçhizat ismi GTIP adı ve GTIP numarası ile aranabilir. GTIP NO'su ile arama yapmak için "GTIP NO YA GÖRE ARA" başlıklı butonun yanındaki boş alana, girmek istediğimiz makine teçhizatın GTIP NO'su yazılır ve bu butona tıklanır.

| Yeni Yabanci Liste Kalemi Ekleme                         | Yeni Yabanci Liste Kalemi Ekleme                         |  |  |  |  |
|----------------------------------------------------------|----------------------------------------------------------|--|--|--|--|
| GTIP ADINA GÖRE ARA Lüttlen GTIP Adını Giriniz           | CTIP ADINA GÖRE ARA Lütten GTIP Adını Giriniz            |  |  |  |  |
| GTIP NO YA GÖRE ARA Lütfen GTIP Numarasını Giriniz       | GTIP NO YA GÖRE ARA 842710100000                         |  |  |  |  |
| GTIP NO:                                                 | GTIP NO:                                                 |  |  |  |  |
| GTIP Açıklama:                                           | GTIP Açıklama:                                           |  |  |  |  |
|                                                          |                                                          |  |  |  |  |
| Adı ve Özelliği:                                         | Adı ve Özelliği:                                         |  |  |  |  |
| Miktari:                                                 | Miktan:                                                  |  |  |  |  |
| Birim:                                                   | Birim:                                                   |  |  |  |  |
| Menşei Ülke Döviz Birim Fiyatı(FOB):                     | Menşei Ülke Döviz Birim Fiyatı(FOB):                     |  |  |  |  |
| Menşei Ülke Döviz Cinsi(FOB):                            | Menşei Ülke Döviz Cinsi(FOB):                            |  |  |  |  |
| Toplam Tutarı(FOB \$):                                   | Toplam Tutari(FOB \$):                                   |  |  |  |  |
| Toplam Tutari(FOB TL):                                   | Toplam Tutari(FOB TL):                                   |  |  |  |  |
| Kullanılmış Makine:                                      | Kullanılmış Makine:                                      |  |  |  |  |
| Kaydetmeden Önce Toplam Tutarları Getir Butonuna Basınız | Kaydetmeden Önce Toplam Tutarları Getir Butonuna Basınız |  |  |  |  |
|                                                          |                                                          |  |  |  |  |
| 🔯 Toplam Tutarları Getir                                 | 🔯 Toplam Tutarları Getir                                 |  |  |  |  |
| 🗙 Kapat 🖌 🖌 Kaydet                                       | 🗙 Kapat 🛛 🖌 Kaydet                                       |  |  |  |  |

Arama sonucu "GTIP Arama" başlıklı pencerede açılır. Özellikle GTIP adıyla aramada birden fazla sonuç olabileceği için sıralanan sonuçlardan tercih edilenin sol yanındaki kutu tıklanarak seçilir hale getirilir ve "Seç" başlıklı buton ile arama işlemi tamamlanır.

| 20 | GTIP Arama   |                                                                            | ×   |
|----|--------------|----------------------------------------------------------------------------|-----|
|    | Arama Sonucu |                                                                            |     |
|    | GTIP Kodu    | GTIP Türkçe Açıklama                                                       |     |
|    | 842710100000 | ELEKTRİK MOTORLU KENDİNDEN HAREKETLİ FORKLİFT VE DİĞER YÜK ARABALARI; KAL. |     |
|    |              |                                                                            | - 1 |
|    |              |                                                                            | _   |
|    |              |                                                                            | _   |
|    |              |                                                                            | _   |
|    |              |                                                                            | _   |
|    |              |                                                                            | _   |
|    |              |                                                                            | _   |
|    |              |                                                                            |     |
|    |              |                                                                            | _   |
|    |              |                                                                            | _   |
|    |              |                                                                            | _   |
|    |              |                                                                            | _   |
| G  | 🛇 🕥 Sayfa    | 1 / 1   🖸 🕥   🕤   Gösterilen Kayıtlar 1 -                                  | 1/1 |
|    |              | 🗙 Kapat 🚽 Sec                                                              |     |

Bu işlemle "Yeni Yabancı Liste Kalemi Ekleme" başlıklı pencerede "GTIP NO" ve "GTIP Açıklama" başlıklı alanlar dolu hale gelir. Kalan alanlar "Toplam Tutarı(FOB \$)" ve "Toplam Tutarı(FOB TL)" alanları dışında kullanıcı tarafından doldurulur.

| Yeni Yabancı Liste Kalemi Ekleme     | ×                                                                                    | Yeni Yabancı Liste Kalemi Ekleme              | ×                                                                                    |  |  |
|--------------------------------------|--------------------------------------------------------------------------------------|-----------------------------------------------|--------------------------------------------------------------------------------------|--|--|
| GTIP ADINA GÖRE ARA Lütfen           | GTIP Adını Giriniz                                                                   | GTIP ADINA GÖRE ARA Lütten GTIP Adını Giriniz |                                                                                      |  |  |
| GTIP NO YA GÔRE ARA 842710           | 0100000                                                                              | GTIP NO YA GÖRE ARA 842710                    | 100000                                                                               |  |  |
| GTIP NO:                             | 842710100000                                                                         | GTIP NO:                                      | 842710100000                                                                         |  |  |
| GTIP Açıklama:                       | ELEKTRIK MOTORLU KENDINDEN<br>HAREKETLI FORKLIFT VE DIĞER YÜK<br>ARABALARI; KALDIRMA | GTIP Açıklama:                                | ELEKTRIK MOTORLU KENDINDEN<br>HAREKETLI FORKLIFT VE DIĞER YÜK<br>ARABALARI; KALDIRMA |  |  |
| Adı ve Özelliği:                     |                                                                                      | Adı ve Özelliği:                              | FORKLIFT                                                                             |  |  |
| Miktari:                             |                                                                                      | Miktari:                                      | 1                                                                                    |  |  |
| Birim:                               |                                                                                      | Birim:                                        | ADET 🖸                                                                               |  |  |
| Menşei Ülke Döviz Birim Fiyatı(FOB): |                                                                                      | Menşei Ülke Döviz Birim Fiyatı(FOB):          | 30.000                                                                               |  |  |
| Menşei Ülke Döviz Cinsi(FOB):        | <u></u>                                                                              | Menşei Ülke Döviz Cinsi(FOB):                 | EUR                                                                                  |  |  |
| Toplam Tutarı(FOB \$):               |                                                                                      | Toplam Tutari(FOB \$):                        |                                                                                      |  |  |
| Toplam Tutarı(FOB TL):               |                                                                                      | Toplam Tutari(FOB TL):                        |                                                                                      |  |  |
| Kullanılmış Makine:                  |                                                                                      | Kullanılmış Makine:                           | HAYIR                                                                                |  |  |
| Kaydetmeden Önce Toplam Tutarları    | Getir Butonuna Basınız                                                               | Kaydetmeden Önce Toplam Tutarları             | Getir Butonuna Basınız                                                               |  |  |
| 😡 Toplam Tutarları Getir             |                                                                                      | 🔯 Toplam Tutarları Getir                      |                                                                                      |  |  |
| x                                    | Kapat 🖌 Kaydet                                                                       | × k                                           | Kapat 🖌 🖌 Kaydet                                                                     |  |  |

Yerli liste kalemi ekleme işleminden farklı olarak bu pencerede giriş işlemini tamamlamak için "Kaydet" butonuna basmadan önce pencerenin sol altında yer alan "<u>Toplam Tutarı Getir</u>" <u>butonuna basılarak</u> "Toplam Tutarı(FOB \$)" ve "Toplam Tutarı(FOB TL)" alanlarının sistem tarafından doldurulmasının sağlanması gerekmektedir. Bu işlemi müteakip "Kaydet" butonu ile listeye kalem ekleme işlemi tamamlanır.

| GTIP ADINA GÖRE ARA Lütfe          | n GTIP Adını Giriniz                                                                                 |        |  |
|------------------------------------|----------------------------------------------------------------------------------------------------|--------|--|
| GTIP NO YA GÖRE ARA 8427           | 1010000                                                                                              |        |  |
| GTIP NO:                           | 842710100000                                                                                         |        |  |
| GTIP Açıklama:                     | ELEKTRİK MOTORLU KENDİNDEN<br>HAREKETLİ FORKLİFT VE DİĞER YÜK<br>ARABALARI: KALDIRMA<br>YÜVERLI KİLA | *<br>• |  |
| Adı ve Özelliği:                   | FORKLIFT                                                                                             |        |  |
| Miktari:                           |                                                                                                    | 1      |  |
| Birim:                             | ADET                                                                                                 | V      |  |
| Menşei Ülke Döviz Birim Fiyatı(FOE | 3). 30.00                                                                                            | 00     |  |
| Menşei Ülke Döviz Cinsi(FOB):      | EUR                                                                                                  | V      |  |
| Toplam Tutarı(FOB \$):             | 35.768,15                                                                                            |        |  |
| Toplam Tutarı(FOB TL):             | 152.544                                                                                              |        |  |
| Kullanılmış Makine:                | HAYIR                                                                                                |        |  |
| Kaydetmeden Önce Toplam Tutarla    | ri Getir Butonuna Basınız                                                                            |        |  |
|                                    |                                                                                                    |        |  |
| 🕞 Toplam Tutarları Getir           |                                                                                                    |        |  |
| 6 <u>0</u>                         |                                                                                                    |        |  |

#### Yabancı Liste Kalemi Sil Butonu

İthal makine teçhizat listesine eklenmiş olan bir kalemi silmek için kullanılır.

| Belg                            | ge Künye Bilgileri  | Yatırım Cinsi Ürün      | Bilgileri Yerli Liste | İthal Liste Finar      | nsal Bilgiler Destek | Unsurları Evrak Li | stesi                       |  |  |
|---------------------------------|---------------------|-------------------------|-----------------------|------------------------|----------------------|--------------------|-----------------------------|--|--|
|                                 | 🕞 Başvuruyu Gönder  |                         |                       |                        |                      |                    |                             |  |  |
| 📄 İthal Makine Techizat Listesi |                     |                         |                       |                        |                      |                    |                             |  |  |
| 0                               | Yabanci Liste Kaler | ni Ekle) 🛃 Yabanci List | e Kalemi Güncelle 🥥   | Yabanci Liste Kalemi S | Sil 💿 Dosya Transfer | i 🤤 Tüm Liste Sil  |                             |  |  |
|                                 | Sira No             | Gtip No                 | Adı ve Özelliği       | Miktarı                | Menşei Ülke Dövi     | Toplam Tutarı(FO   | Toplam Tutarı(FO            |  |  |
|                                 | 1                   | 847710000000            | ENJEKSİYON M          | 2                      | 90.000,00            | 915.264,00         | 214.608,89                  |  |  |
|                                 | 2                   | 847759100000            | PLASTİK ENJEK         | 2                      | 110.000,00           | 1.118.656,00       | 262.299,76                  |  |  |
|                                 | 3                   | 846231000011            | SAC KESME MA          | 2                      | 50.000,00            | 508.480,00         | 119.227,16                  |  |  |
|                                 | 4                   | 851580909000            | KAYNAK ROBOTU         | 3                      | 250.000,00           | 3.813.600,00       | 894.203,71                  |  |  |
|                                 | 5                   | 847740000011            | PLASTİK ŞEKİLL        | 2                      | 120.000,00           | 1.220.352,00       | 286.145,19                  |  |  |
|                                 | 6                   | 846594000000            | BORU BÜKME M          | 2                      | 60.000,00            | 610.176,00         | 143.072,59                  |  |  |
|                                 | 7                   | 842710100000            | FORKLÍFT              | 3                      | 20.000,00            | 305.088,00         | 71.536,30                   |  |  |
|                                 | 8                   | 842710100000            | FORKLÍFT              | 1                      | 30.000,00            | 35.768,15          | 152.544,00                  |  |  |
| 0                               | Sayfa 1 /           | 1 🖸 🕄 🕒 🖌               | Sonraki Sayfa         |                        |                      | Gös                | sterilen Kayıtlar 1 - 8 / 8 |  |  |

Silinecek kalemin sol tarafında yer alan kutu tıklanarak silinmek istenilen kalem seçili hale getirilir ve "Yabancı Liste Kalemi Sil" başlıklı butona basılır. Açılan Onay penceresinde "Evet" butonu tıklanır. Kalem sistem tarafından listeden silindiğinde "Başarılı" başlıklı bir mesaj açılır.

| Onay | ×                       | Başarılı | ×                     |
|------|-------------------------|----------|-----------------------|
| ?    | Silmek istiyor musunuz? | Û        | Yabanci Liste Silindi |
|      | Evet Hayır              |          | Tamam                 |

İthal makine teçhizat listesinde herhangi bir işlem gerçekleştirdikten sonra "sekmenin altında sağda yer alan "Sonraki Sayfa" butonuna basılarak "Finansal Bilgiler" sekmesine geçilmesi gerekmektedir.

#### Tüm Liste Sil Butonu

İthal makine teçhizat listesinde yer alan tüm kalemleri silmek için kullanılır. "Tüm Liste Sil" başlıklı butona basıldığında tüm listeyi silmek üzere olduğunuzu belirten bir onay ekranı açılır. Onay ekranında "Evet" tuşuna basıldığında listenin tamamı silinerek, işlem sonucunu bildiren bir bildirim açılır.

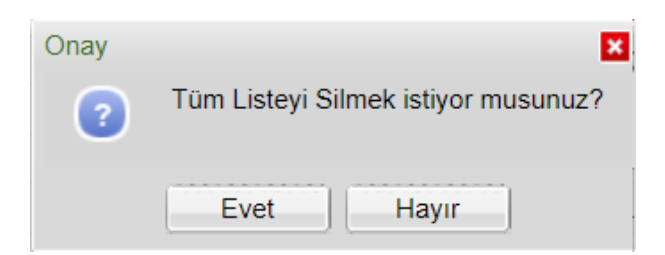

#### **Finansal Bilgiler**

Yatırım kapsamında arazi-arsa, bina-inşaat ve diğer yatırım harcamaları kapsamında yapılacak harcamalar girilerek toplam sabit yatırım tutarı ve bu yatırımın ne şekilde finanse edileceğinin sisteme girildiği sekmedir. İthal ve yerli makine teçhizat tutarları daha önce girilmiş olan yerli ve ithal liste sekmelerinden otomatik gelir. Sekmede yatırım giderlerine ilişkin olarak "Arazi-Arsa Bedeli", "Bina-İnşaat Giderleri", "Makine Teçhizat Giderleri", "İthal Makine (\$)" ve "Diğer Yatırım Harcamaları" başlıklı 5 bölüm ile yatırımın finansmanına ilişkin "Yabancı Kaynaklar" ve "Özkaynaklar" başlıklı iki bölüm vardır.

| Belge Künye Bilgileri                       | Yatırım Cinsi | Ürün Bilgileri    | Yerli Liste   | İthal Liste   | Finansal Bilgiler | Destek Unsurları | Evrak Listesi |                |  |
|---------------------------------------------|---------------|-------------------|---------------|---------------|-------------------|------------------|---------------|----------------|--|
|                                             |               |                   |               |               |                   |                  | 📑 Ba          | şvuruyu Gönder |  |
| <ul> <li>Finansal Bilgiler Kayde</li> </ul> | et 💿 Arazi Be | deli Açıklaması E | kle 💿 Bina ii | nşaat Açıklam | iasi Ekle         |                  |               |                |  |
| Arazi-Arsa Bedeli                           |               |                   |               | Makina Teçh   | izat Giderleri    |                  |               |                |  |
| Metrekaresi:                                |               |                   |               | 0             | İthal:            |                  |               | 1.991.093,6    |  |
| Birim Fiyatı:                               |               |                   |               | 0             | Yerli:            |                  |               | 2.700.000      |  |
| Toplam Arazi Bedeli:                        | (             | D                 |               |               | Toplam Makin      | e Techizat:      | 4.691.093,6   |                |  |
| Bina-İnşaat Giderleri                       |               |                   |               |               | İthal Makine(     | (\$)             |               |                |  |
| Ana bina ve tesisleri:                      |               |                   | 900           | .000          | Yeni Makine:      |                  |               | 0              |  |
| Yardımcı işletmeler bina                    | ve tesisleri: |                   |               | 0             | Kullanılmış M     | akine:           |               | 0              |  |
| Ídare binaları:                             |               |                   |               | 0             | Doviz Kuru:       |                  | 4.2648        |                |  |
| Yeraltı ana galerileri:                     |               |                   |               | 0             | Toplam ithal N    | /lakine:         | 0             |                |  |
| Toplam Bina İnşaat Gide                     | rleri:        | 900.000           |               |               | Yabancı Kayı      | naklar           |               |                |  |
| Diğer Yatırım Harcamal                      | arı           |                   |               |               | Toplam Yabar      | ncı Kaynaklar:   |               | 400.000        |  |
| Yardımcı makine techiza                     | t giderleri:  |                   | 50            | .000          | Özkaynaklar       |                  |               |                |  |
| İthalat ve gümrükleme gi                    | derleri:      |                   | 190           | .000          | Özkaynaklar:      |                  | 5.631.093.6   |                |  |
| Taşıma ve sigorta giderle                   | eri:          |                   | 100           | .000          | TOPI AM EIN       |                  |               |                |  |
| Montaj giderleri:                           |               |                   | 100           | .000          | TOPLAMEIN         |                  | 0.001.000.0   |                |  |
| Etüd ve proje giderleri:                    |               |                   |               | 0             | TOPLAMITIN        | ANOMAN.          | 6.031.093,6   |                |  |
| Diğer giderler:                             |               |                   |               | 0             |                   |                  |               |                |  |
| Toplam Diğer Yatırım Ha                     | rcamaları:    | 440.000           |               |               |                   |                  |               |                |  |
| TOPLAM SABİT YATIRI                         | M TUTARI      |                   |               |               |                   |                  |               |                |  |
| TOPLAM SABİT YATIRIN                        | /I TUTARI:    | 5.031.093,6       |               |               |                   |                  |               |                |  |
|                                             |               |                   |               |               |                   |                  |               |                |  |

Yatırım giderlerine ilişkin bölümlerden "Makine Teçhizat Giderleri" bölümü daha önce kullanıcı tarafından girilmiş yerli ve yabancı makine teçhizat listeleri bilgileri kullanılarak sistem tarafından otomatik olarak doldurulmaktadır. Bu bölümdeki alanlarda kullanıcı işlem yapamaz. Bir düzeltme gerektiğinde "Yerli Liste" ve "İthal Liste" sekmelerine giderek gereken değişiklikler yapılır. Yapılan değişiklikler sistem tarafından "Finansal Bilgiler" sekmesine otomatik olarak yansıtılır.

Finansman ile ilgili alanlarda kullanıcı sadece "Toplam Yabancı Kaynaklar" başlıklı alanı doldurabilir, özkaynaklar bölümü sistem tarafından hesaplanır.

Girilen değerlere göre "TOPLAM SABİT YATIRIM TUTARI" ve "TOPLAM FİNANSMAN" bölümleri sistem tarafından hesaplanır.

Finansal bilgilerin girişi tamamlandığında sekmenin sol üst bölümünde yer alan "<u>Finansal Bilgiler</u> <u>Kaydet</u>" <u>başlıklı buton tıklanarak veriler sisteme kaydedilir</u>.

Yatırım kapsamında arazi-arsa, bina-inşaat harcaması varsa bu harcamalara ilişkin açıklamalar "Arazi Bedeli Açıklaması Ekle" ve "Bina İnşaat Açıklaması Ekle" başlıklı butonlar tıklandığında açılan açıklama alanlarına yazılarak "Kaydet" başlıklı buton ile sisteme kaydedilir.

| Bina Bedeli Açıklama Alanı |  |  |  |  |   |
|----------------------------|--|--|--|--|---|
| Açıklama:                  |  |  |  |  | 0 |
|                            |  |  |  |  |   |
|                            |  |  |  |  |   |
|                            |  |  |  |  |   |
|                            |  |  |  |  |   |
|                            |  |  |  |  |   |
|                            |  |  |  |  |   |
|                            |  |  |  |  |   |
|                            |  |  |  |  |   |
| × lptal ✓ Kaydet           |  |  |  |  |   |

<u>Dikkat</u>: Finansal Bilgiler tablosunda yer alan "Bina İnşaat Giderleri" bölümüne, yatırım teşvik belgesi müracaat tarihinden önce yapılan harcamalar <u>yazılmamalıdır</u>.

#### Destek Unsurları

"Destek Unsurları" sekmesinde "Belge Künye Bilgileri" sekmesinde seçilen destekleme sınıfı kapsamında verilebilecek olan tüm destek unsurları otomatik olarak sistem tarafından listelenir.

**Dikkat:** Sistem tarafından otomatik olarak listelenen destek unsurları, teşvik belgesi kapsamında yararlanılacak olan destek unsurlarıdır.

**Dikkat:** "Kararname Tarih/Sayı" kısmının yanlış girilmesi, teşvik belgesi başvurusunda talep edilecek desteklerin yanlış çıkmasına neden olabilmektedir. Bu tarz olası bir sorunun önüne geçebilmek için "Kararname Tarih/Sayı" kısmında yer alan kararnamelerin dikkatlice okunarak hangisi kapsamında müracaat edileceğinin netleştirilmesi yatırımcının sorumluluğudur.

| Belge Künye Bilgileri Yatırım Cinsi Ürün Bilgileri Yerli Liste İthal Lis | te Finansal Bilgiler Destek Unsurları Evrak Listesi |
|--------------------------------------------------------------------------|-----------------------------------------------------|
|                                                                          | 🕞 Başvuruyu Gönder                                  |
| Destek Unsurlari Listesi                                                 | 0                                                   |
| Destek Unsuru Sil                                                        |                                                     |
| Destek Unsuru Adı                                                        |                                                     |
| Sigorta Primi İşveren Hissesi Desteği                                    |                                                     |
| Vergi İndirimi Oranı                                                     |                                                     |
| Gümrük Vergisi Muafiyeti                                                 |                                                     |
| KDV İstisnası                                                            |                                                     |
| Yatırım Yeri Tahsisi                                                     |                                                     |
| C Sayfa 1/1 C 3 S                                                        | Gösterilen Kayıtlar 1 - 5 / 5                       |

Yukarıdaki örnek destekleme sınıfı "Bölgesel" olarak seçildiğinde getirilen destek unsurlarını göstermektedir. Burada kullanıcı bu unsurlardan yararlanmak istemediği unsuru seçerek sol üst köşede yer alan "Destek Unsuru Sil" başlıklı butona basarak bu unsuru belgeden çıkarır. Örneğin "Yatırım Yeri Tahsisi" destek unsurunu çıkarmak için bu unsur yanındaki kutu seçiler, "Destek Unsuru Sil" butonuna basılır ve silme işlemine onay verilerek işlem tamamlanır.

| Belge Künye Bilgileri Yatırım Cinsi Ürün Bilgileri Yerli Liste İth | al Liste Finansal Bilgiler Destek Unsurları Evrak Listesi |
|--------------------------------------------------------------------|-----------------------------------------------------------|
|                                                                    | 📑 Başvuruyu Gönder                                        |
| Destek Unsurlari Listesi                                           |                                                           |
| Destek Unsuru Sil                                                  |                                                           |
| Destek Unsuru Adı                                                  |                                                           |
| Sigorta Primi İşveren Hissesi Desteği                              |                                                           |
| Vergi İndirimi Oranı                                               |                                                           |
| Gümrük Vergisi Muafiyeti                                           |                                                           |
| KDV İstisnası                                                      |                                                           |
| Vatırım Yeri Tahsisi                                               |                                                           |
| 🕼 🔇 Sayfa 1/1 🕞 🛇 😒                                                | Gösterilen Kayıtlar 1 - 5 / 5                             |
|                                                                    | · · · · · · · · · · · · · · · · · · ·                     |
| Onav                                                               | Bacarili                                                  |
|                                                                    | Daşanı                                                    |
| Silmek istiyor musunuz?                                            | Destek Unsuru Silindi                                     |
|                                                                    |                                                           |
|                                                                    |                                                           |
| Evet Hayır                                                         | Tamam                                                     |
| Evet Hayır                                                         | Tamam                                                     |

#### Evrak Listesi

Yatırımın karakteristiğine göre ilgili mevzuat çerçevesinde (2012/3305 sayılı Karar ve 2012/1 sayılı Tebliğ'de sıralanmıştır) başvuru esnasında taranarak sisteme yüklenmesi zorunlu belli evraklar bulunmaktadır (SGK borçsuzluk yazısı (veya barkodlu e-borcu yoktur belgesi), kapasite raporu, ÇED raporu gibi) eklenmesi gereken evraklar bu sekme üzerinden PDF formatında eklenir. Yükleme yapmadan önce PDF formatındaki dosyaların çalışır durumda olup olmadığı (düzgün bir şekilde açılıp açılmadığı) kontrol edilmelidir. Eklenmesi gereken evrakların hangileri olduğunun tespiti ve sisteme yüklenmesi kullanıcının sorumluluğundadır.

<u>Dikkat</u>: Yatırım teşvik belge başvuru ücreti kaldırıldığından "Belge Başvuru Dekontu"nun sisteme yüklenmesi zorunluluğu bulunmamaktadır.

| Belge Künye Bilgileri Yatırım Cinsi Ürün Bilgileri Yerli Liste İthal Liste Finansal Bilgiler Destek Unsurları <b>Evrak Listesi</b> |          |            |       |          |  |  |  |  |
|----------------------------------------------------------------------------------------------------|----------|------------|-------|----------|--|--|--|--|
| 📑 Başvuruyu G                                                                                                    |          |            |       |          |  |  |  |  |
|                                                                                                    |          |            |       |          |  |  |  |  |
| 😳 Evrak Ekle 🤤 Evrak Sil 🤤 Tüm Evrakları Sil                                                                                       |          |            |       |          |  |  |  |  |
| Belge Evrak Id                                                                                                    | Belge Id | Evrak Tipi | Dosya | Açıklama |  |  |  |  |

"Evrak Ekle" başlıklı buton tıklandığında "Evrak Girişi" başlıklı pencere açılır. Bu pencerede "Evrak Bilgileri", "Taranan Sayfalar" ve "Dosya Listesi" başlıklı üç alan bulunmaktadır. Sayfa ilk açıldığında sadece "Evrak Bilgileri" bölümü aktiftir. Bu bölümde yüklenecek evrak, "Evrak Tipi" başlıklı kutudan seçilir. Seçim işlemi tamamlanıp "Evrak Kaydet" butonuna basıldığında "Taranan Sayfalar" bölümü aktifleşir.

| Evrak Girisi        | ×                      | Evrak Girisi     |                                                              |
|---------------------|------------------------|------------------|--------------------------------------------------------------|
| Evrak Bilgileri     |                        | Evrak Bilgileri  |                                                              |
| Evrak Tipi:         | <b>•</b>               | Evrak Tipi:      | SGK Borcu Yoktur Yazısı 🗙 🔽                                  |
| Evrak Kaydet        |                        | Evrak Kaydet     | Kapasite Raporu<br>Ticaret Sicil Gazetesi                    |
| Taranan Sayfalar    |                        | Taranan Sayfalar | Vergi Levhası<br>CED Raporu                                  |
| Dosya Seç:          | Gözat 🕕                | Dosya Seç:       | SGK Borcu Yoktur Yazısı                                      |
| Dosya Kaydet        |                        | Dosya Kaydet     | Diğer                                                        |
| Dosya Listesi       |                        | Dosya Listesi    | Belge Başvuru Dekontu<br>Proje Tanıtımı - Üretim Akıs Seması |
| Dosya               | Dosya Sil              | Dosya            | Dosya Sil                                                    |
| 🖒 🛇 Sayfa 1/1 🗘 🕄 🌖 | Gösterilecek kayıt yok | C Sayfa 1        | / 1 🖸 🗊 🤤 Gösterilecek kayıt yo                              |
| Tamam               |                        |                  | Tamam                                                        |

Aktifleşen "Taranan Sayfalar" bölümünden ilgili evrakın kullanıcı bilgisayarına daha önce taranmış olan PDF dosyası seçilir ve "Dosya Kaydet" butonu ile sisteme kaydedilir.

| Evrak Girisi               |                                  | ×                      |  |  |
|----------------------------|----------------------------------|------------------------|--|--|
| Evrak Bilgileri            |                                  |                        |  |  |
| Evrak Tipi:                | SGK Borcu Yoktur Yazısı          |                        |  |  |
| Evrak Kaydet               |                                  |                        |  |  |
| Taranan Sayfalar           |                                  |                        |  |  |
| Dosya Seç:<br>Dosya Kaydet | K Borcu Yoktur Yazısı.pdf Gözat. |                        |  |  |
| Dosya Listesi              |                                  |                        |  |  |
| Dosya                      |                                  | Dosya Sil              |  |  |
| 🖒 🔘 Sayfa                  | 1/1 🖸 🕄 😒                        | Gösterilecek kayıt yok |  |  |
| Tamam                      |                                  |                        |  |  |

Dosyanın kaydedilmesi ile en alt bölümde "Dosya" başlığı altında kaydedilen dosyayı açmayı sağlayan bir bağlantı belirir. "Tamam" butonu ile işlem tamamlanır.

Bu şekilde tüm evrakların yüklenmesi ile başvuru gönderilmeye, yani onaya sunulmaya hazır hale gelir.

| Belge Künye Bilgileri | Yatırım Cinsi     | Ürün Bilgileri Yerli Liste | İthal Liste Fina | nsal Bilgiler Destek Unsurları | Evrak Listesi                 |
|-----------------------|-------------------|----------------------------|------------------|--------------------------------|-------------------------------|
|                       |                   |                            |                  |                                | 📑 Başvuruyu Gönder            |
|                       |                   |                            |                  |                                |                               |
| 📀 Evrak Ekle 🤤 E      | Evrak Sil 🤤 Tüm 🛛 | Evrakları Sil              |                  |                                |                               |
| Belge Evrak Id        | Belge Id 🗸        | Evrak Tipi                 | Dosya            | Açıklama                       |                               |
| 651                   | 1000116           | Kapasite Raporu            | *Dosya İndir*    |                                |                               |
| 652                   | 1000116           | Belge                      | *Dosya İndir*    |                                |                               |
| 😮 🔇 🛛 Sayfa 🔤 1       | /1  🖸 🗇   🤤       |                            |                  |                                | Gösterilen Kayıtlar 1 - 2 / 2 |

**Dikkat:** Evrak listesi sekmesinde evrak yüklerken veya başvuruyu gönderme aşamasında evrak yüklemesi ile ilgili bir hata ile karşılaşmanız halinde "Tüm Evrakları Sil" butonu tıklanarak tüm evraklar silinip sıfırdan yüklenebilir. Hatanın devam etmesi halinde E-TUYS yardım e-posta hesabına (etuys@ticaret.gov.tr veya etuys@sanayi.gov.tr ) ekinde ekran görüntüsü bulunan bir mail atabilirsiniz.

### Yeni Belge Başvurusunun Bakanlığa Sunulması ve Başvurunun Takibi

Giriş işlemleri tamamlanan belge "Başvuruyu Gönder" butonuna basılarak Bakanlığa sunulur. Butona basıldığında gelen "Başvuru Açıklama" ekranındaki boş alana eklenmek istenen herhangi bir not varsa eklenir ve "Başvuruyu Tamamla" butonuna basılır.

<u>Dikkat</u>: Başvurunun sorunsuz şekilde tamamlanabilmesi için "Başvuru Açıklama" ekranına eklenecek notun çok uzun olmaması gerekmektedir.

| Başvuru Açıklama  |                                                                                       | × |
|-------------------|---------------------------------------------------------------------------------------|---|
| Başvuru Açıklama: | Başvurunuz ile ilgili eklemek istediğiniz ek<br>açıklamaları bu alana girebilirsiniz. | ^ |
|                   |                                                                                       | ~ |
|                   | 🖌 Başvuruyu Tamamla                                                                   |   |

"Başvuruyu Tamamla" butonuna basıldıktan sonra nitelikli elektronik sertifika ile imzalama penceresi açılır. İmza işlemini müteakip başvuru Bakanlığa iletilmiş olur.

| İmzalama Sayfas                                                                           | Kullanılan Sertifika Göster              |
|-------------------------------------------------------------------------------------------|------------------------------------------|
| Lütfen imza atarken                                                                       | Ahmet ******                             |
| E-imza<br>TurkcellMe                                                                      | Lütfen akıllı kart PIN'inka giriniz.     |
| Sertifika: Ahmet ******<br>5070 sayılı Elektronik İmza<br>nitelikli elektronik imza atmak | 0 <<br>Rakamları karıştır<br>Tamam İptal |
| İmzala Vazgeç                                                                             |                                          |

Başvurunun durumu "TEŞVİK" başlıklı sekmeden takip edilir.

| İşlemler                                 | ~ | TEŞV  | <b>vi</b> K       |                 |                     |                      |                 |
|------------------------------------------|---|-------|-------------------|-----------------|---------------------|----------------------|-----------------|
| Belge                                    |   | Gönde | erilmiş Talep Lis | tesi            |                     |                      |                 |
| 📋 Yeni Belge Girişi                      |   | 📔 Ba  | şvuru İçeriği 🧹   | Belge Başvuru 1 | Talebini Aktif Hale | e Getir              |                 |
| 📋 Üzerinde Çalıştığım Belgeler           |   |       | Talep No          | Belge No        | Belge Id            | Talep Tipi           | Durum           |
| 📋 Açık Belgeler Listesi                  |   |       | 1457              |                 | 1000116             | Yeni Belge Başvurusu | BAŞVURU YAPILDI |
| Teminatlı ithalatı Belgeye Dönüştür      |   | 00    | Sayfa 1 /         | 1   🖸 🖸   6     |                     |                      |                 |
| Yatırımcı                                |   |       |                   |                 |                     |                      |                 |
| Maturimci Bilgileri                      |   |       |                   |                 |                     |                      |                 |
| Onaylama İşlemleri                       |   |       |                   |                 |                     |                      |                 |
| Belge Değişiklik Taleplerini Onaya Sunma |   |       |                   |                 |                     |                      |                 |
| Liste Değişikliği                        |   |       |                   |                 |                     |                      |                 |
| Yerli Makine-Teçhizat Revizesi           |   |       |                   |                 |                     |                      |                 |
| Cithal Makine-Teçhizat Revizesi          |   |       |                   |                 |                     |                      |                 |
| Belge Revize                             |   |       |                   |                 |                     |                      |                 |
| Süre Uzatımı                             |   |       |                   |                 |                     |                      |                 |

1- Genel Müdürlüğümüze kullanıcı tarafından başvurunun E-TUYS üzerinden iletilmesinin ardından kullanıcı ekranında başvurunun durumuna ilişkin aşağıdaki görüntüde olduğu gibi "Yeni Belge Başvurusu" talebi için "Başvuru Yapıldı" ibaresi oluşacaktır. "Başvuru yapıldı" ibaresi ana ekranda görüntülenemiyorsa, başvuru Genel Müdürlüğümüze ulaşmamıştır. Bu durumda, "Üzerinde Çalıştığım Belgeler" kısmından ilgili belge seçilerek başvurunun yeniden imzalanması gerekmektedir.

| lemler                         |   | TEŞVİK                 |                    |                       |                      |                 |                |               |                  |              |                |              |
|--------------------------------|---|------------------------|--------------------|-----------------------|----------------------|-----------------|----------------|---------------|------------------|--------------|----------------|--------------|
| Belge                          | ^ | Gönderilmiş Talep List | esi                |                       |                      |                 |                |               |                  |              |                |              |
| 📋 Yeni Belge Girişi            |   | 📔 Başvuru İçeriği 🎺 B  | elge Başvuru Talel | bini Aktif Hale Getir |                      |                 |                |               |                  |              |                |              |
| 📋 Üzerinde Çalıştığım Belgeler |   | Talep No               | Belge No           | Belge Id              | Talep Tipi           | Durum           | Daire          | İlgilenen Per | İrtibat Telefonu | Email Adresi | Başvuru Tarihi | Talebi İptal |
| 📋 Açık Belgeler Listesi        |   | 1457                   |                    | 1000116               | Yeni Belge Başvurusu | BAŞVURU YAPILDI | İzleme Bilgi İ |               |                  |              | 2018-09-05     | •            |

2- Başvurunuz Bakanlığa ulaştıktan sonra ilgili sektör uzmanına havale edilecektir. Uzman tarafından değerlendirmeye alındığında talebin durumu kolonunda "Değerlendiriliyor" ibaresi oluşur.

| lemler                         |   | TEŞ   | /iK                |                     |                      |                      |                   |                |               |                               |                |              |
|--------------------------------|---|-------|--------------------|---------------------|----------------------|----------------------|-------------------|----------------|---------------|-------------------------------|----------------|--------------|
| lelge                          | ~ | Gönde | erilmiş Talep List | tesi                |                      |                      |                   |                |               |                               |                |              |
| 📋 Yeni Belge Girişi            |   | Ba    | svuru Íceriăi 🗹 B  | lelae Basvuru Talel | bini Aktif Hale Geti |                      |                   |                |               |                               |                |              |
| 📋 Üzerinde Çalıştığım Belgeler |   |       | Talep No           | Belge No            | Belge Id             | Talep Tipi           | Durum             | Daire          | İlgilenen Per | İrtibat Telefonu Email Adresi | Başvuru Tarihi | Talebi İptal |
| 📋 Açık Belgeler Listesi        |   | m 🖸   | 1457               |                     | 1000116              | Yeni Belge Başvurusu | DEĞERLENDİRİLİYOR | Ízleme Bilgi Í |               |                               | 2018-09-05     |              |

3- Başvurunuz uzman tarafından değerlendirilip imza makamının onayına sunulduğunda, talebin durumu kolonunda "Uzman Onayladı" ibaresi oluşur. Bu ibare başvurunuza ilişkin sürecin sonuçlandırıldığı anlamına gelmemektedir.

| emler                          |     | TEŞVİK               |                  |                     |                      |                |                |               |                               |                   |             |
|--------------------------------|-----|----------------------|------------------|---------------------|----------------------|----------------|----------------|---------------|-------------------------------|-------------------|-------------|
| elge                           | ∧ G | önderilmiş Talep Lis | itesi            |                     |                      |                |                |               |                               |                   |             |
| 📋 Yeni Belge Girişi            |     | 🖥 Başvuru İçeriği 🧹  | Belge Başvuru Ta | lebini Aktif Hale G | etir                 |                |                |               |                               |                   |             |
| 📋 Üzerinde Çalıştığım Belgeler | E   | Talep No             | Belge No         | Belge Id            | Talep Tipi           | Durum          | Daire          | İlailenen Per | İrtibat Telefonu Email Adresi | Başvuru Tarihi Ta | alebi İptal |
| Açık Belgeler Listesi          | E   | 1457                 |                  | 1000116             | Yeni Belge Başvurusu | UZMAN ONAYLADI | Ízleme Bilgi Í |               |                               | 2018-09-05        |             |

4- Bakanlığımız tarafından değerlendirme süreci tamamlanıp imza makamı tarafından onaylandığında başvurunuzda "Sonuçlandırıldı" ibaresi oluşur. Talep No kolonunun altında yer alan ortasında artı işareti bulunan <u>yeşil simgeye</u> ( 1) tıklanıp başvuruya ilişkin herhangi bir <u>not</u> olup olmadığı kontrol edilir.

Dikkat: "Sonuçlandırıldı" ibaresi iki farklı anlama gelebilmektedir.

1- <u>Birinci durum:</u> Belgenin eksiksiz olarak çıktığı durumdur. Bu durumda artı simgesine ( <sup>1</sup> ) tıklandığında simgenin altında herhangi bir not bulunmaz. 6 haneli "Belge No" ve 7 haneli "Belge ID" alanlarında belgeye ilişkin kodlar görüntülenebilir halde olur.

| ~< | TEŞVİK               |                 |                      |                      |                 |
|----|----------------------|-----------------|----------------------|----------------------|-----------------|
| ~  | Gönderilmiş Talep Li | stesi           |                      |                      |                 |
|    | 👔 Başvuru İçeriği 🧹  | Belge Başvuru T | alebini Aktif Hale ( | Getir                |                 |
|    | Talep No             | Belge No        | Belge Id             | Talep Tipi           | Durum           |
|    | 🔲 🖸 1457             | 1000360         | 1000116              | Yeni Belge Başvurusu | SONUÇLANDIRILDI |

2- İkinci durum: Belge başvurusunun reddedilerek sonuçlandırılmasıdır. Bu durumda öncelikle ilgili satır sol baştaki kutucuk tıklandığında aktif hale gelen "Başvuru İçeriği" butonuna tıklanır. Ardından, açılan pencerede ilgili satırın yine solunda yer alan artı simgesine ( ) tıklandığında uzmanın eklediği eksik bilgi ve/veya belgelere ilişkin bir not bulunur.

Reddedilerek sonuçlandırma ekranı: Yalnızca "Belge ID" kısmının altında bir sayı bulunur, "Belge No" kısmı aşağıdaki gibi boş gelir:

| « | TEŞV  | iĸ               |                 |                      |                      |                 |
|---|-------|------------------|-----------------|----------------------|----------------------|-----------------|
|   | Gönde | rilmiş Talep Lis | stesi           |                      |                      |                 |
|   | Baş   | vuru İçeriği 🧹   | Belge Başvuru T | alebini Aktif Hale ( | Getir                |                 |
|   |       | Talep No         | Belge No        | Belge Id             | Talep Tipi           | Durum           |
|   |       | 1457             |                 | 1000116              | Yeni Belge Başvurusu | SONUÇLANDIRILDI |

## <u>Dikkat</u>: Belge No ve Belge ID alan sorunsuz şekilde sonuçlandırılmış teşvik belgesi "<u>Açık Belgeler</u> <u>Listesi</u>" adlı alana düşer.

Dikkat: E-TUYS uygulamasının geliştirilme nedenlerinden biri bürokratik süreçleri kolaylaştırmak olduğundan, E-TUYS kullanıcı ekranında yeni teşvik belgesi müracaatının durumu "Sonuçlandırıldı" olarak görüldükten sonra, Bakanlığımızca yatırımcı firmaya herhangi bir yazı, teşvik belgesi çıktısı vs gönderilmemektedir. Bakanlığımızdan da bir çıktı talep edilemez. Sistemden de belgeye ilişkin bilgileri görebileceğiniz herhangi bir çıktı alınması mümkün olmamakla beraber, çıktı almanızı gerektirecek bir durum da bulunmamaktadır. Teşvik belgesinde yer alan bilgiler, Hazine ve Maliye Bakanlığı (KDV istisna desteği işlemleri) ve Ticaret Bakanlığı (gümrük vergisi muafiyeti işlemleri) ile paylaşılmaktadır. Bu nedenle anılan devlet kurumları E-TUYS üzerinden alınmış teşvik belgelerinin çıktılarını yatırımcıdan talep edemez, kendi sistemlerinden gerekli bilgileri sorgulayabilmektedirler. Finansal kiralama firmaları ve bankaların yetkilendirilmiş kullanıcıları da bankaları/firmaları için tasarlanmış E-TUYS ekranlarına sahiptirler ve finansal kiralama veya faiz desteğine ilişkin işlemler söz konusu olduğunda Kılavuzda belirtilen adımlar yatırımcı tarafından gerçekleştiğinde, teşvik belgesinde bulunan görülmesi gereken alanları görüntüleyebilmektedirler.

#### <u>E-TUYS sisteminde "Açık Belgeler Listesi"nden teşvik belgenize ilişkin bilgileri görüntülemeniz</u> <u>mümkündür.</u>

# Yeni Belge Başvurusu ya da Revize Başvurusu Reddedildiğinde İzlenecek Aşamalar

Reddedilerek sonuçlandırılmış başvurunuz E-TUYS ana ekranında "Teşvik" adlı sekmede (ana ekran) görüntülenebilir. Reddedilen başvuru üzerinde tekrar işlem yapılması için aşağıdaki ekranda yer aldığı şekilde gelen satır soldan seçilerek "Belge Başvuru Talebini Aktif Hale Getir" butonuna basılır. Ardından açılan pencere "Evet" seçeneği tıklanır ve belge "Üzerinde Çalıştığım Belgeler" kısmına düşer. Burada başvuru seçilerek "Belge Güncelle" butonuna basılır ve güncelleme işlemine başlanır.

<u>Dikkat</u>: Revize başvuru talebinin reddedilmesi durumunda, reddedilen talep <u>aktif hale</u> <u>getirilememektedir</u>. Dolayısıyla revize başvuru talebinin tekrar oluşturularak gönderilmesi gerekmektedir.

| « | TEŞV  | /iK              |                 |                      |                      |                 |
|---|-------|------------------|-----------------|----------------------|----------------------|-----------------|
| ~ | Gönde | erilmiş Talep Li | stesi           |                      |                      |                 |
|   | Ba    | şvuru İçeriği 🧹  | Belge Başvuru T | alebini Aktif Hale ( | Getir                |                 |
|   |       | Talep No         | Belge No        | Belge Id             | Talep Tipi           | Durum           |
|   |       | 1457             |                 | 1000116              | Yeni Belge Başvurusu | SONUÇLANDIRILDI |

# LISTE DEĞIŞİKLİĞİ

Yatırım Teşvik Belgesine ilişkin işlemlerin tamamlanmasının ardından, yatırım kapsamı makine ve teçhizatta güncellemeler (ekleme, silme, miktar-fiyat güncelleme vs) yapılması mümkündür. Yerli ve ithal makine-teçhizat listelerine ilişkin revize talepleri için sol menüde bulunan "Liste Değişikliği" alanı altında yer alan "Yerli Makine-Teçhizat Revizesi" ve "İthal Makine-Teçhizat Revizesi" seçeneklerinden değişiklik yapılacak liste seçilir. Aşağıdaki örnekte, yerli makine-teçhizat revizesinin nasıl yapılacağı açıklanmıştır. İthal liste revizesi için de aynı adımlar izlenmektedir.

Dikkat: Yerli ve ithal makine teçhizat liste revizesi talepleri reddedildiğinde yapılan tüm değişiklikler sıfırlanmaktadır. Bu nedenle liste revizesi taleplerinde yapılan değişikliklerin excel ortamında bilgisayarda tutulması, reddedilen talebin tekrar gönderilmesinde size zaman tasarrufu sağlayacaktır.

# Yerli Makine-Teçhizat Revizesi

Öncelikle, "Yerli Makine-Teçhizat Revizesi" butonu tıklanır. Açılan "Aktif Belgelerim" ekranından liste değişikliğine konu belge seçilir ve pencerenin sol üst kısmında yer alan "Revize Başvurusu" butonu tıklanır.

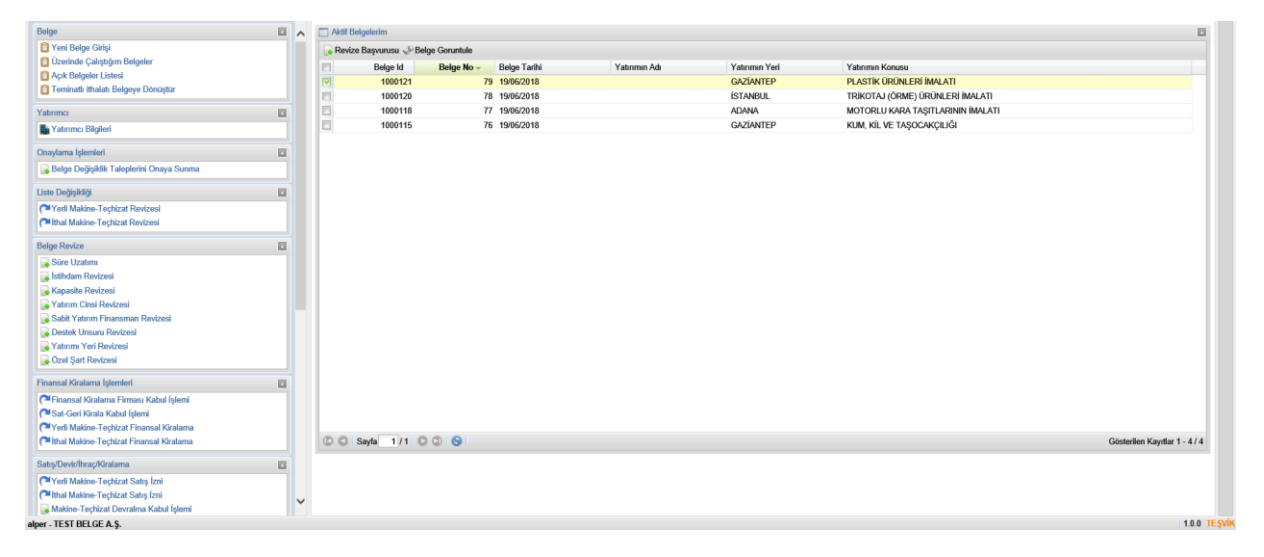

Açılan iki kısımlı yeni pencerenin sol tarafından yeni makine-teçhizat girişi yapılması mümkündür. Hâlihazırdaki makine-teçhizat listesinden çıkarılmak istenen veya listedeki miktarı değiştirilmek istenen kalemler bulunması halinde sağ taraftaki liste kullanılmalıdır.

| şlemler                                          |                    | TEŞVİK (* Yerli M | Aakine-Teçhizat Revizesi × |                        |              |                        |                |               |              |            |                    |   |                         |      |
|--------------------------------------------------|--------------------|-------------------|----------------------------|------------------------|--------------|------------------------|----------------|---------------|--------------|------------|--------------------|---|-------------------------|------|
| Belge                                            |                    | Aktif Belgelerim  |                            |                        |              |                        |                |               |              |            |                    |   |                         | 12   |
| 📋 Yeni Belge Girişi                              |                    | Revize Başvuruş   | u 🖉 Belge Goruntule        |                        |              |                        |                |               |              |            |                    |   |                         |      |
| Üzerinde Çalıştığım Belgeler                     |                    |                   |                            | na mener lar           |              |                        |                |               |              |            |                    | _ |                         |      |
| Açık Belgeler Listesi                            | Yerli Makine Techi | zat Revizesi      |                            |                        |              |                        |                |               |              |            |                    |   |                         |      |
| Teminatlı ithalatı Belgeye Dönüştür              | Talepler Listesi   |                   |                            | 0                      | Mevcut Yer   | i Makine Techizat Lis  | tesi           |               |              |            |                    |   |                         |      |
| Yatırımcı                                        | Yeni Yerli Makin   | e Techizat Ekle   |                            |                        | 🛃 Seçilen Ye | rli Makine Techizatı ( | iuncelle 🤤 Seç | ilen Yerli Ma | kine Techiza | tı Sil     |                    |   |                         |      |
| 🖬 Yatırımcı Bilgileri                            | Stra Gtip          | Gtip Adı İşl      | Miktarı LOG Birim          | Biri Topl İptal Et     | Stra No -    | Gtip No Gtip /         | kçı Adı ve     | Miktan        | Birim        | Birim Fi   | Toplam             |   |                         |      |
|                                                  |                    |                   |                            |                        | E 1          | 847710 ENJE            | K Plastik e    | 2             | ADET         | 100.000    | 200.000            |   |                         |      |
|                                                  |                    |                   |                            |                        | 2            | 848079 KAU(            | U Kalıp        | 5             | ADET         | 10.000,00  | 50.000,00          |   |                         |      |
| perge Degişiklik Farepterini Onaya Sunma         |                    |                   |                            |                        | 3            | 847740 VAKU            | M Döküm        | 1             | ADET         | 50.000,00  | 50.000,00          |   |                         |      |
| Liste Değişikliği                                |                    |                   |                            |                        | 4            | 846593 TAŞL            | A Taşlam       | . 1           | ADET         | 30.000,00  | 30.000,00          |   |                         |      |
| Perli Makine-Teçhizat Revizesi                   |                    |                   |                            |                        | 5            | 842/20 ARA2            | TF Forklift    | 1             | ADET         | 10.000,00  | 10.000,00          |   |                         |      |
| Pithal Makine-Teçhizat Revizesi                  |                    |                   |                            |                        |              |                        |                |               |              |            |                    |   |                         |      |
| Belge Revize                                     |                    |                   |                            |                        |              |                        |                |               |              |            |                    |   |                         |      |
| Süre Uzatımı                                     |                    |                   |                            |                        |              |                        |                |               |              |            |                    |   |                         |      |
| 🙀 İstihdam Revizesi                              |                    |                   |                            |                        |              |                        |                |               |              |            |                    |   |                         |      |
| Kapasite Revizesi                                |                    |                   |                            |                        |              |                        |                |               |              |            |                    |   |                         |      |
| Schit Vature Elessance Dedace                    |                    |                   |                            |                        |              |                        |                |               |              |            |                    |   |                         |      |
| Destek Unsuru Revizesi                           |                    |                   |                            |                        |              |                        |                |               |              |            |                    |   |                         |      |
| Vatırımı Yeri Revizesi                           |                    | _                 |                            |                        |              |                        |                |               |              |            |                    |   |                         |      |
| 🔂 Özel Şart Revizesi                             | C O Sayfa          | 1/1 0 0 9         |                            | Gösterilecek kayıt yok | C C Sayf     | a 1/1 O O              | 0              |               |              | Gösteriler | Kayıtlar 1 - 5 / 5 |   |                         |      |
| Finansal Kiralama İşlemleri                      |                    |                   |                            | х                      | Kapat        |                        |                |               |              |            |                    |   |                         |      |
| Pinansal Kiralama Firması Kabul İşlemi           |                    |                   |                            |                        |              |                        |                |               |              |            |                    |   |                         |      |
| ( <sup>24</sup> Sat-Geri Kirala Kabul İşlemi     |                    |                   |                            |                        |              |                        |                |               |              |            |                    |   |                         |      |
| Perli Makine-Teçhizat Finansal Kiralama          |                    |                   |                            |                        |              |                        |                |               |              |            |                    |   |                         |      |
| Ithal Makine-Teçhizat Finansal Kiralama          |                    | C C Sayfa 1       | /1 0 0 9                   |                        |              |                        |                |               |              |            |                    |   | Gösterilen Kayıtlar 1 - | -4/4 |
| Satış/Devir/İhraç/Kiralama                       |                    |                   |                            |                        |              |                        |                |               |              |            |                    |   |                         |      |
| ( <sup>24</sup> Yerli Makine-Techizat Satış İzni |                    |                   |                            |                        |              |                        |                |               |              |            |                    |   |                         |      |
| Calithal Makine-Techizat Satis Izni              |                    |                   |                            |                        |              |                        |                |               |              |            |                    |   |                         |      |
| (                                                |                    |                   |                            |                        |              |                        |                |               |              |            |                    |   |                         |      |

Sağ taraftaki listeden revize talebinde bulunulacak kalem seçildiğinde aşağıdaki gibi bir pencere açılacaktır. Buradan gerekli bilgiler doldurularak "Kaydet" butonuna basıldığında ilgili satır kaydedilmiş olur.

|                                                        | TEŞVİK (P Yerli Makine-Teçhizat    | Revizesi ×                                         |                                    |                               |
|--------------------------------------------------------|------------------------------------|----------------------------------------------------|------------------------------------|-------------------------------|
|                                                        | 🗖 🔥 🗔 Aktif Belgelerim             |                                                    |                                    |                               |
|                                                        | 🕞 Revíze Başvurusu 🥪 Belge Goru    | itule                                              |                                    |                               |
| Uzerinde Çalıştığım Belgeler     Açık Belgeler Listesi | Verli Makine Techizat Revizesi     |                                                    |                                    |                               |
|                                                        | Talepler Listesi                   | Mevcut Yerli Makine Techizat Liste                 | esi                                |                               |
|                                                        | Yeni Yerli Makine Techizat Ekle    | Yeni Yerli Makine Techizat Ekle                    | Seçilen Yerli Makine Techizatı Sil |                               |
| Tatırımcı Bilgileri                                    | Sıra Gtip Gtip Adı İşle Miktarı Li | GTIP ADINA GÖRE ARA Lutfen GTIP Adını Giriniz      | e Miktan Birim Birim Fi Toplam     |                               |
|                                                        |                                    | GTIP NO YA GÖRE ARA Lotfen GTIP Numarasını Giriniz | ik e 2 ADET 100.000 200.000        |                               |
|                                                        |                                    | GTIP NO:                                           | 5 ADET 10.000,00 50.000,00         |                               |
|                                                        |                                    | GTIP Açıklama:                                     | am 1 ADET 30.000.00 30.000.00      |                               |
| Uste Degiştirgi                                        |                                    | · · · · · · · · · · · · · · · · · · ·              | ift 1 ADET 10.000,00 10.000,00     |                               |
| lithal Makino-Techizat Rovizosi                        |                                    | Adı ve Özelliği:                                   |                                    |                               |
|                                                        |                                    | Miktar:                                            |                                    |                               |
|                                                        |                                    | Birim:                                             |                                    |                               |
| Sure Ozanini                                           |                                    | Birim Fiyatı (TL)(KDV Hariç):                      |                                    |                               |
| 🔓 Kapasite Revizesi                                    |                                    |                                                    |                                    |                               |
|                                                        |                                    |                                                    |                                    |                               |
|                                                        |                                    |                                                    |                                    |                               |
|                                                        |                                    | × Kanat 🖌 Kawlet                                   |                                    |                               |
|                                                        | 🖸 💭 Sayfa 1/1 💭 💭 🕤                | tubur                                              | Gösterilen Kayıtlar 1 - 5 / 5      |                               |
|                                                        |                                    | × Kapat                                            |                                    |                               |
| Pinansal Kiralama Firması Kabul İşlemi                 |                                    |                                                    |                                    |                               |
| Sat-Geri Kirala Kabul İşlemi                           |                                    |                                                    |                                    |                               |
| Clithal Makine-Teçhizat Finansal Kiralama              | C C Sayla 1/1 C C C                |                                                    |                                    | Gösterilen Kayıtlar 1 - 4 / 4 |
|                                                        |                                    |                                                    |                                    |                               |
| Parli Makine-Techizat Satış İzni                       |                                    |                                                    |                                    |                               |
|                                                        | $\sim$                             |                                                    |                                    |                               |
| doer - TEST RELIGE & S                                 |                                    |                                                    |                                    | 100 1                         |

Daha sonra, sol menüdeki "Belge Değişiklik Taleplerini Onaya Sunma" butonuna tıklanır:

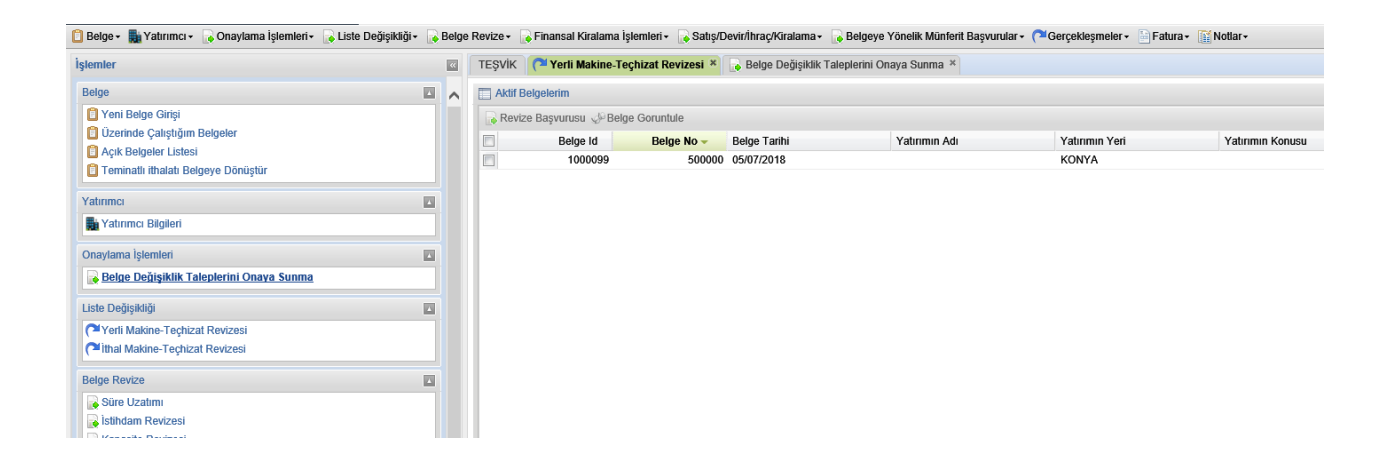

Açılan sekmede "Gönderilmiş Talep Listesi"nin altında yer alan revize başvurusu sol tarafındaki kutu işaretlenmek suretiyle seçilir ve üstünde yer alan "Başvuru İçeriği" butonuna tıklanır. Başvuruya eklenmesi gereken herhangi bir evrak yoksa "Başvuruyu Onayla" butonuna tıklanır.

| ] Belge - 🌆 Yatırımcı - 🔓 Onaylama İşlemleri - 🔓 Liste I | Değişikliği - 😽 Belg | e Revize 🔹 🔒 Finansal | Kiralama İşlemleri •                                            | Satış/Devir/ihraç/K | aralama + 🔒 Belgeye Yón     | elik Münferit Başv | urufar • ( <sup>24</sup> Gerçekleşmeler | • 🗄 Fatura • 🔛 Not | lar•               | Teşvik Belge     | si Kılavuzu 🗾 Yatırı | mcı Bilgileri Kılavuzu [] | AnaSayla 🖈 Çık     |  |  |
|----------------------------------------------------------|----------------------|-----------------------|-----------------------------------------------------------------|---------------------|-----------------------------|--------------------|-----------------------------------------|--------------------|--------------------|------------------|----------------------|---------------------------|--------------------|--|--|
| şlemler                                                  |                      | TEŞVİK (* Yerli f     | Makine-Teçhizat Rev                                             | izesi 🗵 💊 Belge De  | eğişiklik Taleplerini Onaya | Sunma ×            |                                         |                    |                    |                  |                      |                           |                    |  |  |
| Belge                                                    | II ^                 | Gönderilmiş Talep I   | Gönderlinig Talep Listesi<br>🔝 Bayruru Jengi 🖌 Bayruruyu Onayla |                     |                             |                    |                                         |                    |                    |                  |                      |                           |                    |  |  |
| Yeni Belge Girişi                                        |                      | 🔝 Başvuru İçeriği 🤘   |                                                                 |                     |                             |                    |                                         |                    |                    |                  |                      |                           |                    |  |  |
| 🖸 Üzerinde Çalıştığım Belgeler                           |                      | Talep No              | Belge No                                                        | Belge Id            | Talep Tipi                  | Durum              | Daire                                   | HavaleEdilenDaire  | İlgilenen Personel | Intibat Telefonu | Email Adresi         | Başvuru Tarihi -          | Talebi             |  |  |
| Açık Belgeler Listesi                                    |                      | 2916                  | 500000                                                          | 1000099             | Revize Başvurusu            | GiRİŞ              | İzleme Bilgi İşlem                      | 500                |                    |                  |                      | 2018-09-18 10:21          |                    |  |  |
| I teminatii imatali belgeye Donuştur                     |                      | C O Sayla 1           | 1000                                                            |                     |                             |                    |                                         |                    |                    |                  |                      | Gösterilen                | Kayıtlar 1 - 1 / 1 |  |  |
| /abrimci                                                 | 12                   |                       |                                                                 |                     |                             |                    |                                         |                    |                    |                  |                      |                           |                    |  |  |
| Yabrımcı Bilgileri                                       |                      |                       |                                                                 |                     |                             |                    |                                         |                    |                    |                  |                      |                           |                    |  |  |
| Onaylama İşlemleri                                       | 11                   |                       |                                                                 |                     |                             |                    |                                         |                    |                    |                  |                      |                           |                    |  |  |
| 😹 Belge Değişildik Taleplerini Onaya Sunma               |                      |                       |                                                                 |                     |                             |                    |                                         |                    |                    |                  |                      |                           |                    |  |  |
| iste Değişêdiği                                          | 10                   |                       |                                                                 |                     |                             |                    |                                         |                    |                    |                  |                      |                           |                    |  |  |
| Yerli Makine-Teçhizat Revizesi                           |                      |                       |                                                                 |                     |                             |                    |                                         |                    |                    |                  |                      |                           |                    |  |  |
| Philai Makine-Techizat Revizesi                          |                      |                       |                                                                 |                     |                             |                    |                                         |                    |                    |                  |                      |                           |                    |  |  |
| Datas Davins                                             |                      |                       |                                                                 |                     |                             |                    |                                         |                    |                    |                  |                      |                           |                    |  |  |

**Revize başvurusu için sisteme yeni bir belge/dosya/evrak eklenmesi gerekiyorsa,** yeni açılan pencerede revize başvurusu satırı solundaki kutu işaretlenerek seçilir. Bunun üzerine "Seçilen talep için yeni evrak ekle" butonu aktif hale gelir.

| 🗋 Belge - 📓 Yalırımcı - 💊 Onaylama İşlemleri - 👘 Li | ste Değişikliği - 🕌 Belg | e Revize - 🔓 Finansal    | Kiralama İşlemleri - 🔒 | Satış/Devir/İhraç/  | Gralama + 📑 Belgeye Yöne    | alik Münferit Ba | şvurular • (PGerçekleşmek | r + Fatura - Not  | far+               | Teşvik Belge              | si Kılavuzu 📙 Yalırı | imci Bilgileri Kılavuzu [ |
|-----------------------------------------------------|--------------------------|--------------------------|------------------------|---------------------|-----------------------------|------------------|---------------------------|-------------------|--------------------|---------------------------|----------------------|---------------------------|
| İştemler                                            |                          | TEŞVİK 🍽 Yerli           | Makine-Toçhizat Revize | i × 🕟 Belge D       | eğişiklik Taleplerini Onaya | Sunma ×          |                           |                   |                    |                           |                      |                           |
| Belge                                               | E ^                      | Gönderilmiş Talop        | Listosi                |                     |                             |                  |                           |                   |                    |                           |                      |                           |
| 📋 Yeni Belge Cirtși                                 |                          | 🔛 Başvuru İçeriği 🦋      | / Başvuruyu Onayla     |                     |                             |                  |                           |                   |                    |                           |                      |                           |
| Ü Üzerinde Çakştığım Belgeler                       |                          | Talep No                 | Belge No               | Belge Id            | Talep Tipi                  | Durum            | Daire                     | HavaleEdilenDaire | ligitenen Personel | Intibat Telefonu          | Email Adresi         | Başvuru Tarihi -          |
| Açık Belgeler Listesi                               |                          | 2916                     | 500000                 | 1000099             | Revize Başvurusu            | GiRİŞ            | İzleme Bilgi İşlem.       |                   |                    |                           |                      | 2018-09-18 10:21          |
| Construction and the construction                   |                          | C C Sayfa 1              | 11000                  |                     |                             |                  |                           |                   |                    |                           |                      | Gösterile                 |
| Yahmmo                                              | 8                        |                          |                        |                     |                             |                  |                           |                   |                    |                           |                      |                           |
| Yatırımcı Bilgileri                                 |                          |                          |                        |                     |                             |                  |                           |                   |                    |                           |                      |                           |
| Onaytama Işlemleri                                  | Oluşturulan              | Revize Başvuruları       |                        |                     |                             |                  |                           |                   |                    |                           |                      |                           |
| Belge Değişiklik Taleplerini Onaya Sunma            | Seçilen Ta               | lep İçin Yeni Evrak Ekle | 🛷 Seçilen Talep İçin   | Kayıtlı Evrak Getir |                             |                  |                           |                   |                    |                           |                      |                           |
| Liste Doğişikliği                                   | Talep                    | No Belge N               | lo Belge Id            | Talep               | Tipi Detayı                 |                  | Durum                     | Başvuru Tarihi -  | Talebi Iptal E     |                           |                      |                           |
| (* Yerli Makine-Techizat Revizesi                   | 🕑 🛄 3296                 |                          | 1000099                | Yerli M             | lakine Revize Talebi        |                  | BAŞVURU YAPI              | 2018-09-18        | •                  |                           |                      |                           |
| Mithal Makine-Techizat Revizesi                     | 23295                    |                          | 1000099                | Ìstihda             | m Revize Talebi             |                  | BAŞVURU YAPI              | 2018-09-18        | •                  |                           |                      |                           |
| Belge Revize                                        |                          |                          |                        |                     |                             |                  |                           |                   |                    |                           |                      |                           |
| Store Uzabmi                                        |                          |                          |                        |                     |                             |                  |                           |                   |                    |                           |                      |                           |
| stihdam Revizesi                                    |                          |                          |                        |                     |                             |                  |                           |                   |                    |                           |                      |                           |
| Kapasile Kevizesi                                   |                          |                          |                        |                     |                             |                  |                           |                   |                    |                           |                      |                           |
| Sabit Yatırım Finansman Revizesi                    | C C Sayf                 | a 1/1 0 0 0              | 91                     |                     |                             |                  |                           |                   | Göst               | erilen Kayıtlar 1 - 2 / 2 | e                    |                           |
| Destek Unsuru Revizesi                              |                          |                          |                        |                     | ×                           | Kapat            |                           |                   |                    |                           |                      |                           |
| 🙀 Yatırımi Yeri Revizesi                            |                          |                          |                        |                     |                             |                  |                           |                   |                    |                           |                      |                           |
| 🙀 Özel Şart Revizesi                                |                          |                          |                        |                     |                             |                  |                           |                   |                    |                           |                      |                           |

"Seçilen talep için yeni evrak ekle" butonu tıklandığında açılan yeni ekrandan evrak tipini girip "Evrak Kaydet" butonuna tıklayarak yeni evrak ekleyebilirsiniz.

|                                                        |                                 | TEŞVİK 🏾 (🍽 Yerl        | li Makine-Teçhizat Revizesi          | × 🕞 Belge Değiş | iklik Taleplerini Onaya        | Sunma × |                             |                   |                    |                         |  |  |
|--------------------------------------------------------|---------------------------------|-------------------------|--------------------------------------|-----------------|--------------------------------|---------|-----------------------------|-------------------|--------------------|-------------------------|--|--|
|                                                        |                                 |                         |                                      |                 |                                |         |                             |                   |                    |                         |  |  |
|                                                        |                                 | Başvuru İçeriği         | 🗟 Başvuru İçeriği 🥪 Başvuruyu Onayla |                 |                                |         |                             |                   |                    |                         |  |  |
| Üzerinde Çalıştığım Belgeler     Äçık Belgeler Listesi |                                 | Talep No                | Belge No                             | Belge Id        | Talep Tipi<br>Revize Rasvurusu | Durum   | Daire<br>Izleme Biloi İslem | HavaleEdilenDaire | İlgilenen Personel | Ìrtibat Telefonu        |  |  |
| 📋 Teminatlı ithalatı Belgeye Dönüştür                  |                                 | C C Savía               | 1/1 0 0 0                            |                 |                                | onuy    | istorito bilgi igrotti.     |                   |                    |                         |  |  |
|                                                        |                                 |                         |                                      | Evrak Girisi    |                                |         | ×                           |                   |                    |                         |  |  |
| Yatırımcı Bilgileri                                    |                                 |                         |                                      | Evrak Bilgiler  | i                              |         |                             |                   |                    |                         |  |  |
|                                                        | Olusturulan                     | Revize Basvuruları      |                                      | Talep No:       | 3296                           |         |                             |                   |                    | ×                       |  |  |
| 🕞 Belge Değişiklik Taleplerini Onaya Sunma             | <ul> <li>Seçilen Tal</li> </ul> | lep İçin Yeni Evrak Ekl | le 🛛 🛷 Seçilen Talep İçin Ka         | evrak Tipi:     | Diğer                          |         | × 🖬                         |                   |                    | _                       |  |  |
|                                                        | Talep                           | No Belge                | No Belge Id                          | Açıklama:       |                                |         | ^                           | Başvuru Tarihi 🗸  | Talebi Ìptal E     | t                       |  |  |
| Yerli Makine-Teçhizat Revizesi                         | 2 3296                          |                         | 1000099                              |                 |                                |         | $\sim$                      | 2018-09-18        | 0                  |                         |  |  |
| Pithal Makine-Teçhizat Revizesi                        | 3295                            |                         | 1000099                              | Funds Kaudai    |                                |         |                             | 2018-09-18        | 9                  |                         |  |  |
|                                                        |                                 |                         |                                      | Eviak Rayue     | 9                              |         |                             |                   |                    |                         |  |  |
| Süre Uzatımı                                           |                                 |                         |                                      | Taranan Sayt    | alar                           |         |                             |                   |                    |                         |  |  |
| kistihdam Revizesi                                     |                                 |                         |                                      | Dosya Seç:      |                                |         |                             |                   |                    |                         |  |  |
|                                                        | 0.010.1                         |                         | 0                                    | Dosya Kayue     | 9                              |         |                             |                   |                    |                         |  |  |
| Sabit Yatırım Finansman Revizesi                       | C C Sayn                        | a_1/1001                | 0                                    | Dosya Adı       |                                | Do      | sva Sil                     |                   | Gos                | erilen Kayıtlar 1 - 272 |  |  |
| Destek Unsuru Revizesi                                 |                                 |                         |                                      |                 |                                |         | -,                          |                   |                    |                         |  |  |
|                                                        |                                 |                         |                                      | C C Sayf        | a 1/1 🖸 🗊 🤤                    |         | Gösterilecek kayıt yok      |                   |                    |                         |  |  |
|                                                        |                                 |                         |                                      |                 | Та                             | mam     |                             |                   |                    |                         |  |  |
| Cinanaal Kiralama Sirmaa Kabul Jalami                  |                                 |                         |                                      |                 |                                |         |                             |                   |                    |                         |  |  |

#### Evrak ekleme aşamaları aşağıdaki ekran görüntülerinde yer almaktadır:

|                | Evrak Girisi     |                     | ×    | Evrak Girisi     |                      |      | Evrak Girisi     |                                | Evrak Girisi     | 3                                       |
|----------------|------------------|---------------------|------|------------------|----------------------|------|------------------|--------------------------------|------------------|-----------------------------------------|
|                | Evrak Bilgileri  |                     |      | Evrak Bilgileri  |                      |      | Evrak Bilgileri  |                                | Evrak Bilgileri  |                                         |
|                | Talep No:        | 3296                |      | Talep No:        | 3296                 |      | Talep No:        | 3296                           | Talep No:        | 3296                                    |
| n hein Marcell | Evrak Tipi:      | Diğer               |      | Evrak Tipi:      | Diğer                |      | Evrak Tipi:      | Diğer                          | Evrak Tipl:      | Dičer                                   |
| in Id          | Açıldama:        |                     | Dagu | Açıklama:        | A                    | Bas  | Açıklama:        | 0                              | Acikiama:        |                                         |
| 0099           |                  |                     | 2018 |                  | ~                    | 2011 |                  | U                              |                  | 0 8                                     |
| 0099           |                  | Başanlı 🛛           | 2018 |                  |                      | 2011 |                  |                                | 2                | Bosanti 🔀 21                            |
|                | Evrak Kaydet     | Evrak Kaydedildi.   |      | Evrak Kaydet     |                      |      | Evrak Kaydet     |                                | Evrak Kaydet     | Dosya Kaydediki                         |
|                | Taranan Sayfalar |                     |      | Taranan Sayfalar |                      |      | Taranan Sayfalar |                                | Taranan Savfalar | •                                       |
|                | Dosya Seç:       | Tamam at            |      | Dosya Seç:       | Gózat 🥹              |      | Dosya Seç:       | elge testiÇed Raporu pdf Gözat | Dosva Sec.       | Tamam                                   |
|                | Dosya Kaydet     |                     |      | Dosya Kaydet     |                      |      | Dosya Kaydet     |                                | Dosva Kaydet     |                                         |
|                | Dosya Listesi    |                     |      | Dosya Listesi    |                      |      | Dosya Listesi    |                                | Dosva Listesi    |                                         |
|                | Dosya Adı        | Dosya Sil           |      | Dosya Adı        | Dosya Sil            |      | Dosya Adı        | Dosya Sil                      | Dosya Adı        | Dotya Sil                               |
|                | 0.0100           |                     |      | 0.0.000          |                      |      | 0.0.000          |                                | Çed Raporu pdf   | ٢                                       |
|                | U U Shyla 1/     | Göstenlecek kayıt y | ж    | G G Sayta 1      | GosterBecek kayıt yo |      | Sayfa 1          | Gostenlecek kayıt yok          | 🔘 🔘 Sayfa 1      | / 1 🔘 🗇 🌀 Gösterilen Kayıtlar 1 - 1 / 1 |
|                |                  | Tamam               |      |                  | Taman                |      |                  | Tamam                          |                  | Tamam                                   |

Eklediğiniz dosyalardan silmek istediğiniz olursa "Seçilen talep için kayıtlı evrak getir" butonuna tıklayınız.

| C | Oluşturulan Revize Başvuruları                                                |             |          |          |                                        |              |                  |                               |  |  |  |  |  |
|---|-------------------------------------------------------------------------------|-------------|----------|----------|----------------------------------------|--------------|------------------|-------------------------------|--|--|--|--|--|
| ٢ | 💿 Seçilen Talep İçin Yeni Evrak Ekle 📈 Seçilen Talep İçin Kayıtlı Evrak Getir |             |          |          |                                        |              |                  |                               |  |  |  |  |  |
|   |                                                                               | Talep No    | Belge No | Belge Id | Seçilen Talep İçin Kayıtlı Evrak Getir | Durum        | Başvuru Tarihi 🗸 | Talebi İptal Et               |  |  |  |  |  |
|   |                                                                               | 3296        |          | 1000099  | Yerli Makine Revize Talebi             | BAŞVURU YAPI | 2018-09-18       |                               |  |  |  |  |  |
|   |                                                                               | 3295        |          | 1000099  | İstihdam Revize Talebi                 | BAŞVURU YAPI | 2018-09-18       | 0                             |  |  |  |  |  |
|   |                                                                               |             |          |          |                                        |              |                  |                               |  |  |  |  |  |
| 0 | 0                                                                             | Sayfa 1 / 1 |          |          |                                        |              |                  | Gösterilen Kayıtlar 1 - 2 / 2 |  |  |  |  |  |
|   |                                                                               |             |          |          | ×                                      | Kapat        |                  |                               |  |  |  |  |  |
|   |                                                                               |             |          |          |                                        |              |                  |                               |  |  |  |  |  |

Açılan pencereden silmek istediğiniz dosyaları "Seçilen dosya tipi için içerik işlemleri" butonunu seçerek silme işlemini gerçekleştirebilirsiniz.

| O   | luşturulan Revize Ba  | aşvuruları            |                              | Talep  | p Evrak Listes | i                      | I                             |   |                  |                               |
|-----|-----------------------|-----------------------|------------------------------|--------|----------------|------------------------|-------------------------------|---|------------------|-------------------------------|
| 📀 S | Seçilen Talep İçin Ye | eni Evrak Ekle   🦧 Se | çilen Talep İçin Kayıtlı Evr | 📝 Seçi | ilen Dosya Tip | pi İçin İçerik İşlemle | n                             |   |                  |                               |
|     | Talep No              | Belge No              | Belge Id                     | 🔳 Tale | ep Evrak Id    | Talep Id 🗸             | Evrak Tipi                    |   | Başvuru Tarihi 🗸 | Talebi İptal Et               |
|     | 3296                  |                       | 1000099                      | 105    | 57             | 3296                   | ÇED Raporu                    |   | 2018-09-18       | 0                             |
|     | 3295                  |                       | 1000099                      | 105    | 56             | 3296                   | Kapasite Raporu               |   | 2018-09-18       | 0                             |
|     |                       |                       |                              |        |                |                        |                               |   |                  |                               |
|     | Sayfa 1 / 1           |                       |                              |        |                |                        |                               |   |                  | Gösterilen Kayıtlar 1 - 2 / 2 |
|     |                       |                       |                              | 00     | Sayfa 1        | /1 C C S               | Gösterilen Kayıtlar 1 - 2 / : | 2 |                  |                               |

Silme işlemi tamamlandıktan sonra "Talep evrak listesi" penceresinin altında yer alan "Kapat" butonuna ve "Oluşturulan revize başvuruları" penceresinin altındaki "Kapat" butonuna tıklandığında evrak ekleme işlemi tamamlanmış olur.

#### Yeni Makine-Teçhizat Girişi

Yeni makine-teçhizat girişi yapılmak istendiğinde, açılan pencerenin sol üst kısmında yer alan "Yeni Yerli Makine-Teçhizat Ekle" butonuna tıklanır. Açılan yeni pencereden yeni makine-teçhizat girişi yapılarak "Kaydet" tuşuna basılır.

| İşlemler                                         | TEŞVİK (🗮 Yerli Makine-Teçhizat I                   | lovizesi ×                                    |                                    |                           |
|--------------------------------------------------|-----------------------------------------------------|-----------------------------------------------|------------------------------------|---------------------------|
|                                                  | Aktif Belgelerim                                    |                                               |                                    |                           |
|                                                  | 🔒 Revize Başvurusu 🥪 Belge Goru                     | itule                                         |                                    |                           |
| Dzerinde Çalıştığım Belgeler                     | Varii Makina Tachizat Revizesi                      |                                               |                                    |                           |
|                                                  |                                                     |                                               |                                    |                           |
|                                                  | Talepler Listosi                                    | A Yeni Yeni Makine Techizat Ekle              |                                    |                           |
|                                                  | <ul> <li>Yeni Yerli Makine Techizat Elde</li> </ul> |                                               | Seçilen Yerli Makine Techizatı Sil |                           |
| Yatırımcı Bilgileri                              | Stra Gtip Gtip Adr İşle Miktarı L                   | GTIP ADINA GORE ARA Lutfen GTIP Adini Giriniz | e Miktan Birim Birim Fi Toplam     |                           |
|                                                  |                                                     | , GTIP NO YA GÖRE ARA 841480289000            | ik e 2 ADET 100.000 200.000        |                           |
|                                                  |                                                     | GTIP NO: 841480289000                         | 1 5 ADET 10.000,00 50.000,00       |                           |
|                                                  |                                                     | GTIP Açıklama: DIĞER YERLERDE                 | am. 1 ADET 30.000.00 30.000.00     |                           |
|                                                  |                                                     | KOULIANIJAN PISTONLU<br>KOMPRESOR; MONOMETRE  | ift 1 ADET 10.000.00 10.000.00     |                           |
| Yerli Makine-Techizat Revizesi                   |                                                     | Adı ve Özelliği: Kompresör                    |                                    |                           |
|                                                  |                                                     | Miktari: 1                                    |                                    |                           |
|                                                  |                                                     | Birim: ADET IN                                |                                    |                           |
|                                                  |                                                     | Birim Fivati (TLXKDV Haric): 200.000          |                                    |                           |
|                                                  |                                                     |                                               |                                    |                           |
|                                                  |                                                     |                                               |                                    |                           |
|                                                  |                                                     |                                               |                                    |                           |
|                                                  |                                                     |                                               |                                    |                           |
|                                                  | 0.0104 441.0.010                                    | × Kapat 🖌 Kaydet                              | Order Dev Handard & F. K.          |                           |
|                                                  | 00 Sayla 17100 G                                    |                                               | Gostenien Kayitar 1 - 57 5         |                           |
|                                                  |                                                     | × Kapat                                       |                                    |                           |
| Pinansal Kiralama Firması Kabul İşlemi           |                                                     |                                               |                                    |                           |
| C <sup>a</sup> Sat-Geri Kirala Kabul Işlemi      |                                                     |                                               |                                    |                           |
| (* Yerli Makine-Techizat Finansal Kiralama       | 00 000 111 000                                      |                                               |                                    | Cintering Vauland 111     |
|                                                  | U U Sayia T/1 U U C                                 |                                               |                                    | Costenien Kaystal 1 - 474 |
|                                                  |                                                     |                                               |                                    |                           |
| Parli Makine-Teçhizat Satış İzni                 |                                                     |                                               |                                    |                           |
| C <sup>al</sup> lthal Makine-Teçhizat Satış İzni | ~                                                   |                                               |                                    |                           |
| Makine-Techizat Devraima Kabul Işlemi            |                                                     |                                               |                                    | 100 7504                  |
| alper - 1EST DELGE A.Ş.                          |                                                     |                                               |                                    | 1.0.0 16540               |
| lgimmler                                                                                                    |    |           | 12         | TEŞVI         |             | Jzerinde I | Çalıştığım | Belgeler  | × (= Ye | erli Mak | ine-Teçt  | izat Revizesi     | 9         |                |                |              |              |              |           |              |    |                     |       |
|----------------------------------------------------------------------------------------------------|----|-----------|------------|---------------|-------------|------------|------------|-----------|---------|----------|-----------|-------------------|-----------|----------------|----------------|--------------|--------------|--------------|-----------|--------------|----|---------------------|-------|
| Belge                                                                                                    |    | 3         |            |               | iif Belgele | irko       |            |           |         |          |           |                   |           |                |                |              |              |              |           |              |    |                     | 13    |
| 🚺 Yeni Belge Girişi                                                                                             |    |           |            | . R           | evize Baş   | งบาบรม 🧠   | Belge G    | ioruntule |         |          |           |                   |           |                |                |              |              |              |           |              |    |                     |       |
| Ozerinde Çalıştığım Belgeler     Apk Belgeler Listesi                                                           | Y  | erli Maki | ine Techi  | izat Reviz    | tesi        |            |            |           | an 1    |          |           |                   |           |                |                |              |              |              |           |              |    |                     |       |
| Teminatlı ithalatı Belgeye Dönüştür                                                                             |    | Talepler  | Listesi    |               |             |            |            |           |         |          |           |                   | Mevcut Ye | rli Makine Te  | chizat Listesi |              |              |              |           |              | 13 |                     |       |
| Yabrunci                                                                                                    | 0  | Yeni Ye   | erli Makin | ve Techiz     | at Ekle     |            |            |           |         |          |           |                   | Seçilen Y | erli Makine Te | rchizatı Günc  | elle 🥥 Seçil | en Yerli Mal | kine Techiza | h Sil     |              |    |                     |       |
| Naturmer BilgBari                                                                                               |    | Sira      | Gtip       | Gtip          | Ad          | işle       | Miktan     | LOG       | Birim   | Biri     | Topl      | iptal Et          | Sira No   | Gtip No        | Gtip Açı       | Adi ve       | Miktan       | Birim        | Birim Fi  | Toplam       |    |                     |       |
| Onastama Islorduri                                                                                              | 10 | 6         | 8414       | DIĜ.          | Kom.        | Yeni       | 1          | 1086      | ADET    | 200      | 200       | 0                 | E 1       | 847710         | ENJEK          | Plastik e    | 2            | ADET         | 100.000   | 200.000      |    |                     |       |
| Balan Dedinifik Talarlarin Onera Surreya                                                                        |    |           |            |               |             |            |            |           |         |          |           |                   | 2         | 848079         | KAUÇU          | Kalip        | 5            | ADET         | 10.000,00 | 50.000,00    |    |                     |       |
| Condition conditions and second consist constants                                                               |    |           |            |               |             |            |            |           |         |          |           |                   | 3         | 847740         | VAKUM.         | Döküm        | 1            | ADET         | 50.000,00 | 50.000,00    |    |                     |       |
| Jate Değişildiği                                                                                                |    |           |            |               |             |            |            |           |         |          |           |                   | 11.5      | 842720         | ARAZI F        | Forklift     | 1            | ADET         | 10 000 00 | 10 000 00    |    |                     |       |
| Yerli Makine-Techizat Revizeni                                                                                  |    |           |            |               |             |            |            |           |         |          |           |                   |           | CHLILD.        | , never        | . Tomm       | 5.0          | HOLT         | 10.000,00 | 10.000,00    |    |                     |       |
| Calification Material Features                                                                                  |    |           |            |               |             |            |            |           |         |          |           |                   |           |                |                |              |              |              |           |              |    |                     |       |
| Belge Revize                                                                                                    |    |           |            |               |             |            |            |           |         |          |           |                   |           |                |                |              |              |              |           |              |    |                     |       |
| Süre Uzatımı                                                                                                    |    |           |            |               |             |            |            |           |         |          |           |                   |           |                |                |              |              |              |           |              |    |                     |       |
| 🕞 İstihdam Revizesi                                                                                             |    |           |            |               |             |            |            |           |         |          |           |                   |           |                |                |              |              |              |           |              |    |                     |       |
| Kapaste Hevizesi                                                                                                |    |           |            |               |             |            |            |           |         |          |           |                   |           |                |                |              |              |              |           |              |    |                     |       |
| Sabit Yatırım Finansman Revizesi                                                                                |    |           |            |               |             |            |            |           |         |          |           |                   |           |                |                |              |              |              |           |              |    |                     |       |
| Destek Unsuru Revizesi                                                                                          |    |           |            |               |             |            |            |           |         |          |           |                   |           |                |                |              |              |              |           |              |    |                     |       |
| 🙀 Yatırımı Yeri Revizesi                                                                                        | e  | 0.0       | and a      |               |             | 2          |            |           |         | Ch       | terilen V |                   | 000       | 4 1/1          | 000            |              |              |              | Cintudes  | Variated 51  |    |                     |       |
| Ozel Şart Revizesi                                                                                              | G  | 015       | sayta      | 1/1 6         | 100         | 2          |            |           |         | Gos      | tenien K  | ayıtlar 1 - 1 / 1 | 00.54     | na 1/1         | 000            |              |              |              | Gostenien | Kayitar 1-57 | 5  |                     |       |
| inansal Kiralama İşlemleri                                                                                      |    |           |            |               |             |            |            |           |         |          |           | ×                 | Kapat     |                |                |              |              |              |           |              |    |                     |       |
| Pinansal Kiralama Firması Kabul İşlemi                                                                          |    |           |            |               |             |            |            |           |         |          |           |                   |           |                |                |              |              |              |           |              |    |                     |       |
| C <sup>4</sup> Sat-Geri Kirala Kabul İşlemi                                                                     |    |           |            |               |             |            |            |           |         |          |           |                   |           |                |                |              |              |              |           |              |    |                     |       |
| Yedi Makine-Teçhizat Finansal Kiralama                                                                          |    |           |            | in the second |             |            |            | 1000111   |         |          |           |                   |           |                |                |              |              |              |           |              |    |                     |       |
| C <sup>an</sup> Ithal Makine-Techizat Finansal Kiralama                                                         |    |           |            |               | Saylı       | 1/1        |            | a         |         |          |           |                   |           |                |                |              |              |              |           |              |    | Gösterilen Kayıtlar | 1-4/4 |
| Satay/Devir/Ibraç/Kealama                                                                                       |    | 1         | 8          |               |             |            |            |           |         |          |           |                   |           |                |                |              |              |              |           |              |    |                     |       |
| Provide the second second second second second second second second second second second second second second s |    |           |            |               |             |            |            |           |         |          |           |                   |           |                |                |              |              |              |           |              |    |                     |       |
| C <sup>ar</sup> Yerli Makino-Techizat Sats Izni                                                                 |    |           |            |               |             |            |            |           |         |          |           |                   |           |                |                |              |              |              |           |              |    |                     |       |
| Markine-Techizat Satış İzni<br>Mithal Makine-Techizat Satış İzni                                                |    |           | ~          |               |             |            |            |           |         |          |           |                   |           |                |                |              |              |              |           |              |    |                     |       |

Eklenen kayıt, sol menüdeki "Talepler Listesi" kısmında renklendirilmiş olarak gözükür.

Yeni makine-teçhizat eklenmesinin ardından ekranda bilgilerin kaydedildiğine dair bir mesaj belirecektir. "Tamam" butonuna basılır.

|                                                 | TEŞVik (74 Yerli Makine-Teçhizi | t Revizesi ×                  |                                                              |                               |                         |
|-------------------------------------------------|---------------------------------|-------------------------------|--------------------------------------------------------------|-------------------------------|-------------------------|
|                                                 | 🗖 🔥 🗔 Aktif Belgelerim          |                               |                                                              |                               |                         |
|                                                 | 🔒 Revíze Başvurusu 🧈 Belge Go   | untule                        |                                                              |                               |                         |
| 📋 Üzerinde Çalıştığım Belgeler                  |                                 |                               |                                                              |                               |                         |
|                                                 | Teni Makine Lechizat Revizesi   | u                             |                                                              |                               |                         |
|                                                 | Talepler Listesi                |                               | Mevcut Yerli Makine Techizat Listesi                         | 10 III                        |                         |
|                                                 | Yeni Yerli Makine Techizat Ekle |                               | 🔝 Seçilen Yerli Makine Techizatı Güncelle 🥥 Seçilen Yerli Ma | kine Techizati Sil            |                         |
| Yatırımcı Bilgileri                             | Sıra Gtip Gtip Adı İşle Miktarı | LOG Birim Biri Topl İptal Et  | The stra No - Gtip No Gtip Aga Ada ve Miktara                | Birim Birim Fi Toplam         |                         |
|                                                 | E 6 8414 DIĞ Kom Yeni 1         | 1086 ADET 200 200 🚫           | E 1 847710 ENJEK Plastik e 2                                 | ADET 100.000 200.000          |                         |
|                                                 |                                 |                               | 2 848079 KAUÇU Kalıp 5                                       | ADET 10.000,00 50.000,00      |                         |
|                                                 |                                 |                               | 3 847740 VAKUM Döküm 1                                       | ADET 50.000,00 50.000,00      |                         |
|                                                 |                                 | Decent                        | • 040555 TAŞLA Taşlam 1                                      | ADET 10.000.00 10.000.00      |                         |
| Yerli Makine-Teçhizat Revizesi                  |                                 | Başanlı                       |                                                              | ADE1 10.000,00 10.000,00      |                         |
| C <sup>III</sup> Ithal Makine-Teçhizat Revizesi |                                 | 1 Yeni Makine Techiza         | t Revizesi Yeni Kayit Kaydedildi                             |                               |                         |
|                                                 |                                 |                               |                                                              |                               |                         |
|                                                 |                                 |                               | mam                                                          |                               |                         |
| 🔓 İstihdam Revizesi                             |                                 |                               |                                                              |                               |                         |
| 🙀 Kapasite Revizesi                             |                                 |                               |                                                              |                               |                         |
|                                                 |                                 |                               |                                                              |                               |                         |
|                                                 |                                 |                               |                                                              |                               |                         |
|                                                 |                                 |                               |                                                              |                               |                         |
|                                                 | 🖸 🔘 Sayfa 1/1 🔘 🗊 😒             | Gösterilen Kayıtlar 1 - 1 / 1 | 🖸 🔘 Sayfa 1/1 🔘 🗇 🌀                                          | Gösterilen Kayıtlar 1 - 5 / 5 |                         |
|                                                 |                                 | ×                             | Kapat                                                        |                               |                         |
| Pinansal Kiralama Firmasi Kabul İslemi          |                                 |                               |                                                              |                               |                         |
| Sat-Geri Kirala Kabul İşlemi                    |                                 |                               |                                                              |                               |                         |
| Preti Makine-Teçhizat Finansal Kiralama         |                                 |                               |                                                              |                               |                         |
| (Pithal Makine-Teçhizat Finansal Kiralama       | C C Sayla 1/1 C C               |                               |                                                              |                               | Gösterilen Kayıtlar 1 - |
|                                                 |                                 |                               |                                                              |                               |                         |
| Vorli Makina Techizat Sate Izni                 |                                 |                               |                                                              |                               |                         |
| C Ithal Makine-Techizat Satus Izni              |                                 |                               |                                                              |                               |                         |
|                                                 | ~                               |                               |                                                              |                               |                         |
|                                                 |                                 |                               |                                                              |                               | 4                       |

#### Mevcut Makine-Teçhizatın Miktarında Değişiklik Yapılması

Mevcut makine-teçhizatın miktarında yapılacak değişiklik, açılmış olan iki kısımlı pencerenin sağ tarafında yer alan, yerli liste söz konusu ise "Mevcut Yerli Makine-Teçhizat Listesi", ithal liste söz konusu ise "Mevcut İthal Makine-Teçhizat Listesi" üzerinde gerçekleştirilir. Sıralı halde bulunan makine-teçhizat listesinden değişiklik yapılmak istenen kalem seçildiğinde üstte bulunan güncelleme ve silmeye yönelik butonlar aktif hale gelecektir.

Bu örnekte, 2. sırada bulunan makinede güncelleme yapılması durumunda, söz konusu sıranın yanındaki kutucuk işaretlenir. "Seçilen Yerli Makine Teçhizatı Güncelle" butonuna basılır. Açılan yeni pencerede makine-teçhizat bilgilerinde değişiklik yapılır. Bu örnekte, hâlihazırda 5 adet olan miktar kısmı, 7 adet olarak güncellenmiştir. Gerekli güncellemenin yapılmasının ardından "Kaydet" butonuna basılır ve ekranda kaydın güncellendiğine ilişkin bir bildirim belirir. Değişiklik yapılan kayıt, sol taraftaki "Talepler Listesi"nde renklendirilmiş olarak gözükür.

|                                                                                                    | Astf Belgelerim                    | tule                           |                                    |          |              |               |            |                    |                           |
|----------------------------------------------------------------------------------------------------|------------------------------------|--------------------------------|------------------------------------|----------|--------------|---------------|------------|--------------------|---------------------------|
|                                                                                                    | Talepler Listesi                   |                                | Mevcut Yerli Makine Techizat Liste | esi      |              |               |            |                    |                           |
|                                                                                                    | Yeni Yerli Makine Techizat Ekle    | Mevcut Yerli Makine Techizat G | Süncelle                           | <b>S</b> | eçilen Yerli | Makine Techiz |            |                    |                           |
| Tatrimci Bilgileri                                                                                                    | Sera Gtip Gtip Adr İşle Miktarı Lü | , GTIP ADINA GÕRE ARA          | utfen GTIP Adını Giriniz           | /e       | Miktar       | Birim         | Birim Fi   | Toplam             |                           |
|                                                                                                    | 6 8414 DÍĞ Kom Yeni 1 10           | GTIP NO YA GORE ARA            | ütfen GTIP Numarasını Giriniz      | ik       | e 2          | ADET          | 100.000    | 200.000            |                           |
|                                                                                                    |                                    | GTIP NO:                       | 848079000000                       | 2        | 5            | ADET          | 10.000,00  | 50.000,00          |                           |
|                                                                                                    |                                    | GTIP Açıklama:                 | KAUÇUK/PLASTİK                     | 11       | 1 1<br>1 1   | ADET          | 30.000,00  | 30.000.00          |                           |
|                                                                                                    |                                    |                                | KALIPLAR                           | in       | 1            | ADET          | 10.000,00  | 10.000,00          |                           |
| Preni Makine-Techizat Revizesi                                                                                                    |                                    | Adı ve Özelliği:               | Kalip                              |          |              |               |            |                    |                           |
|                                                                                                    |                                    | Miktan:                        | 7 x                                |          |              |               |            |                    |                           |
|                                                                                                    |                                    | Birim:                         | ADET 🔝                             |          |              |               |            |                    |                           |
|                                                                                                    |                                    | Birim Fiyatı (TL,(KDV Hariç):  | 10.000                             |          |              |               |            |                    |                           |
|                                                                                                    | 🗇 💿 Sayfa 1/1 🔿 💮 🕤                |                                | × Kapat 🖌 Kaydet                   |          |              |               | Gösterilen | Kayıtlar 1 - 5 / 5 |                           |
|                                                                                                    |                                    |                                | × Kapat                            |          |              |               |            |                    |                           |
| M Finansal Kiralama Firmasi Kabul İşlemi<br>M Sat-Geri Kirata Kabul İşlemi<br>M Yetli Makine-Teçhizat Finansal Kiralama<br>M İthal Makine-Teçhizat Finansal Kiralama      | 00 Sayla 1/1 00 6                  |                                |                                    |          |              |               |            |                    | Gösterilen Kayıtlar 1 - 4 |
| Satay/Devk/Ibrac/Kiralama<br>Pl Yerli Makino-Techizat Satay Izni<br>Pl Ithal Makino-Techizat Satay Izni<br>Makino-Techizat Devrama Kabul Işlemi<br>Inora, TEST REG & A.S. |                                    |                                |                                    |          |              |               |            |                    | 1                         |

Mevcut Makine-Teçhizat Kalemlerini Silme

Mevcut makine-teçhizat kalemlerinden herhangi birinin silinebilmesi için, açılmış olan iki kısımlı pencerenin sağ tarafında yer alan, yerli liste söz konusu ise "Mevcut Yerli Makine-Teçhizat Listesi", ithal liste söz konusu ise "Mevcut İthal Makine-Teçhizat Listesi" üzerinde işlem gerçekleştirilir. Sıralı halde bulunan makine-teçhizat listesinden değişiklik yapılmak istenen kalem seçildiğinde, üstte bulunan güncelleme ve silmeye yönelik butonlar aktif hale gelecektir.

Bu örnekte, 4. sırada bulunan "Taşlama Makinesi" seçilmiştir. Seçimin ardından, pencerenin üstünde yer alan "Yerli Makine Teçhizatı Sil" butonuna tıklanır. Ekranda kaydın silindiğine dair bir uyarı belirir ve silinen kayıt sol taraftaki "Talepler Listesi" kısmında renklendirilmiş olarak gözükür.

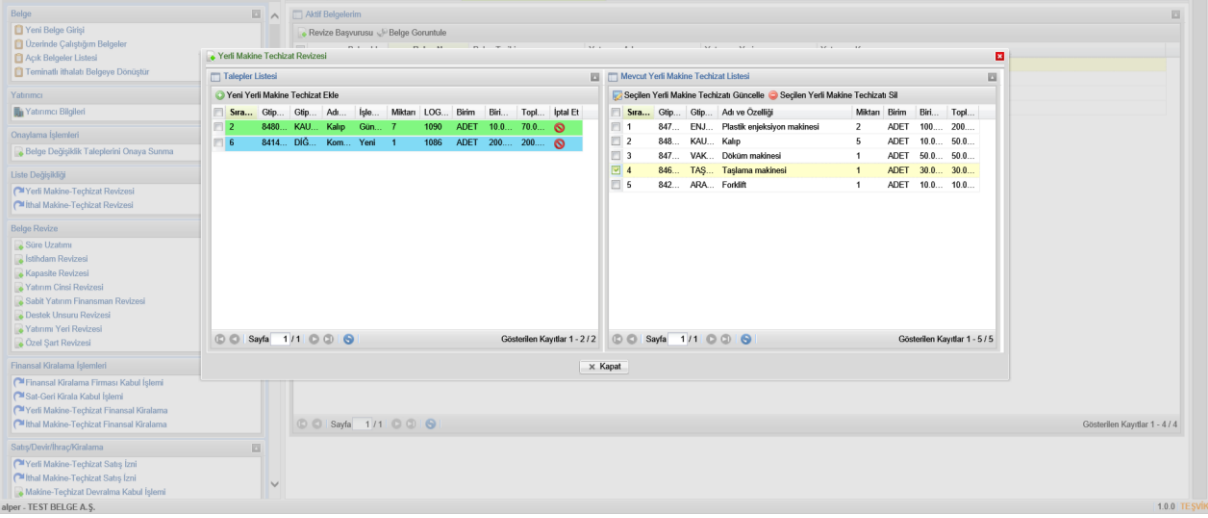

tıklanarak değişiklik talepleri girilmiş olur.

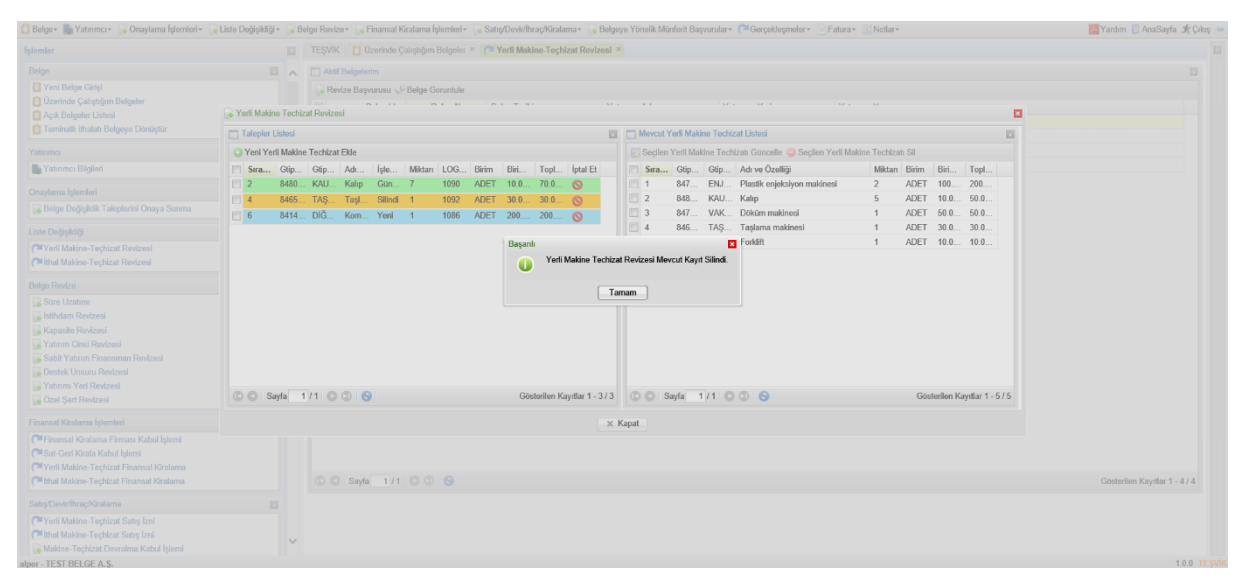

Yerli ve/veya ithal makine-teçhizat listesindeki değişiklikler, yukarıda açıklandığı şekilde sisteme girildikten sonra, ana sayfadaki sol menüde yer alan "Onaylama İşlemleri" alanı altındaki "Belge Değişiklik Taleplerini Onaya Sunma" butonuna tıklanır.

| Belge                                    | • • | C Akti | Belgelerim         |                         |               |                                                      |                                                                         |
|------------------------------------------|-----|--------|--------------------|-------------------------|---------------|------------------------------------------------------|-------------------------------------------------------------------------|
| Veni Belge Girişi                        |     | Revis  | te Başvurusu 🥪 Bel | ge Goruntule            |               |                                                      |                                                                         |
| Uzennoe Çalıştığım Belgeler              |     |        | Belge Id           | Belge No - Belge Tarihi | Yatırımın Adı | Yatırımın Yeri                                       | Yatınmın Konusu                                                         |
| Açık Betgeler Listesi                    |     |        | 1000127            | 80 20/06/2018           |               | ANKARA                                               | MOTORLU KARA TAŞITLARI VE BUNLARIN MOTORLARIYLA İLGİLİ PARÇA VE AKSESUA |
| Teminatlı ithalatı Belgeye Dönüştür      |     |        | 1000121            | 79 19/06/2018           |               | GAZIANTEP                                            | PLASTIK ÜRÜNLERI İMALATI                                                |
| Yahomei                                  | 11  | 0      | 1000120            | 78 19/06/2018           |               | ÍSTANBUL                                             | TRİKOTAJ (ÖRME) ÜRÜNLERİ İMALATI                                        |
| R Value 20 all al                        |     | 1      | 1000118            | 77 19/06/2018           |               | ADANA                                                | MOTORLU KARA TASITLARININ İMALATI                                       |
| Yatirimci Bilgilen                       |     | 10     | 1000115            | 76 19/06/2018           |               | GAZIANTEP                                            | KUM. KİL VE TASOCAKCILIĞI                                               |
| Onaylama İşlemleri                       |     |        |                    |                         |               |                                                      |                                                                         |
| Belge Değişiklik Taleplerini Onaya Sunma |     |        |                    |                         |               |                                                      |                                                                         |
| Liste Deàisikliài                        |     |        |                    |                         |               |                                                      |                                                                         |
| Veri Makine, Terbizat Resizesi           |     |        |                    |                         |               |                                                      |                                                                         |
| Chithal Makina, Techizat Revizesi        |     |        |                    |                         |               |                                                      |                                                                         |
| - man manage represented the             |     |        |                    |                         |               |                                                      |                                                                         |
| Belge Revize                             |     |        |                    |                         |               |                                                      |                                                                         |
| Süre Uzatımı                             |     |        |                    |                         |               |                                                      |                                                                         |
| 🕞 İstihdam Revizesi                      |     |        |                    |                         |               |                                                      |                                                                         |
| 🙀 Kapasite Revizesi                      |     |        |                    |                         |               |                                                      |                                                                         |
| 🙀 Yatırım Cinsi Revizesi                 |     |        |                    |                         |               |                                                      |                                                                         |
| Sabit Yatırım Finansman Revizesi         |     |        |                    |                         |               |                                                      |                                                                         |
| Destek Unsuru Revizesi                   |     |        |                    |                         |               |                                                      |                                                                         |
| Vatırımı Yeri Revizesi                   |     |        |                    |                         |               |                                                      |                                                                         |
| 🕞 Özel Şart Revizesi                     |     |        |                    |                         |               |                                                      |                                                                         |
|                                          |     |        | Lü                 | itfen imza atarl        | cen Ahm       | Pen akolli kart PIN'inizi<br>I 2 3<br>4 5 6<br>7 8 9 | ; giriniz.                                                              |
|                                          |     |        | Se                 | rtifika: Ahmet *****    | • .           | 0 <                                                  |                                                                         |
|                                          |     |        |                    |                         |               | Rakamları karıştı                                    | br                                                                      |
|                                          |     |        | 50                 | 70 sayılı Elektronik İ  | mza           | Tamam Iota                                           | al ÿer                                                                  |
|                                          |     |        | nit                | eiki elektronik imza a  |               |                                                      |                                                                         |
|                                          |     |        |                    |                         |               |                                                      |                                                                         |

İthal makine-teçhizat listesi için ise aynı alanda yer alan "İthal Makine-Teçhizat Revizesi" kısmından gerekli değişiklikler, yerli liste ile aynı adımlar izlenerek gerçekleştirilir.

<u>Dikkat:</u> Excel tablosu yoluyla listenin sisteme yüklenmesi söz konusu olduğunda "<u>Menşei Döviz Tutarı</u> (<u>Fob</u>)" sütunu, birim makine tutarını, diğer bir deyişle <u>her bir makine-teçhizat kaleminin birim fiyatını</u> ifade etmektedir. Excel tablosunda birim fiyat ve birim kodu bilgileri doğru girildiğinde sistem toplam tutar hesaplamasını otomatik olarak yapmaktadır, kullanıcının ayrıca toplam tutar girişi yapmasına gerek yoktur.

## FİNANSAL KİRALAMA İŞLEMLERİ

Yatırımcılar tarafından yatırım teşvik belgesine ilişkin işlemlerin tamamlanmasının ardından, yatırım kapsamı yerli ve/veya ithal makine-teçhizatın bir ya da daha fazla kaleminin finansal kiralama yoluyla temin edilmesi mümkündür. Bu talepler için, sol menüde bulunan "Finansal Kiralama İşlemleri" alanı altında yer alan "Yerli Makine-Teçhizat Finansal Kiralama" ve "İthal Makine-Teçhizat Finansal Kiralama" seçeneklerinden talebe konu olanı seçilir.

**Finansal kiralama firmaları** (E-TUYS'ta yetkilendirme işlemlerini tamamladıktan sonra) ise kendi "Finansal Kiralama Firması Kabul İşlemi" ve "Sat-Geri Kirala Kabul İşlemi" seçeneklerini kullanarak onay işlemlerini gerçekleştirebilmektedir.

Yatırımcı firma ve finansal kiralama firmasının finansal kiralamaya konu makine-teçhizat için sistem üzerinden ayrı ayrı işlem yapması gerekmektedir. Yatırımcının finansal kiralama konusu makineteçhizat bilgilerini sisteme girmesini müteakip finansal kiralama firmasının da onay işlemi yapması gerekmektedir. Bu iki işlemin ardından finansal kiralama konusu makinelere ilişkin iki tarafın talepleri sistem üzerinden otomatik olarak (kiralayan ve kiralama firmasının başkaca bir işlem yapmasına gerek kalmaksızın) tek bir talep haline getirilmekte ve Bakanlığımıza ulaşmaktadır. Aşağıdaki örnekte, yatırımcı ve finansal kiralama firmasının yerli makine-teçhizata ilişkin yaptığı işlemler açıklanmıştır. İthal makine-teçhizat için de aynı adımlar izlenmektedir.

## Yerli Makine-Teçhizat Finansal Kiralama

Öncelikle, finansal kiralama yoluyla makine-teçhizat temin etmek isteyen yatırımcı tarafından ana sayfadaki sol menüde bulunan "Finansal Kiralama İşlemleri" alanı altında yer alan "Yerli Makine-Teçhizat Finansal Kiralama" butonuna tıklanır. Açılan "Aktif Belgelerim" ekranından finansal kiralamaya konu belge seçilir ve pencerenin sol üst kısmında yer alan "Revize Başvurusu" butonuna tıklanır.

| lylemler                                                                                                    |     | TEŞVİK | ( <sup>24</sup> Yerli Makine-Teç | hizat Finansal Kira | lama ×       |             |               |                                                                                   |     |
|----------------------------------------------------------------------------------------------------|-----|--------|----------------------------------|---------------------|--------------|-------------|---------------|-----------------------------------------------------------------------------------|-----|
| Belge                                                                                                    | E ^ | AMI/ B | elgelerim                        |                     |              |             |               |                                                                                   | 1   |
| Yeni Belge Girtşi                                                                                                    |     | Reviz  | e Başvurusu 🖉 Belg               | e Goruntule         |              |             |               |                                                                                   |     |
| Dzerinde Çalıştığım Belgeler                                                                                                    |     | 17     | Beige Id                         | Reige No -          | Belge Tarihi | Yatemen Adk | Yahomen Yeri  | Yabrimin Konusu                                                                   |     |
| Açık Belgeler Listesi                                                                                                    |     | 11     | 1000141                          | 8                   | 22/06/2018   |             | aDivaman      | AKÛMÛLATÛR, PÎL VE BATARYA (MALATI                                                |     |
| Terninati Ithalati Belgeye Dönüştür                                                                                                    |     | 100    | 1000104                          | 7                   | 19/06/2018   |             | ADIVAMAN      | ALKOLLÚ Í CECEKI ERÍN DANITI MASI ARITI MASI VE KARISTIRI MASI MAVA LMADOFI ERDEN |     |
| Yalinmo                                                                                                    | 1   | 10     | 1000117                          | 7                   | 19/06/2018   |             | AĞRI          | ALKOLLÚ ČEČEKI ERIN DAMITILMASI, ARITILMASI VE KARISTIRILMASI, MAVALIMADDELERDEN  |     |
| Yatrımcı Bilgileri                                                                                                    |     | 11     | 1000109                          | 7                   | 18/06/2018   |             | ADIYAMAN      | ALKOLLÜ (CECEKLERIN DAMITILMAS), ARITEMASI VE KARISTIRILMASI MAYALI MADDELERDEN   |     |
|                                                                                                    |     |        | 1000110                          | 71                  | 18/06/2018   |             | ANKARA        | ELEKTRIK ÜRETIM LETIM VE DAĞITIMI                                                 |     |
| anaytama İştemteri                                                                                                    |     | in in  | 3417                             | 61                  | 13/06/2018   |             | KAHRAMANMARAS |                                                                                   |     |
| 🙀 Belge Değişiklik Taleplerini Onaya Sunma                                                                                                    |     | 10     | 1000105                          | 6                   | 13/06/2018   |             | ANKARA        | ELEKTRIK ÜRETIM İLETIM VE DAĞITIMI                                                |     |
| Inte Deduction                                                                                                    | 10  | 17     | 1000108                          | 6                   | 13/06/2018   |             | ANKARA        | ELEKTRIK ÜRETIMI ILETIMI VE DAĞITIMI                                              |     |
| Charles Transition                                                                                                    |     | 10     | 1000107                          | 6                   | 12/06/2018   |             | ANKARA        | ELEKTRIK ÜRETIMI ILETIMI VE DAĞITIMI                                              |     |
| Man Makine, Techical Revizes                                                                                                    |     | 10     | 1000086                          | 6-                  | 16/05/2018   |             | AĞRI          | SEBZE, BAHCE VE KÜLTÜR BITKİLERI İLE FIDANLIK ÜRÜNLERININ YETISTIRİLMESI          |     |
| a lahdham Revizesi<br>Xapasile Revizesi<br>Yahnn Cins Revizesi<br>Sabi Yahnn Finansman Revizesi<br>Destek Unsuru Revizesi<br>Yahnni Yin Revizesi<br>Qati Çari Revizesi                                                                            |     |        |                                  |                     |              |             |               |                                                                                   |     |
| Inansal Kiralama Işlemleri<br><sup>14</sup> Finansal Kiralama Firmasi Kabul İşlemi<br><sup>14</sup> Sad Gen Kırala Kabul İşlemi<br><sup>14</sup> Yerli Makine-Teçhizat Finansal Kiralama<br><sup>14</sup> İlhal Makine-Teçhizat Finansal Kiralama |     | 0.0    | Sayfa 1/4 O                      | 0 0                 |              |             |               | Gösterlen Kayllar 1 -                                                             | 107 |
| salış (Devinfitraç Kiralama<br>(₱ Yersi Makine-Teçhicat Salış İzni<br>(₱ Yersi Makine-Teçhicat Salış İzni<br>Makine-Teçhicat Devralma Kabul İşlemi<br>@ Yersi Makine-Teçhicat Devralme                                                            | 1   |        |                                  |                     |              |             |               |                                                                                   |     |

Açılan iki kısımlı yeni pencerenin sağ tarafındaki "Mevcut Yerli Makine-Teçhizat Listesi" kısmından kiralamaya konu kalemler seçilir ve "Finansal Kiralama Talebi Gönder" butonuna tıklanır.

| İşlemler                                               | 🔲 TE Şulex (🔭 Yurli Makine-Techtrat Finansai Kiralama *                                                                                                    |   |
|--------------------------------------------------------|----------------------------------------------------------------------------------------------------|---|
| Belge                                                  | Atti Belgsterim                                                                                                    |   |
| 🚺 Yeni Belge Girişi                                    | © Revice Basyurusu ↓ Belge Goruntule                                                                                                    |   |
| 0 Üzerinde Çalıştığım Belgeler                         | Belos Id Belos No - Belos Tarihi Valomos Ad Valomos Yad Valomos Kousu                                                                                                    |   |
| Açık Belgeler Listesi                                  | Varial Havings Tarcherd Bachasi                                                                                                    |   |
| Teminati ithalati Belgeye Donuştur                     | ASI VE KARISTRILMASI: MAYALI MADDELERDEN                                                                                                    |   |
| Yatırmo                                                | Talepier Listesi                                                                                                    |   |
| Yatırımcı Bilgileri                                    | Sara No - Adi ve O Iglem Tipi Miklan Birim Birim Birim Fil. Toplam Iplat Et 💱 Finansal Kiralama Talebi Gönder 🐼 Makine Adi Talebi Gönder Asi ve KARiştirol. MASI MADDELERDEN |   |
|                                                        | Stra No - Ad ve Ö Miktari Gerçeki Birim Finansa Birim Fi Toplam                                                                                                    |   |
|                                                        | Panely 4400 0 ADET 550,00 2.420.0                                                                                                    |   |
| Beige Degişinin Taleplerini Ortaya Summa               | W) WI WI WI WI WI WI WI WI WI WI WI WI WI                                                                                                    |   |
| Liste Değişikliği                                      |                                                                                                    |   |
| PYerli Makine-Teçhizat Revizesi                        |                                                                                                    |   |
| C <sup>4</sup> Ithal Makine-Teçhizat Revizesi          | NUK ÜRÜNLERININ YETİŞTIRİLMESİ                                                                                                    |   |
| Balca Revite                                           |                                                                                                    |   |
|                                                        |                                                                                                    |   |
| Sistihdam Revizesi                                     |                                                                                                    |   |
| Kapasite Revizesi                                      |                                                                                                    |   |
| Vatırım Cinsi Revizesi                                 |                                                                                                    |   |
| 🕞 Sabit Yatırım Finansman Revizesi                     |                                                                                                    |   |
| Destek Unsuru Revizesi                                 |                                                                                                    |   |
| Vatirimi Yeri Revizesi                                 |                                                                                                    |   |
| Ozel Şart Revizesi                                     | C O Sayla 1/1 O O O Gosterilen Kayltisk C O Sayla 1/1 O O O Gosterilen Kayltar 1-1/1                                                                                         |   |
| Finansal Kiralama İşlemleri                            |                                                                                                    |   |
| Pinansal Kiralama Firması Kabul İşlemi                 | X. Emanoan kuratama tirmaana kaali Gonger ve Extrani Käpät                                                                                                    |   |
| C Sat-Geri Kirala Kabul İşlemi                         |                                                                                                    |   |
| C <sup>a</sup> Yerli Makine-Teçhizat Finansal Kiralama |                                                                                                    |   |
| ( = inai Makine-reçnizat Pinansal Kiralama             | Gösterlen Kaydar 1-10/:                                                                                                    | 2 |
| Sabş/Devir/İhraçiKiralama                              |                                                                                                    |   |
| Perli Makine-Teçhizat Satış İzni                       |                                                                                                    |   |
| Pithal Makine-Techizat Satis izni                      |                                                                                                    |   |
| Makine-Teçhizat Devralma Kabul İşlemi                  |                                                                                                    |   |
| C <sup>4</sup> Yerli Makine-Teçhizat Devretme          |                                                                                                    |   |
| The Ithe Makine, Techitat Devretme                     |                                                                                                    |   |

Açılmış olan "Mevcut Yerli Makine-Teçhizat Güncelle" penceresi yatırımcı firmanın ihtiyacı doğrultusunda doldurulur. Bu aşamada dikkat edilmesi gereken önemli husus; <u>finansal kiralama firmasının vergi numarasının ilgili alana doğru şekilde girilmesidir.</u>

|                                                            |                   | TEBVOL (* Yerh Makino-Techizat Fina | ssal Kiralama .*                     |                                             |                     |                                    |                                            |  |
|------------------------------------------------------------|-------------------|-------------------------------------|--------------------------------------|---------------------------------------------|---------------------|------------------------------------|--------------------------------------------|--|
|                                                            |                   |                                     |                                      |                                             |                     |                                    |                                            |  |
|                                                            |                   |                                     |                                      |                                             |                     |                                    |                                            |  |
|                                                            |                   |                                     |                                      |                                             |                     |                                    |                                            |  |
|                                                            | Terri Manine      |                                     |                                      |                                             |                     |                                    |                                            |  |
|                                                            |                   |                                     |                                      |                                             |                     |                                    |                                            |  |
|                                                            |                   |                                     | C Meyoud Verli Makine Techizat Günd  | Meyout Yers Maxima Techtral Liste           |                     | 0                                  |                                            |  |
| En Tatorino Estglian                                       | 📄 Sira No -       | Adı ve Ö. İşlem Tipi Miktarı Binin  |                                      |                                             | te Ad Tatebi Gonder |                                    | ASI VE KARIŞTIRILMASI, MAYALI MADDELERDEN. |  |
|                                                            |                   |                                     | Techizat Adi-Ozelligi:               | Güneş Paneli(260 W)                         | eki Birim Finan     | sa. Birlm FL. Toplam               |                                            |  |
|                                                            |                   |                                     | Kiralama Yoluyta Alinacak Miktar:    |                                             | ADET                | 550,00 2.420.0                     |                                            |  |
|                                                            |                   |                                     | Finansal Kiralama Tutari:            |                                             |                     |                                    |                                            |  |
| Wern Maxime-Tegnical Resident                              |                   |                                     | Firma Vergi Numarası:                |                                             |                     |                                    |                                            |  |
| Contrast Marane-Technical Resident                         |                   |                                     | NOT: 'Finansal Kiralama izni isten   | en makinenin sabn alma tutarı girilmelidir" |                     |                                    | NLK ORÖNLERININ YETIŞTIRİLMESI             |  |
|                                                            |                   |                                     |                                      |                                             |                     |                                    |                                            |  |
|                                                            |                   |                                     |                                      |                                             |                     |                                    |                                            |  |
|                                                            |                   |                                     |                                      |                                             |                     |                                    |                                            |  |
|                                                            |                   |                                     |                                      |                                             |                     |                                    |                                            |  |
|                                                            |                   |                                     |                                      |                                             |                     |                                    |                                            |  |
|                                                            |                   |                                     |                                      |                                             |                     |                                    |                                            |  |
|                                                            |                   |                                     |                                      |                                             |                     |                                    |                                            |  |
|                                                            | 10.00.000         |                                     | ×                                    | Kapat 🖌 🖌 Kaydet                            |                     | And the first of the second second |                                            |  |
|                                                            | (2) (2) (3)       | a 111 0 0 0                         |                                      |                                             |                     | Orbitings regime 1-111             |                                            |  |
| Corrigandat Kinataria Fermasi Kabut Islime                 |                   |                                     | × Finansal Kiralam                   | a firmasına Mail Gönder ve Ekrani Kapat     |                     |                                    |                                            |  |
| Califan-Gen Kirata Katat İşlemi                            |                   |                                     |                                      |                                             |                     |                                    |                                            |  |
| P Verli Makine-Terpinat Financai Kiratama                  |                   |                                     |                                      |                                             |                     |                                    |                                            |  |
| C <sup>a</sup> Intel Munane-Techtral Financia al Kiratarna |                   |                                     |                                      |                                             |                     |                                    |                                            |  |
|                                                            |                   |                                     |                                      |                                             |                     |                                    |                                            |  |
| C <sup>14</sup> Yern Maxime-Technical Datig Ion            |                   |                                     |                                      |                                             |                     |                                    |                                            |  |
| CM (that Maklena Trephical Saling Icra)                    |                   |                                     |                                      |                                             |                     |                                    |                                            |  |
| Matthe Techcol Descama Kabul Iglems                        |                   |                                     |                                      |                                             |                     |                                    |                                            |  |
| Contraction of the second                                  |                   |                                     |                                      |                                             |                     |                                    |                                            |  |
|                                                            |                   |                                     |                                      |                                             |                     |                                    |                                            |  |
|                                                            |                   |                                     |                                      |                                             |                     |                                    |                                            |  |
|                                                            | 0                 |                                     |                                      |                                             |                     |                                    |                                            |  |
|                                                            |                   |                                     |                                      |                                             |                     |                                    |                                            |  |
|                                                            |                   |                                     |                                      |                                             |                     |                                    |                                            |  |
|                                                            |                   | Delge Id Belge M                    |                                      | Yaturnun Adı                                | eri Yaturnen Kons   |                                    |                                            |  |
|                                                            | 🕞 Yerh Maxime Teo | suzat Revizesi                      |                                      |                                             |                     |                                    |                                            |  |
|                                                            | Talepter Linter   |                                     |                                      | 🔲 🖾 Mericut Yerk Mierine Techurat Listeni   |                     | 11                                 | ADI VE KARIGTIRILMADI MAYALIMADDELERDEN    |  |
| Talarres Distance                                          | Sira No -         | Adi ve Ö., İşlem Tipi Miltari Birim | O Meycul Yerli Makine Techizat Günce | lie                                         | Adi Talebi Gonder   |                                    |                                            |  |
|                                                            |                   |                                     |                                      |                                             | kt Birim Finansa    | Birim Fi Toplam                    |                                            |  |

Gerekli bilgiler, aşağıdaki örnekteki gibi girildikten sonra "Kaydet" tuşuna basılır.

|                                                                                                    | The second second secon |                                                                                      |                                         |                                                   |                |                                           |
|----------------------------------------------------------------------------------------------------|----------------------------------------------------------------------------------------------------|--------------------------------------------------------------------------------------|-----------------------------------------|---------------------------------------------------|----------------|-------------------------------------------|
|                                                                                                    | Construction of the second second secon      | Re - Belge Taths                                                                     | Yatomus Adı Yatomus V                   | an Yabraman Komusu                                |                |                                           |
|                                                                                                    |                                                                                                    |                                                                                      | The Mercul Terli Marine Techtral Listen |                                                   | 10             | ASI VE KARIOTIRILMASI, MAYALI MADDELERDEN |
| Tudentes                                                                                                    | Sera No - Adi ye O Jalem Tipi Militari Birim                                                                                                    | O Meycut Yerli Makine Techizat Gunc                                                  | ille                                    | Adi Talebi Gorider                                |                |                                           |
| Charlacha Ipianna<br>I Bego Degymin Talainna Chara Canina                                                                                                    |                                                                                                    | Teçhizat Adı-Özelliği:<br>Gerçekleşen Miktar:                                        | Güneş Paneli(260 W)<br>0                | N. Birim Finansa. Binm Fi. Top<br>ADET 550.00 2.4 | slam<br>20.0.  |                                           |
| conte Dedirpoliciji<br>19 Verile Maateve-Tegencar Reseasal<br>19 Mana Maateve-Versaal Reseasal                                                                                                    |                                                                                                    | Kiralama Yoluyla Almacak Miktar<br>Finansal Kiralama Tutan:<br>Firma Vergi Numarası: | 2.000<br>1.100.000<br>9999999999        |                                                   |                | NUK ORONLERININ YETIŞTIRILMESI            |
|                                                                                                    | 00 swe 1/1 00 @                                                                                                    | ×                                                                                    | Kapat 🖉 💅 Kayset                        | Gösterles Kay                                     | flar 1 - 1 / 1 |                                           |
| CTRANEAR Residence Fernance Report lightered                                                                                                    |                                                                                                    | ×. Finansal Kiralama                                                                 | firmasına Mail Gönder ve Ekranı Kapat   |                                                   |                |                                           |
| Chi Can Gen Konte Kadou Iglerre<br>Chi Yerli Makone-Terpincet Finanza il Histotoma<br>Chinat Makone-Terpincet Finanza i Konterna                                                                                                    |                                                                                                    |                                                                                      |                                         |                                                   |                |                                           |
| Tably Characterize (Mitalysta)<br>CPU versit Assession - Registrate (Lasting Lans)<br>CPU have Astations - Prophysical Characterize<br>CPU versite Maassing - Registrate (Devendment<br>CPU versite Maassing - Registrate (Devendment<br>CPU versite Maassing - Registrate (Devendment<br>CPU versite Maassing - Registrate (Devendment<br>CPU versite Maassing - Registrate (Devendment<br>CPU versite Maassing - Registrate (Devendment<br>CPU versite Maassing - Registrate (Devendment<br>CPU versite Maassing - Registrate (Devendment<br>CPU versite Maassing - Registrate (Devendment<br>CPU versite (Devendment) - Registrate (Devendment) - Registrate |                                                                                                    |                                                                                      |                                         |                                                   |                |                                           |

Girilen bilgiler iki bölümlü pencerenin bu defa sol tarafında belirir. Bu işlemin ardından, "Finansal kiralama firmasına mail gönder ve ekranı kapat" butonuna tıklanır. Böylelikle, finansal kiralama firmasına bildirimde bulunulmuş olur.

Finansal kiralama firması kendi kullanıcı ekranında yine sol menüde bulunan "Finansal Kiralama İşlemleri" alanı altındaki "Finansal Kiralama Firması Kabul İşlemi" seçeneğine tıklar. Açılan ekranda yer alan talebi, "Talep ID" yanındaki kutucuğu işaretlemek suretiyle seçili hale getirdiğinde "Kiralama Başvurusu İlgili Makine Listesi" butonu aktif hale gelecektir.

| İşlemler                                                      | « | TEŞ | VIK 🥂 Finansal Kiralama Firması         | Kabul İşlemi × 🚮    | Yatırımcı Bilgile | i ×                |                      |                  |
|---------------------------------------------------------------|---|-----|-----------------------------------------|---------------------|-------------------|--------------------|----------------------|------------------|
| Belge                                                         | ~ |     |                                         |                     |                   |                    |                      |                  |
| 📋 Yeni Belge Girişi                                           |   | 1   | Kiralama Başvurusu İlgili Makine Lister | si                  |                   |                    |                      |                  |
| Üzerinde Çalıştığım Belgeler                                  |   |     | Talep ID                                | Kiralayan Firma Adı |                   | Kiralayan Belge No | Kiralayan Belge Id 🚽 |                  |
| Açık Belgeler Listesi     Teminatlı ithalatı Belgeye Dönüştür |   |     | 4086                                    | TEST                | .A.Ş.             | 64                 | 1000086              |                  |
| Yatırımcı                                                     |   |     |                                         |                     |                   |                    |                      |                  |
| Yatırımcı Bilgileri                                           |   |     |                                         |                     |                   |                    |                      |                  |
| Onaylama İşlemleri                                            |   |     |                                         |                     |                   |                    |                      |                  |
| Belge Değişiklik Taleplerini Onaya Sunma                      |   |     |                                         |                     |                   |                    |                      |                  |
| Liste Değişikliği                                             |   |     |                                         |                     |                   |                    |                      |                  |
| PYerli Makine-Teçhizat Revizesi                               |   |     |                                         |                     |                   |                    |                      |                  |
| C İthal Makine-Teçhizat Revizesi                              |   |     |                                         |                     |                   |                    |                      |                  |
| Belge Revize                                                  |   |     |                                         |                     |                   |                    |                      |                  |
| Süre Uzatımı                                                  |   |     |                                         |                     |                   |                    |                      |                  |
| 🕞 İstihdam Revizesi                                           |   |     |                                         |                     |                   |                    |                      |                  |
| 🙀 Kapasite Revizesi                                           |   |     |                                         |                     |                   |                    |                      |                  |
| 🕞 Yatırım Cinsi Revizesi                                      |   |     |                                         |                     |                   |                    |                      |                  |
| Sabit Yatırım Finansman Revizesi                              |   |     |                                         |                     |                   |                    |                      |                  |
| Destek Unsuru Revizesi                                        |   |     |                                         |                     |                   |                    | 0 H - K              |                  |
| Vatırımı Yeri Revizesi                                        |   | 0   | Sayta 1/1 C C S                         |                     |                   |                    | Gösterilen Ka        | yitlar 1 - 1 / 1 |

Başvuruya konu talep seçildiğinde "Finansal Kiralama Bilgileri Listesi" penceresi açılacaktır. Buradan kiralama başvurusu kabul edilecekse "Kiralama Başvurusunu Onayla" butonuna tıklanır, "Finansal Kiralama Bilgileri" penceresinin ilgili alanları doldurularak "Kaydet" butonuna tıklanır. Diğer işlemler için ise diğer seçenekler mevcuttur.

|          |                  |                     |                   |                |                  |                |                      |             |                |        |                 |       | The Alle The Aller Aller Aller All Atternate                                                                      |            |
|----------|------------------|---------------------|-------------------|----------------|------------------|----------------|----------------------|-------------|----------------|--------|-----------------|-------|----------------------------------------------------------------------------------------------------|------------|
|          | 🖗 Ki ralama Ba   | vurusu İlgili Məkir | e Listesi         |                |                  |                |                      |             |                |        |                 |       | Finansal Kiralama Bilgleri Listesi                                                                                |            |
|          | Talop ID         |                     | Firma Adi         |                | Bolgo No         | Eq             | algo Başlangıç Tarit | ni Bolgo    | e Bitiş Tanîhi |        |                 |       |                                                                                                    |            |
| 🚡 Finans | ii Kiralama Bilg | leri Listesi        |                   | ouren za       |                  |                |                      |             |                |        |                 |       | 🔘 Talep İçin Evrak Ekle 🚀 Talep İçin Kayıtlı Evrak Getir 🥑 Kiralama Başvurusunu Onayla 🗴 Kiralama Başvurusunu Red | det        |
|          |                  |                     |                   |                |                  |                |                      |             |                |        |                 | 11    | Talep ID Makine Adı Talep ID Birlim Birlim Fiyatı Menşei Döv Firma Adı Belge No                                   | Belge Başt |
| () Tale  | lçin Evrak Eld   | 🛷 Talep için Ka     | yifli Evrak Gelir | 🖌 Kirolama Bo; | pranusumu Onayta | × Kirolama Baş | qvurusunu Reddet     |             |                |        |                 |       | 4495 test 4495 ADET-ÇİFT İ 🖓 Finansal Kiralama Bilgileri                                                          | 2018       |
| Talep ID | Makine           | Adi Talep ID        | Birim             | Birlm Filjab   | Menşei Döv       | Firma Ad       | Belge No             | Belge Başla | Belge Bitş     | Mittan | Değer           |       | Altered by m                                                                                                    |            |
| 4495     | 1862             | 4495                | ADET-ÇİFT         | 5800           | USD              |                | 94                   | 17/05/2018  | 17/05/2028     | 1      | 111,00          |       | Sozieșme tanni:                                                                                                   |            |
|          |                  |                     |                   |                |                  |                |                      |             |                |        |                 |       | Sözleşme Sayısı:                                                                                                  |            |
|          |                  |                     |                   |                |                  |                |                      |             |                |        |                 |       | Mülkiyet Devir                                                                                                    |            |
|          |                  |                     |                   |                |                  |                |                      |             |                |        |                 |       |                                                                                                    |            |
| 0.0      | Paula 1/         | 0.0.0               |                   |                |                  |                |                      |             |                | G      | chailon Vaullac |       | × Kapat. 🖉 Kaydet.                                                                                                |            |
| 00       | Selia 1/         | 000                 |                   |                |                  |                |                      |             |                | 0      | orenen Nayilar  | 12.01 |                                                                                                    |            |
|          |                  |                     |                   |                |                  | × Kapat        |                      |             |                |        |                 |       | × Kapat                                                                                                    |            |

## İthal Makine-Teçhizat Finansal Kiralama

Yukarıdaki örnekte, yatırımcı ve finansal kiralama firmasının yerli makine-teçhizata ilişkin yaptığı işlemler açıklanmıştır. İthal makine-teçhizat için de "Finansal Kiralama İşlemleri" menüsü altında bulunan "İthal Makine-Teçhizat Finansal Kiralama" seçeneği altından aynı adımlar izlenmektedir.

# SATIŞ/DEVİR/İHRAÇ/KİRALAMA

Yatırım tamamlama vizesi yapılmış teşvik belgesi kapsamındaki makine ve teçhizatın devir, satış, ihraç veya kiralanması, söz konusu yatırım mallarının teminini müteakip beş yılı doldurmuş olmaları halinde serbesttir, diğer hallerde ise Bakanlığın iznine tabidir. Bakanlıktan gerekli izinler alınmadan devir, satış, ihraç veya kiralama işlemlerinin gerçekleştirilmesi halinde, teşvik belgesi kapsamında yararlanılan desteklerin ilgili mevzuat çerçevesinde geri alınması söz konusu olduğundan izin hususunda azami özen gösterilmesi, yatırımcının yararına olacaktır [İstisnalar ve detaylı bilgi için bakınız: Yatırımlarda Devlet Yardımları Hakkında Kararın Uygulanmasına İlişkin Tebliğ (Tebliğ No: 2012/1)].

Bu talepler için, yatırımcı tarafından ana sayfadaki sol menüde bulunan "Satış/Devir/İhraç/Kiralama" alanı altında yer alan seçeneklerden talebe uygun olanı seçilir.

### Yerli Makine-Teçhizat Satış İzni

"Satış/Devir/İhraç/Kiralama" alanı altında yer alan "Yerli Makine-Teçhizat Satış İzni" butonuna tıklanır. Açılan "Aktif Belgelerim" ekranından ilgili belge seçilir ve pencerenin sol üst kısmında yer alan "Revize Başvurusu" butonuna tıklanır.

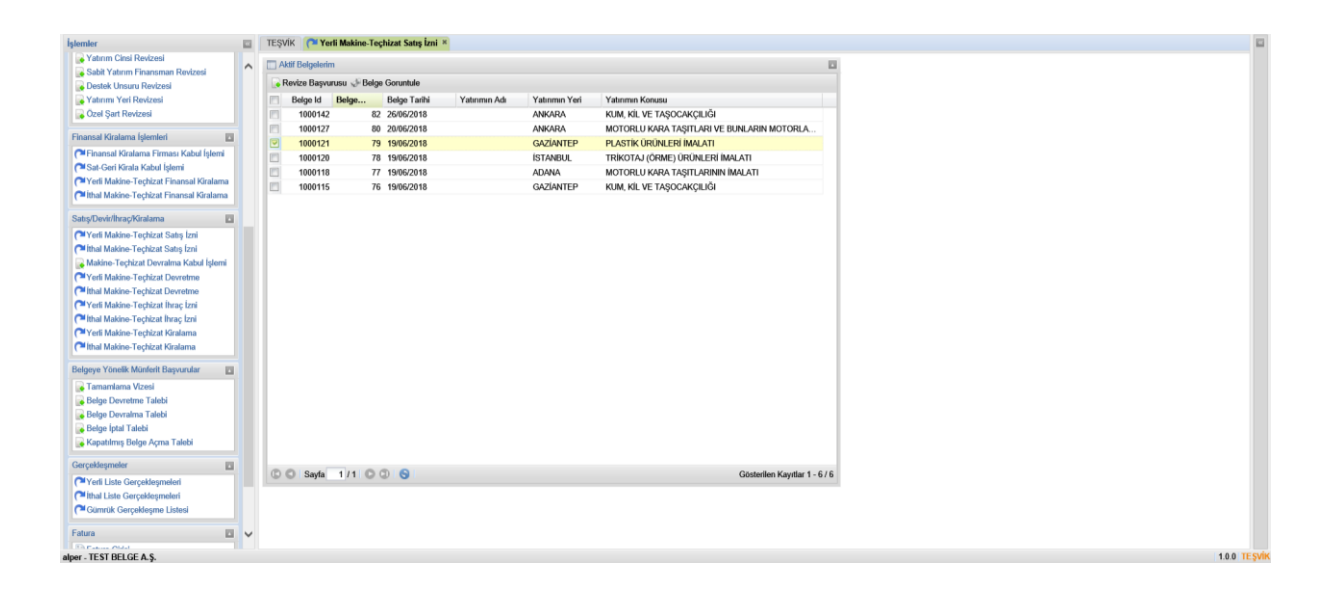

Açılmış olan iki kısımlı pencerenin sağ tarafında yer alan, yerli liste söz konusu ise "Mevcut Yerli Makine-Teçhizat Listesi" (ithal liste söz konusu ise "Mevcut İthal Makine-Teçhizat Listesi") üzerinde işlem gerçekleştirilir. Sıralı halde bulunan makine-teçhizat listesinden değişiklik yapılmak istenen kalem seçildiğinde, üstte bulunan "Yerli Satış İzin Talebi" ve "Finansal Kiralama Yoluyla Satış İzin Talebi" butonları aktif hale gelecektir.

| Islemier<br>a perce Decisionik Faleprenni Onava Summa  |                | TEŞVIK (= Yerli Makine-Teçhizat Sat | ış İzni ×                    |                 |               |              |             |              |              |        |           |              |     |  | 18 |
|--------------------------------------------------------|----------------|-------------------------------------|------------------------------|-----------------|---------------|--------------|-------------|--------------|--------------|--------|-----------|--------------|-----|--|----|
|                                                        |                | Aktif Belgelerim                    |                              |                 |               |              |             |              |              | 10     |           |              |     |  |    |
| Liste Değişikliği                                      |                | 🕞 Revize Başvurusu 🖑 Belge Goruntul | 0                            |                 |               |              |             |              |              |        |           |              |     |  |    |
| Yerli Makine-Teçhizat Revizesi                         | OV IN I        |                                     |                              |                 |               |              |             |              |              |        |           |              | _   |  |    |
| (* Ithal Makine-Teçhizat Revizesi                      | Veni Makine I  | echizat Revizesi                    |                              |                 |               |              |             |              |              |        |           |              |     |  |    |
| Belge Revize                                           | Talepler Liste | esi                                 |                              | Mevcut Ye       | erli Makine T | echizat List | esi         |              |              |        |           |              |     |  |    |
| Süre Uzatımı                                           | Sira Ad        | dı İzin İşle Miktarı LOG Birim      | Biri Topl Fina Iptal Et      | 🔛 Yerli Satı    | ş İzin Talebi | i 📝 Finansa  | al Kiralama | Yoluyla Sat  | tış İzin Tak | ebi    |           |              |     |  |    |
| 🕞 İstihdam Revizesi                                    |                |                                     |                              | 📄 Sıra N        | Yerli M       | Adi ve       | Miktarı     | Birim        | Gerçe        | Finans | Birim F   | Topla        |     |  |    |
| 🙀 Kapasite Revizesi                                    |                |                                     |                              | E 1             | 11812         | Plastik      | 2           |              | 0            |        | 100.00    | 200.00       |     |  |    |
| yatırım Cinsi Revizesi                                 |                |                                     |                              | 2               | 11813         | Kalıp        | 5           |              | 0            |        | 10.000    | 50.000       |     |  |    |
| Sabit Yatırım Finansman Revizesi                       |                |                                     |                              | 2 3             | 11815         | Dökü         | 1           |              | 0            |        | 50.000    | 50.000       |     |  |    |
| Destek Unsuru Revizesi                                 |                |                                     |                              | E 4             | 11816         | Taşla        | 1           |              | 0            |        | 30.000    | 30.000       |     |  |    |
| Yatınmi Yen Revizesi                                   |                |                                     |                              | E 5             | 11819         | Forklift     | 1           |              | 0            |        | 10.000    | 10.000       |     |  |    |
| Czel Şart Revizesi                                     |                |                                     |                              |                 |               |              |             |              |              |        |           |              |     |  |    |
| Finansal Kiralama İşlemleri                            |                |                                     |                              |                 |               |              |             |              |              |        |           |              |     |  |    |
| Pinansal Kiralama Firması Kabul İşlemi                 |                |                                     |                              |                 |               |              |             |              |              |        |           |              |     |  |    |
| Past-Geri Kirala Kabul İşlemi                          |                |                                     |                              |                 |               |              |             |              |              |        |           |              |     |  |    |
| Perli Makine-Teçhizat Finansal Kiralama                |                |                                     |                              |                 |               |              |             |              |              |        |           |              |     |  |    |
| C <sup>4</sup> İthal Makine-Teçhizat Finansal Kiralama |                |                                     |                              |                 |               |              |             |              |              |        |           |              |     |  |    |
| Satış/Devir/İhraç/Kiralama                             |                |                                     |                              |                 |               |              |             |              |              |        |           |              |     |  |    |
| Prefi Makine-Techizat Satiş İzni                       |                |                                     |                              |                 |               |              |             |              |              |        |           |              |     |  |    |
| Mithal Makine-Teçhizat Satış İzni                      |                |                                     |                              | 0.014           |               |              | ~           |              |              |        |           |              |     |  |    |
| 🙀 🙀 Makine-Teçhizat Devralma Kabul İşlemi              | () () Sayta    | 1/1000                              | Göstenlecek kayıt yok        | © © Sa          | yta 1/1       | 001          | 0           |              |              |        | Göstenlen | Kayıtlar 1 - | 5/5 |  |    |
| Yerli Makine-Teçhizat Devretme                         |                |                                     | Y Finansal Kiralama firmasın | a Mail Gönder v | ve Fkrani Ki  | anat         |             |              |              |        |           |              |     |  |    |
| Thai Makine-Teçhizat Devretme                          |                |                                     |                              |                 |               |              |             |              |              |        |           |              |     |  |    |
| <ul> <li>Teni Makine-Teçnizat Inraç Izni</li> </ul>    |                |                                     |                              |                 |               |              |             |              |              |        |           |              |     |  |    |
| Ved Mekine Techizet Kireleme                           |                |                                     |                              |                 |               |              |             |              |              |        |           |              |     |  |    |
| Cititad Makine Techizat Vicelama                       |                | C C Savfa 1/1 C C S                 |                              |                 |               |              | Göst        | terilen Kavr | tlar 1 - 6 / | 6      |           |              |     |  |    |
|                                                        |                |                                     |                              |                 |               |              |             |              |              |        |           |              |     |  |    |
| Belgeye Yönelik Münferit Başvurular                    |                |                                     |                              |                 |               |              |             |              |              |        |           |              |     |  |    |
| Tamamlama Vizesi                                       |                |                                     |                              |                 |               |              |             |              |              |        |           |              |     |  |    |
| Belge Devretme Talebi                                  |                | V                                   |                              |                 |               |              |             |              |              |        |           |              |     |  |    |
|                                                        |                |                                     |                              |                 |               |              |             |              |              |        |           |              |     |  |    |
| Belge Devralma Talebi                                  |                |                                     |                              |                 |               |              |             |              |              |        |           |              |     |  |    |

İlgili kalemlerin finansal kiralama olmaksızın başka bir firmaya satılabilmesi için satışa konu kalem seçilerek "Yerli Satış İzin Talebi" butonu tıklanır ve açılan yeni penceredeki bilgiler doldurularak "Kaydet" butonuna tıklanır.

|                                                                                                    | El TESVIX (* Yerli Makine-Teçbizat    | t Samş Izrai =                                                                                                    |                                                                                                    |
|----------------------------------------------------------------------------------------------------|---------------------------------------|----------------------------------------------------------------------------------------------------|----------------------------------------------------------------------------------------------------|
| Unite Depytholog<br>(P4 York Moldon-Topbizat Ressized<br>(P4 Black Mattion-Topbizat Ressized                                                                                                    | Abit Helgskein                        | anda<br>Taraka da kati kati kati kati kati kati                                                                                                    |                                                                                                    |
|                                                                                                    | Talepler Listesi                      | 🔯 🔚 Movcut Yerli Makine Tec                                                                                                    | izat Ustesi 🗾                                                                                                    |
|                                                                                                    | Sea., Ad., Ich., Igh., Millan LOG., I | Mercent Yesh Makines Techtzet Clancelle     Techtzet Adv. Ozetlijk: Kalap     Gespäteisen Mikar:     Satiacak Mikar:     Satiacak Mikar:     NOT: "Satia zon" isteren makinenis satin alma tutan girimeldir* | Bit Yologia Salay Linit Talebil           Bit Yologia Salay Linit Talebil           Bit Yologia Salay Linit Talebil           0         110:00 |
| namat Kiralama Iglenikit<br>19 Firamat Kiralama Firman Katul Igleni<br>19 Sat-Geri Kirala Katul Igleni<br>19 Yerti Makine Techtrat Finamat Kiralama<br>19 Mat Makine Techtrat Finamat Kiralama                     |                                       |                                                                                                    |                                                                                                    |
|                                                                                                    |                                       |                                                                                                    |                                                                                                    |
| ( <sup>14</sup> Yarli Makino-Tophizat Satoj Izni<br>( <sup>14</sup> Izhai Makino-Tophizat Satoj Izni<br><sub>16</sub> Makino-Tophizat Devratima Kabat Işlemi                                                       | © O Sayla 1/1 O © S                   | × Kapat   💅 Kaydet                                                                                                    | Gösterllen Kayıtlar 1 - 5 / 5                                                                                                    |
| M Yadi Makino Techizat Deventine<br>M Ista Makino Techizat Deventine<br>M Yadi Makino Techizat Inec Izri<br>M Ista Makino Techizat Inec Izri<br>M Yadi Makino Techizat Ketatama<br>M Ista Makino Techizat Ketatama | 00 sayta 1/1 00                       | ж. Finansat Kiralama firmasına Mall Gönder ve Ekranı Кара                                                                                                    | Cösterler Kayılar 1 - 6 / 6                                                                                                    |
|                                                                                                    |                                       |                                                                                                    |                                                                                                    |

Finansal kiralama firmasına satış gerçekleştirilmesi durumunda "Finansal Kiralama Yoluyla Satış İzin Talebi" butonuna tıklanır.

|                                                                                                    | TEŞVIK Perli Makine-Teçhizat S           | Sang Izni ×                                                                                                    |                                                                                                    |         |
|----------------------------------------------------------------------------------------------------|------------------------------------------|----------------------------------------------------------------------------------------------------|----------------------------------------------------------------------------------------------------|---------|
| Yerli Makine-Teçhizat Revizesi<br>Ithal Makine-Teçhizat Revizesi                                                                                                    | Verli Makine Techizat Revizesi           |                                                                                                    | •                                                                                                    |         |
|                                                                                                    | Talepler Listesi                         | 🔳 🥅 Mevcut Yerli Makine Techizat Liste                                                                                                    |                                                                                                    |         |
|                                                                                                    | Sera., Ad., Izin., Işle., Mitan LOG., Bi | Tephtart Ad-Ozelligi: Kalip<br>Gergeldepen Mittar: 0<br>Statecak Mittar: 0<br>State Trans: 0<br>Firms Vorgi Numarasc: 5<br>Stategrow Tallik: 5<br>Scheren Momeraer | a Yolyla Salag Ion Talaki<br>Biém Genge., Finans. Biém F., Tepla<br>0 100 00 200 00<br>0 10 000 50 000<br>0 50 000<br>0 30 000<br>0 10 000<br>0 10 000 |         |
| Finanzai Kiralama Igamini<br>Gi Finanza Kiralama Fimasi Kabul Iglemi<br>O'Sat-Geri Kirala Kabul Iglemi<br>O'Yeri Makino-Tepiszat Finanzai Kiralama<br>O'Yeri Makino-Tepiszat Finanzai Kiralama<br>O'Yeri Makino-Tepiszat |                                          | Malayet Devir Tarihi:<br>NOT: "Sadace Ficanoal Kinalama Yolu ile Yapalacak Olan Satış İşlemleri İçin<br>Yapalmalıdır"                                              |                                                                                                    |         |
| Yerli Makine-Teçhizat Satış İzni     Mithal Makine-Teçhizat Satış İzni     Makine-Teçhizat Satış İzni     Makine-Teçhizat Devratma Kabul İşlemi                                                                          | © © Sayla 1/1 © © ©                      | × Kapat   * Kaydet                                                                                                    | Gösterlen Kayıflar 1 - 5 / 5                                                                                                    |         |
| Yerli Makine-Teçhizat Devretme Ithal Makine-Teçhizat Devretme                                                                                                    |                                          | × Finansal Kiralama firmasına Mail Gönder ve Ekranı Kapat                                                                                                    |                                                                                                    |         |
| Arti Makine-Teçhizat İhraç İzri<br>Althal Makine-Teçhizat İhraç İzri<br>Artyefi Makine-Teçhizat Kiralama<br>Althal Makine-Teçhizat Kiralama                                                                              | © © Sayla 1/1 © © 6                      |                                                                                                    | Gösterlien Kayellar 1 - 6 / 6                                                                                                    |         |
| Belgeye Yünelik Monfertt Bapyurular<br>Temarriama Vizesi<br>Belge Devertme Talabi<br>Belge Devertme Talabi<br>alper - TEST BELGE A.S.                                                                                    |                                          |                                                                                                    |                                                                                                    | 1.0.0 T |

Açılan iki kısımlı yeni pencerenin sağ tarafındaki "Mevcut Yerli Makine-Teçhizat Listesi" kısmından kiralamaya konu kalemler seçilir ve "Kaydet" butonuna tıklanır. Ardından, "Finansal Kiralama Firmasına Mail Gönder ve Ekranı Kapat" butonuna tıklanır.

### İthal Makine-Teçhizat Satış İzni

Yukarıdaki örnekte, yatırımcının yerli makine-teçhizata ilişkin yaptığı işlemler açıklanmıştır. İthal makine-teçhizat için de "Satış/Devir/İhraç/Kiralama" alanı altında yer alan "Yerli Makine-Teçhizat Satış İzni" butonuna tıklanarak aynı adımlar izlenmektedir.

### Yerli Makine-Teçhizat Devretme

"Satış/Devir/İhraç/Kiralama" alanı altında yer alan "Yerli Makine-Teçhizat Devretme" butonuna tıklanır. Açılan "Aktif Belgelerim" ekranından ilgili belge seçilir ve pencerenin sol üst kısmında yer alan "Revize Başvurusu" butonuna tıklanır.

| İslemler                                               |   | TESVIK (   | Yerli Makine-Te | schizat Satis İzni × | P Yerli Makine-Te | chizat Devretme × |                                            |
|--------------------------------------------------------|---|------------|-----------------|----------------------|-------------------|-------------------|--------------------------------------------|
| oeige Degişiklik Talepienni Onaya Sunma                |   |            |                 | ,                    |                   |                   |                                            |
| Liete Debielden                                        | ^ | Aktit Belg | jelerim         |                      |                   |                   | 0                                          |
| OVal Making Tasking Dadagel                            |   | Revize I   | Başvurusu 🖑 Bel | ge Goruntule         |                   |                   |                                            |
| A tem maxine-registrat revizes                         |   | Belge      | Id Belge        | Belge Tarihi         | Yatınmın Adı      | Yatırımın Yeri    | Yatırımın Konusu                           |
| ( - Inim maxim-Tephezar Nevizear                       |   | 100        | 0142 8          | 32 26/06/2018        |                   | ANKARA            | KUM, KİL VE TAŞOCAKÇILIĞI                  |
| Belge Revize                                           |   | E 100      | 0127 8          | 30 20/06/2018        |                   | ANKARA            | MOTORLU KARA TAŞITLARI VE BUNLARIN MOTORLA |
| Süre Uzatımı                                           |   | 2 100      | 0121 7          | 9 19/06/2018         |                   | GAZÍANTEP         | PLASTIK ÜRÜNLERİ İMALATI                   |
| 💊 İstihdam Revizesi                                    |   | 100        | 0120 7          | 78 19/06/2018        |                   | ÍSTANBUL          | TRİKOTAJ (ÖRME) ÜRÜNLERİ İMALATI           |
| Kapasite Revizesi                                      |   | 100        | 0118 7          | 77 19/06/2018        |                   | ADANA             | MOTORLU KARA TAŞITLARININ İMALATI          |
| Vatırım Cinsi Revizesi                                 |   | 100        | 0115 7          | 6 19/06/2018         |                   | GAZÍANTEP         | KUM, KİL VE TAŞOCAKÇILIĞI                  |
| Sabit Yatırım Finansman Revizesi                       |   |            |                 |                      |                   |                   |                                            |
| Destek Unsuru Revizesi                                 |   |            |                 |                      |                   |                   |                                            |
| 🕞 Yatırımı Yeri Revizesi                               |   |            |                 |                      |                   |                   |                                            |
| 😱 Özel Şart Revizesi                                   |   |            |                 |                      |                   |                   |                                            |
| Finansal Kiralama İşlemleri                            |   |            |                 |                      |                   |                   |                                            |
| C <sup>4</sup> Finansal Kiralama Firması Kabul İşlemi  |   |            |                 |                      |                   |                   |                                            |
| Cast-Geri Kirala Kabul İşlemi                          |   |            |                 |                      |                   |                   |                                            |
| C <sup>4</sup> Yerli Makine-Teçhizat Finansal Kiralama |   |            |                 |                      |                   |                   |                                            |
| Ithal Makine-Teçhizat Finansal Kiralama                |   |            |                 |                      |                   |                   |                                            |
| Satış/Devir/İhraç/Kiralama                             |   |            |                 |                      |                   |                   |                                            |
| PYerli Makine-Techizat Satış İzni                      |   |            |                 |                      |                   |                   |                                            |
| Ithal Makine-Techizat Satiş İzni                       |   |            |                 |                      |                   |                   |                                            |
| Makine-Teçhizat Devralma Kabul İşlemi                  |   |            |                 |                      |                   |                   |                                            |
| Parli Makine-Techizat Devretme                         |   |            |                 |                      |                   |                   |                                            |
| C*Ithal Makine-Techizat Devretme                       |   |            |                 |                      |                   |                   |                                            |
| Prefi Makine-Teçhizat İhraç İzni                       |   |            |                 |                      |                   |                   |                                            |
| C <sup>4</sup> İthal Makine-Teçhizat İhraç İzni        |   |            |                 |                      |                   |                   |                                            |
| Parti Makine-Teçhizat Kiralama                         |   |            |                 |                      |                   |                   |                                            |
| C <sup>*</sup> Ithal Makine-Teçhizat Kiralama          |   | © © IS     | iyfa 1/1 0      | 00                   |                   |                   | Gösterilen Kayıtlar 1 - 6 / 6              |
| Belgeye Yönelik Münferit Başvurular                    |   |            |                 |                      |                   |                   |                                            |
| 🕞 Tamamlama Vizesi                                     |   |            |                 |                      |                   |                   |                                            |
| Belge Devretme Talebi                                  | V |            |                 |                      |                   |                   |                                            |
| Belge Devralma Talebi                                  |   |            |                 |                      |                   |                   |                                            |
| alper - TEST BELGE A.S.                                |   |            |                 |                      |                   |                   |                                            |

Açılmış olan iki kısımlı "Makine Devri İzin Başvurusu" penceresinin sağ tarafında yer alan, yerli liste söz konusu ise "Mevcut Yerli Liste Kayıtları" (ithal liste söz konusu ise "Mevcut İthal Liste Kayıtları") üzerinde işlem gerçekleştirilir. Sıralı halde bulunan makine-teçhizat listesinden değişiklik yapılmak istenen kalem seçildiğinde, üstte bulunan "Devir Başvurusu İçin Seç" butonu aktif hale gelecektir.

| lşlemler                                        |                    | TEŞVİK ( <sup>24</sup> Yerli Makine- | Teçhizat Satış İzni 🗵 (🏞 Yerli | Makine-Teçhizat Devretmi | ×                 |                |             |                         |                            |
|-------------------------------------------------|--------------------|--------------------------------------|--------------------------------|--------------------------|-------------------|----------------|-------------|-------------------------|----------------------------|
| Deige Degişiklik Taleplerini Onaya Sunna        | ~                  | Aktif Belgelerim                     |                                |                          |                   |                |             | 13                      |                            |
| Liste Değişikliği                               |                    | 🕞 Revize Başvurusu 🧈 B               | elge Goruntule                 |                          |                   |                |             |                         |                            |
| Yerli Makine-Techizat Revizesi                  | D Matter David Int |                                      |                                |                          |                   |                |             |                         |                            |
| C <sup>al</sup> Ithal Makine-Teçhizat Revizesi  | Makine Devn Iza    | n Başvurusu                          |                                |                          |                   |                |             |                         |                            |
| Belge Revize                                    | Devir Başvurus     | su Kalemieri Listesi                 |                                |                          | Mevcut Yerli L    | iste Kayıtları |             |                         |                            |
| Süre Uzatımı                                    |                    |                                      |                                |                          | 😡 Devir Başvun    | ısu İçin Seç   |             |                         |                            |
| 🔒 İstihdam Revizesi                             | Sıra No 🔺          | Teçhizat Ad İşlem Tipi               | Devredilece Devir Tutarı       | Devralacak I             | Sira No 🔺         | Teçhizat Adı   | Gerçekleşen | . Toplam Miktarı Birimi | Mevcut Miktar              |
| Kapasite Revizesi                               |                    |                                      |                                |                          | E 1               | Plastik enjek. | . 0         | 2                       | 0                          |
| Vatırım Cinsi Revizesi                          |                    |                                      |                                |                          | 2                 | Kalip          | 0           | 5                       | 0                          |
| Sabit Yatırım Finansman Revizesi                |                    |                                      |                                |                          | ☑ 3               | Döküm maki     | . 0         | 1                       | 0                          |
| Vaturumi Veri Revizesi                          |                    |                                      |                                |                          | 4                 | Taşlama ma     | . 0         | 1                       | 0                          |
| Özel Sart Revizesi                              |                    |                                      |                                |                          | 5                 | Forklift       | 0           | 1                       | 0                          |
| Finansal Kiralama İslemleri                     |                    |                                      |                                |                          |                   |                |             |                         |                            |
| C Finansal Kiralama Firmasi Kabul Islemi        |                    |                                      |                                |                          |                   |                |             |                         |                            |
| Sat-Geri Kirala Kabul İşlemi                    |                    |                                      |                                |                          |                   |                |             |                         |                            |
| PYerli Makine-Teçhizat Finansal Kiralama        |                    |                                      |                                |                          |                   |                |             |                         |                            |
| Pithal Makine-Teçhizat Finansal Kiralama        |                    |                                      |                                |                          |                   |                |             |                         |                            |
| Sabş/Devir/İhraç/Kiralama                       |                    |                                      |                                |                          |                   |                |             |                         |                            |
| (PYerli Makine-Teçhizat Satış İzni              |                    |                                      |                                |                          |                   |                |             |                         |                            |
| Celthal Makine-Teçhizat Satış İzni              | C C Sada           | 1/1000                               |                                | Gösterilecek kavit vok   | C C Sada          | 1/1 0 0        | 0           |                         | Gösterilen Kavatlar 1 - 5/ |
| Makine-Techizat Devralma Kabul Işlemi           |                    |                                      |                                |                          |                   |                | •           |                         |                            |
| ( Ithal Makine-Techizat Devretme                |                    |                                      |                                | × Devralacak Firmaya Ma  | I Gönder Ve Ekran | Kapat          |             |                         |                            |
| Perli Makine-Teçhizat İhraç İzni                |                    |                                      |                                |                          |                   |                |             |                         |                            |
| C <sup>4</sup> Ithal Makine-Teçhizat İhraç İzni |                    |                                      |                                |                          |                   |                |             |                         |                            |
| Yeni Makine-Techizat Kiralama                   |                    | C C Savfa 1/1                        | 000                            |                          |                   |                | Gösteriler  | n Kavıtlar 1 - 6 / 6    |                            |
| ( anthai Makine-Teçrizat Kiralama               |                    |                                      |                                |                          |                   |                |             |                         |                            |
| Belgeye Yönelik Münferit Başvurular             | 1                  |                                      |                                |                          |                   |                |             |                         |                            |
| Tamamlama Vizesi                                |                    |                                      |                                |                          |                   |                |             |                         |                            |
| Belge Devretme Talebi                           | ~                  |                                      |                                |                          |                   |                |             |                         |                            |
| Center Devianta TaleDi                          |                    |                                      |                                |                          |                   |                |             |                         |                            |

Buton tıklandığında ilgili kalemin başka bir firmaya devredilebilmesi için ilgili kalem seçilerek "Makine Devri İzin Başvurusu İçin Seç" adlı açılan yeni penceredeki bilgiler doldurularak "Kaydet" butonuna tıklanır.

|                                                                                                    |                  | TEŞVİK 🛛 (** Yerli Makine-Teçhizat Satı: | ş İzni 🗶 (*** Yerli Makine- | Teçhizat Devretme ×                        |        |                               |                               |  |
|----------------------------------------------------------------------------------------------------|------------------|------------------------------------------|-----------------------------|--------------------------------------------|--------|-------------------------------|-------------------------------|--|
| Liste Değişikliği<br>(**Ysrli Makine-Teçhizat Revizesi                                                                                                 |                  | Revize Başvurusu 📌 Belge Goruntu         | le<br>· · · · · · · · · ·   |                                            |        |                               | _                             |  |
| Teçhizat Revizesi                                                                                                    | Makine Devri Izi |                                          |                             |                                            |        |                               |                               |  |
|                                                                                                    | Devir Başvurus   | su Kalemleri Listesi                     | Alabian David İsia Basır    | Mevcut Yerli Liste Kay                     | ntları |                               |                               |  |
| Süre Uzatımı<br>Ja İstihdam Revizesi                                                                                                    | Sira No 🔺        | Teçhizat Ad İşlem Tipi Devredile         | Teçhizat Adı-Özelliği:      | Döküm makinesi                             |        | klesen Toplam Miktari Birimi  | Mevcut Miktar                 |  |
| 🙀 Kapasite Revizesi                                                                                                    |                  |                                          | Gerçekleşen Miktar:         |                                            | 0      | 2                             | 0                             |  |
|                                                                                                    |                  |                                          | Devredilen Miktar:          |                                            |        | 5                             | 0                             |  |
|                                                                                                    |                  |                                          | Devredilen Tutar:           |                                            |        | 1                             | 0                             |  |
|                                                                                                    |                  |                                          | Devraları Teşvik Belgesi    |                                            |        | 1                             | 0                             |  |
|                                                                                                    |                  |                                          | No:                         |                                            |        | 1                             | 0                             |  |
| Caracter Rinala Kabul Iglemi<br>Caracter Techizat Finansal Kiralama<br>Calificati Makino-Techizat Finansal Kiralama                                    |                  |                                          |                             |                                            |        |                               |                               |  |
| Vadi Makina Tachirat Sata İmi                                                                                                    |                  |                                          |                             |                                            |        |                               |                               |  |
| Peni Makine-Techizat Satiş izni                                                                                                    |                  |                                          |                             | V Konst                                    |        |                               |                               |  |
| 🙀 Makine-Teçhizat Devralma Kabul İşlemi                                                                                                    | 🕲 🔘 Sayfa        | 1/1 0 0 0                                |                             |                                            |        |                               | 3österilen Kayıtlar 1 - 5 / 5 |  |
| Peri Makine-Teçhizat Devretme<br>Hthal Makine-Teçhizat Devretme                                                                                        |                  |                                          | ×. Devi                     | alacak Firmaya Mail Gönder Ve Ekran: Kapat |        |                               |                               |  |
| C <sup>al</sup> Yerli Makine-Teçhizat İhraç İzni<br>C <sup>al</sup> İthal Makine-Teçhizat İhraç İzni<br>C <sup>al</sup> Yerli Makine-Teçhizat Kiralama |                  |                                          |                             |                                            |        |                               |                               |  |
| (24 İthal Makine-Teçhizat Kiralama                                                                                                    |                  | C C Sayla 1/1 C C S                      |                             |                                            |        | Gösterilen Kayıtlar 1 - 6 / 6 |                               |  |
|                                                                                                    |                  |                                          |                             |                                            |        |                               |                               |  |
|                                                                                                    |                  |                                          |                             |                                            |        |                               |                               |  |
|                                                                                                    | ~                |                                          |                             |                                            |        |                               |                               |  |
| Iner - TEST RELIGE & S                                                                                                    |                  |                                          |                             |                                            |        |                               |                               |  |

Bilgiler girildikten sonra "Devralacak Firmaya Mail Gönder ve Ekranı Kapat" butonuna tıklanır.

# İthal Makine-Teçhizat Devretme

Yukarıdaki örnekte, yatırımcının yerli makine-teçhizata ilişkin yaptığı işlemler açıklanmıştır. İthal makine-teçhizat için de "Satış/Devir/İhraç/Kiralama" alanı altında yer alan "İthal Makine-Teçhizat Devretme" butonuna tıklanarak aynı adımlar izlenmektedir.

## Yerli Makine-Teçhizat İhraç İzni

"Satış/Devir/İhraç/Kiralama" alanı altında yer alan "Yerli Makine-Teçhizat İhraç İzni" butonuna tıklanır. Açılan "Aktif Belgelerim" ekranından ilgili belge seçilir ve pencerenin sol üst kısmında yer alan "Revize Başvurusu" butonuna tıklanır.

| İşlemler                                      |    | TEŞVİK | C Yerli Makine  | -Teçhizat Satış İzni | Yerli Makine-To | schizat Devretme × | 🍽 Yerli Makine-Teçhizat İhraç İzni ×            |       |
|-----------------------------------------------|----|--------|-----------------|----------------------|-----------------|--------------------|-------------------------------------------------|-------|
| o beige begewik raepietiti Olidya Sullitia    | _  | Aktif  | Belgelerim      |                      |                 |                    |                                                 |       |
| Liste Değişikliği                             |    | Res    | ize Bassanusu 📣 | Relae Goruntule      |                 |                    |                                                 |       |
| P Yerli Makine-Teçhizat Revizesi              |    |        | eles Id Beles   | Beles Tadhi          | Valuence Ark    | Vaturmus Vad       | Valueen Keeseu                                  |       |
| (24 Ithal Makine-Teçhizat Revizesi            |    |        | 1000142         | Deige Tanni          | Y atinmin Adi   | ANKADA             | KIIM KR VE TASOCAKCILIČI                        |       |
| Palas Davias                                  |    | 10     | 1000142         | 80 20/06/2018        |                 | ANKADA             | MOTORI II KARA TASITI ARI VE RUNI ARIN MOTORI A |       |
| Delige revize                                 | -  |        | 1000121         | 79 19/06/2018        |                 | GAZIANTEP          | PLASTIK ÜDÜNI EDİ İMALATI                       |       |
| Süre Uzatımı                                  |    | 12     | 1000121         | 78 19/06/2018        |                 | ISTANBLI           | TRIKOTA L(OPME) URUNI ERI IMALATI               |       |
| istindam Revizes                              |    | 100    | 1000120         | 77 19/06/2018        |                 | ADANA              | MOTORI II KARA TASITI ADININ IMALATI            |       |
| Kapasite Revizesi                             |    | 100    | 1000115         | 76 10/06/2010        |                 | CAZIANTED          |                                                 |       |
| Yabrim Cinsi Revizesi                         |    | -      | 1000115         | 76 19/06/2016        |                 | GAZIANTEP          | KOW, KIL VE TAQUGAKÇILIGI                       |       |
| Sabit Yatırım Finansman Revizesi              |    |        |                 |                      |                 |                    |                                                 |       |
| Destek Unsuru Revizesi                        |    |        |                 |                      |                 |                    |                                                 |       |
| Yatınmi Yen Revizesi                          |    |        |                 |                      |                 |                    |                                                 |       |
| Ozel Şart Revizesi                            |    |        |                 |                      |                 |                    |                                                 |       |
| Finansal Kiralama İşlemleri                   |    |        |                 |                      |                 |                    |                                                 |       |
| Finansal Kiralama Firması Kabul İşlemi        |    |        |                 |                      |                 |                    |                                                 |       |
| Cat-Geri Kirala Kabul İşlemi                  |    |        |                 |                      |                 |                    |                                                 |       |
| Perli Makine-Teçhizat Finansal Kiralama       |    |        |                 |                      |                 |                    |                                                 |       |
| Ithal Makine-Techizat Finansal Kiralama       |    |        |                 |                      |                 |                    |                                                 |       |
| Satış/Devir/İhraç/Kiralama                    |    |        |                 |                      |                 |                    |                                                 |       |
| Pyerli Makine-Techizat Satış İzni             |    |        |                 |                      |                 |                    |                                                 |       |
| Ithal Makine-Techizat Satis Izni              |    |        |                 |                      |                 |                    |                                                 |       |
| Regional State (1997) Alexandria Kabul İşlemi |    |        |                 |                      |                 |                    |                                                 |       |
| P Yerli Makine-Techizat Devretme              |    |        |                 |                      |                 |                    |                                                 |       |
| Ithal Makine-Techizat Devretme                |    |        |                 |                      |                 |                    |                                                 |       |
| Pyerli Makine-Techizat İhraç İzni             |    |        |                 |                      |                 |                    |                                                 |       |
| C Ithal Makine-Techizat Ihrac Izni            |    |        |                 |                      |                 |                    |                                                 |       |
| P Yerli Makine-Techizat Kiralama              |    |        |                 |                      |                 |                    |                                                 |       |
| Mithal Makine-Teçhizat Kiralama               |    | 00     | Sayfa 1 / 1     | 000                  |                 |                    | Gösterilen Kayıtlar 1 - 6 / 6                   |       |
| Belgeye Yönelik Münferit Başvurular           | 13 |        |                 |                      |                 |                    |                                                 |       |
| Tamamlama Vizesi                              |    |        |                 |                      |                 |                    |                                                 |       |
| Belge Devretme Talebi                         |    |        |                 |                      |                 |                    |                                                 |       |
| Belge Devralma Talebi                         | ~  |        |                 |                      |                 |                    |                                                 |       |
| alper - TEST BELGE A.Ş.                       |    |        |                 |                      |                 |                    |                                                 | 1.0.0 |

Açılmış olan iki kısımlı pencerenin sağ tarafında yer alan, yerli liste söz konusu ise "Mevcut Makine-Teçhizat Listesi" üzerinde işlem gerçekleştirilir. Sıralı halde bulunan makine-teçhizat listesinden değişiklik yapılmak istenen kalem seçildiğinde, üstte bulunan "İhraç Başvurusu İçin Seç" butonu aktif hale gelecektir.

| İşlemler                                 |                     | TEŞVİK 🛛 (🍽 Yerli Mak | ine-Teçhizat Satış İzni 🗵 (🏞 Yerli Ma | kine-Teçhizat Devretme | × (* Yerli M | akine-Teçhizat İf  | nraç İzni × |                       |           |           |                  |    |       |
|------------------------------------------|---------------------|-----------------------|---------------------------------------|------------------------|--------------|--------------------|-------------|-----------------------|-----------|-----------|------------------|----|-------|
| beige Degişiklik Talepienini Onaya Sunma |                     | Aktif Belgelerim      |                                       |                        |              |                    |             |                       | 13        |           |                  |    |       |
| Liste Değişikliği                        | 1                   | Revize Bassenusu      | Selae Gonetulo                        |                        |              |                    |             |                       |           |           |                  |    |       |
| Perli Makine-Teçhizat Revizesi           |                     | Di Li Di              |                                       |                        |              |                    |             |                       |           |           |                  |    |       |
| Mithal Makine-Teçhizat Revizesi          | 🕞 İhraç İzin Başvur | บรน                   |                                       |                        |              |                    |             |                       |           |           |                  | •  |       |
| Belge Revize                             | 🛄 İhraç İzin Başıv  | aru Kalemleri Listesi |                                       |                        | Mevcut M     | akine Teçhizat Lis | tesi        |                       |           |           |                  |    |       |
| Süre Uzatımı                             |                     |                       |                                       |                        | 📄 İhraç İzin | Başvurusu İçin S   | ieç         |                       |           |           |                  |    |       |
| 🕞 İstihdam Revizesi                      | Sira No 🔺           | Teçhizat Adı-Öz       | İhraç İçin İzin Ve İhraç İçin İzin Ve | Íşlem Í                | Sira No      | Techizat           | Toplam      | Makine Birimi         | Íhraç Íçi | İhraç İçi | Mevcut           |    |       |
| 🙀 Kapasite Revizesi                      |                     |                       |                                       |                        | E 1          | Plastik e          | 2           | 11812                 | 0         | 0         | 0                |    |       |
| 🙀 Yatırım Cinsi Revizesi                 |                     |                       |                                       |                        | 2            | Kalip              | 5           | 11813                 | 0         | 0         | 0                |    |       |
| 🙀 Sabit Yatırım Finansman Revizesi       |                     |                       |                                       |                        | 3            | Döküm              | 1           | 11815                 | 0         | 0         | 0                |    |       |
| 🙀 Destek Unsuru Revizesi                 |                     |                       |                                       |                        | ☑ 4          | Taslam             | 1           | 11816                 | 0         | 0         | 0                |    |       |
| 🙀 Yatırımı Yeri Revizesi                 |                     |                       |                                       |                        | 5            | Forklift           | 1           | 11819                 | 0         | 0         | 0                |    |       |
| 🙀 Özel Şart Revizesi                     |                     |                       |                                       |                        |              |                    |             |                       |           |           |                  |    |       |
| Finansal Kiralama İşlemleri              |                     |                       |                                       |                        |              |                    |             |                       |           |           |                  |    |       |
| 🔁 Finansal Kiralama Firması Kabul İşlemi |                     |                       |                                       |                        |              |                    |             |                       |           |           |                  |    |       |
| Sat-Geri Kirala Kabul İşlemi             |                     |                       |                                       |                        |              |                    |             |                       |           |           |                  |    |       |
| Yerli Makine-Techizat Finansal Kiralama  |                     |                       |                                       |                        |              |                    |             |                       |           |           |                  |    |       |
| Mithal Makine-Techizat Finansal Kiralama |                     |                       |                                       |                        |              |                    |             |                       |           |           |                  |    |       |
| iatis/Devir/İhrac/Kiralama               |                     |                       |                                       |                        |              |                    |             |                       |           |           |                  |    |       |
| Verli Makine Techizat Satis Izni         |                     |                       |                                       |                        |              |                    |             |                       |           |           |                  |    |       |
| Mithal Makine-Techizat Satis Izni        |                     |                       |                                       |                        |              |                    |             |                       |           |           |                  |    |       |
| 🔒 Makine-Teçhizat Devralma Kabul İşlemi  | 🗇 🔘 Sayfa           | 1/1 🔘 🗇 🕒             |                                       | Gösterilecek kayıt yok | (C) (C)   Sa | /fa 1/1 🔘          | 00          |                       |           | Gösterile | n Kayıtlar 1 - 5 | /5 |       |
| Yerli Makine-Techizat Devretme           |                     |                       |                                       | ×                      | Capat        |                    |             |                       |           |           |                  |    |       |
| Yerli Makine-Techizat İhraç İzni         |                     |                       |                                       |                        |              |                    |             |                       |           |           |                  |    |       |
| Mithal Makine-Techizat İhraç İzni        |                     |                       |                                       |                        |              |                    |             |                       |           |           |                  |    |       |
| P Yerli Makine-Techizat Kiralama         |                     |                       |                                       |                        |              |                    |             |                       |           |           |                  |    |       |
| Mithal Makine-Techizat Kiralama          |                     | C C Sayla 1 /         | 1000                                  |                        |              |                    |             | Gösterilen Kayıtlar 1 | - 6 / 6   |           |                  |    |       |
| Belgeye Yönelik Münferit Başvurular      | 13                  |                       |                                       |                        |              |                    |             |                       |           |           |                  |    |       |
| 🕞 Tamamlama Vizesi                       |                     |                       |                                       |                        |              |                    |             |                       |           |           |                  |    |       |
| Belge Devretme Talebi                    |                     |                       |                                       |                        |              |                    |             |                       |           |           |                  |    |       |
| Belge Devralma Talebi                    | ×                   |                       |                                       |                        |              |                    |             |                       |           |           |                  |    |       |
| er - TEST BELGE A.Ş.                     |                     |                       |                                       |                        |              |                    |             |                       |           |           |                  |    | 1.0.0 |

İlgili kalemlerin ihraç edilebilmesi için işleme konu kalem seçilerek "İhraç Başvurusu İçin Seç" butonu tıklanır ve açılan yeni penceredeki bilgiler doldurularak "Kaydet" butonuna tıklanır.

| ighernior                                                                                                    |                     | TEŞVİK (🍽 Yurli Makina-Te | ochical Sato S | rri = 🕐 Yerli Makimo-Toç      | strat Devratine * 🖓 Yarli Makino-Tag    | hizat livinç İzni = | (M Imal   | Makina-Tech  | izat thrag lizzi |            |                  |     |       |
|----------------------------------------------------------------------------------------------------|---------------------|---------------------------|----------------|-------------------------------|-----------------------------------------|---------------------|-----------|--------------|------------------|------------|------------------|-----|-------|
|                                                                                                    | ~                   |                           |                |                               |                                         |                     |           |              |                  |            |                  |     |       |
| CH Vietl Makino-Tophizat Rootzoni<br>CH Ithal Makino-Tophizat Rootzoni                                                                                                    | 🕞 Orraç İzin Başvun | e Revize Bayvarumu 🖓 Be   | Ilge Geruntole |                               |                                         |                     |           |              |                  |            |                  | 0   |       |
|                                                                                                    | 🔲 lhraç İzin Başva  | ru Kalomlori Listosi      |                |                               | 🔛 🔚 Mevcut Makine Terp                  | krat Listesi        |           |              |                  |            |                  | 0   |       |
|                                                                                                    |                     |                           |                | Tachina Ad Onellat            |                                         |                     |           |              |                  |            |                  |     |       |
|                                                                                                    | Sira No -           | Teçhizat Adı-Öz İhra      | ıç İçin İzin V | Teçhizat Adı-Ozelliği         | Taşlama makinesi                        |                     | lakine.   | Birleni      | îhraç İçi        | İhraç İçi. | Mevcut           |     |       |
|                                                                                                    |                     |                           |                | Ongorulen Miktar:             |                                         | 1                   | 3812      |              | 0                | 0          | 0                |     |       |
|                                                                                                    |                     |                           |                | Gerçekleşen Miktar:           |                                         | 0                   | 1815      |              | 0                | 0          | 0                |     |       |
|                                                                                                    |                     |                           |                | Miktar:                       |                                         | 0                   | 1816      |              | 0                | 0          | 0                |     |       |
|                                                                                                    |                     |                           |                | İhraç için İzin İstenen Tutar |                                         | 0                   | 1819      |              | 0                | 0          | 0                |     |       |
|                                                                                                    |                     |                           |                | NOT: "İhraç izni istenen ma   | idnenin satın alma tutarı girilmelidir" |                     |           |              |                  |            |                  |     |       |
|                                                                                                    |                     |                           |                |                               |                                         |                     |           |              |                  |            |                  |     |       |
| <ul> <li>Prinarioui Roubiaria Fermasi Pacho Iguere</li> <li>Stat-Geri Keala Kabal Igheni</li> <li>Yanti Makles-Terphrat Finansat Kiralama</li> <li>Makles-Terphrat Finansat Kiralama</li> </ul>   |                     |                           |                |                               |                                         |                     |           |              |                  |            |                  |     |       |
|                                                                                                    |                     |                           |                |                               |                                         |                     |           |              |                  |            |                  |     |       |
| C Yard Makine-Techizat Sang Izes                                                                                                    |                     |                           |                |                               |                                         |                     |           |              |                  |            |                  |     |       |
| Makimo Techizat Satup Izni                                                                                                    | © O Sayla           | 1/1 0 0 0                 |                |                               | 🗙 Kapat   🎽 Kaydet                      |                     |           |              |                  | Gösteriler | n Kayıtlar 1 - 5 | 5/5 |       |
| C <sup>44</sup> Yerk Makine-Techizat Devrotme                                                                                                    |                     |                           |                |                               | × Kapat                                 |                     |           |              |                  |            |                  |     |       |
| C <sup>M</sup> Yanti Makkow Teghtzat Brag brai<br>C <sup>M</sup> Baat Makhow Teghtzat Brag kos<br>C <sup>M</sup> Yanti Mahkow Teghtzat Kiratamia<br>C <sup>M</sup> Baat Mahkow Teghtzat Kiratamia |                     | © © Sayla 1/1 ©           |                |                               |                                         |                     | Gösterile | n Kayıtlar 1 | 6/6              |            |                  |     |       |
|                                                                                                    |                     |                           |                |                               |                                         |                     |           |              |                  |            |                  |     |       |
| alper - TEST BELGE A.S.                                                                                                    |                     |                           |                |                               |                                         |                     |           |              |                  |            |                  |     | 1.0.8 |

Bu işlemin ardından, ihraç işlemine konu kalemler ekrandaki pencerenin sol tarafında renklendirilmiş olarak belirir. Bu penceredeki işlem tamamlandığında "Kapat" butonuna tıklanır.

## İthal Makine-Teçhizat İhraç İzni

Yukarıdaki örnekte, yatırımcının yerli makine-teçhizata ilişkin yaptığı işlemler açıklanmıştır. İthal makine-teçhizat için de "Satış/Devir/İhraç/Kiralama" alanı altında yer alan "İthal Makine-Teçhizat İhraç İzni" butonuna tıklanarak aynı adımlar izlenmektedir.

## Yerli Makine-Teçhizat Kiralama

"Satış/Devir/İhraç/Kiralama" alanı altında yer alan "Yerli Makine-Teçhizat Kiralama" butonuna tıklanır. Açılan "Aktif Belgelerim" ekranından ilgili belge seçilir ve pencerenin sol üst kısmında yer alan "Revize Başvurusu" butonuna tıklanır.

| İştemler                                  | TE  | ŞVİK 🔼 🍋 Y    | Yerli Makine-T | eçhizat Satış İzni × | (🏞 Yerli Makine-Teç | hizat Devretme × | 🍽 Yerli Makine-Teçhizat İhraç İzni 🗵 🍋 İthal Makine-Teçhizat İhraç İzni 🗵 🏴 Yerli Makine-Teçhizat Kiralama | •            |
|-------------------------------------------|-----|---------------|----------------|----------------------|---------------------|------------------|----------------------------------------------------------------------------------------------------|--------------|
| Beige Degişiklik Taleplerini Onaya Sulima |     | Aktif Belgele | rim            |                      |                     |                  |                                                                                                    |              |
| Liste Değişikliği                         |     | Revize Ras    | Munisu de Rei  | lae Goruntule        |                     |                  |                                                                                                    |              |
| PYerli Makine-Teçhizat Revizesi           |     | Roles Id      | Relae          | Relas Tarihi         | Valuence Ark        | Vetermer Ved     | Vakamer Kanusu                                                                                             |              |
| Mithal Makine-Teçhizat Revizesi           |     | 10001         | Deige          | 22 26/06/2019        | Taurimin Ma         | ANKADA           |                                                                                                    |              |
| Raha Dasha                                |     | 10001         | 92 1           | 80 20/06/2018        |                     | ANKADA           | MOTODI II KADA TASITI ADI ME BI INI ADIN MOTODI A                                                          |              |
| Beige Revize                              |     | 10001         | 24             | 70 10/06/2010        |                     | CATIANTED        | DI ASTIK ÜDÜNI EDİ MALATI                                                                                  |              |
| Süre Uzatımı                              |     | 100012        | 20             | 78 19/06/2018        |                     | ISTANBU          | TRIKOTA LIÓRMES ÚRÚMI ERI IMALATI                                                                          |              |
| islindam Revizes                          |     | 10001         | 10             | 77 19/06/2010        |                     | ADAMA            |                                                                                                    |              |
| Kapasite Revizesi                         |     | 10001         | 16             | 76 19/06/2019        |                     | GAZÍANTER        |                                                                                                    |              |
| Yatırım Cinsi Revizesi                    | 112 | 10001         | 15             | 76 19/06/2010        |                     | GAZIANTEP        | KOM, KIL VE TAQUGANGILIDI                                                                                  |              |
| Sabit Yabrim Finansman Revizesi           |     |               |                |                      |                     |                  |                                                                                                    |              |
| Veterer Ved Devlevel                      |     |               |                |                      |                     |                  |                                                                                                    |              |
| And Park Park Park Park Park              |     |               |                |                      |                     |                  |                                                                                                    |              |
| Czel Şari Revizes                         |     |               |                |                      |                     |                  |                                                                                                    |              |
| Finansal Kiralama İşlemleri               |     |               |                |                      |                     |                  |                                                                                                    |              |
| Pinansal Kiralama Firması Kabul İşlemi    |     |               |                |                      |                     |                  |                                                                                                    |              |
| Cast-Geri Kirala Kabul İşlemi             |     |               |                |                      |                     |                  |                                                                                                    |              |
| Pyreti Makine-Techizat Finansal Kiralama  |     |               |                |                      |                     |                  |                                                                                                    |              |
| C*Ithal Makine-Teçhizat Finansal Kiralama |     |               |                |                      |                     |                  |                                                                                                    |              |
| Satis/Devir/Ihrac/Kiralama                |     |               |                |                      |                     |                  |                                                                                                    |              |
| O Vad Making Tashingt Cate Ind            |     |               |                |                      |                     |                  |                                                                                                    |              |
| C Intra Makine Technat Sats (mi           |     |               |                |                      |                     |                  |                                                                                                    |              |
| Makine Techinat Deuralma Kabul jalemi     |     |               |                |                      |                     |                  |                                                                                                    |              |
| Vadi Makina Tachirat Devratma             |     |               |                |                      |                     |                  |                                                                                                    |              |
| Chithal Makine-Techizat Devretme          |     |               |                |                      |                     |                  |                                                                                                    |              |
| C Yerli Makine-Techizat İbrac İzni        |     |               |                |                      |                     |                  |                                                                                                    |              |
| C Ithal Makine Techizat Ibrac Izni        |     |               |                |                      |                     |                  |                                                                                                    |              |
| O Yerli Makine, Techizat Kiralama         |     |               |                |                      |                     |                  |                                                                                                    |              |
| Celithal Makine-Techizat Kiralama         | C   | Sayfa         | a 1/1 C        | 00                   |                     |                  | Gösterilen Kayıtlar 1 - 6 / 6                                                                              |              |
| Balanse Vansik Minfedt Basamdar 10        |     |               |                |                      |                     |                  |                                                                                                    |              |
|                                           |     |               |                |                      |                     |                  |                                                                                                    |              |
| Belae Destation Talabi                    |     |               |                |                      |                     |                  |                                                                                                    |              |
| Reine Devraima Talebi                     | /   |               |                |                      |                     |                  |                                                                                                    |              |
| alper - TEST BELGE A.S.                   |     |               |                |                      |                     |                  |                                                                                                    | 1.0.0 TESVIK |

Açılmış olan iki kısımlı pencerenin sağ tarafında yer alan, yerli liste söz konusu ise "Mevcut Yerli Makine-Teçhizat Listesi" üzerinde işlem gerçekleştirilir. Sıralı halde bulunan makine-teçhizat listesinden değişiklik yapılmak istenen kalem seçildiğinde, üstte bulunan "Kiralama Başvurusu İçin Seç" butonu aktif hale gelecektir.

| Hermini<br>Constraints of the second second se | Makee Kinaan<br>Ninaana Bay<br>Sara No | TEŞVİK (* Yesi<br>A TEŞVİK (* Yesi<br>Rentze Başıura<br>Rentze Başıura<br>Rentze Başıura<br>Rentze Başıura<br>Rentze Başıura<br>Rentze Başıura<br>Kalenderi Listel | Makine Trophizat Sate (zra) * (<br>nu 📣 Belge Goruntule<br>A., Kinslanaca., Kinslama. | <ul> <li>Yeri Maline-Tephzet Devrete</li> <li>Kiratenaca [gl] L</li> </ul> | <ul> <li>Prod Maloo</li> <li>Mercet Yeel Malo</li> <li>Grademe Bageo</li> <li>Gra No</li> <li>1</li> <li>2</li> <li>3</li> <li>4</li> <li>7</li> <li>5</li> </ul> | Tephtzet lang look #<br>ine Tephtzet Linked<br>unsi kin Seg<br>Tephtzet Ash<br>Pessik erjektaly.<br>Kalp<br>Dokam makheel<br>Taglama makheel<br>Taglama makheel<br>Fordat | (N Idual Makine-Te<br>Toplam Miktan<br>2<br>5<br>1<br>1<br>1 | chizat ihraçı iz | Meycat Mitar<br>0<br>0<br>0<br>0<br>0 | Gratama * |       |
|----------------------------------------------------------------------------------------------------|----------------------------------------|----------------------------------------------------------------------------------------------------|---------------------------------------------------------------------------------------|----------------------------------------------------------------------------|----------------------------------------------------------------------------------------------------|----------------------------------------------------------------------------------------------------|--------------------------------------------------------------|------------------|---------------------------------------|-----------|-------|
| Ithal Makine-Teçhizat Satış İzni Makine-Techizat Devralma Kabul İslemi                                                                                                    | 🖸 🔘 Sayfa                              | 1/1 0 0 8                                                                                                    |                                                                                       | Gösterilecek kayıt yok                                                     | 🔘 🔘 Sayfa                                                                                                    | 1/1 🖸 🗇 🚫                                                                                                    |                                                              |                  | Gösterilen Kayıtlar 1 - 5 / 5         |           |       |
| Hakine-Techizat Devretme                                                                                                    |                                        |                                                                                                    |                                                                                       | ×                                                                          | Kapat                                                                                                    |                                                                                                    |                                                              |                  |                                       |           |       |
| PY end Makine Tepizat Inrag Izri     PY ten Makine Tepizat Rirag Izri     PY ten Makine Tepizat Riratana     PY ten Makine Tepizat Riratana     PHani Makine Tepizat Riratana     Bistgeye Yonelik Kuolent Bayeuntar     Temaratana Vizea     Beigo Devenime Tabbi                                                                                                    | 0                                      | C C Sayfa                                                                                                    | 1/1 0 0 6                                                                             |                                                                            |                                                                                                    |                                                                                                    | Gösterilen Kayıtlar                                          | r 1 - 6 / 6      |                                       |           |       |
| alper - TEST BELGE A.S.                                                                                                    |                                        |                                                                                                    |                                                                                       |                                                                            |                                                                                                    |                                                                                                    |                                                              |                  |                                       |           | 1.0.0 |

Kiralamaya konu kalem seçilerek "Kiralama Başvurusu İçin Seç" butonu tıklanır ve açılan yeni penceredeki bilgiler doldurularak "Kaydet" butonuna tıklanır.

|                                                                                                    |                    | TEŞVİK 🥂 Yerli Makine-Teçhizat Sat | tış İzni 🗵 🌈 Yerli Makine-Te                                                                                                    | çhizat Devretme 🗵 🍽 Yerli Makine-Te |                    | 🍽 İthal Makine-Teçhiz   | at İhraç İzni 🗵 🌔 🍽 Yerli Makine-                 | Teçhizat Kiralı |
|----------------------------------------------------------------------------------------------------|--------------------|------------------------------------|----------------------------------------------------------------------------------------------------|-------------------------------------|--------------------|-------------------------|---------------------------------------------------|-----------------|
| Liste Değişikliği<br>Verli Makine-Teçhizat Revizesi<br>Dihel Makine-Techizat Desizeri                                                                                                    | Makine Kiralama Iz | Revize Başvurusu 🖓 Belge Gorunt    | ole<br>v na lasa a s                                                                                                    |                                     |                    |                         |                                                   |                 |
|                                                                                                    |                    |                                    |                                                                                                    |                                     |                    |                         |                                                   |                 |
|                                                                                                    |                    |                                    | 🔿 Makine Kiralama İzin Ba                                                                                                    | wurusu İcin Sec                     | i Teçhizat Listesi |                         |                                                   |                 |
| Jone Content     Johnson Revised     Kopania Revised     More Revised     More Revised     More Revised     More Revised     Dented Vensors Revised     More Revised     More Revised     More Revised     More Revised     Revised Revised     Pranticel Revised     Pranticel Revised     Pranticel Revised     Pranticel Revised     Pranticel Revised     Pranticel Revised     Pranticel Revised     Pranticel Revised | Stra No L          | ogID Teçhizat A Kiralanaca         | Teçhizat Adı-Özelliği:<br>Kiralanan Miktar:<br>Kiralanan Tutar:<br>Kiralama Süresi:<br>Kiralanan Firma Adı:<br>Kiralanan Firma Vergi No: | Fordatt                             |                    | Toplam Miktan B         | lifmi Mevcut Mildar<br>0<br>0<br>0<br>0<br>0<br>0 |                 |
| C <sup>M</sup> Sark-Geri Kirala Kabul Igleni     C <sup>M</sup> Yerli Makine-Tepkizat Finansal Kiralama     C <sup>M</sup> Haal Makine-Tepkizat Finansal Kiralama     SateyDevk/IbracyRotalama     C <sup>M</sup> Yerli Makine-Terkizat Sate Irai                                                                                                    |                    |                                    |                                                                                                    |                                     |                    |                         |                                                   |                 |
| Makine-Teçhizat Satış İzni<br>Makine-Teçhizat Devralma Kabul İşlemi                                                                                                    | C C Sayfa 1        | /1 0 0 0                           |                                                                                                    | × Kapat 📔 🖌 Kaydet                  |                    |                         | Gösterilen Kayıtlar 1                             | -5/5            |
| Perli Makine-Teçhizat Devretme<br>Hithal Makine-Teçhizat Devretme                                                                                                    |                    |                                    |                                                                                                    | × Kapat                             |                    |                         |                                                   |                 |
| (™Yerli Makine-Teçhizat İhraç İzni<br>(™ İhhal Makine-Teçhizat İhraç İzni<br>(™ Yerli Makine-Teçhizat Kiralama<br>(™ İhhal Makine-Teçhizat Kiralama                                                                                                    |                    | 0 0 Sayla 1/1 0 0 9                |                                                                                                    |                                     |                    | Gösterilen Kayıtlar 1 - | 6/6                                               |                 |
| Belgeye Yonelik Monfert Bayvurular<br>Tamamlama Vizesi<br>Belge Devretme Tatebi<br>Belge Devretme Tatebi<br>Per JEST REJ GE & S                                                                                                    |                    |                                    |                                                                                                    |                                     |                    |                         |                                                   |                 |

Bu işlemin ardından, kiralama işlemine konu kalemler ekrandaki pencerenin sol tarafında renklendirilmiş olarak belirir. Bu penceredeki işlem tamamlandığında "Kapat" butonuna tıklanır.

## İthal Makine-Teçhizat Kiralama

Yukarıdaki örnekte, yatırımcının yerli makine-teçhizata ilişkin yaptığı işlemler açıklanmıştır. İthal makine-teçhizat için de "Satış/Devir/İhraç/Kiralama" alanı altında yer alan "İthal Makine-Teçhizat Kiralama" butonuna tıklanarak aynı adımlar izlenmektedir.

## **BELGE REVİZE**

Yatırım teşvik belgesinin onaylanmasını müteakip yatırımın herhangi bir aşamasında E-TUYS sistemi üzerinden belgeye ilişkin değişiklik/revize talebinde bulunulması mümkündür.

Belge revize talepleri ekranın sol tarafındaki menüde yer almakta olup, 8 başlık altında tanımlanmıştır.

Belge Revize

- Süre Uzatımı
- İstihdam Revizesi
- Kapasite Revizesi
- Yatırım Cinsi Revizesi
- Sabit Yatırım Finansman Revizesi
- Destek Unsuru Revizesi
- Yatırım Yeri Revizesi
- Özel Şart Revizesi

### Süre Uzatımı Revizesi

Yatırım teşvik belgesinde kayıtlı yatırım süresinin uzatılmasına ilişkin talepler için öncelikle E-TUYS ekranının sol menüsünde yer alan "Süre Uzatımı" butonu tıklanır.

| İşlemler                                 |   | « | 1 | TEŞVİK 🔒 Süre Uzatımı ×          |              |                                   |               |                |                                   |
|------------------------------------------|---|---|---|----------------------------------|--------------|-----------------------------------|---------------|----------------|-----------------------------------|
| Belge                                    |   | ^ | Ē | Aktif Belgelerim                 |              |                                   |               |                |                                   |
| 1 Yeni Belge Girişi                      |   |   |   | 🕞 Revize Başvurusu 🤣 Belge Gorun | itule 🤤 Belg | eye Ait Süre Uzatımı Talebini Sil |               |                |                                   |
| Uzerinde Çalıştığım Belgeler             |   |   |   | Belge Id Belge                   | lge No 🔻     | Belge Tarihi                      | Yatırımın Adı | Yatırımın Yeri | Yatırımın Konusu                  |
| Açık Delgelet Listesi                    |   |   |   | 1000118                          | 77           | 19/06/2018                        |               | ADANA          | MOTORLU KARA TAŞITLARININ İMALATI |
| I eminaul inalali Belgeye Donuştur       |   |   |   | 1000115                          | 76           | 19/06/2018                        |               | GAZİANTEP      | KUM, KİL VE TAŞOCAKÇILIĞI         |
| Yatırımcı                                | Δ |   |   |                                  |              |                                   |               |                |                                   |
| 🐞 Yatırımcı Bilgileri                    |   |   |   |                                  |              |                                   |               |                |                                   |
| Onovdama İslamlari                       |   |   |   |                                  |              |                                   |               |                |                                   |
| Onayiama işlermen                        |   |   |   |                                  |              |                                   |               |                |                                   |
| Belge Değişiklik Taleplerini Onaya Sunma |   |   |   |                                  |              |                                   |               |                |                                   |
| Liste Değişikliği                        | Δ |   |   |                                  |              |                                   |               |                |                                   |
| Yerli Makine-Teçhizat Revizesi           |   |   |   |                                  |              |                                   |               |                |                                   |
| 🍽 İthal Makine-Teçhizat Revizesi         |   |   |   |                                  |              |                                   |               |                |                                   |
| Palsa Daviza                             |   |   |   |                                  |              |                                   |               |                |                                   |
|                                          |   |   |   |                                  |              |                                   |               |                |                                   |
| Süre Uzatımı                             |   |   |   |                                  |              |                                   |               |                |                                   |
| stihdam Revizesi                         |   |   |   |                                  |              |                                   |               |                |                                   |
| Kapasite Revizesi                        |   |   |   |                                  |              |                                   |               |                |                                   |
| Vatırım Cinsi Revizesi                   |   |   |   |                                  |              |                                   |               |                |                                   |

Süre Uzatımı butonu tıklandığında ekranın sağ tarafına halihazırda aktif olan yatırım teşvik belgeleri liste halinde gelir. Bu aşamada, süre uzatımı talebinde bulunulmak istenen diğer bir ifadeyle işlem yapılmak istenen yatırım teşvik belgesi, solunda yer alan kutucuk tıklanmak suretiyle, seçilir.

| lemler                                     |   | " | TEŞVİK    | 🕞 Süre Uzatımı  | ×                    |                 |                    |               |                |           |
|--------------------------------------------|---|---|-----------|-----------------|----------------------|-----------------|--------------------|---------------|----------------|-----------|
| Belge                                      |   | ~ | 🔲 Aktif B | elgelerim       |                      |                 |                    |               |                |           |
| 🔋 Yeni Belge Girişi                        |   |   | Reviz     | e Başvurusu 🖉 B | elge Goruntule 🥥 Bel | eye Ait Süre Uz | atımı Talebini Sil |               |                |           |
| 📋 Üzerinde Çalıştığım Belgeler             |   |   |           | Belge Id        | Belge No 👻           | Belge Tarihi    |                    | Yatırımın Adı | Yatırımın Yeri | Yatırımın |
| Açık Belgeler Listesi                      |   |   |           | 1000118         | - 77                 | 19/06/2018      |                    |               | ADANA          | MOTORL    |
| Teminatlı ithalatı Belgeye Dönüştür        | _ |   |           | 1000115         | 76                   | 19/06/2018      |                    |               | GAZİANTEP      | KUM, KİL  |
| Yatırımcı                                  |   |   |           |                 |                      |                 |                    |               |                |           |
| 🛃 Yatırımcı Bilgileri                      |   |   |           |                 |                      |                 |                    |               |                |           |
| Onaylama İşlemleri                         |   |   |           |                 |                      |                 |                    |               |                |           |
| 🔂 Belge Değişiklik Taleplerini Onaya Sunma |   |   |           |                 |                      |                 |                    |               |                |           |
| Liste Değişikliği                          |   |   |           |                 |                      |                 |                    |               |                |           |
| Previ Makine-Techizat Revizesi             |   |   |           |                 |                      |                 |                    |               |                |           |
| Pithal Makine-Techizat Revizesi            |   |   |           |                 |                      |                 |                    |               |                |           |
| Belge Revize                               |   |   |           |                 |                      |                 |                    |               |                |           |
| Süre Uzatımı                               |   |   |           |                 |                      |                 |                    |               |                |           |
| 🕞 İstihdam Revizesi                        |   |   |           |                 |                      |                 |                    |               |                |           |
| Kapasite Revizesi                          |   |   |           |                 |                      |                 |                    |               |                |           |

İşlem yapılmak istenen aktif yatırım teşvik belgesi seçildikten sonra hemen üzerinde yer alan "Revize Başvurusu" butonu tıklanır.

Revize Başvurusu butonu tıklandığında ekrana aşağıda yer alan görüntü gelir.

| Belge Id | Belge No - Belge                                                                | Yatırımın Adı Yatırımın Yeri   | Yatı |
|----------|---------------------------------------------------------------------------------|--------------------------------|------|
| 1000118  | 77 19/06/2                                                                      | ADANA                          | MOT  |
| 1000115  | 76 19/06/2                                                                      | GAZİANTEP                      | KUN  |
|          |                                                                                 |                                |      |
|          |                                                                                 |                                |      |
|          |                                                                                 |                                |      |
|          |                                                                                 |                                |      |
|          | Süre Revizesi                                                                   |                                | 3    |
|          | Süre Revizesi<br>Öncelikle Mücbir S                                             | ) Belirtilmelidir              | 3    |
|          | Süre Revizesi<br>Öncelikle Mücbir S<br>Mücbir Sebep Mi?:                        | ) Belirtilmelidir              | 3    |
|          | Süre Revizesi<br>Öncelikle Mücbir S<br>Mücbir Sebep Mi?:<br>Belge Bitiş Tarihi: | 9 Belirtilmelidir<br>9/06/2021 | 3    |

Yatırım süresini uzatma talebinin gerekçesi mücbir sebep ise ilgili menüden "Evet", mücbir sebep yoksa "Hayır" seçeneği seçilir. "Hayır" seçeneği için ekranda görünen Açıklama bölümüne süre uzatımı talebinin gerekçesinin yazılması gerekmektedir. Bu işlemler tamamlandıktan sonra açılan pencerenin sağ alt bölümünde yer alan "Revize Başvurusu" butonu tıklanır.

| Süre Revizesi<br>Öncelikle Mücbir Se                  | bep Belirtilmelidir                                                              |
|-------------------------------------------------------|----------------------------------------------------------------------------------|
| Mücbir Sebep Mi?:<br>Belge Bitiş Tarihi:<br>Açıklama: | HAYIR  19/06/2021  ilave makine ve teçhizat temini için süre talep edilmektedir. |
|                                                       | × Kapat 🖌 Revize Başvurusu                                                       |

| İşlemler                                                                                           | ~~ |   | TEŞVİK 🛛 🙀 İstihdam Revizesi 🗶 📑 Belge Değişiklik Taleplerini Onaya Sunma 🗴 |            |                |                     |                                |                |  |  |  |
|----------------------------------------------------------------------------------------------------|----|---|-----------------------------------------------------------------------------|------------|----------------|---------------------|--------------------------------|----------------|--|--|--|
| Belge                                                                                              |    | ì | Gönderilmiş Talep Listesi<br>∭Başvuru İçeriği ✔ Başvuruyu Onayla            |            |                |                     |                                |                |  |  |  |
| Czelinde çanştığını belgeler     Açık Belgeler Listesi     Teminatlı ithalatı Belgeye Dönüştür     |    |   | Talep N     1388                                                            | 0          | Belge No<br>77 | Belge Id<br>1000118 | Talep Tipi<br>Revize Başvurusu | Durum<br>GiRiş |  |  |  |
| Yatırımcı                                                                                          |    | ľ |                                                                             | iyia i / i |                |                     |                                |                |  |  |  |
| Onaylama İşlemleri           Ənaylama İşlemleri           Belge Değişiklik Taleplerini Onaya Sunma |    |   |                                                                             |            |                |                     |                                |                |  |  |  |
| Liste Değişikliği                                                                                  |    |   |                                                                             |            |                |                     |                                |                |  |  |  |
| Belge Revize                                                                                       |    |   |                                                                             |            |                |                     |                                |                |  |  |  |

Bu aşamadan sonra, sol menüdeki "Belge Değişiklik Taleplerini Onaya Sunma" kısmına tıklanır ve açılan ekranda iletilmek istenen talebin solunda yer alan kutucuk seçilerek, "Başvuruyu Onayla" butonu tıklanır ve E-İmza atılmak suretiyle talep Bakanlığa iletilir.

#### İstihdam Revizesi

Yatırım teşvik belgesinde kayıtlı mevcut ve ilave istihdam değişikliğine ilişkin talepler için öncelikle E-TUYS ekranının sol menüsünde yer alan "İstihdam Revizesi" butonu tıklanır.

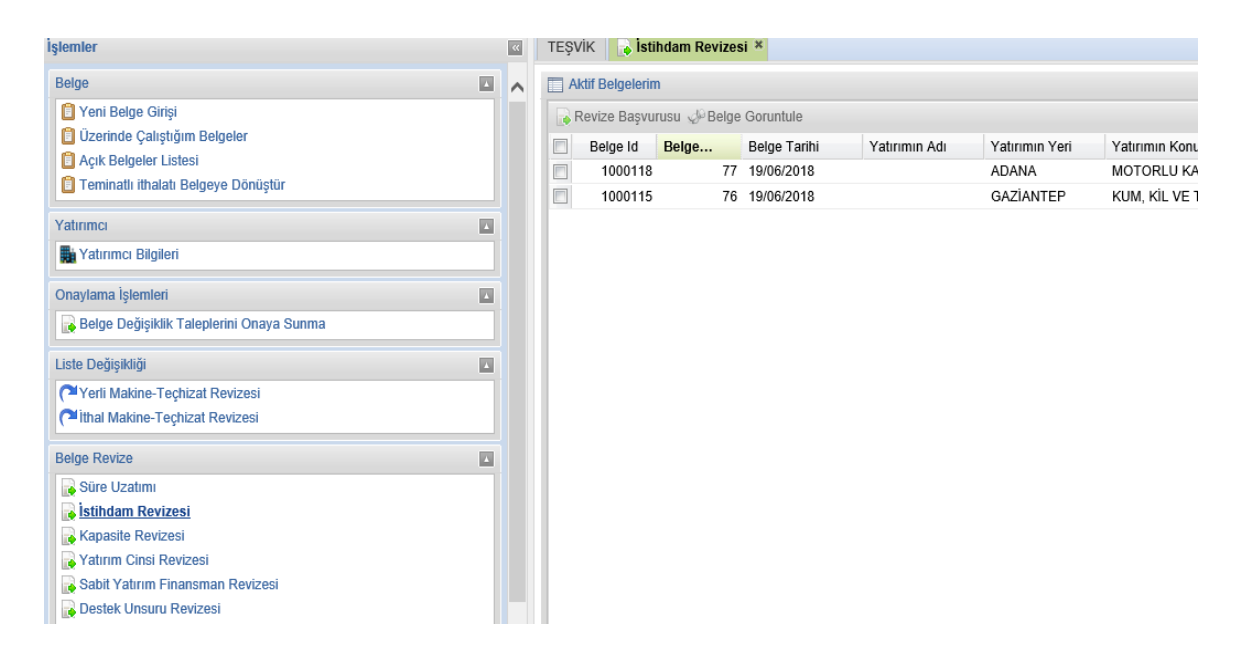

İstihdam Revizesi butonu tıklandığında ekranın sağ tarafına halihazırda aktif olan yatırım teşvik belgeleri liste halinde gelir. Bu aşamada, istihdam değişikliği talebinde bulunulmak istenen, diğer bir ifadeyle, işlem yapılmak istenen yatırım teşvik belgesi, solunda yer alan kutucuk tıklanmak suretiyle, seçilir.

| mler                                                                                                    | « | TEŞVİK 🕞 İstihdam Revizesi *                                                                                                    |                                   |
|----------------------------------------------------------------------------------------------------|---|----------------------------------------------------------------------------------------------------|-----------------------------------|
| ige 🗖                                                                                                    | ~ | Aktif Belgelerim                                                                                                    |                                   |
| ) Yeni Belge Girişi<br>Üzerinde Çalıştığım Belgeler<br>) Açık Belgeler Listesi<br>) Teminatlı ithalatı Belgeye Dönüştür |   | Revize Başvurusu       Belge Goruntule         Belge       Revize Başvurusu       Belge Tarihi       Yatırımın Adı       Yatırımın Yeri       Yatırı         1000118       77       19/06/2018       ADANA       MOTO         1000115       76       19/06/2018       GAZIANTEP       KUM, | .min<br><mark>ORI</mark><br>, KİI |
| tırımcı 🗖                                                                                                    |   |                                                                                                    |                                   |
| aylama İşlemleri<br>▶ Belge Değişiklik Taleplerini Onaya Sunma                                                          |   |                                                                                                    |                                   |
| te Değişikliği 🔹 🔹<br><sup>11</sup> Yerli Makine-Teçhizat Revizesi<br><sup>11</sup> İthal Makine-Teçhizat Revizesi      |   |                                                                                                    |                                   |
| Ige Revize Süre Uzatımı Istihdam Revizesi Kanacita Revizeci                                                             |   |                                                                                                    |                                   |

İşlem yapılmak istenen aktif yatırım teşvik belgesi seçildikten sonra hemen üzerinde yer alan "Revize Başvurusu" butonu tıklanır.

Revize Başvurusu butonu tıklandığında ekrana aşağıda yer alan görüntü gelir.

| TEŞ\ | /iK 📑 🔒 İsti    | hdam Revizes | i ×          |                                                          |                |                                   |  |
|------|-----------------|--------------|--------------|----------------------------------------------------------|----------------|-----------------------------------|--|
| A    | ktif Belgelerin | n            |              |                                                          |                |                                   |  |
| F    | Revize Başvu    | rusu 🧬 Belge | Goruntule    |                                                          |                |                                   |  |
|      | Belge Id        | Belge        | Belge Tarihi | Yatırımın Adı                                            | Yatırımın Yeri | Yatırımın Konusu                  |  |
|      | 1000118         | 77           | 19/06/2018   |                                                          | ADANA          | MOTORLU KARA TAŞITLARININ İMALATI |  |
|      | 1000115         | 76           | 19/06/2018   |                                                          | GAZİANTEP      | KUM, KİL VE TAŞOCAKÇILIĞI         |  |
|      |                 |              |              | İstihdam Revizesi<br>Mevcut İstihdam:<br>İlave İstihdam: | 30<br>X Kapat  | x                                 |  |

Güncellenmek istenen mevcut istihdam ve/veya ilave istihdam bilgileri girildikten sonra açılan pencerenin sağ alt bölümünde yer alan "Revize Başvurusu" butonu tıklanır. Buton tıklandığında aşağıdaki "İstihdam revizesi başvurusu kaydedildi." uyarısı ekrana gelir. Tamam butonu tıklanarak aşağıda örneği yer alan ekran kapatılabilir.

| Aktif Belgelerin | n            |              |               |                   |                           |            |
|------------------|--------------|--------------|---------------|-------------------|---------------------------|------------|
| Revize Başvu     | rusu 🧬 Belge | Goruntule    |               |                   |                           |            |
| Belge Id         | Belge        | Belge Tarihi | Yatırımın Adı | Yatırımın Yeri    | Yatırımın Konusu          |            |
| 1000118          | 77           | 19/06/2018   |               | ADANA             | MOTORLU KARA TAŞITLARIN   | IN İMALATI |
| 1000115          | 76           | 19/06/2018   |               | GAZİANTEP         | KUM, KİL VE TAŞOCAKÇILIĞI |            |
|                  |              |              |               |                   |                           |            |
|                  |              |              |               |                   |                           |            |
|                  |              |              |               |                   |                           |            |
|                  |              |              |               |                   |                           |            |
|                  |              |              |               |                   |                           |            |
|                  |              |              |               |                   |                           |            |
|                  |              |              | Başarılı      |                   | ×                         |            |
|                  |              |              |               | İstihdam revizesi | başvurusu kaydedildi.     |            |
|                  |              |              |               |                   |                           |            |
|                  |              |              |               | Tama              | m                         |            |
|                  |              |              |               |                   |                           |            |

Kaydedilmiş olan İstihdam Revizesi talebinin Bakanlığa iletilmesi için ekranın sol menüsünde yer alan "Belge Değişiklik Taleplerini Onaya Sunma" butonunun tıklanması gerekmektedir. Bu işlem yapıldığında ekrana, taleplerin listelendiği aşağıdaki görüntü gelir.

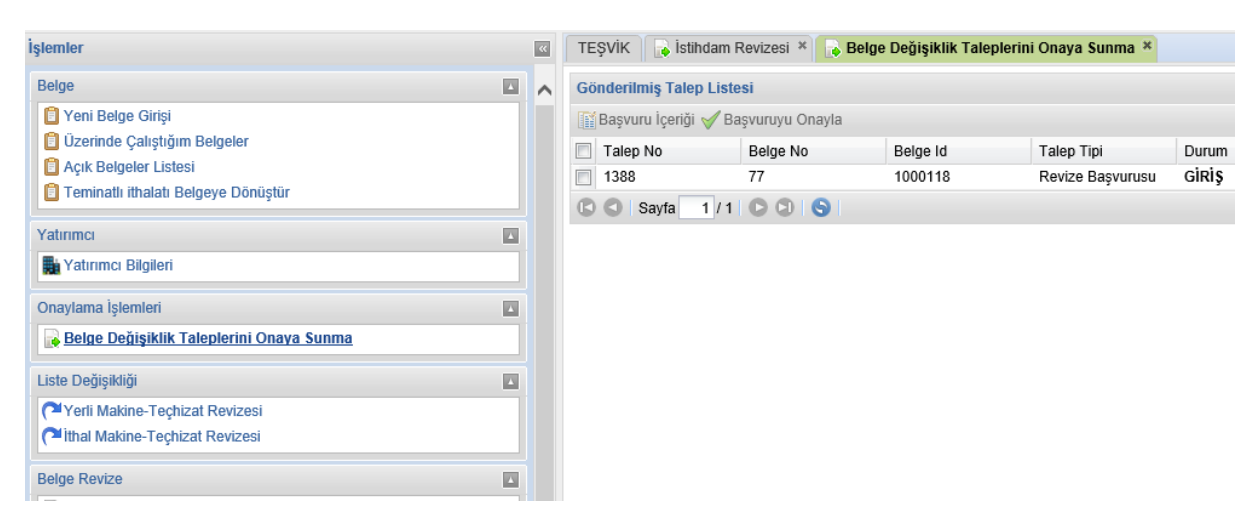

Bu aşamada, iletilmek istenen talebe ait solda yer alan kutucuk seçilerek, "Başvuruyu Onayla" butonu tıklanır ve E-İmza atılmak suretiyle talep Bakanlığa iletilir.

#### Kapasite Revizesi

Yatırım teşvik belgesinde kayıtlı üretim kapasitesi değişikliğine ilişkin talepler için öncelikle E-TUYS ekranının sol menüsünde yer alan "Kapasite Revizesi" butonu tıklanır.

| şlemler                                                       |   | « | TEŞVİK    | 🕞 Özel Şart Revi  | zesi 🗴 😱 Belge | Değişiklik Taleplerini | Onaya Sunma  😱 Süre Uzatımı 🗴 | 💦 Kapasite Rev |
|---------------------------------------------------------------|---|---|-----------|-------------------|----------------|------------------------|-------------------------------|----------------|
| Belge                                                         |   | ^ | 🔲 Aktif E | Belgelerim        |                |                        |                               |                |
| 📋 Yeni Belge Girişi                                           |   |   | 💊 Revi    | ze Başvurusu 🧈 Be | lge Goruntule  |                        |                               |                |
| ÜÜzerinde Çalıştığım Belgeler                                 |   |   |           | Belge Id          | Belge No 🗸     | Belge Tarihi           | Yatırımın Adı                 | Yatırımın Yeri |
| Açık belgeler Listesi     Tominatlı ithalatı Balgova Dönüstür |   |   |           | 1000127           | 80             | 20/06/2018             |                               | ANKARA         |
| Terminaur innalati beigeye bonuştur                           |   |   |           | 1000121           | 79             | 19/06/2018             |                               | GAZÍANTEP      |
| Yatırımcı                                                     |   |   |           | 1000120           | 78             | 19/06/2018             |                               | ÍSTANBUL       |
| 📷 Yatırımcı Bilgileri                                         |   |   |           | 1000118           | 77             | 19/06/2018             |                               | ADANA          |
|                                                               | _ |   |           | 1000115           | 76             | 19/06/2018             |                               | GAZÍANTEP      |
| Onaylama işlemleri                                            |   |   |           |                   |                |                        |                               |                |
| Belge Değişiklik Taleplerini Onaya Sunma                      |   |   |           |                   |                |                        |                               |                |
| Liste Değişikliği                                             |   |   |           |                   |                |                        |                               |                |
| Yerli Makine-Teçhizat Revizesi                                |   |   |           |                   |                |                        |                               |                |
| İthal Makine-Teçhizat Revizesi                                |   |   |           |                   |                |                        |                               |                |
| Belge Revize                                                  |   |   |           |                   |                |                        |                               |                |
| Süre Uzatımı                                                  |   |   |           |                   |                |                        |                               |                |
| 🕞 İstihdam Revizesi                                           |   |   |           |                   |                |                        |                               |                |
| Kapasite Revizesi                                             |   |   |           |                   |                |                        |                               |                |
| Vatırım Cinsi Revizesi                                        |   |   |           |                   |                |                        |                               |                |
| 🛛 💽 Sabit Yatırım Finansman Revizesi                          |   |   |           |                   |                |                        |                               |                |

Kapasite Revizesi butonu tıklandığında ekranın sağ tarafına halihazırda aktif olan yatırım teşvik belgeleri liste halinde gelir. Bu aşamada, kapasite değişikliği talebinde bulunulmak istenen, diğer bir ifadeyle, işlem yapılmak istenen yatırım teşvik belgesi, solunda yer alan kutucuk tıklanmak suretiyle, seçilir.

| İşlemler                                                      | " | < T      | TEŞVİK 💊 Kapasite Revizesi *         |              |               |                |
|---------------------------------------------------------------|---|----------|--------------------------------------|--------------|---------------|----------------|
| Belge                                                         | ^ | <b>\</b> | Aktif Belgelerim                     |              |               |                |
| 2 Yeni Belge Girişi                                           |   | [        | 🕟 Revize Başvurusu 🖑 Belge Goruntule |              |               |                |
| Uzerinde Çalıştığım Belgeler                                  |   |          | Revize Basyurusu Belge No -          | Belge Tarihi | Yatırımın Adı | Yatırımın Yeri |
| Açık beigeler Listesi     Teminatlı ithalatı Belgeve Dönüstür |   |          | 80                                   | 0 20/06/2018 |               | ANKARA         |
|                                                               |   |          | 1000121 79                           | 9 19/06/2018 |               | GAZÍANTEP      |
| Yatırımcı                                                     |   |          | 1000120 78                           | 8 19/06/2018 |               | İSTANBUL       |
| Natırımcı Bilgileri                                           |   |          | 1000118 77                           | 7 19/06/2018 |               | ADANA          |
| Onautama İslamlari                                            |   |          | 1000115 76                           | 6 19/06/2018 |               | GAZIANTEP      |
| Relas Dežisiulih Talasiadai Ocasa Success                     |   |          |                                      |              |               |                |
|                                                               |   |          |                                      |              |               |                |
| Liste Değişikliği                                             |   |          |                                      |              |               |                |
| Parli Makine-Teçhizat Revizesi                                |   |          |                                      |              |               |                |
| Pithal Makine-Teçhizat Revizesi                               |   |          |                                      |              |               |                |
| Belge Revize                                                  |   |          |                                      |              |               |                |
| Süre Uzatımı                                                  |   |          |                                      |              |               |                |
| 💽 İstihdam Revizesi                                           |   |          |                                      |              |               |                |
| 💽 Kapasite Revizesi                                           |   |          |                                      |              |               |                |
| Yatırım Cinsi Revizesi                                        |   |          |                                      |              |               |                |
| 🔜 🗟 Sahit Yatırım Finansman Revizesi                          |   |          |                                      |              |               |                |

İşlem yapılmak istenen aktif yatırım teşvik belgesi seçildikten sonra hemen üzerinde yer alan "Revize Başvurusu" butonu tıklanır.

Revize Başvurusu butonu tıklandığında ekrana aşağıda yer alan görüntü gelir.

| 💊 Kapasite E  | Bilgisi Revizesi          |          |                    |                   |                    |          |                |   |                     |                              |                    |                   |                    |                |
|---------------|---------------------------|----------|--------------------|-------------------|--------------------|----------|----------------|---|---------------------|------------------------------|--------------------|-------------------|--------------------|----------------|
| 📺 Talep Ed    | Talep Edilen Ürün Listesi |          |                    |                   |                    |          |                |   | Mevcut Ürün Listesi |                              |                    |                   |                    |                |
| 📀 Yeni Kaj    | pasite Bilgisi Ekle       |          |                    |                   |                    |          |                |   | Seçilen Kapasite B  | ilgisini Güncelle            |                    |                   |                    |                |
| İşlem<br>Tipi | Ürün Kodu<br>(US-97)      | Ürün Adı | Mevcut<br>Kapasite | İlave<br>Kapasite | Toplam<br>Kapasite | Birim    | Íptal<br>Ét    |   | Ürün Kodu (US       | Ürün Adı                     | Mevcut<br>Kapasite | İlave<br>Kapasite | Toplam<br>Kapasite | Birim          |
|               |                           |          |                    |                   |                    |          |                | • | 3420.0.01           | Motorlu taşıt<br>karoserleri | 0                  | 100000            | 100000             | ADET/YIL       |
|               |                           |          |                    |                   |                    |          |                |   |                     |                              |                    |                   |                    |                |
|               |                           |          |                    |                   |                    |          |                | L |                     |                              |                    |                   |                    |                |
|               |                           |          |                    |                   |                    |          |                | L |                     |                              |                    |                   |                    |                |
|               |                           |          |                    |                   |                    |          |                | L |                     |                              |                    |                   |                    |                |
|               |                           |          |                    |                   |                    |          |                |   |                     |                              |                    |                   |                    |                |
| C C   Sa      | ayfa 🛛 1 / 1 🛛 🔘          | 00       |                    |                   |                    | Gösteril | ecek kayıt yok | C | ) 🔘 Sayfa 🛛 /       | 1 🖸 🕲 🕒                      |                    |                   |                    | Gösterilen Kay |
|               |                           |          |                    |                   |                    |          | x Kapat        |   |                     |                              |                    |                   |                    |                |

Yukarıda örneği yer alan ekranın sol üst bölümündeki "Yeni Kapasite Bilgisi Ekle" butonu tıklandığında, halihazırda belgede kayıtlı üretim kapasitesine ilave olarak yeni ürün ve kapasite bilgisi eklenmesine olanak sağlayacak bir pencere açılır.

Açılan pencerede tanımlı olan alanlar doldurulur ve "Kaydet" butonuna tıklanır.

| 🐻 Kapasite Bilgisi Revizesi                                                | Yeni Kapasite Bilgisi Ekle                                                              | -        |                    |                   |                    |                 |  |
|----------------------------------------------------------------------------|-----------------------------------------------------------------------------------------|----------|--------------------|-------------------|--------------------|-----------------|--|
| Talep Edilen Ürün Listesi                                                  | Ürün Kodu (US-<br>iğer taşıtların mekanik olmayan aksam ve parçaları 💿<br>97):          | elle     |                    |                   |                    |                 |  |
| Işlem Ürün Kodu<br>Tipi (US-97) Ürün Adı Mevcut İlave<br>Kapasite Kapasite | Ürün Adı: Römork, yarı römork ve diğer taşıtların mekanik<br>olmayan aksam ve parçaları |          | Mevcut<br>Kapasite | İlave<br>Kapasite | Toplam<br>Kapasite | Birim           |  |
|                                                                            | Mevcut Kapasite: 0                                                                      | şıt<br>İ | 0                  | 100000            | 100000             | ADET/YIL        |  |
|                                                                            | llave Kapasite: 20.000                                                                  |          |                    |                   |                    |                 |  |
|                                                                            | Kapasite Birini: ADET/YILI x                                                            |          |                    |                   |                    |                 |  |
|                                                                            |                                                                                         |          |                    |                   |                    |                 |  |
|                                                                            |                                                                                         |          |                    |                   |                    |                 |  |
| 🖸 🔿 Sayfa 1/1 🖸 🕲 🕤                                                        |                                                                                         | 0        |                    |                   |                    | Gösterilen Kayı |  |
|                                                                            | × Kapat                                                                                 |          |                    |                   |                    |                 |  |
|                                                                            |                                                                                         |          |                    |                   |                    |                 |  |

Kaydet butonuna basıldığında ekranda "Kapasite Revizesi Yeni Kayıt Kaydedildi" uyarısı çıkmaktadır. Sırasıyla "Tamam" ve "Kapat" butonları tıklanarak bu ekrandan çıkılır.

| Kapasil       | e Bilgisi Revizesi        |                                 |                    |                   |                    |                |                   |                       |                    |                              |                    |                   |                    |                |
|---------------|---------------------------|---------------------------------|--------------------|-------------------|--------------------|----------------|-------------------|-----------------------|--------------------|------------------------------|--------------------|-------------------|--------------------|----------------|
| ] Talep       | Talep Edilen Ürün Listesi |                                 |                    |                   |                    |                |                   | 🔲 Mevcut Ürün Listesi |                    |                              |                    |                   |                    |                |
| 🗿 Yeni        | Kapasite Bilgisi Ekle     |                                 |                    |                   |                    |                |                   |                       | Seçilen Kapasite B | lgisini Güncelle             |                    |                   |                    |                |
| İşler<br>Tipi | n Ürün Kodu<br>(US-97)    | Ürün Adı                        | Mevcut<br>Kapasite | İlave<br>Kapasite | Toplam<br>Kapasite | Birim          | İptal<br>Et       |                       | Ürün Kodu (US      | Ürün Adı                     | Mevcut<br>Kapasite | İlave<br>Kapasite | Toplam<br>Kapasite | Birim          |
| Yeni          | 3420.0.05                 | Römork, yarı<br>römork ve diğer | 0                  | 20000             | 20000              | ADET/YIL       | 0                 |                       | 3420.0.01          | Motorlu taşıt<br>karoserleri | 0                  | 100000            | 100000             | ADET/YIL       |
|               |                           | taşıtların<br>mekanik           |                    |                   |                    | Başanlı        |                   |                       | ×                  |                              |                    |                   |                    |                |
|               |                           | olmayan aksam<br>ve parçaları   |                    |                   |                    | () Kapasite Re | evizesi Yeni Kayı | t Kay                 | ydedildi           |                              |                    |                   |                    |                |
|               | ve parçaran<br>Tamam      |                                 |                    |                   |                    |                |                   |                       |                    |                              |                    |                   |                    |                |
| D 0           | Sayfa 1 / 1 C             | 9 6                             |                    |                   |                    | Gösterilen K   | ayıtlar 1 - 1 / 1 |                       | Sayfa 1/           | 1 🖸 🕄 😒                      |                    |                   | (                  | Gösterilen Kay |
|               |                           |                                 |                    |                   |                    |                | V. Vanat          |                       |                    |                              |                    |                   |                    |                |

Kaydedilmiş olan Kapasite Revizesi talebinin Bakanlığa iletilmesi için ekranın sol menüsünde yer alan "Belge Değişiklik Taleplerini Onaya Sunma" butonunun tıklanması gerekmektedir. Bu işlem yapıldığında ekrana, taleplerin listelendiği aşağıdaki görüntü gelir.

| İşlemler                                                                                       | « | TEŞVİK 🔒 İstihdan     | n Revizesi 🗶 🔒 E                 | Belge Değişiklik Taler | olerini Onaya Sunma 🙁          |                |
|------------------------------------------------------------------------------------------------|---|-----------------------|----------------------------------|------------------------|--------------------------------|----------------|
| Belge                                                                                          |   | Gönderilmiş Talep Lis | t <b>esi</b><br>Başvuruyu Onayla |                        |                                |                |
| Uzerinde Çalıştığım Belgeler     Açık Belgeler Listesi     Teminatlı ithalatı Belgeye Dönüştür |   | Talep No<br>1388      | Belge No<br>77                   | Belge Id<br>1000118    | Talep Tipi<br>Revize Başvurusu | Durum<br>GiRiş |
| Yatırımcı                                                                                      |   | 🕼 🔇 Sayfa 1 /         |                                  |                        |                                |                |
| Onaylama İşlemleri                                                                             |   |                       |                                  |                        |                                |                |
| Liste Değişikliği<br>Yerli Makine-Teçhizat Revizesi<br>Yihal Makine-Teçhizat Revizesi          |   |                       |                                  |                        |                                |                |
| Belge Revize                                                                                   |   |                       |                                  |                        |                                |                |

Bu aşamada, iletilmek istenen talebe ait solda yer alan kutucuk seçilerek, "Başvuruyu Onayla" butonu tıklanır ve E-İmza atılmak suretiyle talep Bakanlığa iletilir.

Kapasite Revizesi taleplerinde yukarıda detayları açıklandığı üzere halihazırda belgede kayıtlı üretim kapasitesine ilave bir kapasite eklenebileceği gibi yeni bir üretim kapasitesi eklemeden halihazırda kayıtlı olan üretim kapasitesinin güncellenmesi veya silinmesi de talep edilebilir.

Bu durumda, ekranın sol tarafındaki menüde yer alan "Kapasite Revizesi" butonu tıklandıktan ve işlem yapılacak aktif yatırım teşvik belgesi seçildikten sonra "Revize Başvurusu" butonu tıklanır ve bu kez ekranda açılan pencerenin sağ tarafında kayıtlı üretim kapasiteleri üzerinde talep edilen değişiklik gerçekleştirilir.

| 💦 Kapasite E  | Bilgisi Revizesi             |          |                    |                   |                    |           |                |   |                     |                              |                                        |        |                    | A 🗙            |
|---------------|------------------------------|----------|--------------------|-------------------|--------------------|-----------|----------------|---|---------------------|------------------------------|----------------------------------------|--------|--------------------|----------------|
| 🔲 Talep Ed    | lilen Ürün Listesi           |          |                    |                   |                    |           |                |   | Mevcut Ürün Listesi |                              |                                        |        |                    |                |
| 🔾 Yeni Ka     | 🗿 Yeni Kapasite Bilgisi Ekte |          |                    |                   |                    |           |                |   | Seçilen Kapasite Bi | lgisini Güncelle             |                                        |        |                    |                |
| İşlem<br>Tipi | Ürün Kodu<br>(US-97)         | Ürün Adı | Mevcut<br>Kapasite | İlave<br>Kapasite | Toplam<br>Kapasite | Birim     | İptal<br>Et    |   | Ürün Kodu (US       | Ürün Adı                     | Seçilen Kapasite Bilgisini<br>Güncelle |        | Toplam<br>Kapasite | Birim          |
|               |                              |          |                    |                   |                    |           |                |   | 3420.0.01           | Motorlu taşıt<br>karoserleri | 0                                      | 100000 | 100000             | ADET/YIL       |
|               |                              |          |                    |                   |                    |           |                |   |                     |                              |                                        |        |                    |                |
|               |                              |          |                    |                   |                    |           |                |   |                     |                              |                                        |        |                    |                |
|               |                              |          |                    |                   |                    |           |                |   |                     |                              |                                        |        |                    |                |
|               |                              |          |                    |                   |                    |           |                |   |                     |                              |                                        |        |                    |                |
|               |                              |          |                    |                   |                    |           |                |   |                     |                              |                                        |        |                    |                |
| COS           | ayfa 1 / 1 🔘                 |          |                    |                   |                    | Gösterile | ecek kayıt yok | C | Sayfa 1 /           | 1000                         | 91                                     |        |                    | Gösterilen Kay |
|               |                              |          |                    |                   |                    | ×         | Kapat          |   |                     |                              |                                        |        |                    |                |

Yukarıda yer alan ekranda görüldüğü gibi, işlem yapılmak istenen ürün adı için kutucuk işaretlenir ve "Seçilen Kapasite Bilgisini Güncelle" butonu tıklanır.

Bu işlemden sonra ekrana yansıyan "Yatırım Cinsi Revizesi Mevcut Kayıt Silindi" uyarısı için sırasıyla "Tamam" ve "Kapat" butonları tıklanmak suretiyle ekran kapatılabilir.

| Yaturm Cinsieri Listesi         Yeti Yaturm Cinsieri Listesi         Yaturm Cinsi Ekke         Yaturm Cinsi         Yaturm Cinsi         Yaturm Ci                                                                                                    | Vatırım Cinsi Revizesi    |            |                           |      |                                      |                             | ×                             |
|----------------------------------------------------------------------------------------------------|---------------------------|------------|---------------------------|------|--------------------------------------|-----------------------------|-------------------------------|
| Yeri Yatırım Cinsi Ekle     Yatırım Cinsi I üşlem Tipi İştal Et     Yatırım Cinsi Numarası     Yatırım Cinsi Numarası     Yatırım Cinsi Numarası     Yatırım Cinsi Numarası     Yatırım Cinsi I üşlem Tipi İştal Et     Yatırım Cinsi 3114     KOMPLE YENİ YATIRIM     3120     MODERNİZASYON  Başarıtı     Tamam  Başarıtı     Tamam  Gösterilen Kayıtlar 1-1/2  Kayıtarı 1-1/2  Kayıtarı 1-1/2  Kayıtarı 1-1/2  Kayıtarı 1-2/2                                                                                                    | Tatırım Cinsleri Listesi  |            |                           |      | Mevcut Yatırım Cinsleri Listesi      |                             |                               |
| Yatırm Cinsi       İşlem Tipi       İşlem Tipi<                                                                                                    | O Yeni Yatırım Cinsi Ekle |            |                           |      | 🕞 Seçilen Yatırım Cinsini Güncelle 🥥 | Seçilen Yatırım Cinsini Sil |                               |
| MODERNIZASYON       Still       3114       KOMPLE YENI YATIRIM         3120       MODERNIZASYON         Başanlı       Image: Stiller Stiller S | Yatırım Cinsi             | İşlem Tipi | İptal Et                  |      | Yatırım Cinsi Numarası               | Yatırım Cinsi               |                               |
| Başanlı<br>Vatırm Cinsi Revizesi Mevcut Kayıt Silindi.<br>Tamam<br>Gösterilen Kayıtlar 1 - 1/2<br>Gösterilen Kayıtlar 1 - 2/2                                                                                                    | MODERNİZASYON             | Silindi    | $\otimes$                 |      | 3114                                 | KOMPLE YENİ YATIRIN         | 1                             |
| Başanlı<br>Vatırım Cinsi Revizesi Mevcut Kayıt Silindi.<br>Tamam<br>Gösterilen Kayıtlar 1 - 1/2<br>Gösterilen Kayıtlar 1 - 1/2<br>Krant                                                                                                    |                           |            |                           |      | 3120                                 | MODERNIZASYON               |                               |
| . Konst                                                                                                    | Sayfa 1/1 0 0             |            | Gösterilen Kayıtlar 1 - 1 | Revi | zesi Mevcut Kayıt Silindi.<br>am     |                             | Gösterilen Kayıtlar 1 - 2 / 2 |
|                                                                                                    |                           |            |                           | - K  | apat                                 |                             |                               |

Kaydedilmiş olan Kapasite Revizesi talebinin Bakanlığa iletilmesi için ekranın sol menüsünde yer alan "Belge Değişiklik Taleplerini Onaya Sunma" butonunun tıklanması gerekmektedir. Bu işlem yapıldığında ekrana, taleplerin listelendiği aşağıdaki görüntü gelir.

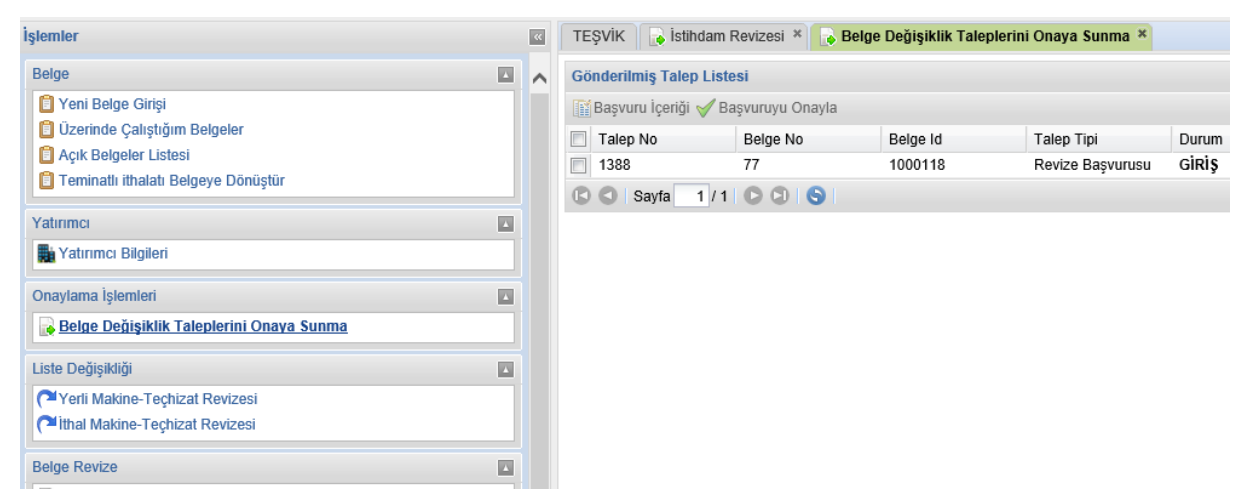

Bu aşamada, iletilmek istenen talebe ait solda yer alan kutucuk seçilerek, "Başvuruyu Onayla" butonu tıklanır ve E-İmza atılmak suretiyle talep Bakanlığa iletilir.

#### Yatırım Cinsi Revizesi

Yatırım teşvik belgesinde kayıtlı yatırım cinsinin değişikliğine ilişkin talepler için öncelikle E-TUYS ekranının sol menüsünde yer alan "Yatırım Cinsi Revizesi" butonu tıklanır.

| şlemler                                                                                                    | « | TEŞVİK 💽 Y     | atırım Cinsi I | Revizesi ×    |              |               |                |      |
|----------------------------------------------------------------------------------------------------|---|----------------|----------------|---------------|--------------|---------------|----------------|------|
| Belge                                                                                                    | ^ | Aktif Belgeler | im             |               |              |               |                |      |
| 1 Yeni Belge Girişi                                                                                                    |   | 🕞 Revize Başı  | urusu 🧬 Be     | lge Goruntule |              |               |                |      |
| Uzerinde Çalıştığım Belgeler                                                                                                    |   |                | Belge Id       | Belge No 🗸    | Belge Tarihi | Yatırımın Adı | Yatırımın Yeri | Yatı |
| Açık Belgeler Listesi                                                                                                    |   |                | 1000121        | 79            | 19/06/2018   |               | GAZİANTEP      | PLA  |
| I eminatli ithalati Belgeye Donuştur                                                                                                    |   |                | 1000120        | 78            | 19/06/2018   |               | İSTANBUL       | TRİ  |
| Yatırımcı                                                                                                    |   |                | 1000118        | 77            | 19/06/2018   |               | ADANA          | MO   |
| 🖬 Yatırımcı Bilgileri                                                                                                    |   |                | 1000115        | 76            | 19/06/2018   |               | GAZIANTEP      | KUI  |
| Onaylama İşlemleri<br>Belge Değişiklik Taleplerini Onaya Sunma<br>Liste Değişikliği<br>Verli Makine-Teçhizat Revizesi<br>C <sup>1</sup> İthal Makine-Teçhizat Revizesi |   |                |                |               |              |               |                |      |
| Belge Revize<br>Stint Zatimi<br>Stintam Revizesi<br>Kapasite Revizesi<br>Sabit Yatirm Cinsi Revizesi<br>Sabit Yatirm Finansman Revizesi<br>Destek Unsuru Revizesi      |   |                |                |               |              |               |                |      |

Yatırım Cinsi Revizesi butonu tıklandığında ekranın sağ tarafına halihazırda aktif olan yatırım teşvik belgeleri liste halinde gelir. Bu aşamada, yatırım cinsi değişikliği talebinde bulunulmak istenen diğer bir ifadeyle, işlem yapılmak istenen yatırım teşvik belgesi, solunda yer alan kutucuk tıklanmak suretiyle, seçilir.

| 🕞 Reviz | e Başvurusu 🥪 Belge Gor | untule    |              |               |                |
|---------|-------------------------|-----------|--------------|---------------|----------------|
|         | Revize Basyurusu        | elge No 🗸 | Belge Tarihi | Yatırımın Adı | Yatırımın Yeri |
|         | 1000121                 | 79        | 19/06/2018   |               | GAZİANTEP      |
|         | 1000120                 | 78        | 19/06/2018   |               | İSTANBUL       |
|         | 1000118                 | 77        | 19/06/2018   |               | ADANA          |
|         | 1000115                 | 76        | 19/06/2018   |               | GAZİANTEP      |
|         |                         |           |              |               |                |

İşlem yapılmak istenen aktif yatırım teşvik belgesi seçildikten sonra hemen üzerinde yer alan "Revize Başvurusu" butonu tıklanır.

Revize Başvurusu butonu tıklandığında ekrana aşağıda yer alan görüntü gelir.

| atırım Cinsi Revizesi    | Belge No - Belge Tarih | i Ya     | ıtırımın Adı        | Yatırımın Yeri               | Yatırımın Konusu    |  |
|--------------------------|------------------------|----------|---------------------|------------------------------|---------------------|--|
| Yatırım Cinsleri Listesi |                        | E        | Mevcut Yatırım Ci   | insleri Listesi              |                     |  |
| Yeni Yatırım Cinsi Ekle  |                        |          | 😡 Seçilen Yatırım ( | Cinsini Güncelle 🤤 Seçilen Y | ratırım Cinsini Sil |  |
| Yatırım Cinsi            | İşlem Tipi             | İptal Et | Yatırım Cinsi Nu    | imarasi                      | Yatırım Cinsi       |  |
|                          |                        |          | 3114                |                              | KOMPLE YENİ YATIRIM |  |
|                          |                        |          |                     |                              |                     |  |
|                          |                        |          |                     |                              |                     |  |
|                          |                        |          |                     |                              |                     |  |
|                          |                        |          |                     |                              |                     |  |
|                          |                        |          |                     |                              |                     |  |
|                          |                        |          |                     |                              |                     |  |
|                          |                        |          |                     |                              |                     |  |
|                          |                        |          |                     |                              |                     |  |
|                          |                        |          |                     |                              |                     |  |

Yukarıda örneği yer alan ekranın sol üst bölümündeki "Yeni Yatırım Cinsi Ekle" butonu tıklandığında, halihazırda belgede kayıtlı yatırım cinsine ilave olarak yeni bir yatırım cinsi eklenmesine olanak sağlayacak bir pencere açılır.

Açılan pencerede tanımlı olan yatırım cinslerinden biri seçilmek suretiyle "Kaydet" butonuna tıklanır.

| Yatırım Cinsi Revizesi   |               |                        |                                           |                         | ×                  |
|--------------------------|---------------|------------------------|-------------------------------------------|-------------------------|--------------------|
| Tatırım Cinsleri Listesi |               |                        | Mevcut Yatırım Cinsleri Listesi           |                         |                    |
| Yeni Yatırım Cinsi Ekle  |               |                        | 🕞 Seçilen Yatırım Cinsini Güncelle 🤤 Seçi | len Yatırım Cinsini Sil |                    |
| Yatırım Cinsi            | İşlem Tipi    | İptal Et               | Yatırım Cinsi Numarası                    | Yatırım Cinsi           |                    |
|                          |               |                        | 3114                                      | KOMPLE YENİ YATIRIM     |                    |
|                          |               |                        |                                           |                         |                    |
|                          | Yeni Yatırın  | n Cinsi Ekle           | ×                                         |                         |                    |
|                          | Yatırım Cinsi | MODERNİZASY            | 'ON × 🔽                                   |                         |                    |
|                          |               |                        |                                           |                         |                    |
|                          |               | × Kapat                | ✓ Kaydet                                  |                         |                    |
|                          |               |                        |                                           |                         |                    |
|                          |               |                        |                                           |                         |                    |
|                          |               |                        |                                           |                         |                    |
| 🖸 🜑 Sayfa 1 / 1 🕞 🕲 🌀    |               | Gösterilecek kayıt yok | 🖸 🖸 Sayfa 1 / 1 🖸 🕄 🌖                     | Gösterilen K            | Cayıtlar 1 - 1 / 1 |
|                          |               | ×ĸ                     | apat                                      |                         |                    |
|                          |               |                        |                                           |                         |                    |

Kaydet butonuna basıldığında ekranda "Yatırım Cinsi Revizesi Yeni Kayıt Kaydedildi" uyarısı çıkmaktadır. Sırasıyla "Tamam" ve "Kapat" butonları tıklanarak bu ekrandan çıkılabilir.

| Yatırım Cinsi Revizesi      |            |                             |              |                                  |                             |                  |
|-----------------------------|------------|-----------------------------|--------------|----------------------------------|-----------------------------|------------------|
| Tatırım Cinsleri Listesi    |            |                             |              | Mevcut Yatırım Cinsleri Listesi  |                             | 1                |
| Yeni Yatırım Cinsi Ekle     |            |                             |              | Seçilen Yatırım Cinsini Güncelle | Seçilen Yatırım Cinsini Sil |                  |
| Yatırım Cinsi               | İşlem Tipi | İptal Et                    |              | Yatırım Cinsi Numarası           | Yatırım Cinsi               |                  |
| MODERNİZASYON               | Yeni       | $\otimes$                   |              | 3114                             | KOMPLE YENİ YATIRIM         |                  |
|                             | 1          | Başarılı<br>Vatırım Cinsi F | teviz<br>Fam | zesi Yeni Kayıt Kaydedildi<br>am |                             |                  |
|                             |            |                             |              |                                  |                             |                  |
| 🖸 🔇   Sayfa 🚺 / 1   🖸 🛇   🌖 |            | Gösterilen Kayıtlar 1 - 1 / | 1            | C Sayfa 1 / 1 C C                | Gösterilen                  | Kayıtlar 1 - 1 / |
|                             |            | ×                           | Ka           | apat                             |                             |                  |

Kaydedilmiş olan Yatırım Cinsi Revizesi talebinin Bakanlığa iletilmesi için ekranın sol menüsünde yer alan "Belge Değişiklik Taleplerini Onaya Sunma" butonunun tıklanması gerekmektedir. Bu işlem yapıldığında ekrana, taleplerin listelendiği aşağıdaki görüntü gelir.

| 📋 Belge 🗸 🌉 Yatırımcı 🗸 🕞 Onaylama İşlemleri 🕇 🕞 Liste Değ                                     | jişikliği 🛛 🔒 Belg | je Revize 🗸 🕞 Finansal                                      | Kiralama İşlemleri <del>-</del>       | 🔒 Satış/Devir/İhraç/Ki | iralama 🗸 🕞 Belgeye Yöne       | lik Münferi            |
|------------------------------------------------------------------------------------------------|--------------------|-------------------------------------------------------------|---------------------------------------|------------------------|--------------------------------|------------------------|
| İşlemler                                                                                       | «                  | TEŞVİK 📄 İstihda                                            | am Revizesi 🗶 🔒 I                     | Belge Değişiklik Tale  | plerini Onaya Sunma ×          |                        |
| Belge C Yeni Belge Girişi                                                                      | •                  | Gönderilmiş Talep I                                         | L <b>istesi</b><br>🖊 Başvuruyu Onayla |                        |                                |                        |
| ÜZerinde Çalıştığım Belgeler     Açık Belgeler Listesi     Teminatlı ithalatı Belgeye Dönüştür |                    | <ul> <li>Talep No</li> <li>1388</li> <li>Sayfa 1</li> </ul> | Belge No<br>77<br>/ 1 🖸 🖸 🔇           | Belge Id<br>1000118    | Talep Tipi<br>Revize Başvurusu | Durum<br>G <b>iRİŞ</b> |
| Yatırımcı                                                                                      |                    |                                                             |                                       |                        |                                |                        |
| Onaylama İşlemleri<br>Belge Değişiklik Taleplerini Onaya Sunma                                 |                    |                                                             |                                       |                        |                                |                        |
| Liste Değişikliği<br>Yerli Makine-Teçhizat Revizesi<br>Yerli Makine-Teçhizat Revizesi          |                    |                                                             |                                       |                        |                                |                        |
| Belge Revize                                                                                   |                    |                                                             |                                       |                        |                                |                        |

Bu aşamada, iletilmek istenen talebe ait solda yer alan kutucuk seçilerek, "Başvuruyu Onayla" butonu tıklanır ve E-İmza atılmak suretiyle talep Bakanlığa iletilir.

Yatırım Cinsi Revizesi taleplerinde yukarıda detayları açıklandığı üzere halihazırda belgede kayıtlı yatırım cinsine ilave yeni bir yatırım cinsi eklenebileceği gibi yeni bir yatırım cinsi eklemeden halihazırda kayıtlı olan yatırım cinsinin güncellenmesi veya silinmesi de talep edilebilir.

Bu durumda ekranın sol tarafındaki menüde yer alan "Yatırım Cinsi Revizesi" butonu tıklandıktan ve işlem yapılacak aktif yatırım teşvik belgesi seçildikten sonra "Revize Başvurusu" butonu tıklanır ve bu kez ekranda açılan pencerenin sağ tarafında kayıtlı yatırım cinsleri üzerinde talep edilen değişiklik gerçekleştirilir.

| Palge Id                 | Belge No 🗕 Belge Tarihi | Yatı                                                                                                    | rımın Adı                                                            | Yatırımın Yeri              | Yatırımın Konusu     |                            |
|--------------------------|-------------------------|----------------------------------------------------------------------------------------------------|----------------------------------------------------------------------|-----------------------------|----------------------|----------------------------|
| Tatırım Cinsleri Listesi |                         | 4                                                                                                    | Mevcut Yatırım Cinsleri                                              | Listesi                     |                      |                            |
| Yeni Yatırım Cinsi Ekle  |                         |                                                                                                    | 😡 Seçilen Yatırım Cinsin                                             | i Güncelle 🥥 Seçilen Yatırı | m Cinsini Sil        |                            |
| Yatırım Cinsi            | İşlem Tipi İptal E      | it and the second second second second second second second second second second second second second second s | <ul> <li>Yatırım Cinsi Numara</li> <li>3114</li> <li>3120</li> </ul> | SI                          | Sil<br>MoDERNİZASYON |                            |
| 🕼 🔕 Sayfa 1 / 1 🕞 🕲 🌖    | Gösterilecek            | k kayıt yok                                                                                                    | 🕻 🔇 Sayfa 1 / 1                                                      | 000                         | Gös                  | terilen Kayıtlar 1 - 2 / 2 |
|                          |                         | ×ĸ                                                                                                    | Capat                                                                |                             |                      |                            |

Yukarıda yer alan ekranda görüldüğü gibi işlem yapılmak istenen yatırım cinsi için kutucuk işaretlenir ve talebe göre "Seçilen Yatırım Cinsini Güncelle" veya "Seçilen Yatırım Cinsini Sil" butonlarından herhangi biri tıklanır.

Bu işlemden sonra ekrana yansıyan "Yatırım Cinsi Revizesi Mevcut Kayıt Silindi" uyarısı için sırasıyla "Tamam" ve "Kapat" butonları tıklanmak suretiyle ekran kapatılabilir.

| Vatırım Cinsi Revizesi    |            |                                  |                                      |                             | ×                             |
|---------------------------|------------|----------------------------------|--------------------------------------|-----------------------------|-------------------------------|
| Tatırım Cinsleri Listesi  |            | E                                | Mevcut Yatırım Cinsleri Listesi      |                             |                               |
| O Yeni Yatırım Cinsi Ekle |            |                                  | 🕞 Seçilen Yatırım Cinsini Güncelle 🥥 | Seçilen Yatırım Cinsini Sil |                               |
| Yatırım Cinsi             | İşlem Tipi | İptal Et                         | Yatırım Cinsi Numarası               | Yatırım Cinsi               |                               |
| MODERNİZASYON             | Silindi    | $\odot$                          | 3114                                 | KOMPLE YENİ YATIRIM         |                               |
|                           |            |                                  | 3120                                 | MODERNİZASYON               |                               |
| © Sayfa 1/1 € € S         | B          | işanlı<br>Vatırım Cinsi Re<br>Te | vizesi Mevcut Kayıt Silindi.<br>mam  |                             | 3österilen Kayıtlar 1 - 2 / 2 |
|                           |            |                                  |                                      |                             |                               |
|                           |            | ×                                | Kapat                                |                             |                               |

Kaydedilmiş olan Yatırım Cinsi Revizesi talebinin Bakanlığa iletilmesi için ekranın sol menüsünde yer alan "Belge Değişiklik Taleplerini Onaya Sunma" butonunun tıklanması gerekmektedir. Bu işlem yapıldığında ekrana, taleplerin listelendiği aşağıdaki görüntü gelir.

| Belge       ⊆         © Yeni Belge Girişi       ⊆         © Üzerinde Çalıştığım Belgeler       E         © Açık Belgeler Listesi       □         Teminatlı ithalatı Belgeye Dönüştür       E         Yatırımcı       □         İm Yatırımcı Bilgileri       □         Onaylama İşlemleri       □         Liste Değişikliği       □         © Yerli Makine-Teçhizat Revizesi       □                                                                                                    | slemler                                                                                                 | « | TEŞVİK 🕞 İstihdam                                                 | Revizesi * 🔒 Be                            | elge Değişiklik Talep | lerini Onaya Sunma 🙁           |                        |
|----------------------------------------------------------------------------------------------------|----------------------------------------------------------------------------------------------------|---|-------------------------------------------------------------------|--------------------------------------------|-----------------------|--------------------------------|------------------------|
| I reminatil imatali Beigeye Donuştur     Yatırımcı     Yatırımcı Bilgileri     Onaylama İşlemleri     Relge Değişiklik Taleplerini Onava Sunma     Liste Değişikliği     Yetli Makine-Teçhizat Revizesi                                                                                                    | Belge  Yeni Belge Girişi Üzerinde Çalıştığım Belgeler Açık Belgelet Listesi Zerinde çalıştığım Belgeler | ^ | Gönderilmiş Talep List<br>Başvuru İçeriği 🖋 E<br>Talep No<br>1388 | tesi<br>daşvuruyu Onayla<br>Belge No<br>77 | Belge Id<br>1000118   | Talep Tipi<br>Revize Başvurusu | Durum<br>G <b>iRiş</b> |
| Onaylama İşlemleri  Belge Değişiklik Taleplerini Onaya Sunma Liste Değişikliği  Yetli Makine-Teçhizat Revizesi  Site Analisa Analisa A | Yatırımcı                                                                                               |   | C O Sayfa 1 / 1                                                   |                                            |                       |                                |                        |
| Liste Değişikliği                                                                                                    | Onaylama İşlemleri  Belge Değişiklik Taleplerini Onaya Sunma                                            |   |                                                                   |                                            |                       |                                |                        |
|                                                                                                    | Liste Değişikliği  Yerli Makine-Teçhizat Revizesi Ithal Makine-Teçhizat Revizesi                        |   |                                                                   |                                            |                       |                                |                        |

Bu aşamada, iletilmek istenen talebe ait solda yer alan kutucuk seçilerek, "Başvuruyu Onayla" butonu tıklanır ve E-İmza atılmak suretiyle talep Bakanlığa iletilir.

#### Sabit Yatırım Finansman Revizesi

Yatırım teşvik belgesinde kayıtlı sabit yatırım tutarına ilişkin değişiklik talepleri için öncelikle E-TUYS ekranının sol menüsünde yer alan "Sabit Yatırım Finansman Revizesi" butonu tıklanır.

| şlemler                                    | " | TEŞVİK 🚺 Sabit   | Yatırım Finansman Revize | esi ×        |               |                |  |  |  |  |
|--------------------------------------------|---|------------------|--------------------------|--------------|---------------|----------------|--|--|--|--|
| Belge                                      | ^ | Aktif Belgelerim |                          |              |               |                |  |  |  |  |
| 🔋 Yeni Belge Girişi                        |   | Revize Başvurus  | su 🧈 Belge Goruntule     |              |               |                |  |  |  |  |
| 📋 Üzerinde Çalıştığım Belgeler             |   | Belge Id         | Belge No -               | Belge Tarihi | Yatırımın Adı | Yatırımın Yeri |  |  |  |  |
| Açık Belgeler Listesi                      |   | 1000121          | 79                       | 2018-06-19   |               | GAZÍANTEP      |  |  |  |  |
| Teminatlı ithalatı Belgeye Dönüştür        |   | 1000120          | 78                       | 2018-06-19   |               | ÍSTANBUL       |  |  |  |  |
| Yatırımcı                                  |   | 1000118          | 77                       | 2018-06-19   |               | ADANA          |  |  |  |  |
| Tatırımcı Bilgileri                        |   | 1000115          | 76                       | 2018-06-19   |               | GAZÍANTEP      |  |  |  |  |
| Onaylama İşlemleri                         |   |                  |                          |              |               |                |  |  |  |  |
| 🕞 Belge Değişiklik Taleplerini Onaya Sunma |   |                  |                          |              |               |                |  |  |  |  |
| Liste Değişikliği                          |   |                  |                          |              |               |                |  |  |  |  |
| Yerli Makine-Teçhizat Revizesi             |   |                  |                          |              |               |                |  |  |  |  |
| Mithal Makine-Teçhizat Revizesi            |   |                  |                          |              |               |                |  |  |  |  |
| Belge Revize                               |   |                  |                          |              |               |                |  |  |  |  |
| Süre Uzatımı                               |   |                  |                          |              |               |                |  |  |  |  |
| 🕞 İstihdam Revizesi                        |   |                  |                          |              |               |                |  |  |  |  |
| 🕞 Kapasite Revizesi                        |   |                  |                          |              |               |                |  |  |  |  |
| 🕞 Yatırım Cinsi Revizesi                   |   |                  |                          |              |               |                |  |  |  |  |
| Sabit Yatırım Finansman Revizesi           |   |                  |                          |              |               |                |  |  |  |  |
| Destek Unsuru Revizesi                     |   |                  |                          |              |               |                |  |  |  |  |
| 🛛 🔁 Yatırımı Yeri Revizesi                 |   |                  |                          |              |               |                |  |  |  |  |

Sabit Yatırım Finansman Revizesi butonu tıklandığında ekranın sağ tarafına halihazırda aktif olan yatırım teşvik belgeleri liste halinde gelir. Bu aşamada, yatırım tutarı değişikliği talebinde bulunulmak istenen diğer bir ifadeyle, işlem yapılmak istenen yatırım teşvik belgesi, solunda yer alan kutucuk tıklanmak suretiyle, seçilir.

| ıler                                     | « |   | TEŞVİK 🚺 🔒 Sa                        | bit Yatırım Finansman Reviz | esi × |              |               |  |  |  |  |
|------------------------------------------|---|---|--------------------------------------|-----------------------------|-------|--------------|---------------|--|--|--|--|
| je 🛛                                     | ~ | t | C Aktif Belgelerim                   |                             |       |              |               |  |  |  |  |
| Yeni Belge Girişi                        |   |   | 🕟 Revize Başvurusu 🥪 Belge Goruntule |                             |       |              |               |  |  |  |  |
| Üzerinde Çalıştığım Belgeler             |   | H | Belge Id                             | Revize Basyurusu            |       | Belge Tarihi | Yatırımın Adı |  |  |  |  |
| Açık Belgeler Listesi                    |   |   | 1000121                              | /9                          |       | 2018-06-19   |               |  |  |  |  |
| i eminatii ithalati Belgeye Donuştur     |   |   | 1000120                              | 78                          |       | 2018-06-19   |               |  |  |  |  |
| rimci                                    |   |   | 1000118                              | 77                          |       | 2018-06-19   |               |  |  |  |  |
| Yatırımcı Bilgileri                      |   |   | 1000115                              | 76                          |       | 2018-06-19   |               |  |  |  |  |
| ıylama İşlemleri                         |   |   |                                      |                             |       |              |               |  |  |  |  |
| Belge Değişiklik Taleplerini Onaya Sunma |   |   |                                      |                             |       |              |               |  |  |  |  |
| ə Değişikliği                            |   |   |                                      |                             |       |              |               |  |  |  |  |
| Yerli Makine-Teçhizat Revizesi           |   |   |                                      |                             |       |              |               |  |  |  |  |
| İthal Makine-Teçhizat Revizesi           |   |   |                                      |                             |       |              |               |  |  |  |  |
| je Revize                                |   |   |                                      |                             |       |              |               |  |  |  |  |
| Süre Uzatımı                             |   |   |                                      |                             |       |              |               |  |  |  |  |
| İstihdam Revizesi                        |   |   |                                      |                             |       |              |               |  |  |  |  |
| Kapasite Revizesi                        |   |   |                                      |                             |       |              |               |  |  |  |  |

İşlem yapılmak istenen aktif yatırım teşvik belgesi seçildikten sonra hemen üzerinde yer alan "Revize Başvurusu" butonu tıklanır.

| Arazi-Arsa Bedeli (Firmanın Talebi)     | I                           | Arazi-Arsa Bedeli (Belgedeki Orjina    | al Hali)                |  |
|-----------------------------------------|-----------------------------|----------------------------------------|-------------------------|--|
| Metrekaresi:                            |                             | Metrekaresi:                           |                         |  |
| Birim Fiyatı:                           |                             | Birim Fiyatı:                          |                         |  |
| Arazi-Arsa Bedeli:                      | 0                           | Arazi-Arsa Bedeli:                     | 0                       |  |
| Bina-İnşaat Giderleri (Firmanın Tal     | ebi)                        | Bina-İnşaat Giderleri (Belgedeki Or    | jinal Hali)             |  |
| Ana bina ve tesisleri:                  | 1.000.000                   | Ana bina ve tesisleri:                 | 1.000.000               |  |
| ardımcı işletmeler bina ve tesisleri:   | 0                           | Yardımcı işletmeler bina ve tesisleri: | 0                       |  |
| dare binaları:                          | 0                           | Ídare binaları:                        | 0                       |  |
| /eraltı ana galerileri:                 | 0                           | Yeraltı ana galerileri:                | 0                       |  |
| loplam Bina İnşaat Giderleri:           | 1.000.000                   | Toplam Bina İnşaat Giderleri:          | 1.000.000               |  |
| lakina Teçhizat Giderleri (Firmanı      | n Talebi)                   | Makina Teçhizat Giderleri (Belgede     | ki Orjinal Hali)        |  |
| oplam Makine Techizat:                  | 6.700.000                   | Toplam Makine Techizat:                | 6.700.000               |  |
| Diğer Yatırım Harcamaları (Firmanı      | n Talebi)                   | Diğer Yatırım Harcamaları (Belgede     | ki Orjinal Hali)        |  |
| ardımcı makine techizat giderleri:      | 0                           | Yardımcı makine techizat giderleri:    | 0                       |  |
| thalat ve gümrükleme giderleri:         | 0                           | İthalat ve gümrükleme giderleri:       | 0                       |  |
| aşıma ve sigorta giderleri:             | 300.000                     | Taşıma ve sigorta giderleri:           | 300.000                 |  |
| /lontaj giderleri:                      | 0                           | Montaj giderleri:                      | 0                       |  |
| Etüd ve proje giderleri:                | 0                           | Etüd ve proje giderleri:               | 0                       |  |
| Diğer giderler:                         | 0                           | Diğer giderler:                        | 0                       |  |
| oplam Diğer Yatırım Harcamaları:        | 300.000                     | Toplam Diğer Yatırım Harcamaları :     | 300.000                 |  |
| OPLAM SABİT YATIRIM TUTARI (            | Firmanın Talebi)            | TOPLAM SABİT YATIRIM TUTARI (I         | Belgedeki Orjinal Hali) |  |
| OPLAM SABİT YATIRIM TUTARI:             | 8.000.000                   | TOPLAM SABİT YATIRIM TUTARI:           | 8.000.000               |  |
| -Toplam Kredi:                          | 0                           | Toplam Kredi:                          | 0                       |  |
| OPLAM FİNANSMAN:                        | 8.000.000                   | TOPLAM FİNANSMAN:                      | 8.000.000               |  |
| rli ve ithal liste revizeniz onaylanmad | an SABIT YATIRIM REVIZESINI |                                        |                         |  |

Revize Başvurusu butonu tıklandığında ekrana aşağıda yer alan görüntü gelir.

Yukarıdaki örnekte görüldüğü üzere ekranın sağ bölümünde halihazırda teşvik belgesinde kayıtlı olan yatırımın finansal bilgileri, sol bölümünde ise değişiklik taleplerinin kayıt edileceği alanlar yer almaktadır. Sol taraftaki ilgili alanlar doldurulmak suretiyle yatırım kapsamında gerçekleştirilecek harcamalarda ve/veya finansman yönteminde talep edilen değişiklikler gerçekleştirilebilir.

Ancak ithal ve/veya yerli makine ve teçhizat harcamalarına ilişkin herhangi bir değişiklik bu ekrandan yapılmamaktadır. İthal ve/veya yerli makine ve teçhizat harcamalarına ilişkin değişiklik taleplerinin ana sayfanın sol menüsünde yer alan "Liste Değişikliği" başlığının altındaki "İthal Makine-Teçhizat Revizesi" ve "Yerli Makine-Teçhizat Revizesi" alanlarından yapılması gerekmektedir. Söz konusu listelerde yapılacak değişiklik taleplerinin onaylanmasını müteakip yatırım tutarında meydana gelecek değişiklikler otomatik olarak güncellenecektir.

Talep edilen değişiklikler girildikten sonra açılan pencerenin sağ alt bölümünde yer alan "Revize Başvurusu" butonu tıklanır ve "Yatırım Finansman Revizesi başvurusu tamamlandı" uyarısı alınır. "Tamam" butonu tıklanarak bu ekrandan çıkılabilir.

| Aktif Belgelerim  |                     |                          |                                   |                       |                  |
|-------------------|---------------------|--------------------------|-----------------------------------|-----------------------|------------------|
| 💊 Revize Başvurus | u 🧬 Belge Goruntule |                          |                                   |                       |                  |
| Belge Id          | Belge No -          | Belge Tarihi             | Yatırımın Adı                     | Yatırımın Konusu      |                  |
| 1000121           | 79                  | 2018-06-19               |                                   | GAZÍANTEP             | PLASTİK ÜRÜNLER  |
| 1000120           | 78                  | 2018-06-19               |                                   | ÍSTANBUL              | TRİKOTAJ (ÖRME)  |
| 1000118           | 77                  | 2018-06-19               |                                   | ADANA                 | MOTORLU KARA T   |
| 1000115           | 76                  | 2018-06-19               |                                   | GAZÍANTEP             | KUM, KİL VE TAŞO |
|                   |                     | Başarılı<br>Vatum        | Finansman Povizasi basw           | ×                     |                  |
|                   |                     |                          |                                   |                       |                  |
|                   |                     | Başarılı                 | Finansman Revizesi başvu          | ×<br>urusu tamamlandı |                  |
|                   |                     | Başarılı<br>I Yatırım İ  | Finansman Revizesi başvı          | ¥<br>urusu tamamlandı |                  |
|                   |                     | Başarılı<br>i Yatırım İ  | Finansman Revizesi başvı<br>Tamam | ¥<br>urusu tamamlandı |                  |
|                   |                     | Başarılı<br>() Yatırım I | Finansman Revizesi başvı<br>Tamam | ¥<br>urusu tamamlandı |                  |
|                   |                     | Başarılı<br>1 Yatırım I  | Finansman Revizesi başvu<br>Tamam | Irusu tamamlandı      |                  |
|                   |                     | Başarılı<br>1 Yatırım I  | Finansman Revizesi başvu<br>Tamam | Lurusu tamamlandı     |                  |
|                   |                     | Başarılı<br>Yatırım I    | Finansman Revizesi başvu<br>Tamam | Lurusu tamamlandı     |                  |

Kaydedilmiş olan Sabit Yatırım Finansman Revizesi talebinin Bakanlığa iletilmesi için ekranın sol menüsünde yer alan "Belge Değişiklik Taleplerini Onaya Sunma" butonunun tıklanması gerekmektedir. Bu işlem yapıldığında ekrana, taleplerin listelendiği aşağıdaki görüntü gelir.

| emler                                      | " | TEŞVİK 🔒                             | Sabit Yatırım Finansman | Revizesi 👋 💊 Bel | ge Değişiklik Taleplerini | Onaya Sunma | ×     |  |  |  |
|--------------------------------------------|---|--------------------------------------|-------------------------|------------------|---------------------------|-------------|-------|--|--|--|
| elge                                       | ~ | Gönderilmiş Talep Listesi            |                         |                  |                           |             |       |  |  |  |
| Yeni Belge Girişi                          |   | 📷 Başvuru İçeriği 🧹 Başvuruyu Onayla |                         |                  |                           |             |       |  |  |  |
| Uzerinde Çalıştığım Belgeler               |   | Talep No                             | Belge No                | Belge Id         | Talep Tipi                | Durum       | Daire |  |  |  |
| Açık Belgeler Listesi                      |   | 1397                                 | 77                      | 1000118          | Revize Başvurusu          | GİRİŞ       | Tarim |  |  |  |
| I eminatii ithalati Belgeye Donuştur       |   | 1394                                 | 79                      | 1000121          | Revize Başvurusu          | GİRİŞ       | Tarim |  |  |  |
| atırımcı                                   |   | 🖸 🔘 Sayfa                            | 1/1 🖸 🗊 🕤               |                  |                           |             |       |  |  |  |
| 🕌 Yatırımcı Bilgileri                      |   |                                      |                         |                  |                           |             |       |  |  |  |
| naylama İşlemleri                          |   |                                      |                         |                  |                           |             |       |  |  |  |
| 💫 Belge Değişiklik Taleplerini Onaya Sunma |   |                                      |                         |                  |                           |             |       |  |  |  |
| iste Değişikliği                           |   |                                      |                         |                  |                           |             |       |  |  |  |
| Yerli Makine-Teçhizat Revizesi             |   |                                      |                         |                  |                           |             |       |  |  |  |
| Mithal Makine-Teçhizat Revizesi            |   |                                      |                         |                  |                           |             |       |  |  |  |
| elge Revize                                |   |                                      |                         |                  |                           |             |       |  |  |  |
| Süre Uzatımı                               |   |                                      |                         |                  |                           |             |       |  |  |  |
| İstihdam Revizesi                          |   |                                      |                         |                  |                           |             |       |  |  |  |
| 🚡 Kapasite Revizesi                        |   |                                      |                         |                  |                           |             |       |  |  |  |
| 🛃 Yatırım Cinsi Revizesi                   |   |                                      |                         |                  |                           |             |       |  |  |  |
| 🜏 Sabit Yatırım Finansman Revizesi         |   |                                      |                         |                  |                           |             |       |  |  |  |

Bu aşamada, iletilmek istenen talebe ait solda yer alan kutucuk seçilerek, "Başvuruyu Onayla" butonu tıklanır ve E-İmza atılmak suretiyle talep Bakanlığa iletilir.

#### Destek Unsuru Revizesi

Yatırım teşvik belgesinde kayıtlı destek unsurlarına ilişkin talepler için öncelikle E-TUYS ekranının sol menüsünde yer alan "Destek Unsuru Revizesi" butonu tıklanır.

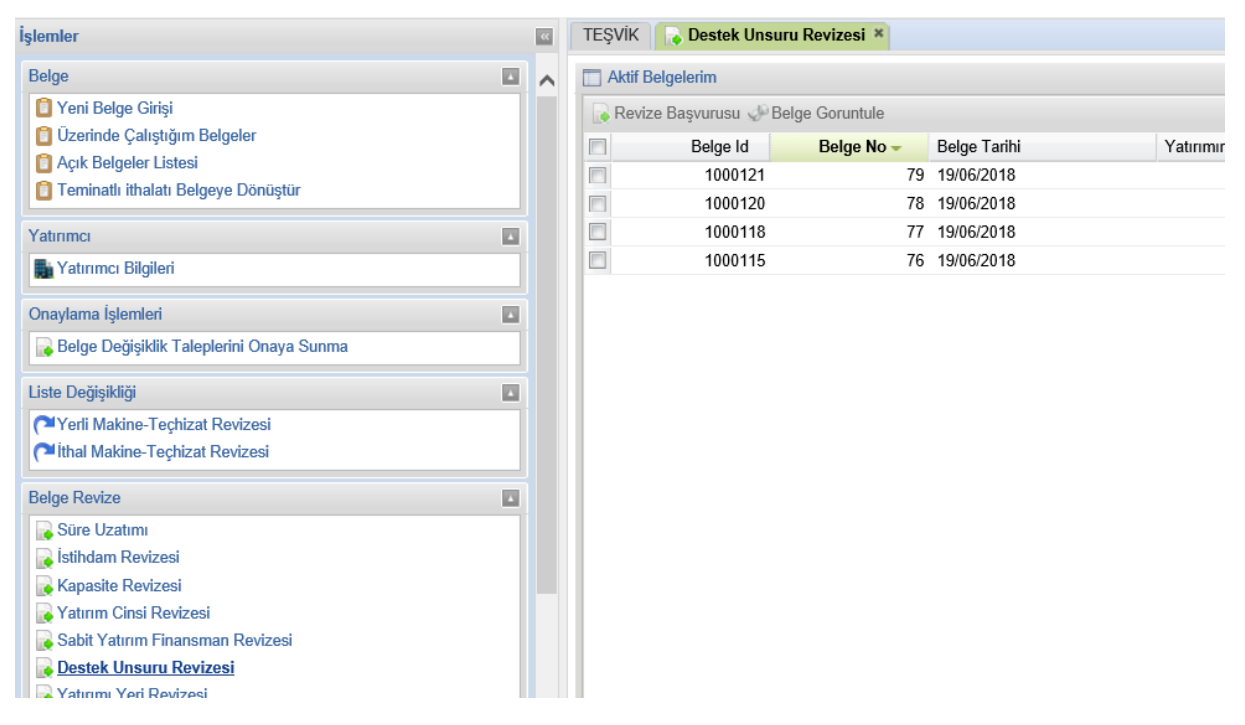

Destek Unsuru Revizesi butonu tıklandığında ekranın sağ tarafına halihazırda aktif olan yatırım teşvik belgeleri liste halinde gelir. Bu aşamada, destek unsuru değişikliği talebinde bulunulmak istenen diğer bir ifadeyle, işlem yapılmak istenen yatırım teşvik belgesi, solunda yer alan kutucuk tıklanmak suretiyle, seçilir.

| İşlemler                                         |   | « | TEŞVİK    | 🕞 Destek l   | Unsuru Rev  | izesi ×  |             |   |    |
|--------------------------------------------------|---|---|-----------|--------------|-------------|----------|-------------|---|----|
| Belge                                            |   | ^ | 🔲 Aktif E | Belgelerim   |             |          |             |   |    |
| Yeni Belge Girişi Cultarinde Celestiğum Belgeler |   |   | Reviz     | ze Başvurusu | 🧈 Belge Go  | oruntule |             |   |    |
| Açık Belgeler Listesi                            |   |   |           | BRevize      | e Başvurusu | lge No - | Belge Tarih | i | Ya |
| Teminatlı ithalatı Belgeye Dönüştür              |   |   |           | 10001        | 21          | 79       | 19/06/2018  |   |    |
| Yatırımcı                                        |   |   |           | 10001        | 18          | 77       | 19/06/2018  |   |    |
| 🚡 Yatırımcı Bilgileri                            | ٦ |   |           | 10001        | 15          | 76       | 19/06/2018  |   |    |
| Onaylama İşlemleri                               |   |   | -         |              |             |          |             |   |    |
| 🕞 Belge Değişiklik Taleplerini Onaya Sunma       |   |   | -         |              |             |          |             |   |    |
| Liste Değişikliği                                |   |   | -         |              |             |          |             |   |    |
| Yerli Makine-Teçhizat Revizesi                   | Т |   |           |              |             |          |             |   |    |
| C <sup>1</sup> İthal Makine-Teçhizat Revizesi    |   |   |           |              |             |          |             |   |    |
| Belge Revize                                     |   |   |           |              |             |          |             |   |    |
| Süre Uzatımı                                     |   |   |           |              |             |          |             |   |    |
| 📄 💽 İstihdam Revizesi                            |   |   |           |              |             |          |             |   |    |
| Revizesi                                         |   |   |           |              |             |          |             |   |    |
| Vatırım Cinsi Revizesi                           |   |   |           |              |             |          |             |   |    |
| 🕞 Sabit Yatırım Finansman Revizesi               |   |   |           |              |             |          |             |   |    |
| Destek Unsuru Revizesi                           |   |   |           |              |             |          |             |   |    |
| 🛛 🔁 Yatırımı Yeri Revizesi                       |   |   |           |              |             |          |             |   |    |

İşlem yapılmak istenen aktif yatırım teşvik belgesi seçildikten sonra hemen üzerinde yer alan "Revize Başvurusu" butonu tıklanır.

| Revize Başvurusu butonu | tıklandığında ekrana | aşağıda yer | alan görüntü gelir. |
|-------------------------|----------------------|-------------|---------------------|
|-------------------------|----------------------|-------------|---------------------|

| Destek Unsuru Açıklaması: | ^                            |         |
|---------------------------|------------------------------|---------|
|                           | $\sim$                       |         |
|                           |                              |         |
|                           | 9                            | Temizle |
|                           | 🗙 Kapat 🖌 🖌 Revize Başvurusu |         |

Destek unsurlarına ilişkin değişiklik (ilave, iptal vb.) talepleri "Destek Unsuru Açıklaması" bölümüne yazılır.

| Faiz Destegi               | ^   |           |
|----------------------------|-----|-----------|
|                            | ~   |           |
|                            |     |           |
|                            |     | / Temizle |
| 🗙 Kapat 🖌 🖌 Revize Başvuru | ısu |           |
|                            |     |           |

Talep edilen değişiklikler girildikten sonra açılan pencerenin sağ alt bölümünde yer alan "Revize Başvurusu" butonu tıklanır ve "Destek Unsuru Revize başvurusu tamamlandı" uyarısı alınır. "Tamam" butonu tıklanarak bu ekrandan çıkılabilir.

| Aktif | Belgelerim            |              |              |             |                              |                   |               |                  |
|-------|-----------------------|--------------|--------------|-------------|------------------------------|-------------------|---------------|------------------|
| Rev   | rize Başvurusu 🧈 Belg | je Goruntule |              |             |                              |                   |               |                  |
|       | Belge Id              | Belge No –   | Belge Tarihi |             | Yatırımın Adı                | Ya                | atırımın Yeri | Yatırımın Konusu |
|       | 1000121               | 79           | 19/06/2018   |             |                              | G/                | AZİANTEP      | PLASTİK ÜRÜNLER  |
|       | 1000120               | 78           | 19/06/2018   |             |                              | ÍS                | TANBUL        | TRÍKOTAJ (ÖRME)  |
|       | 1000118               | 77           | 19/06/2018   |             |                              | AE                | ANA           | MOTORLU KARA TA  |
|       | 1000115               | 76           | 19/06/2018   |             |                              | G/                | AZİANTEP      | KUM, KİL VE TAŞO |
|       |                       |              | Başarılı     | Destek Unsu | ru Revize başvurusı<br>Tamam | ¥<br>u tamamlandı |               |                  |

Kaydedilmiş olan Destek Unsuru Revize talebinin Bakanlığa iletilmesi için ekranın sol menüsünde yer alan "Belge Değişiklik Taleplerini Onaya Sunma" butonunun tıklanması gerekmektedir. Bu işlem yapıldığında ekrana, taleplerin listelendiği aşağıdaki görüntü gelir.

| şlemler                                                                                                    | ~ | TEŞVİK                                               | 🕞 Belge De                | ğişiklik Taleplerini (                  | Onaya Sunma 🗶 📗                | Destek Unsuru Rev                                  | izesi ×                                 |  |  |  |
|----------------------------------------------------------------------------------------------------|---|------------------------------------------------------|---------------------------|-----------------------------------------|--------------------------------|----------------------------------------------------|-----------------------------------------|--|--|--|
| Belge                                                                                                    | ~ | Gönderilm                                            | Gönderilmiş Talep Listesi |                                         |                                |                                                    |                                         |  |  |  |
| <ul> <li>Yeni Belge Girişi</li> <li>Üzerinde Çalıştığım Belgeler</li> <li>Açık Belgeler Listesi</li> <li>Teminatlı ithalatı Belgeye Dönüştür</li> </ul> |   | Başvur           Talep           1399           1394 | u İçeriği 🧹 B<br>No       | aşvuruyu Onayla<br>Belge No<br>77<br>79 | Belge Id<br>1000118<br>1000121 | Talep Tipi<br>Revize Başvurusu<br>Revize Başvurusu | Durum<br>G <b>iRiŞ</b><br>G <b>iRiŞ</b> |  |  |  |
| Yatırımcı                                                                                                    |   |                                                      | Sayfa 1 / 1               |                                         |                                |                                                    |                                         |  |  |  |
| Yatırımcı Bilgileri                                                                                                    |   |                                                      |                           |                                         |                                |                                                    |                                         |  |  |  |
| Onaylama İşlemleri<br>🕞 <u>Belge Değişiklik Taleplerini Onaya Sunma</u>                                                                                 |   |                                                      |                           |                                         |                                |                                                    |                                         |  |  |  |
| Liste Değişikliği<br>Yerli Makine-Teçhizat Revizesi<br>Vihal Makine-Teçhizat Revizesi                                                                   |   |                                                      |                           |                                         |                                |                                                    |                                         |  |  |  |
| Belge Revize                                                                                                    |   |                                                      |                           |                                         |                                |                                                    |                                         |  |  |  |

Bu aşamada, iletilmek istenen talebe ait solda yer alan kutucuk seçilerek, "Başvuruyu Onayla" butonu tıklanır ve E-İmza atılmak suretiyle talep Bakanlığa iletilir.

#### Yatırım Yeri Revizesi

Yatırım teşvik belgesinde kayıtlı yatırım yerine ilişkin değişiklik talepleri için öncelikle E-TUYS ekranının sol menüsünde yer alan "Yatırım Yeri Revizesi" butonu tıklanır.

| İşlemler                                 | ** |                                      | TEŞ              | VİK 🛛 🕞 Y | 'atırımı Yeri I | Revizesi × |              |  |  |  |  |
|------------------------------------------|----|--------------------------------------|------------------|-----------|-----------------|------------|--------------|--|--|--|--|
| Belge                                    | ~  | .                                    | Aktif Belgelerim |           |                 |            |              |  |  |  |  |
| 2 Yeni Belge Girişi                      |    | 🕞 Revize Başvurusu 🖑 Belge Goruntule |                  |           |                 |            |              |  |  |  |  |
| ÜÜzerinde Çalıştığım Belgeler            |    |                                      |                  | Belge Id  |                 | Belge No 🛩 | Belge Tarihi |  |  |  |  |
| Açık Belgeler Listesi                    |    |                                      |                  | 1000121   |                 | 79         | 2018-06-19   |  |  |  |  |
|                                          |    |                                      |                  | 1000120   |                 | 78         | 2018-06-19   |  |  |  |  |
| Yatırımcı                                |    |                                      |                  | 1000118   |                 | 77         | 2018-06-19   |  |  |  |  |
| Yatırımcı Bilgileri                      |    |                                      |                  | 1000115   |                 | 76         | 2018-06-19   |  |  |  |  |
|                                          |    |                                      |                  |           |                 |            |              |  |  |  |  |
| Onaylama Işlemleri                       |    |                                      |                  |           |                 |            |              |  |  |  |  |
| Belge Değişiklik Taleplerini Onaya Sunma |    |                                      |                  |           |                 |            |              |  |  |  |  |
| Liste Değişikliği                        |    |                                      |                  |           |                 |            |              |  |  |  |  |
| Yerli Makine-Teçhizat Revizesi           |    |                                      |                  |           |                 |            |              |  |  |  |  |
| Pithal Makine-Teçhizat Revizesi          |    |                                      |                  |           |                 |            |              |  |  |  |  |
| Belge Revize                             |    |                                      |                  |           |                 |            |              |  |  |  |  |
| Süre Uzatımı                             |    |                                      |                  |           |                 |            |              |  |  |  |  |
| 🕞 İstihdam Revizesi                      |    |                                      |                  |           |                 |            |              |  |  |  |  |
| 🕞 Kapasite Revizesi                      |    |                                      |                  |           |                 |            |              |  |  |  |  |
| Vatırım Cinsi Revizesi                   |    |                                      |                  |           |                 |            |              |  |  |  |  |
| Sabit Yatırım Finansman Revizesi         |    |                                      |                  |           |                 |            |              |  |  |  |  |
| Destek Unsuru Revizesi                   |    |                                      |                  |           |                 |            |              |  |  |  |  |
| Vatırımı Yeri Revizesi                   |    |                                      |                  |           |                 |            |              |  |  |  |  |

Yatırım Yeri Revizesi butonu tıklandığında ekranın sağ tarafına halihazırda aktif olan yatırım teşvik belgeleri liste halinde gelir. Bu aşamada, yatırım yeri değişikliği talebinde bulunulmak istenen diğer bir ifadeyle, işlem yapılmak istenen yatırım teşvik belgesi, solunda yer alan kutucuk tıklanmak suretiyle, seçilir.

| şlemler                                  | ~ | TEŞ                                | VİK 💦    | Yatırımı Yeri | Revizesi × |              |  |  |  |  |
|------------------------------------------|---|------------------------------------|----------|---------------|------------|--------------|--|--|--|--|
| Belge                                    |   | Aktif Belgelerim                   |          |               |            |              |  |  |  |  |
| Yeni Belge Girişi                        |   | Revize Başvurusu 🧈 Belge Goruntule |          |               |            |              |  |  |  |  |
| Uzerinde Çalıştığım Belgeler             |   |                                    | Belge Id | Revize Bas    | No -       | Belge Tarihi |  |  |  |  |
| Açık Belgeler Listesi                    |   |                                    | 1000121  | - tonico bui  | /9         | 2018-06-19   |  |  |  |  |
| I eminatii itnaiati Beigeye Donuştur     |   |                                    | 1000120  |               | 78         | 2018-06-19   |  |  |  |  |
| Yatırımcı                                | 3 |                                    | 1000118  |               | 77         | 2018-06-19   |  |  |  |  |
| Saturi Bilgileri                         |   |                                    | 1000115  |               | 76         | 2018-06-19   |  |  |  |  |
| Onavlama İslemleri                       |   |                                    |          |               |            |              |  |  |  |  |
| Relne Dečisiklik Talenlerini Onava Sunma |   |                                    |          |               |            |              |  |  |  |  |
|                                          | - |                                    |          |               |            |              |  |  |  |  |
| Liste Değişikliği                        | 3 |                                    |          |               |            |              |  |  |  |  |
| Perli Makine-Teçhizat Revizesi           |   |                                    |          |               |            |              |  |  |  |  |
| Cithal Makine-Teçhizat Revizesi          |   |                                    |          |               |            |              |  |  |  |  |
| Belge Revize                             | 3 |                                    |          |               |            |              |  |  |  |  |
| Süre Uzatımı                             |   |                                    |          |               |            |              |  |  |  |  |
| 🕞 İstihdam Revizesi                      |   |                                    |          |               |            |              |  |  |  |  |
| Rapasite Revizesi                        |   |                                    |          |               |            |              |  |  |  |  |
| Vatırım Cinsi Revizesi                   |   |                                    |          |               |            |              |  |  |  |  |
| Sabit Yatırım Finansman Revizesi         |   |                                    |          |               |            |              |  |  |  |  |
| Destek Unsuru Revizesi                   |   |                                    |          |               |            |              |  |  |  |  |
| 🙀 Yatırımı Yeri Revizesi                 |   |                                    |          |               |            |              |  |  |  |  |

İşlem yapılmak istenen aktif yatırım teşvik belgesini seçtikten sonra hemen üzerinde yer alan "Revize Başvurusu" butonu tıklanır.

| Rolao Id | Rolgo No | Rolao Tarihi                                | Vaturumun Adu  | Vaturumun Vari | Vaturimin Konuou |
|----------|----------|---------------------------------------------|----------------|----------------|------------------|
| 1000121  |          | 2019 06 10                                  | raunmin Adi    |                |                  |
| 1000121  | 79       | 2010-00-15                                  |                | ICTANDU        |                  |
| 1000120  | 77       | 2010-00-19                                  |                |                |                  |
| 1000115  | 76       | 2018 06 10<br>2018 06 10<br>m Yeri Revizesi |                | CAZIANITED     | KIIM KİL VE TAŞO |
|          | İli:     |                                             | -İl Seçiniz-   |                | •                |
|          | İlçesi:  |                                             | -İlçe Seçiniz- |                |                  |
|          | OSB:     |                                             |                |                |                  |
|          | Bölges   |                                             |                |                |                  |
|          |          |                                             |                |                |                  |
|          |          |                                             |                |                |                  |
|          |          |                                             |                |                |                  |
|          |          |                                             | Kapat          | urusu          |                  |

Revize Başvurusu butonu tıklandığında ekrana aşağıda yer alan görüntü gelir.

Yeni yatırım yeri aşağıda yer alan ekran görüntüsünde olduğu gibi seçilir.

| li:      | ADANA    |  |
|----------|----------|--|
| İlçesi:  | Ceyhan   |  |
| OSB:     |          |  |
| Pölgosi: | 0.01     |  |
| Doigesi. | 2. Bolge |  |
| Doigesi. | Z. Bolge |  |
| Doigesi. | 2. Bolge |  |
| Doigesi. | 2. Bolge |  |
| Doigesi. | 2. Bolge |  |

Talep edilen değişiklikler girildikten sonra açılan pencerenin sağ alt bölümünde yer alan "Revize Başvurusu" butonu tıklanır ve "Yatırım yeri başvurusu kaydedildi" uyarısı alınır. "Tamam" butonu tıklanarak bu ekrandan çıkılabilir.
| Aktif Belgelerim      |                |                   |                          |                |                  |
|-----------------------|----------------|-------------------|--------------------------|----------------|------------------|
| Revize Başvurusu 🧬 Be | elge Goruntule |                   |                          |                |                  |
| Belge Id              | Belge No 👻     | Belge Tarihi      | Yatırımın Adı            | Yatırımın Yeri | Yatırımın Konusu |
| 1000121               | 79             | 2018-06-19        |                          | GAZİANTEP      | PLASTİK ÜRÜNLER  |
| 1000120               | 78             | 2018-06-19        |                          | ÍSTANBUL       | TRİKOTAJ (ÖRME)  |
| 1000118               | 77             | 2018-06-19        |                          | ADANA          | MOTORLU KARA T   |
| 1000115               | 76             | 2018-06-19        |                          | GAZİANTEP      | KUM, KİL VE TAŞO |
|                       |                | Başanlı<br>Yatırı | ım yeri başvurusu kayded | E.             |                  |

Kaydedilmiş olan Yatırım Yeri Revize talebinin Bakanlığa iletilmesi için ekranın sol menüsünde yer alan "Belge Değişiklik Taleplerini Onaya Sunma" butonunun tıklanması gerekmektedir. Bu işlem yapıldığında ekrana, taleplerin listelendiği aşağıdaki görüntü gelir.

| şlemler                                                                     |  | ** | TEŞVİK    | 💊 Belge De    | ğişiklik Taleplerini | Onaya Sunma 🕷 📗     | 💊 Destek Unsuru Revi           | izesi × |
|-----------------------------------------------------------------------------|--|----|-----------|---------------|----------------------|---------------------|--------------------------------|---------|
| Belge                                                                       |  | ^  | Gönderilm | iş Talep List | esi                  |                     |                                |         |
| <ul> <li>Yeni Belge Girişi</li> <li>Üzerinde Calıştığım Belgeler</li> </ul> |  |    | Başvuru   | ı İçeriği 🧹 B | aşvuruyu Onayla      |                     | <b></b>                        | 2       |
| Açık Belgeler Listesi     Teminatlı ithalatı Belgeve Dönüstür               |  |    | 1399      | NO            | Belge No<br>77       | Belge Id<br>1000118 | Talep Tipi<br>Revize Başvurusu | GiRiş   |
|                                                                             |  |    | 1394      |               | 79                   | 1000121             | Revize Başvurusu               | GiRİŞ   |
| Faurinci<br>Yatırıncı Bilgileri                                             |  |    | 0013      | ayra 171      |                      |                     |                                |         |
| Onaylama İşlemleri                                                          |  |    |           |               |                      |                     |                                |         |
| Belge Değişiklik Taleplerini Onaya Sunma                                    |  |    |           |               |                      |                     |                                |         |
| Liste Değişikliği                                                           |  |    |           |               |                      |                     |                                |         |
| Yerli Makine-Teçhizat Revizesi<br>Ithal Makine-Teçhizat Revizesi            |  |    |           |               |                      |                     |                                |         |
| Belge Revize                                                                |  |    |           |               |                      |                     |                                |         |
| Süre Uzatımı                                                                |  |    |           |               |                      |                     |                                |         |

Bu aşamada, iletilmek istenen talebe ait solda yer alan kutucuk seçilerek, "Başvuruyu Onayla" butonu tıklanır ve E-İmza atılmak suretiyle talep Bakanlığa iletilir.

### Özel Şart Revizesi

Yatırım teşvik belgesinde kayıtlı özel şartlara ilişkin değişiklik talepleri için öncelikle E-TUYS ekranının sol menüsünde yer alan "Özel Şart Revizesi" butonu tıklanır.

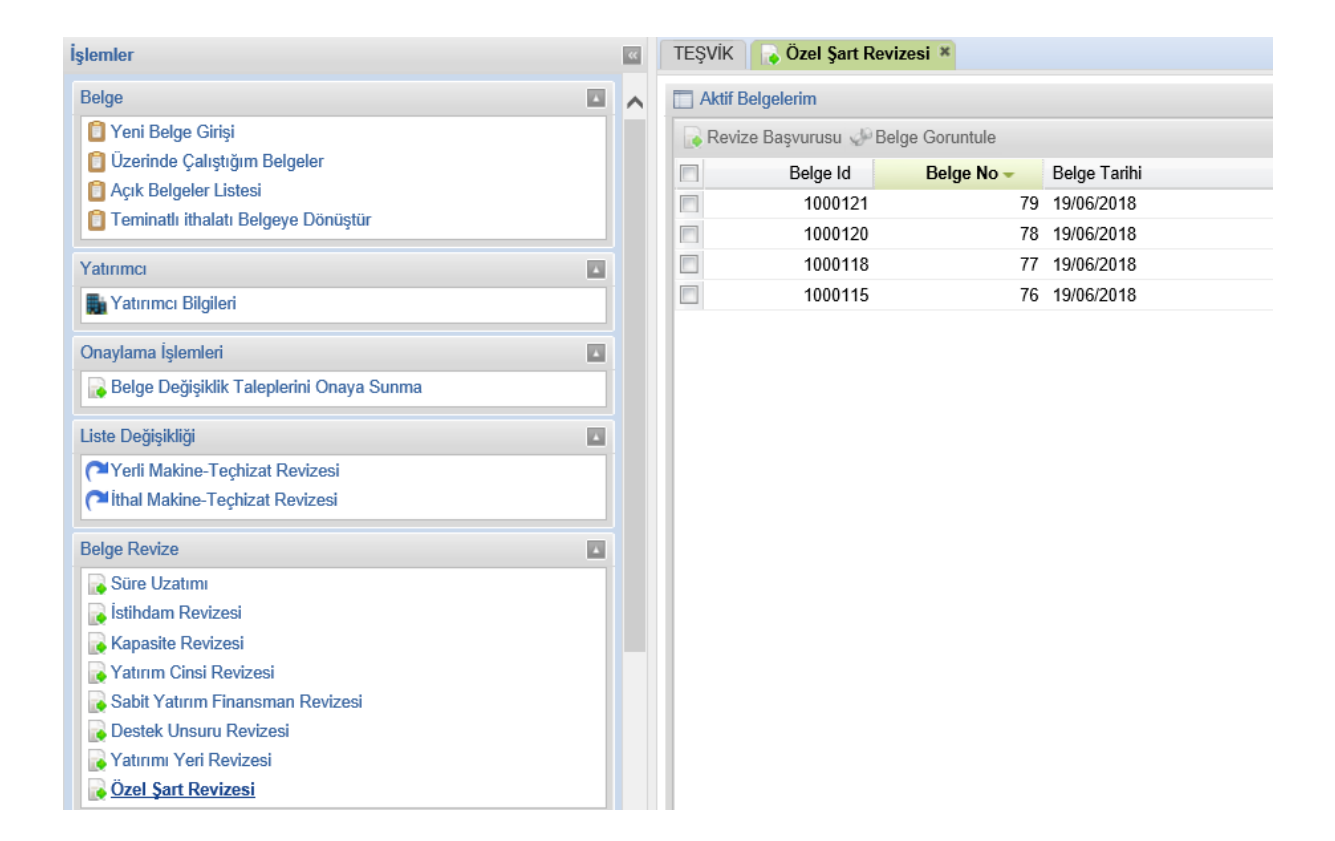

Özel Şart Revizesi butonu tıklandığında ekranın sağ tarafına halihazırda aktif olan yatırım teşvik belgeleri liste halinde gelir. Bu aşamada, özel şart değişikliği talebinde bulunulmak istenen diğer bir ifadeyle, işlem yapılmak istenen yatırım teşvik belgesi, solunda yer alan kutucuk tıklanmak suretiyle, seçilir.

| ler                                      | « | TEŞVİK 🚺 🔂 Özel Şart Revizesi 🕷 |        |              |
|------------------------------------------|---|---------------------------------|--------|--------------|
| e                                        | ^ | TAktif Belgelerim               |        |              |
| Yeni Belge Girişi                        |   | Revize Başvurusu 🧈 Belge Goru   | intule |              |
| Üzerinde Çalıştığım Belgeler             |   | Belg Revize Başvurus            | No -   | Belge Tarihi |
| Açık Belgeler Listesi                    |   | 1000121                         | 79     | 19/06/2018   |
| Teminatlı ithalatı Belgeye Dönüştür      |   | 1000120                         | 78     | 19/06/2018   |
| IMCI 🚺                                   |   | 1000118                         | 77     | 19/06/2018   |
| Yatırımcı Bilgileri                      |   | 1000115                         | 76     | 19/06/2018   |
| ylama İşlemleri 🗾 🚺                      |   |                                 |        |              |
| Belge Değişiklik Taleplerini Onaya Sunma |   |                                 |        |              |
| Değişikliği                              |   |                                 |        |              |
| Yerli Makine-Teçhizat Revizesi           |   |                                 |        |              |
| thal Makine-Teçhizat Revizesi            |   |                                 |        |              |
| e Revize                                 |   |                                 |        |              |
| Süre Uzatımı                             |   |                                 |        |              |
| stihdam Revizesi                         |   |                                 |        |              |
| Kapasite Revizesi                        |   |                                 |        |              |
| Yatırım Cinsi Revizesi                   |   |                                 |        |              |
| Sabit Yatırım Finansman Revizesi         |   |                                 |        |              |
| Destek Unsuru Revizesi                   |   |                                 |        |              |
| Yatırımı Yeri Revizesi                   |   |                                 |        |              |
| Özel Sart Revizesi                       |   |                                 |        |              |

İşlem yapılmak istenen aktif yatırım teşvik belgesi seçildikten sonra hemen üzerinde yer alan "Revize Başvurusu" butonu tıklanır.

| Özel Şart Açıklaması: | ^                            |           |
|-----------------------|------------------------------|-----------|
|                       | ~                            |           |
|                       |                              |           |
|                       |                              | J Temizle |
|                       | 🗙 Kapat 🛛 🖌 Revize Başvurusu |           |

Revize Başvurusu butonu tıklandığında ekrana aşağıda yer alan görüntü gelir.

Talep edilen değişiklikler girildikten sonra açılan pencerenin sağ alt bölümünde yer alan "Revize Başvurusu" butonu tıklanır ve "Özel şart Revizesi başvurusu tamamlandı" uyarısı alınır. "Tamam" butonu tıklanarak bu ekrandan çıkılabilir.

| Belge Id | Belge No 👻 | Belge Tarihi | Yatırımın Adı | Yatırımın Yeri | Yatırımın k |
|----------|------------|--------------|---------------|----------------|-------------|
| 1000127  | 80         | 20/06/2018   |               | ANKARA         | MOTORLU     |
| 1000121  | 79         | 19/06/2018   |               | GAZİANTEP      | PLASTİK Ü   |
| 1000120  | 78         | 19/06/2018   |               | ÍSTANBUL       | TRİKOTAJ    |
| 1000118  | 77         | 19/06/2018   |               | ADANA          | MOTORLU     |
| 1000115  | 76         | 19/06/2018   |               | GAZİANTEP      | KUM, KİL    |
|          |            |              |               |                |             |

| Başarılı | ×                                       |
|----------|-----------------------------------------|
| 0        | Özel Şart Revizesi başvurusu tamamlandı |
|          | Tamam                                   |
|          |                                         |

Kaydedilmiş olan Özel Şart Revize talebinin Bakanlığa iletilmesi için ekranın sol menüsünde yer alan "Belge Değişiklik Taleplerini Onaya Sunma" butonunun tıklanması gerekmektedir. Bu işlem yapıldığında ekrana, taleplerin listelendiği aşağıdaki görüntü gelir.

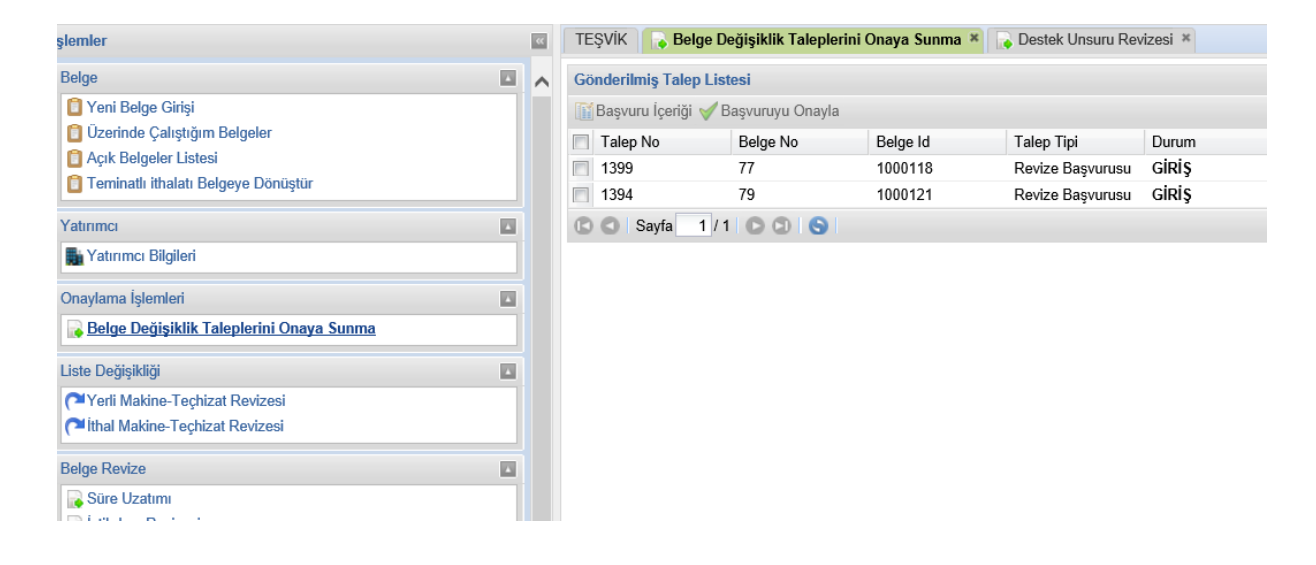

Bu aşamada, iletilmek istenen talebe ait solda yer alan kutucuk seçilerek, "Başvuruyu Onayla" butonu tıklanır ve E-İmza atılmak suretiyle talep Bakanlığa iletilir.

### Aynı Yatırım Teşvik Belgesine İlişkin Birden Fazla Değişiklik Talebinin Bakanlığa Sunulması

Yatırım teşvik belgesine ilişkin olarak Süre Uzatımı, İstihdam Revizesi, Kapasite Revizesi, Yatırım Cinsi Revizesi, Sabit Yatırım Finansman Revizesi, Destek Unsuru Revizesi, Yatırım Yeri Revizesi ve Özel Şart Revizesi gibi değişiklik talepleri yukarıdaki bölümde açıklandığı şekilde kayıt edildikten sonra, taleplerin "Belge Değişiklik Taleplerini Onaya Sunma" alanı üzerinden "Başvuruyu Onayla" butonu ile Bakanlığa iletilmesi gerekmektedir. Aksi taktirde talepler Bakanlığa ulaşmamakta ve ilgili firmanın E-TUYS ekranında talep olarak kayıtlı kalmaktadır.

Yatırım teşvik belgesine ilişkin revize talebi oluşturulurken, birden fazla değişik talebinde bulunulması mümkün bulunmaktadır. Bir veya birden fazla değişiklik talebi oluşturulduktan sonra "Belge Değişiklik Taleplerini Onaya Sunma" alanına girildiğinde ekrana gelen pencerede işlem yapılmak istenen yatırım teşvik belgesi seçilir.

İlgili teşvik belgesi seçilip "Başvuru İçeriği" butonu tıklandığında ekrana aşağıdaki görüntü gelir. Aşağıda yer alan pencerede görüldüğü üzere bir başvuru ile Bakanlığa birden fazla değişiklik talebi iletilebilir. Burada yer alan örnekte yatırımcı, aktif teşvik belgesinde hem Yatırım Yeri Revizesi hemde İstihdam Revizesi talebi oluşturmuştur. Ekranın sağ tarafında yer alan "Talebi İptal Et" butonu tıklandığında seçilen talep kaydı silinebilir. Oluşturulan taleplerin Bakanlığa iletilmesi için bu ekranı kapattıktan sonra sayfanın üst bölümünde yer alan "Başvuruyu Onayla" butonu tıklanır ve E-İmza atılmak suretiyle talep Bakanlığa iletilir. Bu işlem ile Bakanlığa iletilen bir adet müracaat kapsamında birden fazla değişiklik talebi iletilmiş olur.

|                 | Maşvuru İçeriği ✔ Başvuruyu Onayla |                      |                    |                  |       |                 |                   |                    |                      |      |
|-----------------|------------------------------------|----------------------|--------------------|------------------|-------|-----------------|-------------------|--------------------|----------------------|------|
|                 | Talep No                           | Belge No             | Belge Id           | Talep Tipi       | Durum | Daire           | HavaleEdilenDaire | Ilgilenen Personel | Irtibat Telefonu     | Em   |
|                 | 1451                               | 77                   | 1000118            | Revize Başvurusu | GİRİŞ | Tarım ve Tarıms | 10                |                    |                      |      |
|                 | 🖸 🖸 Sayfa 1                        | /1 🖸 🖸 🕒 🕤           |                    |                  |       |                 |                   |                    |                      |      |
|                 |                                    |                      |                    |                  |       |                 |                   |                    |                      |      |
| luşturulan Rev  | vize Başvuruları                   |                      |                    |                  |       |                 |                   |                    |                      | ×    |
| Seçilen Talep İ | çin YeniEvrak Ekle   🔗             | Seçilen Talep İçin K | ayıtlı Evrak Getir |                  |       |                 |                   |                    |                      |      |
| Talep No        | Belge No                           | Belge Id             | Talep Tipi De      | etayı            |       | Durum           | Başvuru Tarihi 🛩  | Talebi İpt         | al Et                |      |
| 4321            | 77                                 | 1000118              | Yatırım Yeri I     | Revize Talebi    |       | BAŞVURU YAPI    | 2018-06-22        | 0                  |                      |      |
| 4320            | 77                                 | 1000118              | Ístihdam Rev       | ize Talebi       |       | BAŞVURU YAPI    | 2018-06-22        | 9                  |                      |      |
| 4320            |                                    | 1000118              | Istilidam Rev      |                  |       | BASVORO TAPI    | 2010-00-22        | <b>–</b>           |                      |      |
|                 |                                    |                      |                    |                  |       |                 |                   |                    |                      |      |
|                 |                                    |                      |                    |                  |       |                 |                   |                    |                      |      |
|                 |                                    |                      |                    |                  |       |                 |                   |                    |                      |      |
| Sayfa           | 1/1 🖸 🗊 🕒                          |                      |                    |                  |       |                 |                   | C                  | österilen Kayıtlar 1 | -2/2 |
|                 |                                    |                      |                    |                  |       |                 |                   |                    |                      |      |
|                 |                                    |                      |                    | × 1              | Canat |                 |                   |                    |                      |      |

Yatırım teşvik belgesine ilişkin revize talebi oluşturulurken, birden fazla değişik talebinde bulunulması ve söz konusu taleplerin bir müracaat altında Bakanlığa iletilmesi mümkün bulunmakla birlikte, <u>hâlihazırda Bakanlığa iletilmiş ve değerlendirilmekte olan başka bir talep olması durumunda</u> yatırımcının yeni bir revize talebi oluşturması mümkün olmamaktadır.

# BELGEYE YÖNELİK MÜNFERİT BAŞVURULAR

Yatırım teşvik belgesi kapsamında gerçekleştirilecek tamamlama vizesi, belge devretme talebi, belge devralma talebi, belge iptal talebi ve kapatılmış belge açma talebi gibi başvurular için "Belgeye Yönelik Münferit Başvurular" alanı kullanılarak ve diğer revize türlerinden farklı olarak, her biri için ayrı ayrı başvuru yapılmalıdır.

## GERÇEKLEŞMELER

### Yatırım Teşvik Belgesi Kapsamında Öngörülen Harcamaların Gerçekleştirilmesi

Yatırım teşvik belgesi kapsamında öngörülen ithal makine-teçhizat, yerli makine-teçhizat, bina-inşaat, arazi-arsa ve diğer harcamaların yatırım süresi içerisinde gerçekleştirilmesi esastır.

Yeni dönemde E-TUYS uygulaması ile birlikte belge kapsamında yapılan harcamaların Bakanlığa bildirilmesi için yatırımın tamamlanması ve yatırım tamamlama vizesi işleminin gerçekleştirilmesi beklenmeyecektir.

E-TUYS sisteminde yatırım teşvik belgesi kapsamı ithal ve/veya yerli makine ve teçhizat alımlarının, satın alma işleminden önce, bina-inşaat, arazi-arsa ve diğer harcamaların ise satın alma işleminin hemen sonrasında, E-TUYS üzerindeki ilgili alanlar doldurulmak suretiyle, Bakanlığa bildirilmesi gerekmektedir.

Satınalma yapılacağı E-TUYS üzerinden bildirilmeyen ithal ve/veya yerli makine ve teçhizatın belge kapsamında öngörülen destek unsurlarından faydalanılarak satın alınması mümkün bulunmamaktadır.

Kılavuzun bu bölümünde yatırım teşvik belgesi kapsamında öngörülen harcamaların gerçekleştirilmesi aşamasında izlenmesi gereken adımlar harcama türüne göre ayrı ayrı tanımlanmıştır.

### İthal Makine-Teçhizat Alımı

Öngörülen ithal makine-teçhizat listesinde yer alan bir veya birden fazla makine-teçhizatın satın alma işlemi gerçekleştirileceğinde, satın alma yapılmadan önce E-TUYS ekranının sol menüsünün "Gerçekleşmeler" başlığının altında bulunan "İthal Liste Gerçekleşmeleri" alanı tıklanır.

"İthal Liste Gerçekleşmeleri" butonu tıklandığında ekranın sağ tarafına hâlihazırda aktif olan yatırım teşvik belgeleri liste halinde gelir. Bu aşamada işlem yapılmak istenen yatırım teşvik belgesi, solunda yer alan kutucuk tıklanmak suretiyle seçilir.

| Uzennde Çalıştığım Belgeler                              |
|----------------------------------------------------------|
| A ithal Makine Teçhizat Listesi Getir                    |
| Belge Id - Ithal Makine Techizat Listesi No Belge Tarihi |
| E 1000142 Getir 26/06/2018                               |
| ☐ 1000127 80 20/06/2018                                  |
| <b>1000121</b> 79 19/06/2018                             |
| <b>1000120</b> 78 19/06/2018                             |
| ☑ 1000118 77 19/06/2018                                  |
| <b>1000115</b> 76 19/06/2018                             |

İşlem yapılmak istenen aktif yatırım teşvik belgesi seçildikten sonra aktif olan sekmede yer alan "İthal Makine Teçhizat Listesi Getir" butonu tıklanır ve ekrana aşağıda yer alan görüntü gelir.

| « TI      | EŞ∖   | ViK ( <b>~ ith</b> a | al Liste Gerç                        | ekleşmeler                          | i ×     |          |                         |          |               |                |              |                 |       |            |                      |
|-----------|-------|----------------------|--------------------------------------|-------------------------------------|---------|----------|-------------------------|----------|---------------|----------------|--------------|-----------------|-------|------------|----------------------|
| ~ [       | Ü     | zerinde Çalış        | tığım Belgele                        | r                                   |         |          |                         |          |               |                |              |                 |       |            |                      |
| 1         | se i  | thal Makine T        | eçhizat Liste                        | si Getir                            |         |          |                         |          |               |                |              |                 |       |            |                      |
|           |       | Belge Id 🗸           | İthal Makin                          | e Teçhizat l                        | .istesi | Belge No |                         |          | E             | elge Tarihi    |              |                 |       |            |                      |
| E         | -     | 1000099              | Getir                                |                                     |         | 500000   |                         |          | 0             | 5/07/2018      |              |                 |       |            |                      |
|           |       |                      |                                      |                                     |         |          |                         |          |               |                |              |                 |       |            |                      |
|           |       | TEŞVİK (             | 🍽 İthal Liste G<br>Ə Çalıştığım Bele | <mark>Gerçekleşmele</mark><br>geler | eri ×   |          |                         |          |               |                |              |                 | 4     |            |                      |
|           |       | 🛷 İthal Ma           | ıkine Teçhizat L                     | istesi Getir                        |         |          |                         |          |               |                |              |                 |       |            |                      |
|           |       | Belge                | ld 🗸                                 |                                     |         | Belge No |                         |          | Belge Tarihi  |                |              |                 |       |            |                      |
| ithal Mal | kine  | Techizat Gerçek      | deşme Ekranı                         |                                     |         |          |                         |          | AL II / AU    |                |              |                 |       |            |                      |
| Gerçek    | deşti | irme Talep Liste     | si                                   |                                     |         |          | E                       | Mevcut İ | hal Makine Te | chizat Listesi |              |                 |       |            |                      |
| 🗿 Gerçe   | kleş  | tir 💿 Ozellik Ko     | du Ekle                              |                                     |         |          |                         | Gümrük   | Belge Kaydet  |                |              |                 |       |            |                      |
| Sıra I    | No    | Satır ID             | Makine Adı                           | Miktar                              | Gtip No | Belge ID | Sil                     | Sira No  | ithal Ma      | . Gerçekl      | Adı ve       | Miktarı         | Birim | Menşei     | Menşei               |
|           |       |                      |                                      |                                     |         |          |                         |          |               |                |              |                 |       |            |                      |
| DOI       | Say   | fa 1 / 1 🖸           | 0                                    |                                     |         | Göster   | ilen Kayıtlar 1 - 1 / 1 | COS      | ayfa 1 / 1    | 0000           |              |                 |       | Gösterilen | ı Kayıtlar 1 - 1 / 1 |
|           |       | COS                  | ayfa 1 / 1                           | 000                                 |         |          |                         |          |               | (              | Gösterilen K | ayıtlar 1 - 1 / | 1     |            |                      |

Yukarıdaki ekranda görüleceği üzere, açılan pencerenin sağ tarafında hâlihazırda ithal listede kayıtlı makine ve teçhizatlar liste halinde yer almaktadır. Satınalma yapılacak makine-teçhizat solunda yer alan kutucuk tıklanmak suretiyle gerçekleştirilecek satır seçildiğinde "Gümrük Belge Kaydet" butonuna tıklanır ve böylece söz konusu makine-teçhizat pencerenin sol tarafına taşınır. Öncelikle sol tarafa taşınan satır seçilerek "Özellik Kodu Ekle" butonu yardımıyla özellik kodu eklenir. Gümrükten makinenin çekiminin yapılabilmesi için özellik kodlarında mutlaka "Bedelli" seçeneğinin seçilmiş olması gerekmektedir. Eğer seçtiğinizde mevcut durumda (sol tarafta) "Bedelli" seçeneği geliyorsa tekrar eklemenize gerek yoktur. Yanlış bir özellik kodunun eklenmesi halinde "Özellik Kodu Sil" butonu yardımıyla yanlış bedelli kodu silinebilir. Özellik kodu eklenen satır için, ekranın sol üstünde yer alan "Gerçekleştir" butonu tıklanır. LÜTFEN "GERÇEKLEŞTİR" BUTONUNA TIKLADIĞINIZDAN EMİN OLUNUZ. GERÇEKLEŞTİR BUTONUNA TIKLANMADIĞINDA SATIRA İLİŞKİN GÜMRÜK BELGE ID NUMARASI OLUŞMAKTA ANCAK BU BİLGİLER GÜMRÜK TARAFINA GÖNDERİLEMEMEKTE VE BEYANNAME SIRASINDA HATA ALINMAKTADIR. BEYANNAME İŞLEMLERİNDE E-TUYS MAKİNE TEÇHİZAT LİSTESİNDE SATIR NUMARASI NE OLURSA OLSUN SATIR NO KISMINA "1" YAZILMALIDIR. ÇÜNKÜ E-TUYS SİSTEMİ İLE BERABER HER SATIR İÇİN AYRI BİR GÜMRÜK BELGE ID NUMARASI

### OLUŞMAKTADIR. AYRICA "GÜMRÜK GERÇEKLEŞME LİSTESİ" SEKMESİNDE YER ALAN "<u>KAYIT TARİHİ</u>" TESCİL İŞLEMLERİNDE KULLANILACAK TARİH OLARAK ALINMALIDIR.

Gerçekleştirme işleminin ardından, Tek Pencere Portal Sistemi (TPPS) tarafından üretilen 23 haneli "Gümrük Belge ID" E-TUYS ekranında <u>anlık</u> olarak görüntülenebilir. Gümrük Belge ID'sini <u>her zaman</u> görüntüleyebileceğiniz ekran sol menüdeki "Gerçekleşmeler" ana başlığı altında yer alan **"Gümrük Gerçekleşme Listesi"** alt başlığındadır. Bu ekrana ilişkin tıklamanız gereken butonlar aşağıda ekran görüntüleri ile verilmektedir.

| temler                                    |     |
|-------------------------------------------|-----|
| A Yatırımı Yeri Revizesi                  |     |
| Özel Şart Revizesi                        |     |
|                                           |     |
| Finansal Kiralama İşlemleri               |     |
| 🍽 Finansal Kiralama Firması Kabul İşlemi  |     |
| Sat-Geri Kirala Kabul İşlemi              |     |
| Yerli Makine-Teçhizat Finansal Kiralama   |     |
| Ithal Makine-Teçhizat Finansal Kiralama   |     |
| Satış/Devir/İhraç/Kiralama                |     |
| Yerli Makine-Teçhizat Satış İzni          |     |
| Ithal Makine-Teçhizat Satış İzni          |     |
| Rakine-Teçhizat Devralma Kabul İşlemi     |     |
| Yerli Makine-Teçhizat Devretme            |     |
| ithal Makine-Teçhizat Devretme            |     |
| Yerli Makine-Teçhizat İhraç İzni          |     |
| Ithal Makine-Teçhizat İhraç İzni          |     |
| Yerli Makine-Teçhizat Kiralama            |     |
| Pithal Makine-Teçhizat Kiralama           |     |
| Belgeye Yönelik Münferit Başvurular       |     |
| 🕞 Tamamlama Vizesi                        |     |
| Belge Devretme Talebi                     |     |
| 🔒 Belge Devralma Talebi                   |     |
| 🛃 Belge Ìptal Talebi                      |     |
| 😹 Kapatılmış Belge Açma Talebi            |     |
| Gerçekleşmeler                            |     |
| Yerli Liste Gerçekleşmeleri               |     |
| Pithal Liste Gerçekleşmeleri              |     |
| C <sup>2</sup> Gümrük Gerçekleşme Listesi |     |
| Fatura                                    | 171 |

"Gerçekleşmeler" ana başlığı altında yer alan "Gümrük Gerçekleşme Listesi" alt başlığına tıklanır:

| ] Belge - 📓 Yahrımcı - 😱 Onaytama İşlemleri - 😱 Liste | Değişikliği - 🔓 Bel | ge Revize - 😱 Finansal Kiralama İşlemle | ri - 📑 Satış/Devir/Ihraç/Kiralama - 🔓 Belgeye | Yönelik Münferit Başvurular - (*Gerçekleşmeler - 🔚 Fatura - 🔝 | Notlar- 🔁 Teşvik Belgesi Kılavuzu 🔀 Yatırımcı Bilgileri Kılavuzu 📋 AnaSayfa 🗶 Çıkış |
|-------------------------------------------------------|---------------------|-----------------------------------------|-----------------------------------------------|---------------------------------------------------------------|-------------------------------------------------------------------------------------|
| şiemler                                               |                     | TEŞVİK ( TEŞVİK                         | eleri 🗵 🏴 Gümrük Gerçekleşme Listesi 🗵        |                                                               |                                                                                     |
| Vatırımı Yeri Revizesi                                |                     | E Beine Listelarim                      |                                               |                                                               |                                                                                     |
| Ozel Şart Revizesi                                    | 1                   |                                         |                                               |                                                               |                                                                                     |
| Finansal Kiralama İşlemleri                           |                     | Sümrük Gerçekleştirme Listesi           | las a                                         |                                                               |                                                                                     |
| Pinansal Kiralama Firmasi Kabul İslemi                |                     | Beige Id                                | Belge No                                      | Belge Tarihi -                                                |                                                                                     |
| Ast-Geri Kirala Kabul İşlemi                          |                     | 1000099                                 | 500000                                        | 05/07/2018                                                    |                                                                                     |
| Yerli Makine-Techizat Finansal Kiralama               |                     |                                         |                                               |                                                               |                                                                                     |
| Ithal Makine-Techizat Finansal Kiralama               |                     |                                         |                                               |                                                               |                                                                                     |
| Sahş/Devir/İhraç/Kiralama                             |                     |                                         |                                               |                                                               |                                                                                     |
| Yerli Makine-Techizat Satis İzni                      |                     |                                         |                                               |                                                               |                                                                                     |
| Pithal Makine-Techizat Satis Izni                     |                     |                                         |                                               |                                                               |                                                                                     |
| Makine-Techizat Devralma Kabul İşlemi                 |                     |                                         |                                               |                                                               |                                                                                     |
| Yerli Makine-Techizat Devretme                        |                     |                                         |                                               |                                                               |                                                                                     |
| Pithal Makine-Techizat Devretme                       |                     |                                         |                                               |                                                               |                                                                                     |
| PYerli Makine-Teçhizat İhraç İzni                     |                     | (I)                                     |                                               |                                                               |                                                                                     |
| Ithai Makine-Techizat İhraç İzni                      |                     |                                         |                                               |                                                               |                                                                                     |
| Perli Makine-Teçhizat Kiralama                        |                     |                                         |                                               |                                                               |                                                                                     |
| Ithal Makine-Techizat Kiralama                        |                     |                                         |                                               |                                                               |                                                                                     |
| Belgeye Yönelik Münferit Başvurular                   |                     |                                         |                                               |                                                               |                                                                                     |
| 🙀 Tamamlama Vizesi                                    |                     |                                         |                                               |                                                               |                                                                                     |
| Belge Devretme Talebi                                 |                     |                                         |                                               |                                                               |                                                                                     |
| 🕞 Belge Devralma Talebi                               |                     |                                         |                                               |                                                               |                                                                                     |
| 🕞 Belge İptal Talebi                                  |                     |                                         |                                               |                                                               |                                                                                     |
| 🙀 Kapatılmış Belge Açma Talebi                        |                     |                                         |                                               |                                                               |                                                                                     |
| Serçekleşmeler                                        |                     |                                         |                                               |                                                               |                                                                                     |
| PYerli Liste Gerçekleşmeleri                          |                     |                                         |                                               |                                                               |                                                                                     |
| Ithal Liste Gerçekleşmeleri                           |                     |                                         |                                               |                                                               |                                                                                     |
| Gümrük Gerçekleşme Listesi                            |                     |                                         |                                               |                                                               |                                                                                     |
| abra                                                  |                     | CO Sayta 1/1 CO                         | 0                                             | Gösterilen Kayıflar 1 -                                       | - 1/1                                                                               |
|                                                       |                     |                                         |                                               |                                                               |                                                                                     |
| 🔄 Fatura Ginji                                        |                     |                                         |                                               |                                                               |                                                                                     |
| iotlar                                                |                     |                                         |                                               |                                                               |                                                                                     |
| Not Gönder                                            |                     |                                         |                                               |                                                               |                                                                                     |
| Gelen Notlar                                          |                     | 1                                       |                                               |                                                               |                                                                                     |

"Gerçekleşmeler" ana başlığı altında yer alan "Gümrük Gerçekleşme Listesi" butonuna tıklanır:

| 🕽 Belge + 📓 Yatırımcı + 📪 Onaylama İşlemleri + 📪 Liste Değişikliği + 🛛 | Belge | e Revize 🗸 🚡 Finans | al Kiralama İşlemleri 🛛 💦 Satış/Devir/İhraç/Kiral | ama 🗸 🔒 Belgeye Yönelik Münferit Başvurular 🗸 🍽 Gerçekleşmele | r • 📄 Fatura • 👔 Notlar •     |
|------------------------------------------------------------------------|-------|---------------------|---------------------------------------------------|---------------------------------------------------------------|-------------------------------|
| İşlemler                                                               | "     | TEŞVİK 🔁 İtha       | l Liste Gerçekleşmeleri × (🏞 Gümrük Gerçek        | leşme Listesi ×                                               |                               |
| Vatırımı Yeri Revizesi                                                 |       |                     |                                                   |                                                               | _                             |
| 🔂 Özel Şart Revizesi                                                   | ^     | Beige Listelerin    | 1                                                 |                                                               |                               |
| Financal Kiralama İslamlari                                            |       | Sümrük Gerçe        | kleştirme Listesi                                 |                                                               |                               |
|                                                                        |       | Belge Id            | Belgeye ait Gümrük Gerçekleştirme                 | Belge Tarihi -                                                |                               |
| Finansal Kiralama Firmasi Kabul Işlemi                                 |       | 1000099             | 500000                                            | 05/07/2018                                                    |                               |
| Sat-Geri Kirala Kabul Işlemi                                           |       |                     |                                                   |                                                               |                               |
| ( = Yeni Makine-Teçnizat Finansai Kiralama                             |       |                     |                                                   |                                                               |                               |
| ( Tithal Makine-Teçhizat Finansal Kıralama                             |       |                     |                                                   |                                                               |                               |
| Satış/Devir/İhraç/Kiralama                                             |       |                     |                                                   |                                                               |                               |
| Yerli Makine-Teçhizat Satış İzni                                       |       |                     |                                                   |                                                               |                               |
| Hithal Makine-Techizat Satış İzni                                      |       |                     |                                                   |                                                               |                               |
| Makine-Teçhizat Devralma Kabul İşlemi                                  |       |                     |                                                   |                                                               |                               |
| Yerli Makine-Teçhizat Devretme                                         |       |                     |                                                   |                                                               |                               |
| Pithal Makine-Teçhizat Devretme                                        |       |                     |                                                   |                                                               |                               |
| Yerli Makine-Teçhizat İhraç İzni                                       |       |                     |                                                   |                                                               |                               |
| 🔁 İthal Makine-Teçhizat İhraç İzni                                     |       |                     |                                                   |                                                               |                               |
| Yerli Makine-Teçhizat Kiralama                                         |       |                     |                                                   |                                                               |                               |
| Mithal Makine-Teçhizat Kiralama                                        |       |                     |                                                   |                                                               |                               |
| Belgeye Yönelik Münferit Başvurular                                    |       |                     |                                                   |                                                               |                               |
| 🔁 Tamamlama Vizesi                                                     |       |                     |                                                   |                                                               |                               |
| Belge Devretme Talebi                                                  |       |                     |                                                   |                                                               |                               |
| Belge Devralma Talebi                                                  |       |                     |                                                   |                                                               |                               |
| Belge İptal Talebi                                                     |       |                     |                                                   |                                                               |                               |
| 🙀 Kapatılmış Belge Açma Talebi                                         |       |                     |                                                   |                                                               |                               |
| Gerçekleşmeler                                                         |       |                     |                                                   |                                                               |                               |
| Parli Liste Gerçekleşmeleri                                            |       |                     |                                                   |                                                               |                               |
| Tithal Liste Gerçekleşmeleri                                           |       |                     |                                                   |                                                               |                               |
| C Gümrük Gerçekleşme Listesi                                           |       | C C Saufa           | 1/1 0 0 0                                         | G                                                             | instarijan Kavitlar 1 - 1 / 1 |
| Fatura                                                                 |       | Jodyla              |                                                   |                                                               | ostenien Kaynidi 1 - 171      |

"Gümrük Gerçekleşme Listesi" butonuna tıklandığında aşağıdaki pencere açılır. Bu pencereden Gümrük Belge ID, kayıt tarihi ve ithalata ilişkin diğer bilgiler görüntülenebilir.

| Belge - Matrimci - 🐚 Onaylama İşlemleri - 🐚 İ                             | Liste Değişikliği - 📷 I | Belge Re  | vize 🛛 🙀 Finansal Kiralama Işlem | leri • 🐚 Satış/Devir/Ihraç/Kiralama • 🐚 | Belgeye Yönelik Münferit Başvurular + (**Gerçekleşm | ieler + 🔤 Fatura + 🔢 Notlar + | 😕 Teşvik Belgesi Kılavı         |
|---------------------------------------------------------------------------|-------------------------|-----------|----------------------------------|-----------------------------------------|-----------------------------------------------------|-------------------------------|---------------------------------|
| lemler                                                                    |                         |           | EŞVİK 🥂 İthal Liste Gerçekleşi   | meleri 🗴 🍽 Gümrük Gerçekleşme Lis       | tesi ×                                              |                               |                                 |
| 🙀 Yatırımı Yeri Revizesi                                                  |                         | ~ E       | Belge Listelerim                 |                                         |                                                     |                               |                                 |
| Court out the second                                                      |                         |           | 🔗 Gümrük Gerçekleştirme Listesi  |                                         |                                                     |                               |                                 |
| Finansal Kiralama İşlemleri                                               |                         |           | Belge Id                         | Belge No                                | Belge Tarihi 👻                                      |                               |                                 |
| Finansal Kiralama Firması Kabul İşlemi                                    | Gümrük Gerçekl          | eşme List | tesi                             |                                         |                                                     |                               |                                 |
| - Sat-Gen Kirala Kabul Işlemi<br>Vərli Makina, Tachizət Einansal Kiralama | III ithal Liste         |           |                                  |                                         |                                                     |                               |                                 |
| Tithal Makine-Techizat Finansal Kiralama                                  | Satir Durumu \$         | Sorau     |                                  |                                         |                                                     |                               |                                 |
| alie/Douir/Ibrac/Kiralama                                                 | Makine Adı              | Miktar    | r Gümrük Belge ID                | Düşüm Noktası Teşvik Belge.             | . Satır Durumu Gerçekleşen Miktar Gerçekleşer       | n Değer Kalan Değer           | Kalan Miktar Başvuruyu iptal Et |
| Warli Maléna Tashirat Cata İzal                                           |                         |           |                                  |                                         |                                                     |                               |                                 |
| Teni Makine-Techizat Satiş izni                                           |                         |           |                                  |                                         |                                                     |                               |                                 |
| Makine-Techizat Devraima Kabul İslemi                                     |                         |           |                                  |                                         |                                                     |                               |                                 |
| Varli Makine-Techizat Devraima Kabul Işienii                              |                         |           |                                  |                                         |                                                     |                               |                                 |
| Terri Makire-Teçrizat Devreune                                            |                         |           |                                  |                                         |                                                     |                               |                                 |
| - Innai Makine-Teçhizat Devretme                                          |                         |           |                                  |                                         |                                                     |                               |                                 |
| Yeni Makine-Teçnizat Inraç izni                                           |                         |           |                                  |                                         |                                                     |                               |                                 |
| Ithal Makine-Teçnizat Inraç izni                                          |                         |           |                                  |                                         |                                                     |                               |                                 |
| Yerli Makine-Teçhizat Kıralama                                            |                         |           |                                  |                                         |                                                     |                               |                                 |
| Ithal Makine-Teçhizat Kıralama                                            |                         |           |                                  |                                         |                                                     |                               |                                 |
| elgeye Yönelik Münferit Başvurular                                        |                         |           |                                  |                                         |                                                     |                               |                                 |
| Tamamlama Vizesi                                                          |                         |           |                                  |                                         |                                                     |                               |                                 |
| Belge Devretme Talebi                                                     |                         |           |                                  |                                         |                                                     |                               |                                 |
| Belge Devralma Talebi                                                     |                         |           |                                  |                                         |                                                     |                               |                                 |
| Belge Iptal Talebi                                                        |                         |           |                                  |                                         |                                                     |                               |                                 |
| Kapatılmış Belge Açma Talebi                                              |                         |           |                                  |                                         |                                                     |                               |                                 |
| arcaldormalar                                                             | 🖒 🔘 Sayfa               | 1/1       | 0000                             |                                         |                                                     |                               | Gösterilecek kayıt yo           |
| Yerli Liste Gerceklesmeleri                                               |                         |           |                                  |                                         | × Kapat                                             |                               |                                 |
| ithal Liste Gerceklesmeleri                                               |                         |           |                                  |                                         |                                                     |                               |                                 |
| Gümrük Gerceklesme Listesi                                                |                         |           |                                  |                                         |                                                     |                               |                                 |
|                                                                           |                         |           | C C Sayfa 1/1 C C                | 9                                       |                                                     | Gösterilen Kayıtlar 1 - 1 / 1 |                                 |
| atura                                                                     |                         |           |                                  |                                         |                                                     |                               |                                 |
| Fatura Girişi                                                             |                         |           |                                  |                                         |                                                     |                               |                                 |
| otlar                                                                     |                         |           |                                  |                                         |                                                     |                               |                                 |
| Mot Gönder                                                                |                         |           |                                  |                                         |                                                     |                               |                                 |
| Gelen Notlar                                                              |                         |           |                                  |                                         |                                                     |                               |                                 |

Yukarıda yer alan ekranda, satırın kullanımda olup olmadığı ile satırın miktar ve tutar düşümüne ilişkin bilgiler "Satır Durumu Sorgu" butonu yardımıyla görüntülenebilmektedir.

Eğer GTİP düzeltmesi yapılması gerekiyorsa, öncelikle satır durumu sorgu butonuyla satırın kullanım durumu sorgulanır. Eğer satır durumu kolonunda "Kullanımda" yazıyorsa GTİP düzeltmesi yapılamaz. Ancak satırın kullanımda olmaması durumunda, öncelikle satır için "Gümrük Gerçekleşme Listesi" başlığı altında yer alan ekrandaki ilgili satır için "Başvuru İptal Et" butonu altında yer alan kırmızı eksi

simgesine tıklanarak başvuru iptal edilir. Ardından tekrar "İthal Liste Gerçekleşme" butonuna tıklanarak gerçekleştirme işlemleri tekrar başlatılır.

İşlem yapılmak istenen aktif yatırım teşvik belgesi tekrar seçildikten sonra aktif olan sekmede yer alan "İthal Makine Teçhizat Listesi Getir" butonu tıklanır ve açılan pencerenin sağ tarafında hâlihazırda ithal listede kayıtlı GTİP numarası değiştirilmek istenen makine ve teçhizat pencerenin sol tarafına taşınır. "Gerçekleştir" butonu tıklandığında açılan pencerede GTİP numarası düzeltilerek yeniden Gümrük Belge ID'si oluşturulur. Yeni Gümrük Belge ID'si "Gümrük Gerçekleşme Listesi"nden görüntülenebilir.

### Yerli Makine-Teçhizat Alımı

Öngörülen yerli makine-teçhizat listesinde yer alan bir veya birden fazla makine-teçhizatın satın alma işlemi gerçekleştirileceğinde, satın alma yapılmadan önce E-TUYS ekranının sol menüsünün "Gerçekleşmeler" başlığının altında bulunan "Yerli Liste Gerçekleşmeleri" alanı tıklanır.

Dikkat: Teşvik Belgesi sahibi yatırımcı yerli liste gerçekleşmesini sisteme girerken satıcıyı bu sürece ilişkin olarak bilgilendirmekle yükümlüdür. Satıcı sorgu ekranından yatırımcının teşvik belgesi olup olmadığını ve satın almaya konu makine-teçhizatın desteklenip desteklenmediğini görüntüler (Satıcı yalnızca belgeyi görüntüleyebilir, onaylama vs bir işlem yapamaz) ve fatura keserken örneğin teşvik belgesi kapsamında KDV istisnası olup olmadığını dikkate alarak fatura keser. Bunun dışında, satıcının ilave bir işlem yapmasına veya yatırımcıdan herhangi bir belge talep etmesine gerek yoktur. Vergi Dairesine ibraz edilmesi gereken herhangi bir belge de bulunmamaktadır. Çünkü E-TUYS'ta onaylanan teşvik belgesi kapsamı makine-teçhizata ilişkin vergisel teşviklere ilişkin bilgiler, E-TUYS ile entegre biçimde çalışan Hazine ve Maliye Bakanlığının (dolayısıyla vergi dairelerinin) sistemi ile paylaşılmaktadır.

Yerli Liste Gerçekleşmeleri butonu tıklandığında ekranın sağ tarafına halihazırda aktif olan yatırım teşvik belgeleri liste halinde gelir. Bu aşamada işlem yapılmak istenen yatırım teşvik belgesi, solunda yer alan kutucuk tıklanmak suretiyle seçilir.

| 💦 Be | lge Revize 🛛 🕞 Finansal Kiralama İşlemleri 🛛 🍡 Satışı                                                                                                    | ′Devir/İhraç/Kiralama 🛛 💽 Belgeye Yönelik Münferi | t Başvurular∗ (≊Gerçekleşmeler∗ | Fatura - 👔 Notlar |
|------|----------------------------------------------------------------------------------------------------|---------------------------------------------------|---------------------------------|-------------------|
| «    | TEŞVİK Yerli Liste Gerçekleşmeleri ×                                                                                                    |                                                   |                                 |                   |
| ~    | Belge Listelerim                                                                                                    |                                                   |                                 |                   |
|      | Service Setter Setter S |                                                   |                                 |                   |
|      | Belge Id Belgeve ait Yerli Listevi                                                                                                    | Belge No                                          | Belge Tarihi 🗸                  |                   |
|      | E 1000142 Getirir                                                                                                    | 82                                                | 26/06/2018                      |                   |
|      | 1000127                                                                                                    | 80                                                | 20/06/2018                      |                   |
|      | 1000121                                                                                                    | 79                                                | 19/06/2018                      |                   |
|      | 1000120                                                                                                    | 78                                                | 19/06/2018                      |                   |
|      | 1000118                                                                                                    | 77                                                | 19/06/2018                      |                   |
|      | 1000115                                                                                                    | 76                                                | 19/06/2018                      |                   |
|      |                                                                                                    |                                                   |                                 |                   |

İşlem yapılmak istenen aktif yatırım teşvik belgesi seçildikten sonra hemen üzerinde yer alan "Yerli Liste Getir" butonu tıklanır ve ekrana aşağıda yer alan görüntü gelir.

|   | Yerli Liste  |          |           |         |           |          |          |
|---|--------------|----------|-----------|---------|-----------|----------|----------|
| 0 | Gerçekleştir |          |           |         |           |          |          |
|   | Sıra No 🔺    | Gtip No  | Adı ve Öz | Miktarı | Menşei Ül | Toplam T | Toplam T |
|   | 1            | 90184100 | cnc torna | 2       | 0,00      | 0,00     | 0,00     |
|   | 2            | 87089997 | şase      | 2       | 0,00      | 0,00     | 0,00     |
|   |              |          |           |         |           |          |          |
|   |              |          |           |         |           |          |          |

Satınalma yapılacak makine-teçhizat solunda yer alan kutucuk tıklanmak suretiyle seçilip ekranın sol üstünde yer alan "Gerçekleştir" butonu tıklandığında aşağıda yer alan pencere açılır.

| 0                | Gerçekleştir |             |            |          |           |          |          |  |
|------------------|--------------|-------------|------------|----------|-----------|----------|----------|--|
|                  | Sıra No 🔺    | Gtip No     | Adı ve Öz… | Miktarı  | Menşei Ül | Toplam T | Toplam T |  |
| •                | 1            | 90184100    | cnc torna  | 2        | 0,00      | 0,00     | 0,00     |  |
|                  | 2            | 87089997    | şase       | 2        | 0,00      | 0,00     | 0,00     |  |
| 1                | Satici Bilgi | ileri       |            |          |           |          | ×        |  |
| Satıcı Vergi No: |              |             |            |          |           |          |          |  |
|                  |              | Satıcı E-Ma | il Adres:  |          |           |          |          |  |
|                  |              |             |            |          |           |          |          |  |
|                  |              |             |            |          |           |          | Temizle  |  |
|                  |              |             | ×          | ptal 🖌 k | Cavdet    |          |          |  |
|                  |              |             |            |          |           |          |          |  |
|                  |              |             |            |          |           |          |          |  |
|                  |              |             |            |          |           |          |          |  |
|                  |              |             |            |          |           |          |          |  |
|                  |              |             |            |          |           |          |          |  |

Bu ekranda ilgili alanlara satıcının vergi numarası ve e-mail adresi girildikten sonra "Kaydet" butonu tıklanır.

Yatırımcı tarafından bu işlem gerçekleştirildiğinde, tanımlanan satıcının e-mail adresine Bakanlık tarafından aşağıda bir örneği yer alan bilgilendirmeye yönelik otomatik olarak oluşturulmuş bir e-posta iletilir.

#### Sayın İlgili,

KDV istinası uygulanarak makina teçhizat satacağınız <u>(Yatırım Teşvik Belgesi Numarası)</u> numaralı Yatırım Teşvik Belgesi sahibi <u>(Firma Unvanı)</u> yatırımcıyı Sanayi ve Teknoloji Bakanlığı web sitesinden E-TUYS Makina Doğrulama alanından aşağıda yer alan bilgileri kullanarak teyit edebilirsiniz.

Vergi No: ....

Teşvik Belge No: ...

Barkod: ...

T.C. Sanayi ve Teknoloji Bakanlığı

Teşvik Uygulama ve Yabancı Sermaye

Genel Müdürlüğü

Satıcı firma tarafından Sanayi ve Teknoloji Bakanlığı web sitesinde (<u>https://tuys.sanayi.gov.tr</u>) bulunan "E-TUYS Makine Doğrulama" alanına gidildiğinde, aşağıda örneği yer alan ekran görüntüsü ile karşılaşılır.

| https://tuys.sanayi.gov.tr/?lang=tr |                                        |                                                       |
|-------------------------------------|----------------------------------------|-------------------------------------------------------|
|                                     | YATIRIM TEŞVİK İSTATİSTİK VE YAYINLARI | ULUSLARARASI DOĞRUDAN YATIRIM İSTATİSTİK VE YAYINLARI |
|                                     |                                        |                                                       |
|                                     | ULUSLARARASI YATIRIM ANLAŞMALARI       | YATIRIM TEŞVİK SİSTEMLERİ                             |
|                                     |                                        |                                                       |
|                                     | SISTEMI (E-TUYS)                       |                                                       |
|                                     |                                        |                                                       |
|                                     |                                        |                                                       |
|                                     |                                        |                                                       |

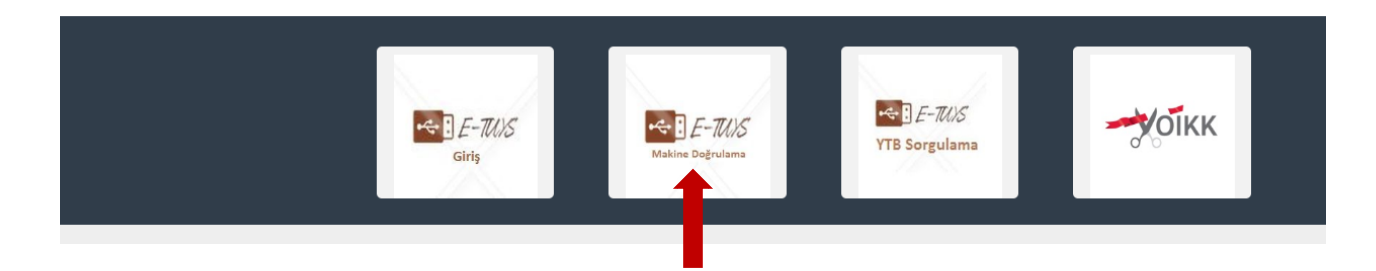

Satıcı firma tarafından ekranda yer alan bilgiler eksiksiz olarak girilir ve "Sonuç Getir" butonuna tıklanır.

| Türkiye Cumhuriyeti<br>SANAYİ VE TEKNOLOJİ BAKANLIĞI |
|------------------------------------------------------|
| MAKİNA DOĞRULAMA<br>Satıcı Vergi Kimlik No           |
| Teşvik Belge Numarası                                |
| Barkod                                               |
| Güvenlik Kodu                                        |
|                                                      |
|                                                      |

Bu işlem yapıldığında satıcı firmanın ekranına; yatırımcı unvanı, yatırım teşvik belgesi tarihi ve sayısı, yerli makine-teçhizat listesinde yer alan makine-teçhizat isimleri, satın alma yapılabilecek makine-teçhizat miktarı ve birimi ile makine-teçhizatın kdv istisnası kapsamında olup olmadığına ilişkin bilgileri içeren bir tablo gelir.

Bakanlığımız Makine Doğrulama servisi aracılığıyla doğrulanan bilgiler ışığında satıcı firma; KDV istisnası destek unsuru uygulanacak makine-teçhizatı KDV istisnası uygulamak suretiyle, makine-teçhizat listesinde yer almayan veya listede yer almakla birlikte KDV İstisnası destek unsuru öngörülmeyen ya da belirlenen miktarı aşan sayıdaki makine-teçhizat alımlarında ise KDV istisnası uygulanmaksızın satış işlemini gerçekleştirir. Bunun dışında, satıcının ilave bir işlem yapmasına veya yatırımcıdan herhangi bir belge talep etmesine gerek yoktur. Vergi Dairesine ibraz edilmesi gereken herhangi bir belge de bulunmamaktadır. Çünkü E-TUYS'ta onaylanan teşvik belgesi kapsamı makine-teçhizata ilişkin vergisel teşviklere ilişkin bilgiler, E-TUYS ile entegre biçimde çalışan Hazine ve Maliye Bakanlığının (dolayısıyla vergi dairelerinin) sistemi ile paylaşılmaktadır.

<u>Dikkat</u>: Yerli Makine-Teçhizat Listelerinde yapılan gerçekleşmeler Hazine ve Maliye Bakanlığı'na (dolayısıyla vergi dairelerine) <u>yapıldığı günün akşamı</u> iletilmektedir ve yapılan gerçekleşmeleri, ilgili kurumlar kendi sistemlerinde <u>bir sonraki gün</u> görebilmektedir. <u>Bu nedenle fatura işlemlerinizi</u> gerçekleştirme yaptığınız günden bir gün sonra yapmanız gerekmektedir.

### Yerli Makine-Teçhizat Alımına İlişkin Fatura Girişi

Satış işlemi tamamlandıktan sonra satın almaya ilişkin faturalar, yatırımcı tarafından E-TUYS üzerinden sisteme yüklenir. Bu işlem için E-TUYS ekranının sol menüsünün "Fatura" başlığının altında bulunan "Fatura Girişi" alanı tıklanır.

Fatura Girişi butonu tıklandığında ekranın sağ tarafına hâlihazırda aktif olan yatırım teşvik belgeleri liste halinde gelir. Bu aşamada, işlem yapılmak istenen yatırım teşvik belgesi, solunda yer alan kutucuk tıklanmak suretiyle seçilir.

| TEŞVİK 🔁 Yerli Liste Gerçekleşmeleri * 📑 Fatura Girişi * |            |              |   |  |  |  |  |
|----------------------------------------------------------|------------|--------------|---|--|--|--|--|
| Aktif Belgelerim                                         |            |              |   |  |  |  |  |
| Fatura Girişi 🖑 Belge Goruntule                          |            |              |   |  |  |  |  |
| Belge I Fatura                                           | Belge No 🚽 | Belge Tarihi |   |  |  |  |  |
| 100014 Girişi                                            | 82         | 2018-06-26   |   |  |  |  |  |
| 1000127                                                  | 80         | 2018-06-20   |   |  |  |  |  |
| 1000121                                                  | 79         | 2018-06-19   |   |  |  |  |  |
| 1000120                                                  | 78         | 2018-06-19   |   |  |  |  |  |
| 1000118                                                  | 77         | 2018-06-19   |   |  |  |  |  |
| 1000115                                                  | 76         | 2018-06-19   |   |  |  |  |  |
|                                                          |            |              |   |  |  |  |  |
|                                                          |            |              |   |  |  |  |  |
|                                                          |            |              |   |  |  |  |  |
|                                                          |            |              |   |  |  |  |  |
|                                                          |            |              |   |  |  |  |  |
|                                                          |            |              |   |  |  |  |  |
|                                                          |            |              |   |  |  |  |  |
|                                                          |            |              |   |  |  |  |  |
|                                                          |            |              |   |  |  |  |  |
|                                                          |            |              |   |  |  |  |  |
| _                                                        |            |              | - |  |  |  |  |

İşlem yapılmak istenen aktif yatırım teşvik belgesi seçilip, hemen üzerinde yer alan "Fatura Girişi" butonu tıklandığında ekrana aşağıda yer alan görüntü gelir.

| ra Girişi 📌 Belge Goruntule<br>📄 Fatura Listesi | 9                               |                              |                               |                                  |
|-------------------------------------------------|---------------------------------|------------------------------|-------------------------------|----------------------------------|
| Tatura Listesi                                  |                                 |                              |                               |                                  |
| 🔾 Fatura Ekle 🔾 İade Fa                         | aturası Ekle 💿 Satış Faturası I | Ekle 💿 Devir Faturası Ekle 🔇 | Finansal izin Faturası Ekle 🎚 | Fatura Güncelle 🦑 Fatura Görüntü |
| Fatura Tarihi                                   | Fatura Sayısı                   | Fatura Tipi                  | Belge Id                      | Durum                            |
|                                                 |                                 |                              |                               |                                  |
|                                                 |                                 |                              |                               |                                  |
|                                                 |                                 |                              |                               |                                  |
|                                                 |                                 |                              |                               |                                  |
|                                                 |                                 |                              |                               |                                  |
|                                                 |                                 |                              |                               |                                  |
|                                                 |                                 |                              |                               |                                  |
|                                                 |                                 |                              |                               |                                  |
|                                                 |                                 |                              |                               |                                  |
|                                                 |                                 |                              |                               |                                  |
|                                                 |                                 |                              |                               |                                  |
|                                                 |                                 |                              |                               |                                  |
|                                                 |                                 |                              |                               |                                  |
| 🖸 🖸 Sayfa 1 / 1                                 |                                 |                              |                               | Gösterilecek ka                  |
|                                                 |                                 | × Kapat                      |                               |                                  |

Ekranın üst bölümünün en solunda yer alan "Fatura Ekle" butonu ile yeni fatura ekleme işlemi gerçekleştirilir.

| 📄 Fatura Girişi                    |                             |                             | ×                  |
|------------------------------------|-----------------------------|-----------------------------|--------------------|
| Fatura Tarihi:                     |                             |                             |                    |
| Fatura Sayısı:                     |                             |                             |                    |
| Fatura Türü:                       | Seçiniz                     |                             |                    |
| Satıcı Ünvanı:                     |                             |                             |                    |
| Vergi Numarası:                    |                             |                             |                    |
| Dosya Seç:                         |                             | Gözat 🕕                     |                    |
|                                    |                             |                             | tura Opaula        |
|                                    |                             | V Ta                        |                    |
| E Fatura Kalem Listesi             |                             |                             |                    |
| 🔾 Yerli Kalem ekle 🕥 Bina İnşaat G | derleri ekle 💿 Arazi Arsa G | iderleri ekle 💿 Diğer Yatır | rım Giderleri ekle |
| Adi Miktarı                        | Birim                       | Değeri                      | Íptal Et           |
|                                    |                             |                             |                    |
|                                    |                             |                             |                    |
|                                    |                             |                             |                    |
|                                    |                             |                             |                    |
|                                    |                             |                             |                    |
|                                    |                             |                             |                    |
|                                    | 🗙 Кара                      | it                          |                    |

"Fatura Ekle" butonu tıklandığında ekrana aşağıda yer alan görüntü gelir.

Açılan pencerenin üst bölümünde yer alan bilgiler girildikten ve fatura "Dosya Seç" alanı üzerinden sisteme yüklendikten sonra "Fatura Kaydet" butonu tıklanır. Fatura kaydet butonu tıklandığında

faturanın kayıt edildiğine dair uyarı mesaji ekrana yansır ve yukarıda yer alan ekranın alt bölümü aktif hale gelir.

Bu aşamada halihazırda E-TUYS sistemine yüklenen faturanın, yerli makine-teçhizat alımına ait olduğunu tanımlamak için yukarıda yer alan ekranın alt bölümün sol tarafında bulunan "Yerli Kalem ekle" butonu tıklanır.

|      | Fatura Girişi  | 📔 Yerli Makine Techizat Fatura Kalem | Girişi 🗙       | ×      |
|------|----------------|--------------------------------------|----------------|--------|
| 1    | Fatura Tarihi: | 🔇 Mevcut Yerli Kalem Seç             |                |        |
| а    | Fatura Sayısı: | Adı:                                 |                | a Gön  |
| Ri I | Fatura Türü:   | Miktarı:                             |                |        |
| 0    | Satıcı Ünvanı: | Birim:                               |                |        |
|      | Vergi Numara   | Toplam Tutari (TL):                  |                |        |
|      | Dosya Seç:     |                                      |                |        |
|      | -              |                                      | atura Kauda    |        |
|      |                |                                      | atura Kayue    | 31     |
|      | Fatura Kale    |                                      |                |        |
|      | Verli Kaler    |                                      |                |        |
|      | Adi            |                                      |                |        |
|      |                |                                      |                |        |
|      |                |                                      |                |        |
|      |                |                                      |                |        |
|      |                |                                      |                |        |
|      |                |                                      |                | Kayıtl |
|      |                | ×                                    | Kapat 🖌 Kaydet |        |

Bu işlem yapıldığında ekrana aşağıda yer alan görüntü gelir.

Açılan pencerenin sol üst bölümünde yer alan "Mevcut Yerli Kalem Seç" butonu tıklandığında ekrana, aşağıdaki görüntüde örneklendiği üzere, yatırım teşvik belgesi kapsamı yerli makine-teçhizat listesinde yer alan makine-teçhizat kalemleri, liste halinde gelir.

| atura  | Adı ve   | Miktarı | Birim | Fiyatı(TL) | Fatura | Toplam | Fatura     | Toplam               |    |
|--------|----------|---------|-------|------------|--------|--------|------------|----------------------|----|
| atura  | cnc torn | 2       |       | 300.000    | 0      | 0      | 0          | 0                    | 11 |
| atura  | 🔲 şase   | 2       |       | 500.000    | 0      | 0      | 0          | 0                    |    |
| Satici |          |         |       |            |        |        |            |                      |    |
| /ergi  |          |         |       |            |        |        |            |                      |    |
| Dosya  |          |         |       |            |        |        |            |                      |    |
| _      |          |         |       |            |        |        |            |                      | 1  |
|        |          |         |       |            |        |        |            |                      |    |
| Fat    |          |         |       |            |        |        |            |                      |    |
| ΟYε    |          |         |       |            |        |        |            |                      |    |
|        |          |         |       |            |        |        |            |                      |    |
| _      |          |         |       |            |        |        |            |                      |    |
|        |          |         |       |            |        |        |            |                      |    |
|        |          |         |       |            |        |        |            |                      | 1  |
|        |          |         |       |            |        |        |            |                      | 1  |
|        |          |         |       |            |        |        |            |                      |    |
|        |          |         |       |            |        |        |            |                      | 11 |
|        | C C Sa   | vfa 1/1 | 000   |            |        |        | Gösteriler | n Kayıtlar 1 - 2 / 2 |    |

Bu ekranda faturaya konu makine-teçhizat solunda yer alan kutucuk işaretlenmek suretiyle seçilir ve pencerenin sağ alt kısmında yer alan "Seç" butonu tıklanır.

Bu işlem yapıldığında, aşağıda yer alan ekran görüntüsünden takip edilebileceği üzere, makine-teçhizat adı ve birimi alanları otomatik olarak gelir. Satın alımı gerçekleştirilen makine-teçhizatın miktar ve toplam tutar bilgisi girildikten sonra "Kaydet" butonu tıklanmak suretiyle ekran kapatılır.

| ıra Girişi  | 🔚 Yerli Makine Techizat Fatura Kalem | Girişi 🛛       |
|-------------|--------------------------------------|----------------|
| ura Tarihi: | Mevcut Yerli Kalem Seç               |                |
| ıra Sayısı: | Adı:                                 | şase           |
| ıra Türü:   | Miktarı:                             |                |
| cı Ünvanı:  | Birim:                               | ADET           |
| gi Numara   | Toplam Tutari (TL):                  |                |
| ya Seç:     |                                      |                |
|             |                                      | atura Kavdet   |
| atura Kala  |                                      |                |
|             |                                      |                |
| Yerli Kaler |                                      |                |
| Adi         |                                      |                |
|             |                                      |                |
|             |                                      |                |
|             |                                      |                |
|             |                                      |                |
|             | l                                    |                |
|             | ×k                                   | Capat 🖌 Kaydet |

Aşağıda görüldüğü gibi "Yerli Makine Fatura Kalemi Kaydedildi" mesajı alındığında, satın alması gerçekleştirilen makine-teçhizata ilişkin fatura dahil tüm bilgiler, E-TUYS üzerinden sisteme girilmiş olur.

| 📄 Fatura Girişi                                              |                          |                              |                    |                       | E |
|--------------------------------------------------------------|--------------------------|------------------------------|--------------------|-----------------------|---|
| Fatura Tarihi:                                               |                          | 27/06/2018                   |                    |                       |   |
| Fatura Sayısı:                                               |                          | 10                           |                    |                       |   |
| Fatura Türü:                                                 |                          | Kağıt Fatura                 |                    |                       |   |
| Satıcı Ünvanı:                                               |                          | abc                          |                    |                       |   |
| Vergi Numarası:                                              |                          | 123                          |                    |                       |   |
| Dosya Seç:                                                   |                          | C:\Users\doganb\Desktor      | Gözat              |                       |   |
| <ul> <li>Fatura Kalem Li</li> <li>Yerli Kalem ekl</li> </ul> | stesi<br>e 📀 Bina İnşaat | Yerli Makine Fatura<br>Tamam | Kalemi Kaydedildi. | atırım Giderleri ekle |   |
| Adi                                                          | Miktari1                 | ADET                         | 50 000 00          | Iptal Et              |   |
|                                                              |                          |                              |                    |                       |   |
|                                                              |                          | × Kapat                      |                    |                       |   |

Sisteme yüklenen fatura kapsamındaki bütün giderlerin (yerli kalem, bina inşaat giderleri, arazi arsa giderleri, diğer yatırım giderleri) girişi tamamlandıktan sonra "Fatura Onayla" butonu ile fatura onaylanır.

Dikkat: Fatura onaylandıktan sonra bilgiler yatırım teşvik belgesine yansıtılacak olup, onay işleminden sonra fatura üzerinde herhangi bir <u>değişiklik yapılamamaktadır</u>. Onaylanmayan faturalar kapsamında yapılan harcamalar yatırım teşvik belgesine yansıtılmayacağından, fatura giriş işlemi tamamlanmadan önce fatura onaylama işleminin yatırımcı tarafından mutlaka yapılması gerekmektedir.

<u>Dikkat: "Fatura Onayla" butonu ile onaylanan faturalar için sistemden silme işlemi yapılamadığından</u> <u>fatura onaylanmadan önce mutlaka kontrol edilmelidir</u>. "Fatura Onayla" butonu ile onaylanmayan faturalar "Fatura Sil" butonu ile sistemden silinebilmektedir.

Yatırım süresince yerli makine-teçhizat listesinde yer alan herbir makine-teçhizat için satın alma işleminden hemen önce yukarıda detayları açıklandığı gibi "Gerçekleşme" işlemlerinin, satın alma sonrasında ise "Fatura Girişi" işlemlerinin E-TUYS üzerinden yapılması gerekmektedir.

Bu işlemlerin yapılmasını müteakip E-TUYS ekranının sol menüsünde yer alan "Açık Belgeler Listesi" alanından aktif yatırım teşvik belgesi görüntülendiğinde, satın alması tamamlanan makine-teçhizatın, yerli makine-teçhizat listesinde "satın alındı" şeklinde tanımlandığı gözlenebilir.

### Bina-İnşaat Harcaması Bildirimi

Yatırım teşvik belgesi kapsamında bina-inşaat harcamasına ilişkin satın alma işlemi gerçekleştirildikten sonra satın almaya ilişkin faturalar, yatırımcı tarafından E-TUYS üzerinden sisteme yüklenir. Bu işlem için E-TUYS ekranının sol menüsünün "Fatura" başlığının altında bulunan "Fatura Girişi" alanı tıklanır.

Fatura Girişi butonu tıklandığında ekranın sağ tarafına halihazırda aktif olan yatırım teşvik belgeleri liste halinde gelir. Bu aşamada, işlem yapılmak istenen yatırım teşvik belgesi, solunda yer alan kutucuk tıklanmak suretiyle, seçilir.

| TEŞVİK Metri Liste Gerçekleşmeleri 🗶 🛅 Fatura Girişi 🗶 |            |              |  |  |  |  |
|--------------------------------------------------------|------------|--------------|--|--|--|--|
| Aktif Belgelerim                                       |            |              |  |  |  |  |
| Fatura Girişi 🦑 Belge Goruntule                        |            |              |  |  |  |  |
| Belge I Fatura                                         | Belge No - | Belge Tarihi |  |  |  |  |
| 100014 Girişi                                          | 82         | 2018-06-26   |  |  |  |  |
| <b>1000127</b>                                         | 80         | 2018-06-20   |  |  |  |  |
| 1000121                                                | 79         | 2018-06-19   |  |  |  |  |
| 1000120                                                | 78         | 2018-06-19   |  |  |  |  |
| 1000118                                                | 77         | 2018-06-19   |  |  |  |  |
| 1000115                                                | 76         | 2018-06-19   |  |  |  |  |

İşlem yapılmak istenen aktif yatırım teşvik belgesi seçilip, hemen üzerinde yer alan "Fatura Girişi" butonu tıklandığında ekrana aşağıda yer alan görüntü gelir.

| atura Girişi 🧈 Belge Goruntule<br>🔚 Fatura Listesi | 3                               |                             |                                 | ×                                  |
|----------------------------------------------------|---------------------------------|-----------------------------|---------------------------------|------------------------------------|
| Tatura Listesi                                     |                                 |                             |                                 |                                    |
| 🔾 Fatura Ekle 🔾 İade Fa                            | ıturası Ekle 💿 Satış Faturası E | kle 📀 Devir Faturası Ekle 😳 | ) Finansal izin Faturası Ekle 🏮 | Fatura Güncelle 🦑 Fatura Görüntüle |
| Fatura Tarihi                                      | Fatura Sayısı                   | Fatura Tipi                 | Belge Id                        | Durum                              |
|                                                    |                                 |                             |                                 |                                    |
|                                                    |                                 |                             |                                 |                                    |
|                                                    |                                 |                             |                                 |                                    |
|                                                    |                                 |                             |                                 |                                    |
|                                                    |                                 |                             |                                 |                                    |
|                                                    |                                 |                             |                                 |                                    |
|                                                    |                                 |                             |                                 |                                    |
|                                                    |                                 |                             |                                 |                                    |
|                                                    |                                 |                             |                                 |                                    |
|                                                    |                                 |                             |                                 |                                    |
|                                                    |                                 |                             |                                 |                                    |
|                                                    |                                 |                             |                                 |                                    |
| 😮 🔇 Sayfa 1 / 1                                    |                                 |                             |                                 | Gösterilecek kayı                  |
|                                                    |                                 | × Kapat                     |                                 |                                    |

Ekranın üst bölümünün en solunda yer alan "Fatura Ekle" butonu ile yeni fatura ekleme işlemi gerçekleştirilir.

"Fatura Ekle" butonu tıklandığında ekrana aşağıda yer alan görüntü gelir.

| 1 | Fatura Girişi                      |                                |                             | ×                        | Ì  |
|---|------------------------------------|--------------------------------|-----------------------------|--------------------------|----|
|   | Fatura Tarihi:                     |                                |                             |                          |    |
|   | Fatura Sayısı:                     |                                |                             |                          |    |
|   | Fatura Türü:                       | Seçiniz                        |                             |                          |    |
|   | Satıcı Ünvanı:                     |                                |                             |                          |    |
|   | Vergi Numarası:                    |                                |                             |                          |    |
|   | Dosya Seç:                         |                                | Gözat 🕕                     |                          |    |
|   |                                    |                                | 🖌 Fatur                     | a Onayla 🖌 Fatura Kaydet |    |
|   | Fatura Kalem Listesi               |                                |                             |                          |    |
|   | 💿 Yerli Kalem ekle 💿 Bina İnşaat G | iderleri ekle 💿 Arazi Arsa Gid | erleri ekle 💿 Diğer Yatırım | Giderleri ekle           |    |
|   | Adi Miktarı                        | Birim                          | Değeri                      | Íptal Et                 |    |
|   |                                    |                                |                             |                          |    |
|   |                                    |                                |                             |                          |    |
|   |                                    |                                |                             |                          |    |
|   |                                    |                                |                             |                          |    |
|   |                                    |                                |                             |                          |    |
|   |                                    |                                |                             |                          | 40 |
|   |                                    | 🗙 Kapat                        |                             |                          |    |

Açılan pencerenin üst bölümünde yer alan bilgiler girildikten ve fatura "Dosya Seç" alanı üzerinden sisteme yüklendikten sonra sırasıyla "Fatura Kaydet" butonu tıklanır. Fatura kaydet butonu tıklandığında faturanın kayıt edildiğine dair uyarı mesaji ekrana yansır ve yukarıda yer alan ekranın alt bölümü aktif hale gelir.

Bu aşamada halihazırda E-TUYS sistemine yüklenen faturanın, bina-inşaat harcamasına ait olduğunu tanımlamak için yukarıda yer alan ekranın alt bölümün sol tarafında bulunan "Bina İnşaat Giderleri ekle" butonu tıklanır.

| Fatura Tarihi:  | 27/06/2018                     |
|-----------------|--------------------------------|
| Fatura Sayısı:  | 5646                           |
| Fatura Türü:    | Kağıt Fatura                   |
| Satıcı Ünvanı:  | dvs                            |
| Vergi Numarası: | 534                            |
| Dosya Seç:      | C:\Users\doganb\Desktop Gözat  |
| 📄 Bina İnşaat G | deri Fatura Kalem Girişi 🛛 🛛 📉 |
| Toplam Tutari   | TL):                           |
| E Fatura Kale   |                                |
| Verli Kaler     |                                |
| Adi             | × Kapat ✓ Kaydet               |
|                 |                                |
|                 |                                |
|                 |                                |
|                 |                                |
|                 |                                |
|                 |                                |

Bu işlem yapıldığında ekrana aşağıda yer alan görüntü gelir.

Açılan penceredeki alana harcama toplam tutarı yazıldıktan sonra "Kaydet" butonu tıklanır ve "Finansal Bilgiler Fatura Kalem Kaydı tamamlandı." mesajı alınır. Adım adım açıklanan işlemlerin yatırım süresince gerçekleşen her yeni bina-inşaat harcaması için E-TUYS üzerinden yapılması gerekmektedir.

Sisteme yüklenen fatura kapsamındaki bütün giderlerin (yerli kalem, bina inşaat giderleri, arazi arsa giderleri, diğer yatırım giderleri) girişi tamamlandıktan sonra "Fatura Onayla" butonu ile fatura onaylanır.

Dikkat: Fatura onaylandıktan sonra bilgiler yatırım teşvik belgesine yansıtılacak olup, onay işleminden sonra fatura üzerinde herhangi bir <u>değişiklik yapılamamaktadır</u>. Onaylanmayan faturalar kapsamında yapılan harcamalar yatırım teşvik belgesine yansıtılmayacağından, fatura giriş işlemi tamamlanmadan önce fatura onaylama işleminin yatırımcı tarafından mutlaka yapılması gerekmektedir.

<u>Dikkat: "Fatura Onayla" butonu ile onaylanan faturalar için sistemden silme işlemi yapılamadığından</u> <u>fatura onaylanmadan önce mutlaka kontrol edilmelidir</u>. "Fatura Onayla" butonu ile onaylanmayan faturalar "Fatura Sil" butonu ile sistemden silinebilmektedir.

#### Arazi-Arsa Harcaması Bildirimi

Yatırım teşvik belgesi kapsamında arazi-arsa harcamasına ilişkin satın alma işlemi gerçekleştirildikten sonra satın almaya ilişkin faturalar, yatırımcı tarafından E-TUYS üzerinden sisteme yüklenir. Bu işlem için E-TUYS ekranının sol menüsünün "Fatura" başlığının altında bulunan "Fatura Girişi" alanı tıklanır.

Fatura Girişi butonu tıklandığında ekranın sağ tarafına halihazırda aktif olan yatırım teşvik belgeleri liste halinde gelir. Bu aşamada, işlem yapılmak istenen yatırım teşvik belgesi, solunda yer alan kutucuk tıklanmak suretiyle, seçilir.

| TEŞVİK Yerli Liste Gerçekleşmeleri * 🛅 Fatura Girişi * |            |              |  |  |  |  |
|--------------------------------------------------------|------------|--------------|--|--|--|--|
| TAktif Belgelerim                                      |            |              |  |  |  |  |
| Fatura Girişi 🦑 Belge Goruntule                        |            |              |  |  |  |  |
| Belge I Fatura                                         | Belge No 🚽 | Belge Tarihi |  |  |  |  |
| 🔲 100014 Girişi                                        | 82         | 2018-06-26   |  |  |  |  |
| 1000127                                                | 80         | 2018-06-20   |  |  |  |  |
| 1000121                                                | 79         | 2018-06-19   |  |  |  |  |
| 1000120                                                | 78         | 2018-06-19   |  |  |  |  |
| 1000118                                                | 77         | 2018-06-19   |  |  |  |  |
| 1000115                                                | 76         | 2018-06-19   |  |  |  |  |
|                                                        |            |              |  |  |  |  |

İşlem yapılmak istenen aktif yatırım teşvik belgesi seçilip, hemen üzerinde yer alan "Fatura Girişi" butonu tıklandığında ekrana aşağıda yer alan görüntü gelir.

| ira Girişi 🖓 Belge Goruntule<br>🗟 Fatura Listesi |                                |                              |                               |                                    |
|--------------------------------------------------|--------------------------------|------------------------------|-------------------------------|------------------------------------|
| Tatura Listesi                                   |                                |                              |                               |                                    |
| 📀 Fatura Ekle 📀 İade Fa                          | turası Ekle 📀 Satış Faturası E | Ekle 📀 Devir Faturası Ekle 🄇 | Finansal izin Faturası Ekle 🏾 | 🔊 Fatura Güncelle 🧈 Fatura Görüntü |
| Fatura Tarihi                                    | Fatura Sayısı                  | Fatura Tipi                  | Belge Id                      | Durum                              |
|                                                  |                                |                              |                               |                                    |
|                                                  |                                |                              |                               |                                    |
|                                                  |                                |                              |                               |                                    |
|                                                  |                                |                              |                               |                                    |
|                                                  |                                |                              |                               |                                    |
|                                                  |                                |                              |                               |                                    |
|                                                  |                                |                              |                               |                                    |
|                                                  |                                |                              |                               |                                    |
|                                                  |                                |                              |                               |                                    |
|                                                  |                                |                              |                               |                                    |
|                                                  |                                |                              |                               |                                    |
|                                                  |                                |                              |                               |                                    |
| 🕼 🕥   Sayfa 🔢 / 1   (                            |                                |                              |                               | Gösterilecek ka                    |
|                                                  |                                | × Kapat                      |                               |                                    |

Ekranın üst bölümünün en solunda yer alan "Fatura Ekle" butonu ile yeni fatura ekleme işlemi gerçekleştirilir.

"Fatura Ekle" butonu tıklandığında ekrana aşağıda yer alan görüntü gelir.

| Fatura Girişi                      |                                         |                        | ×                     |
|------------------------------------|-----------------------------------------|------------------------|-----------------------|
| Fatura Tarihi:                     |                                         |                        |                       |
| Fatura Sayısı:                     |                                         |                        | 2                     |
| Fatura Türü:                       | Seçiniz                                 |                        |                       |
| Satıcı Ünvanı:                     |                                         |                        |                       |
| Vergi Numarası:                    |                                         |                        |                       |
| Dosya Seç:                         | Gözat                                   | 0                      |                       |
|                                    |                                         | 🖌 Fatura O             | nayla 🖌 Fatura Kaydet |
| Fatura Kalem Listesi               |                                         |                        |                       |
| 🔾 Yerli Kalem ekle 🔘 Bina İnşaat G | iderleri ekle 💿 Arazi Arsa Giderleri ek | de 💿 Diğer Yatırım Gio | lerleri ekle          |
| Adi Miktarı                        | Birim                                   | Değeri                 | Íptal Et              |
|                                    |                                         |                        |                       |
|                                    |                                         |                        |                       |
|                                    |                                         |                        |                       |
|                                    |                                         |                        |                       |
|                                    |                                         |                        |                       |
|                                    |                                         |                        |                       |
|                                    | × Kapat                                 |                        |                       |

Açılan pencerenin üst bölümünde yer alan bilgiler girildikten ve fatura "Dosya Seç" alanı üzerinden sisteme yüklendikten sonra sırasıyla "Fatura Kaydet" butonu tıklanır. Fatura kaydet butonu tıklandığında faturanın kayıt edildiğine dair uyarı mesaji ekrana yansır ve yukarıda yer alan ekranın alt bölümü aktif hale gelir.

Bu aşamada halihazırda E-TUYS sistemine yüklenen faturanın, arazi-arsa harcamasına ait olduğunu tanımlamak için yukarıda yer alan ekranın alt bölümün sol tarafında bulunan "Arazi-Arsa Giderleri ekle" butonu tıklanır. Bu işlem yapıldığında ekrana aşağıda yer alan görüntü gelir.

| 🗟 Fatura Girişi     | E E E E E E E E E E E E E E E E E E E |
|---------------------|---------------------------------------|
| Fatura Tarihi:      | 27/06/2018                            |
| Fatura Sayısı:      | 654                                   |
| Fatura Türü:        | Kağıt Fatura                          |
| Satıcı Ünvanı:      | fdg                                   |
| Vergi Numarası:     | 354                                   |
| Dosya Seç:          | C:\Users\doganb\Desktor Gözat         |
| Arazi Bedeli Fatura | Kalem Girişi                          |
| Toplam Tutari (TL): | atura Kaydet                          |
| 🛅 Fatura Kale       |                                       |
| 🔘 Yerli Kaler       |                                       |
| Adi                 | 🗙 Kapat 🖌 Kaydet                      |
|                     |                                       |
|                     |                                       |
|                     |                                       |
|                     |                                       |
|                     |                                       |
|                     |                                       |
|                     | W Kanat                               |

Açılan penceredeki alana harcama toplam tutarı yazıldıktan sonra "Kaydet" butonu tıklanır ve "Finansal Bilgiler Fatura Kalem Kaydı tamamlandı." mesajı alınır. Adım adım açıklanan işlemlerin yatırım süresince gerçekleşen her yeni arazi-arsa harcaması için E-TUYS üzerinden yapılması gerekmektedir.

Sisteme yüklenen fatura kapsamındaki bütün giderlerin (yerli kalem, bina inşaat giderleri, arazi arsa giderleri, diğer yatırım giderleri) girişi tamamlandıktan sonra "Fatura Onayla" butonu ile fatura onaylanır.

Dikkat: Fatura onaylandıktan sonra bilgiler yatırım teşvik belgesine yansıtılacak olup, onay işleminden sonra fatura üzerinde herhangi bir <u>değişiklik yapılamamaktadır</u>. Onaylanmayan faturalar kapsamında yapılan harcamalar yatırım teşvik belgesine yansıtılmayacağından, fatura giriş işlemi tamamlanmadan önce fatura onaylama işleminin yatırımcı tarafından mutlaka yapılması gerekmektedir.

<u>Dikkat: "Fatura Onayla" butonu ile onaylanan faturalar için sistemden silme işlemi yapılamadığından</u> <u>fatura onaylanmadan önce mutlaka kontrol edilmelidir</u>. "Fatura Onayla" butonu ile onaylanmayan faturalar "Fatura Sil" butonu ile sistemden silinebilmektedir.

#### Diğer Yatırım Harcaması Bildirimi

Yatırım teşvik belgesi kapsamında gerçekleştirilecek diğer yatırım harcamalarına (yardımcı makineteçhizat, gümrükleme, ithalat gider vb.) ilişkin satın alma işlemi gerçekleştirildikten sonra satın almaya ilişkin faturalar, yatırımcı tarafından E-TUYS üzerinden sisteme yüklenir. Bu işlem için E-TUYS ekranının sol menüsünün "Fatura" başlığının altında bulunan "Fatura Girişi" alanı tıklanır.

Fatura Girişi butonu tıklandığında ekranın sağ tarafına halihazırda aktif olan yatırım teşvik belgeleri liste halinde gelir. Bu aşamada, işlem yapılmak istenen yatırım teşvik belgesi, solunda yer alan kutucuk tıklanmak suretiyle, seçilir.

| TEŞVİK 🏹 Yerli Liste Gerçekleşmeleri \star 🔚 Fatura Girişi \star |            |              |  |  |  |
|------------------------------------------------------------------|------------|--------------|--|--|--|
| Aktif Belgelerim                                                 |            |              |  |  |  |
| Fatura Girişi 🖑 Belge Goruntule                                  |            |              |  |  |  |
| Belge I Fatura                                                   | Belge No - | Belge Tarihi |  |  |  |
| 🔲 100014 Girişi                                                  | 82         | 2018-06-26   |  |  |  |
| 1000127                                                          | 80         | 2018-06-20   |  |  |  |
| 1000121                                                          | 79         | 2018-06-19   |  |  |  |
| 1000120                                                          | 78         | 2018-06-19   |  |  |  |
| 2 1000118                                                        | 77         | 2018-06-19   |  |  |  |
| 1000115                                                          | 76         | 2018-06-19   |  |  |  |
|                                                                  |            |              |  |  |  |

İşlem yapılmak istenen aktif yatırım teşvik belgesi seçilip, hemen üzerinde yer alan "Fatura Girişi" butonu tıklandığında ekrana aşağıda yer alan görüntü gelir.

| ıtura Girişi 🦑 Belge Gorun | tule                               |                             |                                 |                                    |
|----------------------------|------------------------------------|-----------------------------|---------------------------------|------------------------------------|
| Fatura Listesi             |                                    |                             |                                 | ×                                  |
| Fatura Listesi             |                                    |                             |                                 |                                    |
| 📀 Fatura Ekle 📀 İade       | e Faturası Ekle 💿 Satış Faturası E | kle 📀 Devir Faturası Ekle 🌾 | 🕽 Finansal izin Faturası Ekle [ | Fatura Güncelle 🦑 Fatura Görüntüle |
| Fatura Tarihi              | Fatura Sayısı                      | Fatura Tipi                 | Belge Id                        | Durum                              |
|                            |                                    |                             |                                 |                                    |
|                            |                                    |                             |                                 |                                    |
|                            |                                    |                             |                                 |                                    |
|                            |                                    |                             |                                 |                                    |
|                            |                                    |                             |                                 |                                    |
|                            |                                    |                             |                                 |                                    |
|                            |                                    |                             |                                 |                                    |
|                            |                                    |                             |                                 |                                    |
|                            |                                    |                             |                                 |                                    |
|                            |                                    |                             |                                 |                                    |
|                            |                                    |                             |                                 |                                    |
|                            |                                    |                             |                                 |                                    |
|                            |                                    |                             |                                 |                                    |
|                            |                                    |                             |                                 |                                    |
| 🖸 🔿 🛛 Sayfa 🛛 1 / 1        | 1 🖸 🕲 😽                            |                             |                                 | Gösterilecek kayıt                 |
|                            |                                    |                             |                                 |                                    |
|                            |                                    | × Kapat                     |                                 |                                    |

Ekranın üst bölümünün en solunda yer alan "Fatura Ekle" butonu ile yeni fatura ekleme işlemi gerçekleştirilir.

"Fatura Ekle" butonu tıklandığında ekrana aşağıda yer alan görüntü gelir.

| 📄 Fatura Girişi          |                          |                             |                |                              | × |
|--------------------------|--------------------------|-----------------------------|----------------|------------------------------|---|
| Fatura Tarihi:           |                          |                             |                |                              |   |
| Fatura Sayısı:           |                          |                             |                |                              |   |
| Fatura Türü:             | Seçiniz                  |                             |                |                              |   |
| Satıcı Ünvanı:           |                          |                             |                |                              |   |
| Vergi Numarası:          |                          |                             |                |                              |   |
| Dosya Seç:               |                          | Gözat                       | 0              |                              |   |
|                          |                          |                             | 🖌 F            | atura Onayla 🖌 Fatura Kaydet |   |
| Fatura Kalem Listesi     |                          |                             |                |                              |   |
| 🔾 Yerli Kalem ekle 🔾 Bir | na İnşaat Giderleri ekle | e 📀 Arazi Arsa Giderleri el | kle 💿 Diğer Ya | tırım Giderleri ekle         |   |
| Adi                      | Miktarı                  | Birim                       | Değeri         | İptal Et                     |   |
|                          |                          |                             |                |                              |   |
|                          |                          |                             |                |                              |   |
|                          |                          |                             |                |                              |   |
|                          |                          |                             |                |                              |   |
|                          |                          |                             |                |                              |   |
|                          |                          |                             |                |                              |   |
|                          |                          | 🗙 Kapat                     |                |                              |   |

Açılan pencerenin üst bölümünde yer alan bilgiler girildikten ve fatura "Dosya Seç" alanı üzerinden sisteme yüklendikten sonra sırasıyla "Fatura Kaydet" butonu tıklanır. Fatura kaydet butonu tıklandığında faturanın kayıt edildiğine dair uyarı mesaji ekrana yansır ve yukarıda yer alan ekranın alt bölümü aktif hale gelir.

Bu aşamada halihazırda E-TUYS sistemine yüklenen faturanın, diğer yatırım harcamalarına ait olduğunu tanımlamak için yukarıda yer alan ekranın alt bölümün sol tarafında bulunan "Diğer Yatırım Giderleri ekle" butonu tıklanır.

| i atura Omşi                                                      |                      |           |              |
|-------------------------------------------------------------------|----------------------|-----------|--------------|
| Fatura Tarihi:                                                    | 27/06/2018           |           |              |
| Fatura Sayısı:                                                    | 453                  |           |              |
| Fatura Türü:                                                      | Kağıt Fatura         |           |              |
| Satıcı Ünvanı:                                                    | htftg                |           |              |
| Vergi Numarası:                                                   | 5635                 |           |              |
| Dosya Seç:                                                        | C:\Users\doganb\Desk | tor Gözat |              |
| <ul> <li>Fatura Kale</li> <li>Yerli Kaler</li> <li>Adi</li> </ul> | tari (TL):           | Kaydet    | atura Kaydet |

Bu işlem yapıldığında ekrana aşağıda yer alan görüntü gelir.

Açılan penceredeki alana harcama toplam tutarı yazıldıktan sonra "Kaydet" butonu tıklanır ve "Finansal Bilgiler Fatura Kalem Kaydı tamamlandı." mesajı alınır. Adım adım açıklanan işlemlerin yatırım süresince gerçekleşen her yeni diğer yatırım harcaması için E-TUYS üzerinden yapılması gerekmektedir.

Sisteme yüklenen fatura kapsamındaki bütün giderlerin (yerli kalem, bina inşaat giderleri, arazi arsa giderleri, diğer yatırım giderleri) girişi tamamlandıktan sonra "Fatura Onayla" butonu ile fatura onaylanır.

Dikkat: Fatura onaylandıktan sonra bilgiler yatırım teşvik belgesine yansıtılacak olup, onay işleminden sonra fatura üzerinde herhangi bir <u>değişiklik yapılamamaktadır</u>. Onaylanmayan faturalar kapsamında yapılan harcamalar yatırım teşvik belgesine yansıtılmayacağından, fatura giriş işlemi tamamlanmadan önce fatura onaylama işleminin yatırımcı tarafından mutlaka yapılması gerekmektedir.

Dikkat: "Fatura Onayla" butonu ile onaylanan faturalar için sistemden silme işlemi yapılamadığından fatura onaylanmadan önce mutlaka kontrol edilmelidir. "Fatura Onayla" butonu ile onaylanmayan faturalar "Fatura Sil" butonu ile sistemden silinebilmektedir.

### NOT GÖNDER

Bakanlığımıza iletilmiş olan başvurular, müracaat tarihi esas alınarak, uzmanların iş yoğunluğuna göre sırayla incelemeye alınmakta ve mümkün olan en kısa sürede sonuçlandırılmaya çalışılmaktadır. E-TUYS uygulamasının geliştirilmesinin temel nedenlerinden biri de, evvelce müracaatların başvuru ve değerlendirilmesinde karşılaşılan aksaklık ve gecikmelerin önüne geçmenin yanı sıra bürokratik süreçlerin hızlandırılmasıdır.

Bakanlıkta değerlendirme aşamasında olan başvuruların içeriğine ilişkin soru, not, ilave bilgi iletilmesi gibi durumlar için "Notlar" alanı bir kamu kurumuyla yazışıldığı dikkate alınarak kullanılabilir. Uygulamayı suistimal etme girişiminde bulunulması halinde, bu eylemleri gerçekleştiren kullanıcıların "Notlar" alanına erişim yetkisi kaldırılacaktır. "Notlar" alanına, uzmanın şahsına yönelik ifadeler yazılması halinde ise, bu notların kaydının veritabanında saklandığı ve olası bir ihtilaf veya hukuka aykırılık durumunda yasal takibinin yapılacağı akılda tutulmalıdır.

## MAKİNE TEÇHİZAT SATICILARI VE BANKALAR/DİĞER KURUM/KURULUŞLAR TARAFINDAN YAPILABİLEN SORGULAMALAR

#### Satıcıların yapabileceği sorgulamalar

Bakanlığımızca düzenlenen teşvik belgelerine sahip olan yatırımcı, makine-teçhizat alımını gerçekleştirecekleri zaman "Yerli Liste Gerçekleşmeleri" alanından giriş yaparken, bilindiği üzere, satıcı firmanın vergi numarası ve e-posta adresini sisteme kaydetmektedirler. <u>Satıcı firmayı bu sürece ilişkin</u> bilgilendirmek, yatırımcının yükümlülüğüdür. Bu işlemin ardından satıcı firmaya otomatik oluşturulmuş bir e-posta ulaşır. Bu e-postadaki bilgileri Bakanlığımız web sitesinde yer alan "E-TUYS makine sorgulama" alanından kontrol eden satıcı, teşvik belgesi sahibi yatırımcı adına fatura keserken satın almaya konu makine-teçhizatın teşvik belgesi kapsamında olup olmadığını görüntüler. Görüntülediği ekranda ilgili kalemin belge kapsamında KDV istisnası desteğinden faydalandığının kontrolünü yaptıktan sonra keseceği faturayı bu bilgi dahilinde keser. Bunun dışında, satıcının ilave bir işlem yapmasına veya yatırımcıdan herhangi bir belge talep etmesine gerek yoktur. Vergi Dairesine ibraz edilmesi gereken herhangi bir belge de bulunmamaktadır. Çünkü E-TUYS'ta onaylanan teşvik belgesi kapsamı makine-teçhizata ilişkin vergisel teşviklere ilişkin bilgiler, E-TUYS ile entegre biçimde çalışan Hazine ve Maliye Bakanlığının (dolayısıyla vergi daireleri) sistemi ile paylaşılmaktadır.

### Bankalar ve Diğer Kurum/Kuruluşlar Tarafından Yapılabilecek Sorgulamalar

Bankalar ile diğer kurum ve kişiler E-TUYS'a giriş yaparak kendileri için tasarlanmış ekranlardan teşvik belgesi sahibi yatırımcının yararlanacağı destekler dahil belgeye ilişkin diğer bilgileri de görüntüleyebilmektedirler. <u>https://tuys.sanayi.gov.tr/index.html?lang=tr adresinde sayfanın alt kısmında yer alan</u> "E-TUYS YTB Sorgulama" kutusuna tıklamak suretiyle yeni bir sorgulama ekranı açılacaktır.

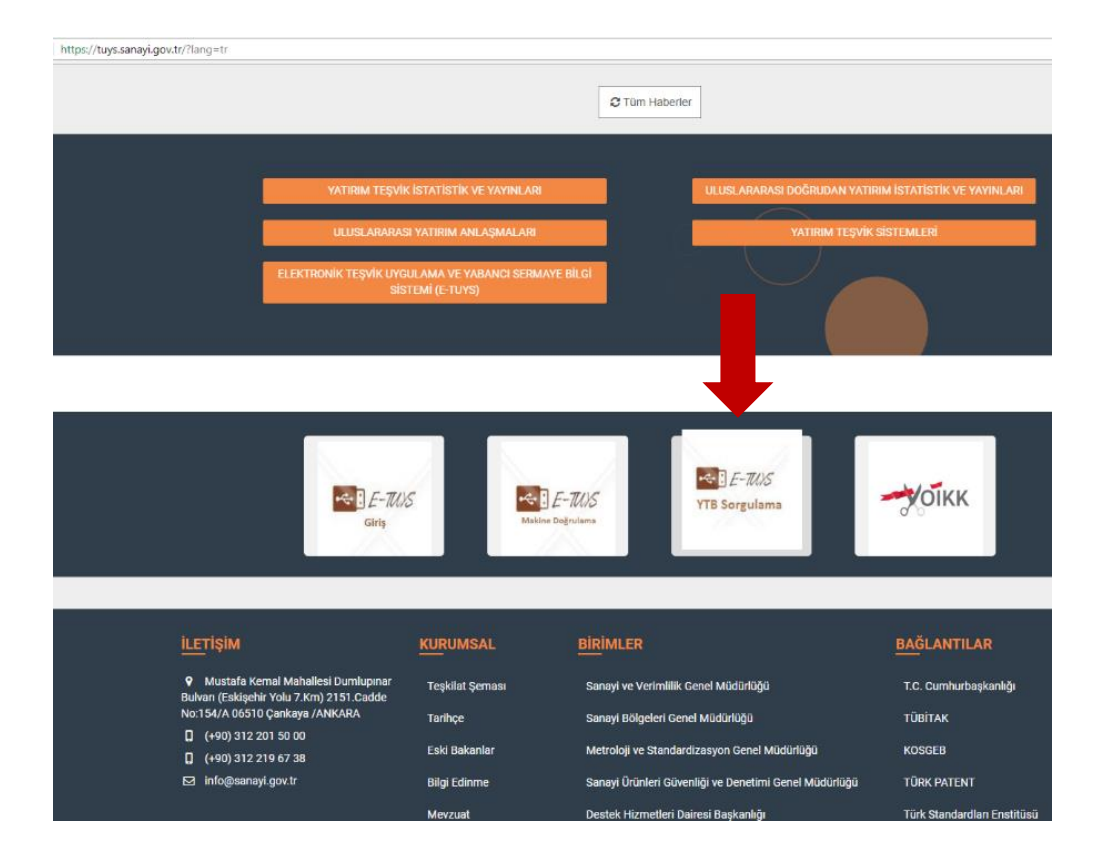

Açılan ekranda ilgili alanlara firmanın teşvik belge numarası ve teşvik belge ID bilgileri girilir. Otomatik üretilen değişken güvenlik kodunu da girdikten sonra "Sonuç Getir" butonuna tıklayan banka yetkilisi tarafından teşvik belgesine ilişkin bilgiler görüntülenebilmektedir.

https://ytbsorgu.ticaret.gov.tr/ytbSorgu/

| Ju.            | YATIRIM TE | ŞVİK BELGESİ S | ORGL |
|----------------|------------|----------------|------|
| Teşvik Belge N | umarası    |                |      |
| Teşvik Belge I | 1          |                |      |
| Güvenlik Kodu  |            |                |      |
| HIF A¢         | 1275 U     |                |      |

Dikkat: Bu ekran yalnızca görüntülemeye yöneliktir.

| ← → C û Güvenli   https://ytbsorgu.ticaret.gov.tr/ytbSorgu/sorguSonuc                                                                                                    | Q 🕁                  |  |  |  |  |  |
|----------------------------------------------------------------------------------------------------|----------------------|--|--|--|--|--|
| Türkiye Cumhuriyeti<br>SANAYİ VE TEKNOLOJİ BAKANLIĞI<br>YATIRIM TEŞVİK BELGESİ SORGULAMA                                                                                                    |                      |  |  |  |  |  |
| Beige ID: 1000<br>Beige Numaras: 500<br>Firma Adi: Y TİCARET ANONİM ŞIRKETİ<br>Firma Vergi No: 00<br>İl: A<br>İlge                                                                                                    |                      |  |  |  |  |  |
| Genel Bilgiler                                                                                                    |                      |  |  |  |  |  |
| Beige Durumu         Beige Başlama Tarihi         Beige Bitiş Tarihi         Sabit Yatırım Tutarı         Yabancı Kaynaklar         Bina           İqçık         1/C 2018         1/C / 2018         1/C / 2018         49648052         44000000         1/C                                                                                                    | i İnşaat Gerçekleşen |  |  |  |  |  |
| Kapasite Bilgileri                                                                                                    |                      |  |  |  |  |  |
| Birim         Ürün Adı         Mevcut Kapasite         İlav           YATAK         4 YILDIZLI OTEL         0         2                                                                                                    | e Kapasite           |  |  |  |  |  |
| Yatırım Cinsi Bilgileri                                                                                                    |                      |  |  |  |  |  |
| Yatının Cinsleri<br>KOMPLE YENİ YATIRIM                                                                                                    |                      |  |  |  |  |  |
| Destek Unsuru Bilgileri                                                                                                    |                      |  |  |  |  |  |
| Destek Unsuru         Destek Ora           kDV Istisnasi            Vergi Indirimi         %50, YKO %15           Sigorta Primi Işveren Hissesi         2 Yil                                                                                                    | AI                   |  |  |  |  |  |
| Belge Özel Şart Bilgileri                                                                                                    |                      |  |  |  |  |  |
| Özel Şart         Özel Şart Açıklaması           Bu Yatırım Teşvik Belgesi kapsamındaki destek unsufarından yararlanan yatırım harcamaları, diğer kamu kurum ve kuruluşlarının desteklerinden yararlanamaz. Diğer kamu           Diğer         Bu Yatırım Teşvik Belgesi kapsamındaki destek unsufarından yararlanan yatırım harcamaları, diğer kamu kurum ve kuruluşlarının desteklerinden yararlanımak üzere Bakanlığa           Diğer         Bu Yatırım Teşvik Belgesi kapsamındaki desteklerinden yararlanıları veya yararlanılacık yatırım harcamaları için, bu Karar kapsamındaki desteklerinden yararlanımak üzere Bakanlığa           Diğer         Bu Yatırım Teşvik Belgesi kapsamındaki desteklerinden yararlanıları veya yararlanıları belgeteklerinden yararlanınan küzere Bakanlığa |                      |  |  |  |  |  |

### UYGULAMADAN ÇIKIŞ

E-TUYS uygulamasından çıkış yapmak için sayfanın sağ üst köşesinde yer alan çıkış butonuna tıklanır.

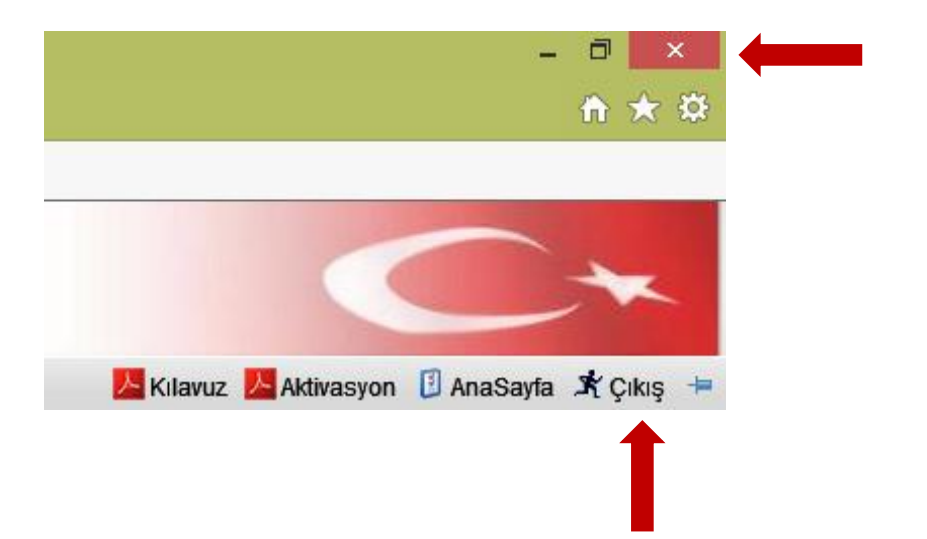

Bu butonu görüntüleyemiyorsanız, bunun nedeni sayfa görünümünü yakınlaştırmanız olabilir. Bunun için sayfa yakınlaştırmasını küçültmeniz yeterlidir.

Uygulamadan bir diğer çıkış yöntemi de, sayfanın sağ üst köşesinde yer alan "x" işareti ile pencereden çıkmaktır.

Sistemde ayrıca bir "güvenli çıkış" bulunmamakta olup, sayfadan çıkmanız sistemden çıkmanız için yeterlidir. Pencere kapandığında tekrar sisteme giriş yapmanız gerekmektedir.

## HATA MESAJI İLE KARŞILAŞILDIĞINDA YAPILMASI GEREKENLER

E-TUYS'u kullanma esnasında herhangi bir hata ile karşılaşmanız halinde, öncelikle hata mesajını dikkatle okuyunuz. Hata mesajında belirtilen hususu düzeltmeniz birçok durumda mümkündür, çünkü hata mesajı hatanın hangi kısımda olduğunu, örneğin bir liste söz konusuysa, satır numarasını içeriyor olacaktır. Hatanın devam etmesi veya çözüm bulamamanız halinde E-TUYS yardım e-posta hesabına (<u>etuys@sanayi.gov.tr</u> veya <u>etuys@ticaret.gov.tr</u>) ekinde ekran görüntüsü bulunan ve karşılaştığınız sorunu açıklayan bir mail atabilirsiniz. Talebiniz en kısa sürede değerlendirmeye alınarak tarafınıza e-posta yoluyla dönüş yapılacaktır.

# SIKÇA KARŞILAŞILAN HATALAR VE ÇÖZÜM ÖNERİLERİ

1- "E-İmza Uygulamaları" başlığı altında sağ üstte yer alan bölümdeki "Uyumluluk Ayarları"nın kontrol edilmesi

2- Belge künye bilgilerinin kontrol edilmesi ve özellikle "Kararname Tarih / Sayı" başlığında "15.06.2012 tarih 2012-3305 sayılı" seçeneğinin işaretlenmiş olduğunun kontrolü

3- İthal ve yerli liste kalemleri, Excel dosya transferi yoluyla sisteme yüklendiğinde herhangi bir satır ve hücrede boşluk veya hatalı veri olup olmadığının kontrol edilerek tekrar girilmesi

4- Evrak listesinin tamamının "Tümünü Sil" butonuyla silinerek tekrardan tek tek girilmesi (Örneğin evrak kısmından diğeri seçtikten sonra sadece bir dosya kaydedilmesi, eğer yine diğer evrak seçilecekse aynı işlemin tekrarlanması)

5- Son aşamada "Başvuruyu Gönder" butonuna basıldıktan sonra gelen "Başvuru Açıklama" ekranındaki notun kısaltılması